# 門禁管理系統SOFT-230 操作使用手册

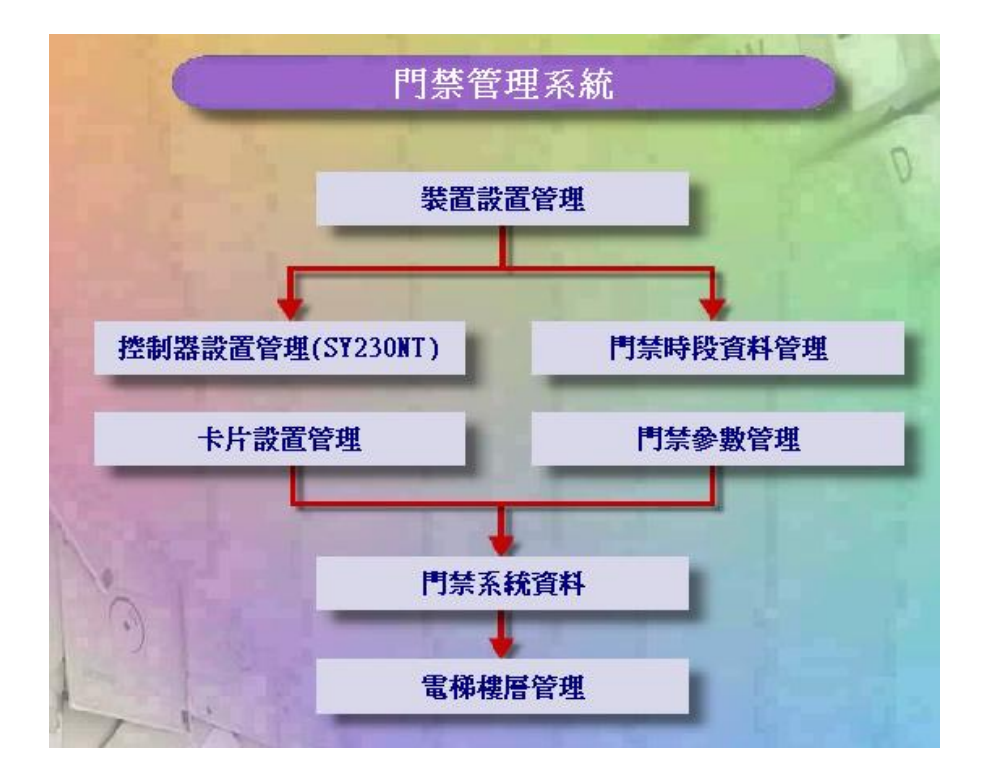

# Contents

| 1 | 裝置設 | と置管理                   |
|---|-----|------------------------|
|   | 1.1 | 區域建立作業 4               |
|   | 1.2 | 位置建立作業 6               |
|   | 1.3 | 平面圖建立作業8               |
|   | 1.4 | 元件圖建立作業10              |
|   | 1.5 | <b>圖控建立作業</b> 12       |
|   | 1.6 | <b>裝置建立作業</b> 15       |
|   | 1.7 | <b>裝置設置明細表</b> 22      |
| 2 | 門禁時 | <b>段資料管理 2</b> 3       |
|   | 2.1 | <b>時段設定作業 23</b>       |
|   | 2.2 | <b>時區設定作業 25</b>       |
|   | 2.3 | <b>假日管制設定作業 27</b>     |
| 3 | 控指器 | 影置管理 (SY230NT) 31      |
|   | 3.1 | 操作卡設定作業                |
|   | 3.2 | <b>應用群組設定作業</b>        |
|   | 3.3 | <b>控制群組設定作業</b> 41     |
|   | 3.4 | <b>開門與反脅迫密碼設定作業</b> 45 |
|   | 3.5 | 門區設定作業 47              |
|   | 3.6 | <b>警報群組設定作業 50</b>     |
|   | 3.7 | 流程控制設定作業 54            |
|   | 3.8 | 流程控制設定作業 109           |
| 4 | 卡片影 | <b>と置管理</b> 113        |
|   | 4.1 | 卡片資料建立作業 113           |
|   | 4.2 | <b>卡片持有者建立作業</b> 122   |
|   | 4.3 | 卡片應用群組建位作業128          |
|   | 4.4 | 卡片反潛回處理作業 130          |
|   | 4.5 | 卡片傳送處理作業 131           |
| 5 | 門禁爹 | <b>數管理</b> 133         |
|   | 5.1 | <b>進出資料轉出設定作業</b> 134  |

|   | 5.2 | <b>補登刷卡作業</b> 135       |
|---|-----|-------------------------|
|   | 5.3 | <b>進出資料轉出處理作業</b> 139   |
|   | 5.4 | <b>緊急門區設定作業</b> 140     |
|   | 5.5 | <b>反遣回重置時間設定作業</b> 141  |
| 6 | 門禁系 | <b>系統資料</b> 145         |
|   | 6.1 | <b>進出資料明細表</b> 146      |
|   | 6.2 | <b>通訊故障狀況明細表</b> 147    |
|   | 6.3 | <b>開關門狀態明細表</b> 148     |
|   | 6.4 | <b>警報狀況明細表</b> 149      |
|   | 6.5 | <b>門區進出資料明細表</b> 150    |
|   | 6.6 | <b>遙控狀況明細表</b> 151      |
|   | 6.7 | <b>接點動作狀態明細表</b> 152    |
|   | 6.8 | <b>自動生效、作廢卡片明細表</b> 153 |
| 7 | 門禁網 | <b>泉上監控</b> 154         |
|   | 7.1 | <b>圖控線上監控作業</b> 155     |
|   | 7.2 | <b>進出資料線上監控作業</b> 156   |
| 8 | 電梯樓 | <b>樓層管理</b> 161         |
|   | 8.1 | <b>樓層控制器設定作業</b> 162    |
|   | 8.2 | <b>群組樓層權限設定作業</b> 164   |
|   | 8.3 | <b>樓層資料傳送作業</b> 167     |

#### □安裝SYSOFT-230軟體

1.放入SYSOFT-230軟件光碟於CD-ROM,執行安裝檔案後,螢幕會出現安裝的畫面。

2.系統會顯示安裝精靈的起始畫面,請按 一一步(1)> 按鈕,繼續安裝程序。

**3.**如果要將程式安裝到特定的位置時,可以選擇 後利用 選擇 選擇 目地資料夾。 **4.**如果選擇安裝在預設的目錄,請直接按 下一步(!!)>>>。

5.系統在開始複製安裝檔案前會顯示使用者的設定,確認所選擇的安裝程式與設定無誤後,請按 (T-#(1))> 按鈕。

6.選擇 - <sup>元成</sup> 按鈕,完成<mark>系統安裝</mark>的流程。

₽設定SYMain230軟體

1. 啓動桌面 SYMain230 捷徑, 啓動SYMain230一卡通系統。

## 1 裝置設置管理

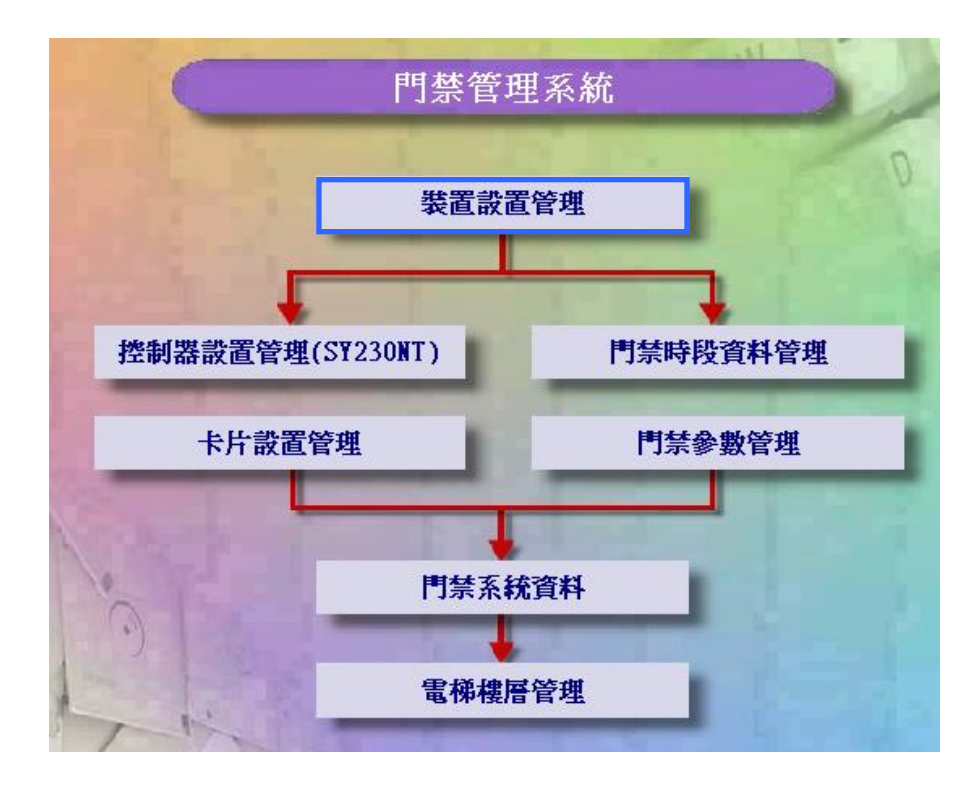

#### 1.1 區域建立作業

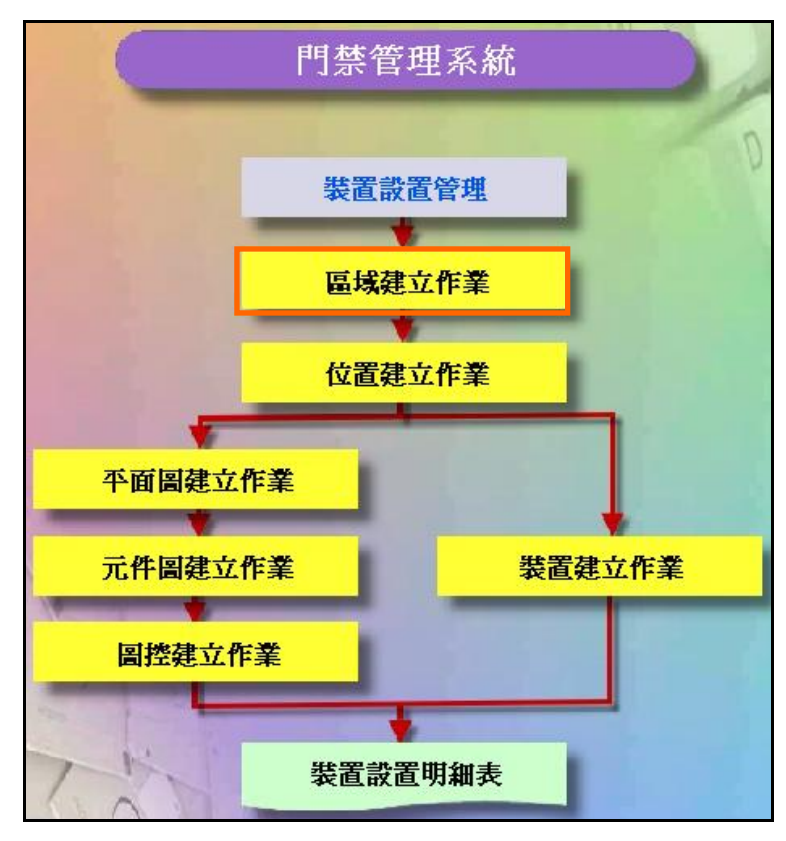

## 裝置設置管理系統操作流程圖

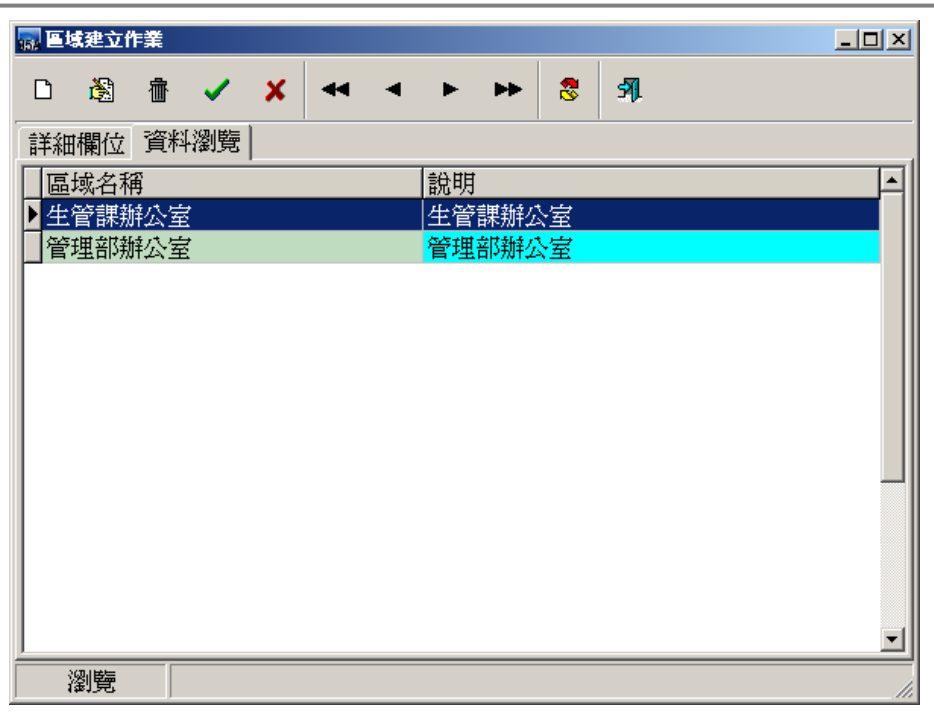

區域建立作業 - 資料瀏覽畫面

| <b>1</b> | 建立 | 乍業 |   |   |  |   |   |    |   |      |
|----------|----|----|---|---|--|---|---|----|---|------|
|          | ò  | 壷  | ~ | × |  | • | ► | •• | 8 | ঙ্গা |
|          |    |    |   |   |  |   |   |    |   |      |

| 詳細欄位 資料瀏覽   |    |
|-------------|----|
| 區域名稱:阿茲辦公室  |    |
| 區域說明: 研發辦公室 |    |
|             |    |
|             |    |
|             |    |
|             |    |
|             |    |
|             |    |
|             |    |
| 新增          | 1. |

#### 確認新增一筆區域資料

1.2 位置建立作業

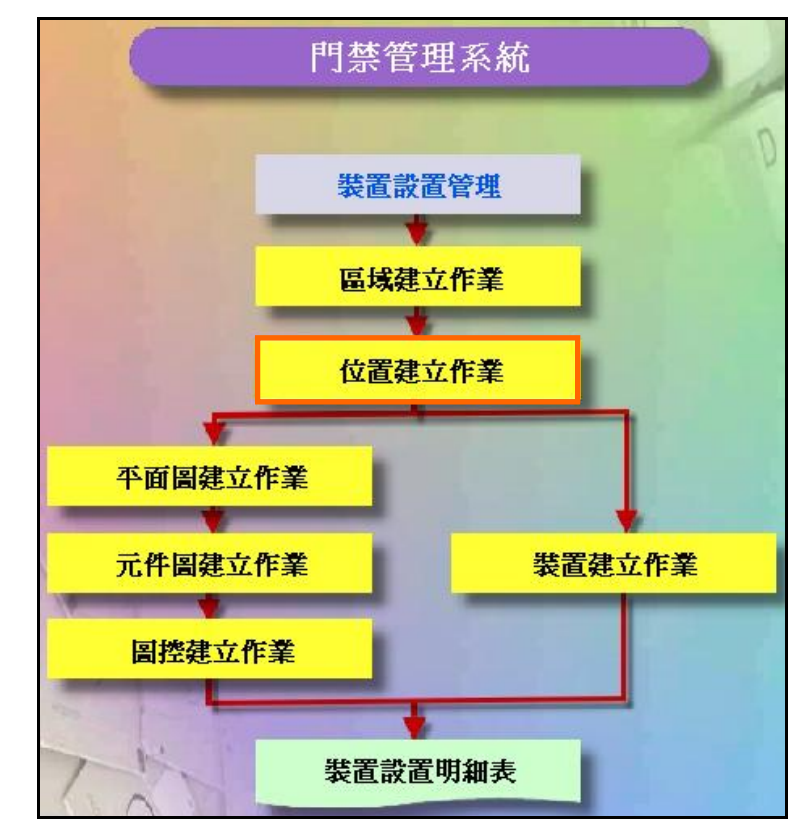

裝置設置管理系統操作流程圖

| 🔜 位置建立作業             | -OX |
|----------------------|-----|
|                      |     |
| 詳細欄位 資料瀏覽            |     |
| ☐ 位置名稱               |     |
| ▶ 管理部辦公室大II 管理部辦公室大門 |     |
| □生產部辦公室大「生產部辦公室大門    |     |
|                      |     |
|                      |     |
|                      |     |
|                      |     |
|                      |     |
|                      |     |
|                      |     |
|                      |     |
|                      |     |
|                      |     |
| 瀏覽                   | 1.  |

#### 位置建立作業 - 資料瀏覽畫面

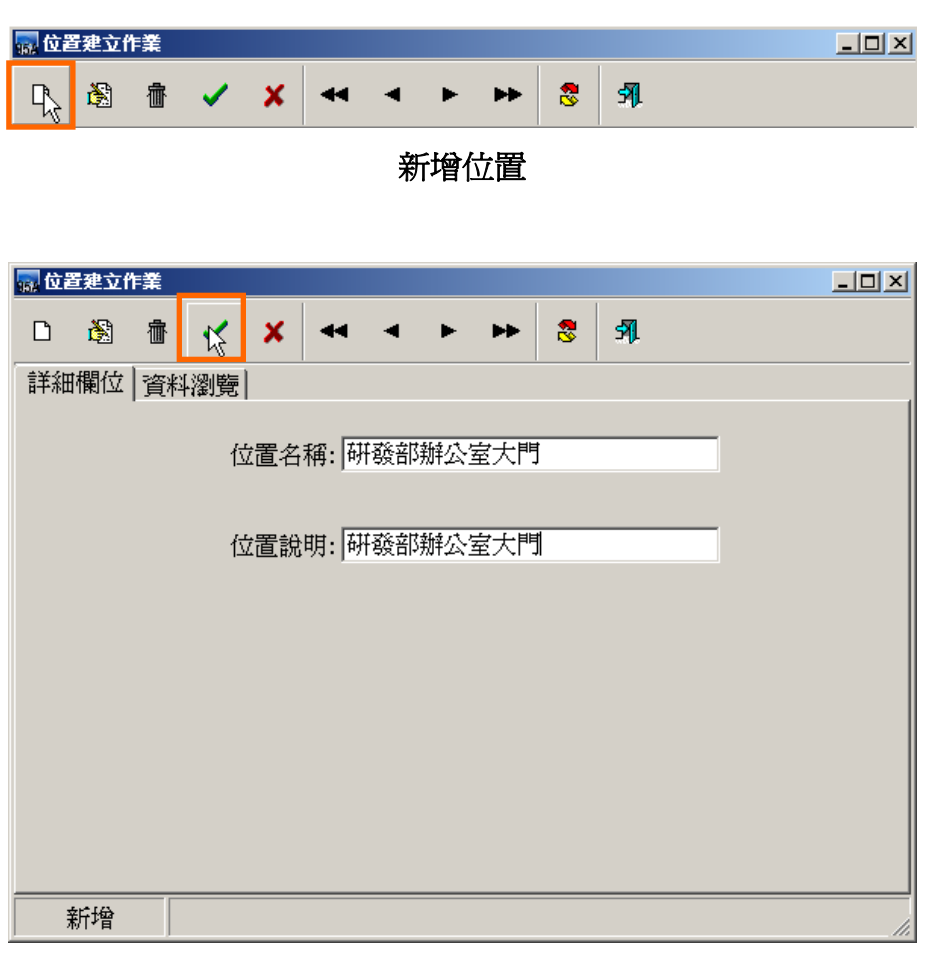

確認新增一筆位置資料

## 1.3 平面圖建立作業

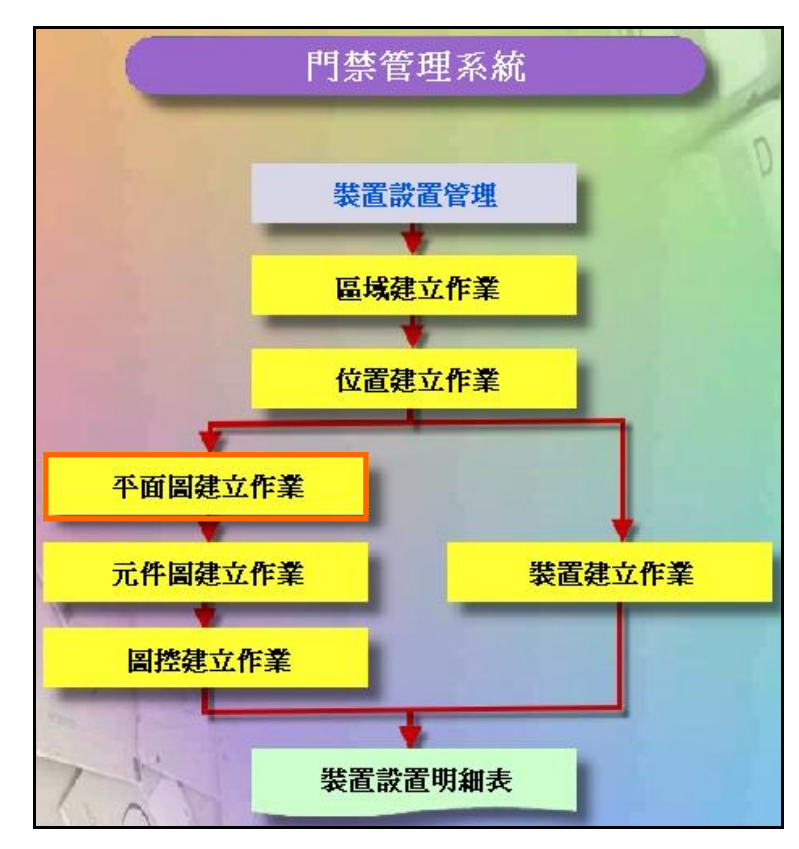

#### 裝置設置管理系統操作流程圖

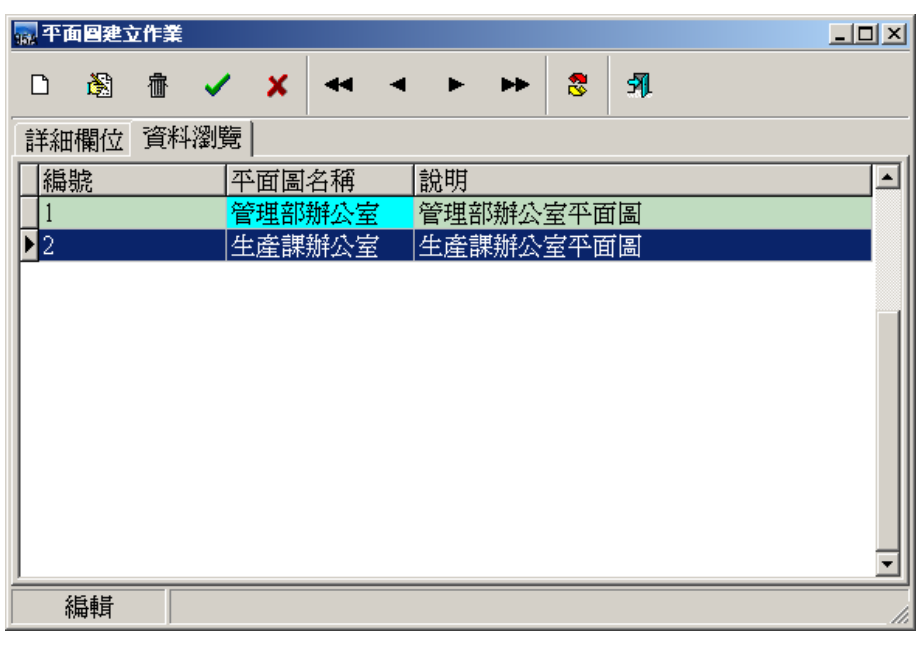

### 平面圖建立作業 - 資料瀏覽畫面

| 🔜 ሞ 🖬 | <b>面圖建</b> 3 | 立作業 |   |   |  |   |   |    |   |           | <u> </u> |
|-------|--------------|-----|---|---|--|---|---|----|---|-----------|----------|
| Ŗ     | 8            | 췝   | ~ | × |  | • | ► | ** | 8 | <b>51</b> |          |
| 新增平面圖 |              |     |   |   |  |   |   |    |   |           |          |

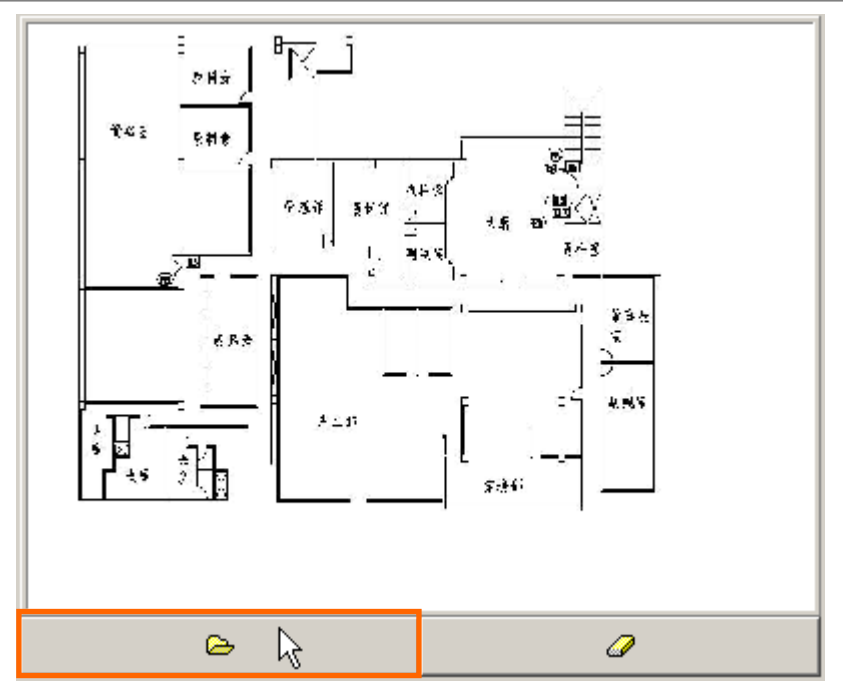

選擇平面圖圖檔

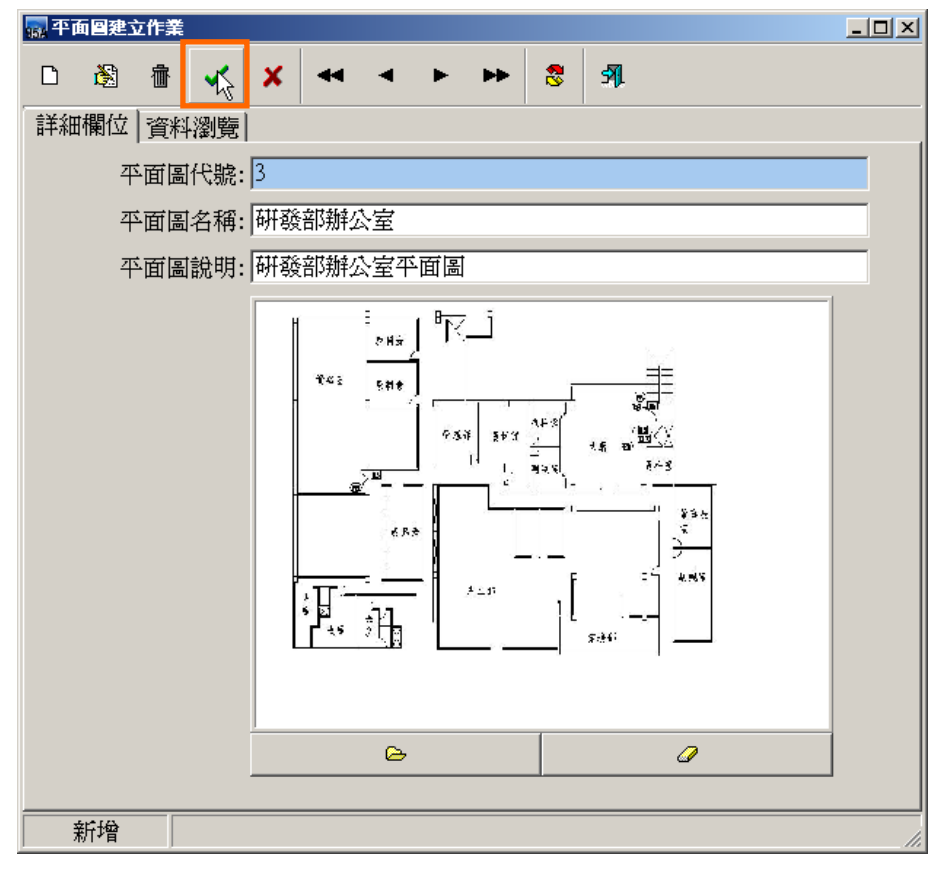

確認新增一筆平面圖資料

1.4 元件圖建立作業

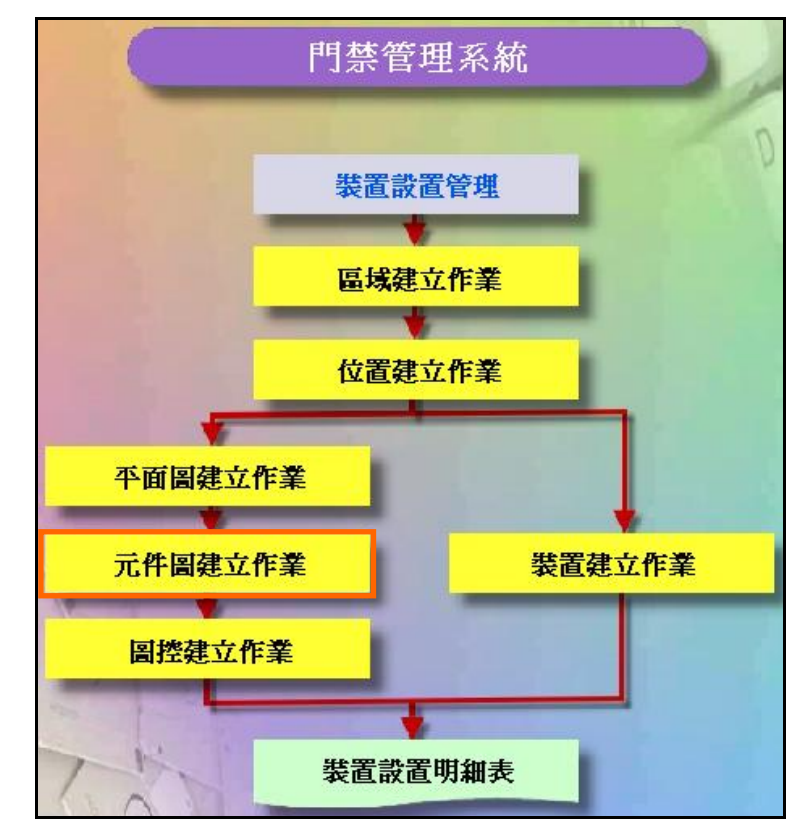

裝置設置管理系統操作流程圖

| 🔜 元件 🛛 建立作業 |            |       |          |
|-------------|------------|-------|----------|
| D 🚳 🔠 🗸     | X          | r r 😵 | 511.     |
| 詳細欄位 資料瀏覽   |            |       |          |
| 編號          | 圖示名稱       | 說明    | <u> </u> |
| ▶ <u>1</u>  | Input      |       |          |
| 2           | Output     |       |          |
| 3           | Door Close |       |          |
| 4           | Door Open  |       |          |
|             |            |       |          |
|             |            |       |          |
|             |            |       |          |
|             |            |       |          |
|             |            |       |          |
|             |            |       |          |
|             |            |       |          |
| 瀏覽          |            |       | li.      |

元件圖建立作業 - 資料瀏覽畫面

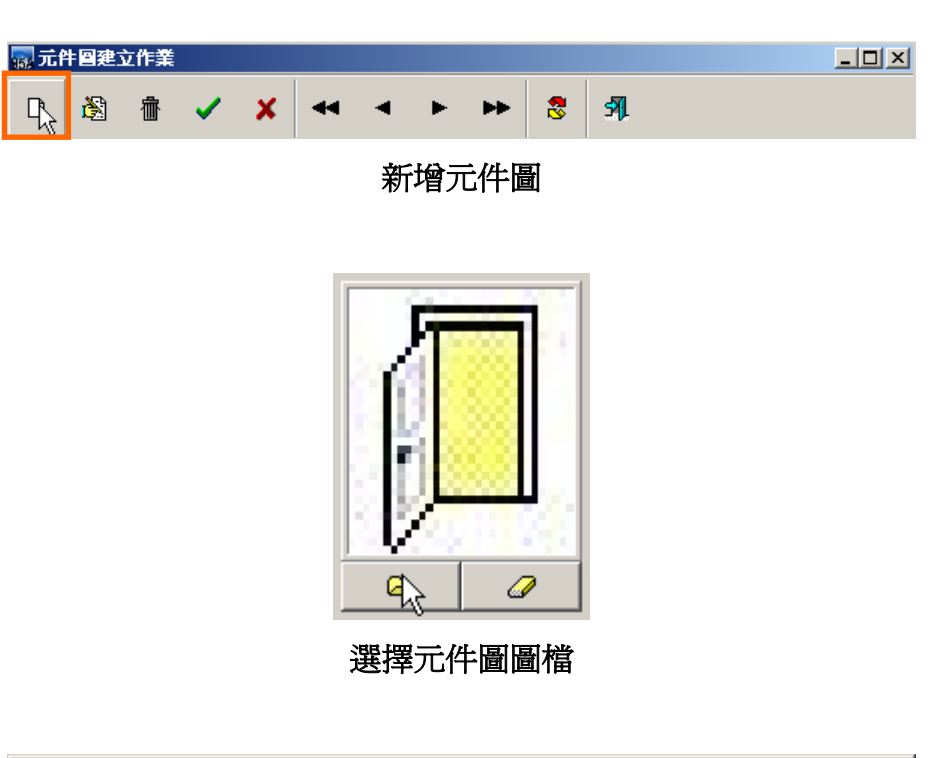

| 🔜 元件 🛛 建立作 | <b>£</b>               |        | <u>- 🗆 ×</u> |
|------------|------------------------|--------|--------------|
| D 🖏 👘      | 😽 🗙 🕶 🔺 🕨 🗸            | • 8 91 |              |
| 詳細欄位 資     | 料瀏覽                    |        |              |
|            | 元件圖代號: 5<br>元件圖名稱: 門開啓 |        |              |
|            | 元件圖說明:  門開啓            |        |              |
|            |                        |        |              |
|            |                        |        |              |

### 確認新增一筆元件圖資料

1.5 圖控建立作業

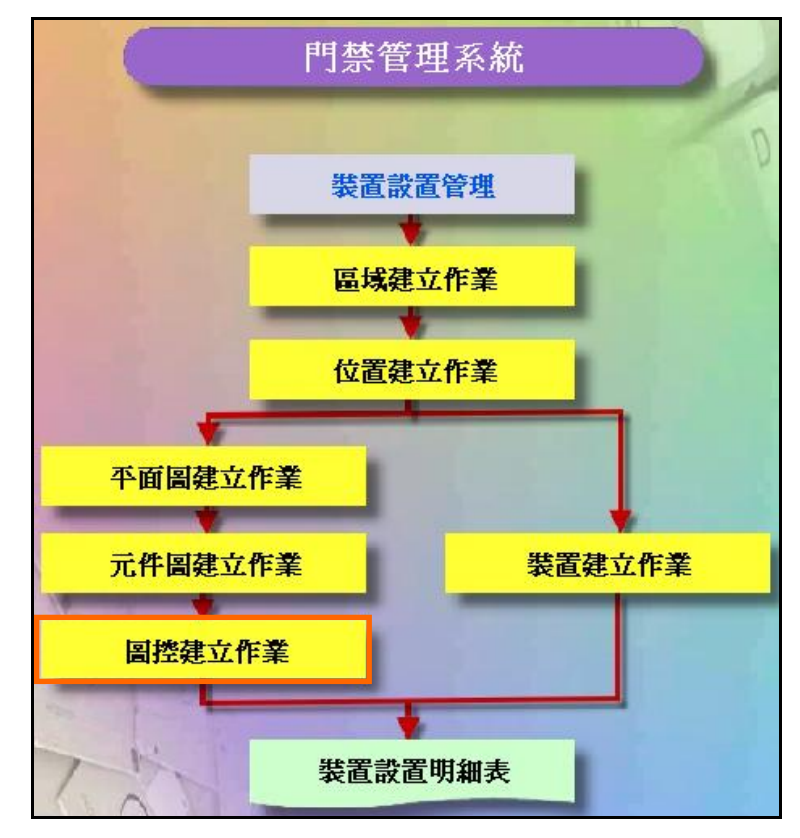

裝置設置管理系統操作流程圖

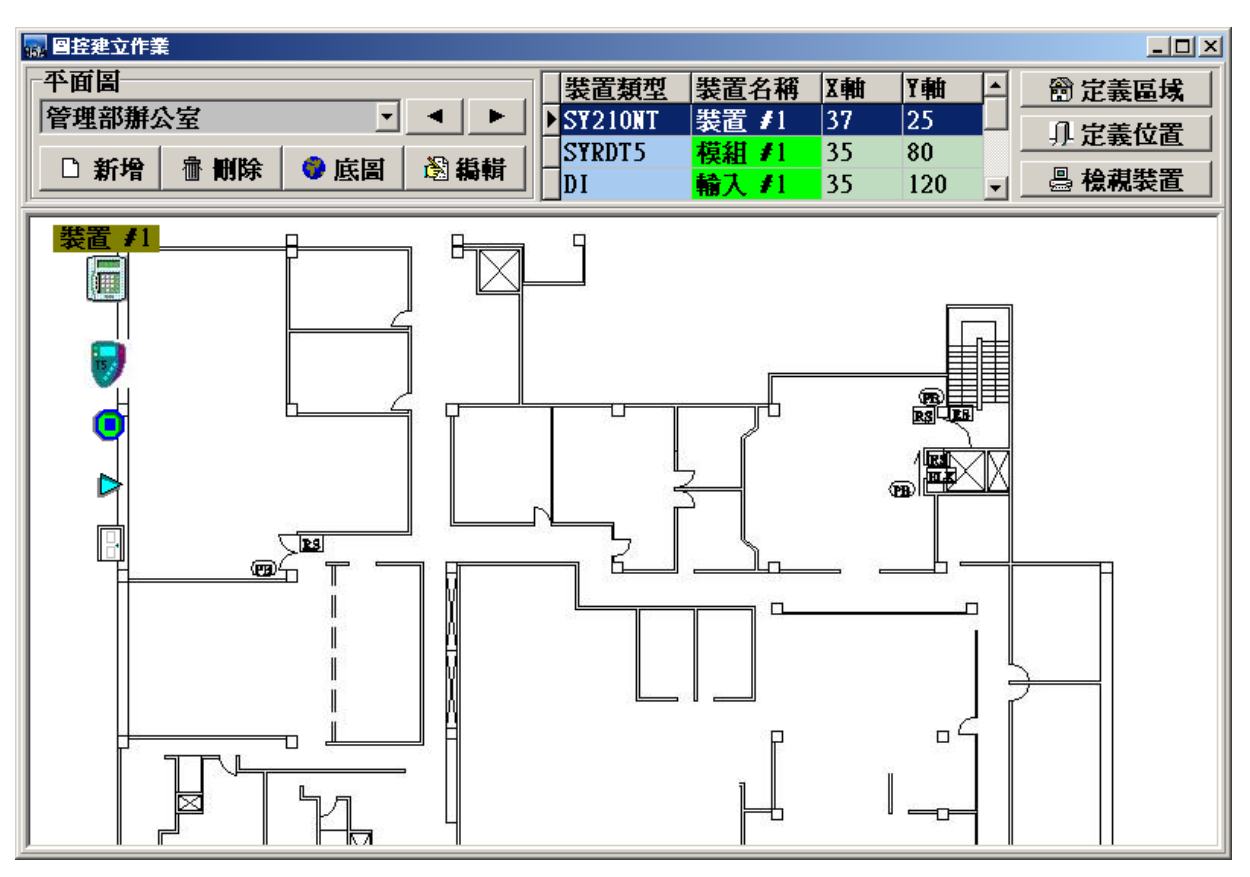

圖控建立作業 - 資料瀏覽畫面

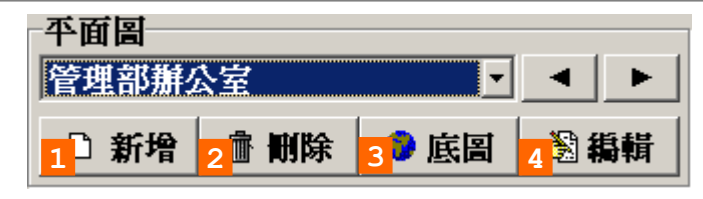

平面圖管理:1.新增平面圖。

2.刪除平面圖。

3.修改平面圖底圖。

4.編輯平面圖上的裝置(編輯模式)。

| 2 窗底图 ┛           |
|-------------------|
| 2 平面圖名稱: Nap #3   |
| 3 平面圖說明: Nap #3   |
|                   |
| 4 ✔ 確認(Q) ¥ 取消(C) |

#### 新增平面圖視窗

- 新增平面圖:1. 選取平面圖底圖。
  - 2. 輸入平面圖名稱。
  - 3. 輸入平面圖說明。
  - 4. 確認新增。

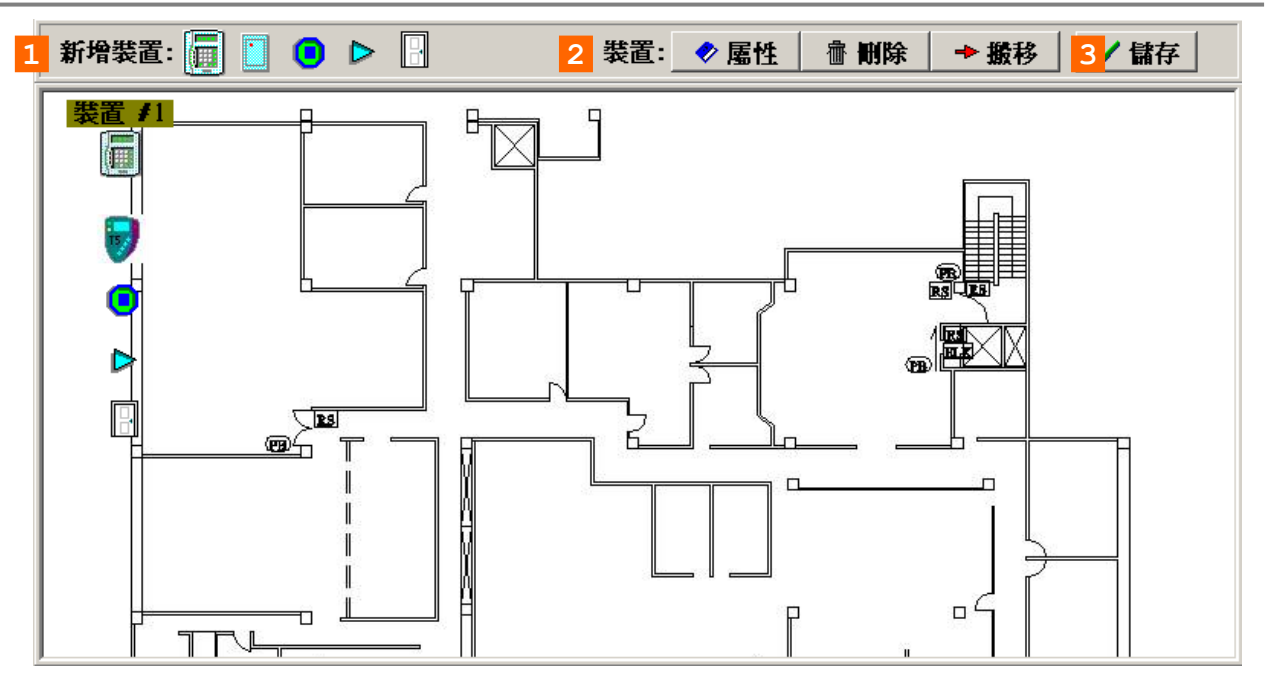

平面圖編輯模式視窗

- 平面圖編輯:1.新增裝置(控制器、模組、輸入點、輸出點、門區)。 2.裝置的管理(編輯、刪除、搬移至其它平面圖)。
  - 3.儲存。(儲存所有設定值)

1.6 裝置建立作業

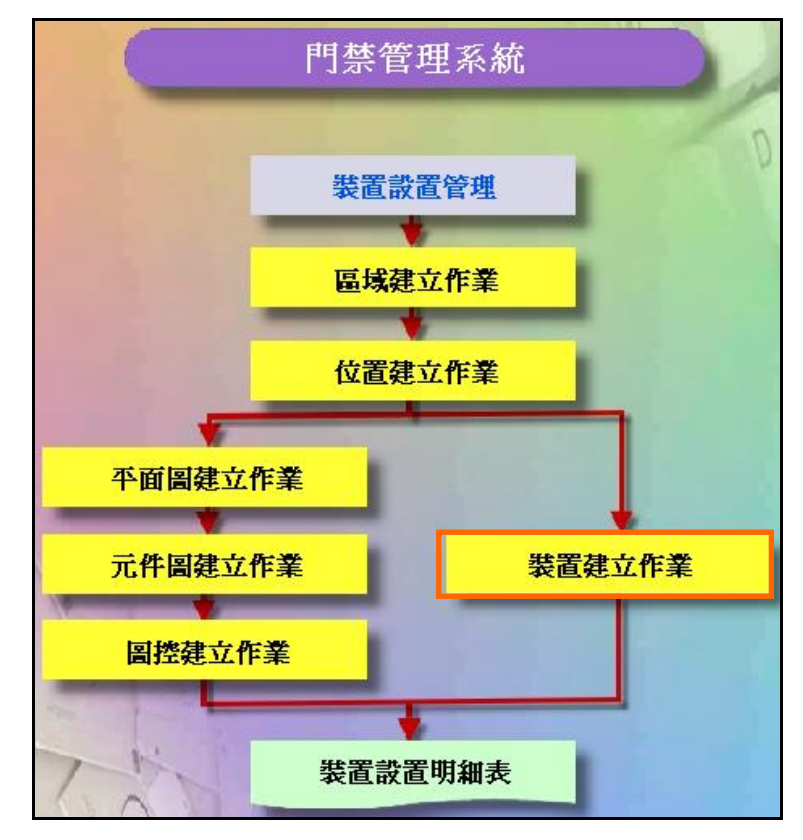

裝置設置管理系統操作流程圖

| 🔜 國控自動設置作業                |                                   |
|---------------------------|-----------------------------------|
| . Re 💈 ↔ ◀ ► ► 😹 🚳 🖸      |                                   |
| 装置   模組   輸入點   輸出點   門區  |                                   |
| 裴置名稱: 裝置 /1               |                                   |
| ──                        | 裝置運作模式: 即時通訊                      |
| 裝置ID: 1                   | 裝置連接方式: CON5:19200,e,8,1          |
| 裝置序號:                     | 装置型號: SY210NT                     |
| 安裝位置: 研發部辦公室大門            | 裝置說明:   研發部辦公室控制器                 |
| 裝置名稱 啓用 裝置ID 裝置序號 模式名稱 連  | 接名稱 裝置型號 裝置位置                     |
| ▶ 疑直 ≇1   ✔  1   即時通訊  C0 | L5:19200,e,8,1 SY210N1   研發部辦公室大鬥 |
|                           |                                   |
|                           |                                   |
|                           |                                   |
|                           |                                   |
|                           |                                   |
|                           |                                   |
|                           |                                   |
| 瀏覽                        |                                   |

#### 裝置建立作業 - 資料瀏覽畫面

| 🔜 圖控 | 自動 | 設置作 | 業       |    |   |    |    |            |  |
|------|----|-----|---------|----|---|----|----|------------|--|
| D    | È  | 壷   |         | •  | ► | •• | 8  | <b>5</b> 1 |  |
| 装置   |    | 模組  | <b></b> | 入點 | 輪 | 出點 | 門區 |            |  |

新增、修改、刪除裝置

| 🔜 🛛 接 | 自動 | 設置作業 | Ě |    |    |    |    |          |  |
|-------|----|------|---|----|----|----|----|----------|--|
| Ľ     | Ř  | 亦    |   | •  | ►  | •• | 8  | <b>5</b> |  |
| 裝置    |    | 模組   | 輸 | 入點 | 輸出 | 出點 | 門區 |          |  |

裝置分頁、模組分頁、輸入點分頁、輸出點分頁、門區分頁

| 装置名稱: 裝置 ≠1    |                          |
|----------------|--------------------------|
| <br>☞ 啓用       | 裝置運作模式: 即時通訊             |
| 裝置ID: 1        | 裝置連接方式: COM5:19200,e,8,1 |
| 裝置序號:          | 裝置型號: SY210NT            |
| 安裝位置: 研發部辦公室大門 | 裝置說明: 研發部辦公室控制器          |

裝置資料畫面

| Γ | 裝置名稱  | 啓用                                                                                                    | 裝置ID | 裝置序號 | 模式名稱 | 連接名稱             | 裝置型號    | 装置位置 ▲   |
|---|-------|----------------------------------------------------------------------------------------------------|------|------|------|------------------|---------|----------|
| Þ | 裝置 #1 |                                                                                                    | 1    |      | 即時通訊 | COM5:19200,e,8,1 | SY210NT | 研發部辦公室大鬥 |
|   | 裝置 #2 | <ul> <li>Image: A second second s</li></ul> | 2    |      | 即時通訊 | COM5:19200,e,8,1 | SY210NT |          |
|   | 装置 #3 | <ul> <li>Image: A second second s</li></ul> | 3    |      | 即時通訊 | COM5:19200,e,8,1 | SY210NT |          |
|   | 装置 #4 | <ul> <li>Image: A second second s</li></ul> | 4    |      | 即時通訊 | COM5:19200,e,8,1 | SY210NT |          |
|   | 装置 #5 | <ul> <li>Image: A second second s</li></ul> | 5    |      | 即時通訊 | COM5:19200,e,8,1 | SY210NT |          |
|   | 装置 #6 | <ul> <li>Image: A second second s</li></ul> | 6    |      | 即時通訊 | COM5:19200,e,8,1 | SY210NT |          |
| Γ |       |                                                                                                    |      |      |      |                  |         |          |
| L |       |                                                                                                    |      |      |      |                  |         |          |
| L |       |                                                                                                    |      |      |      |                  |         |          |
| L |       |                                                                                                    |      |      |      |                  |         |          |
| L |       |                                                                                                    |      |      |      |                  |         |          |
|   |       |                                                                                                    |      |      |      |                  |         | ▼<br>    |
| Ľ |       |                                                                                                    |      |      |      |                  |         |          |

裝置資料列表畫面

| ₩ <b>装置</b>         | × |
|---------------------|---|
| Ⅰ 裝置名稱: 装置 / 1      |   |
| ☑ 啓用                |   |
| 2 裝置ID: 1 →         |   |
| 装置序號:               |   |
| 3 裝置型號: SY210NT ▼   |   |
| 装置運作模式: 即時通訊        |   |
| 安裝位置: 研發部辦公室大門      |   |
| 裝置說明: 研發部辦公室控制器     |   |
| 4 裝置連接方式: 串列阜       |   |
| 串口:CON5             |   |
| 通訊速率: 19200,e,8,1 ▼ |   |
|                     |   |
| 5 ✔ 確認(Q) ¥ 取消(C)   |   |

新增裝置 - 控制器

新增控制器說明:1.輸入控制器基本資料。

- 2.控制器ID。
- 3.選擇控制器型號。
- 4.正確選擇裝置連接方式(串列阜、網路客戶端、網路伺服端)。
- 5. 確認新增。

注意:正確的控制器ID、控制器型號、連接方式才能正常的與控制器溝通。

| 🔜 模組 |                 |   |
|------|-----------------|---|
| 9    | 1 模組名稱: 模組 ≠1   |   |
|      | ☑ 啓用            |   |
|      | 2 裝置名稱: 裝置 #1   | • |
|      | 模組ID: 1 ↓       | • |
|      | 模組序號:           |   |
|      | 3 模組型號:SYRDT5   | • |
|      | 安裝位置: 研發部辦公室大門  | • |
|      | 模組說明:           |   |
|      |                 |   |
| 4    | ✓ 確認(Q) × 取消(C) |   |

新增裝置 - 模組

- 新增模組說明:1. 輸入模組基本資料。
  - 2. 模組ID。
  - 3.選擇模組型號。
  - 4. 確認新增。

| <b>副 輸入點</b> |                      |
|--------------|----------------------|
| 1 輸入點名稱: 💼入  | ≠1                   |
| 2 裝置名稱: 裝置   | ≠1 ▼                 |
| 3 通道: 1      | •                    |
| 4 🗹 動        | 作跳圕                  |
| 安裝位置: 研發     | 部辦公室大門 🔹             |
| 輸入點說明:       |                      |
| 5 動作圖示:      |                      |
|              |                      |
| 停止圖示:        | •                    |
|              |                      |
| 6 ✔ 確認(0)    | <mark>×</mark> 取洕(C) |

新增裝置 - 輸入點

新增輸入點說明:1. 輸入點基本資料的輸入。

- 2. 連接的控制器。
- 3. 連接控制器擴充模組ID的通道。
- 4. 在圖形控監控時,是否有跳圖動作。
- 5. 動作跳圖時的圖示。
- 6. 確認新增。

| 🔜 輸出點                            | - 🗆 × |
|----------------------------------|-------|
| <ol> <li>輸出點名稱: 輸出 ≠1</li> </ol> |       |
| 2 裝置名稱: 裝置 #1                    | •     |
| <mark>3</mark> 通道: 1 ↓           | Þ     |
| 4 ☑ 動作院圖                         |       |
| 安裝位置: 研發部辦公室大門                   | •     |
| 輸出點說明:                           |       |
| 5 動作圖示:                          | Þ     |
|                                  |       |
| 停止圖示:                            |       |
|                                  |       |
| [6✔確認(Q) ×取消(C)                  |       |

新增裝置 - 輸出點

- 新增輸出點說明:1.輸出點基本資料的輸入。
  - 2. 連接的控制器。
  - 3. 連接控制器擴充模組ID的通道。
  - 4. 在圖形控監控時,是否有跳圖動作。
  - 5. 動作跳圖時的圖示。
  - 6. 確認新增。

|                   | <u>- 🗆 ×</u> |
|-------------------|--------------|
| 1 門區名稱: 門區 ≠1     |              |
| 2 裝置名稱: 裝置 #1     | •            |
| 3 通道: 1 ↓         | ·            |
| 4 ☑ 動作跳圖          |              |
| 進入區域: 生管課辦公室門口    | •            |
| 外出區域: 生管課辦公室門口    | •            |
| 門區說明:             |              |
| 5 動作圖示:           |              |
| ● ▶ 8 1           |              |
| 停止圖示:             | P            |
| ● ▶ 🖪 🕫           |              |
| 6 ✔ 確認(Q) ¥ 取消(C) |              |

新增裝置 - 門區

新增門區說明:1. 門區基本資料的輸入。

- 2. 連接的控制器。
- 3. 連接控制器的通道。
- 4. 在圖形控監控時,是否有跳圖動作。
- 5. 動作跳圖時的圖示。
- 6. 確認新增。

1.7 裝置設置明細表

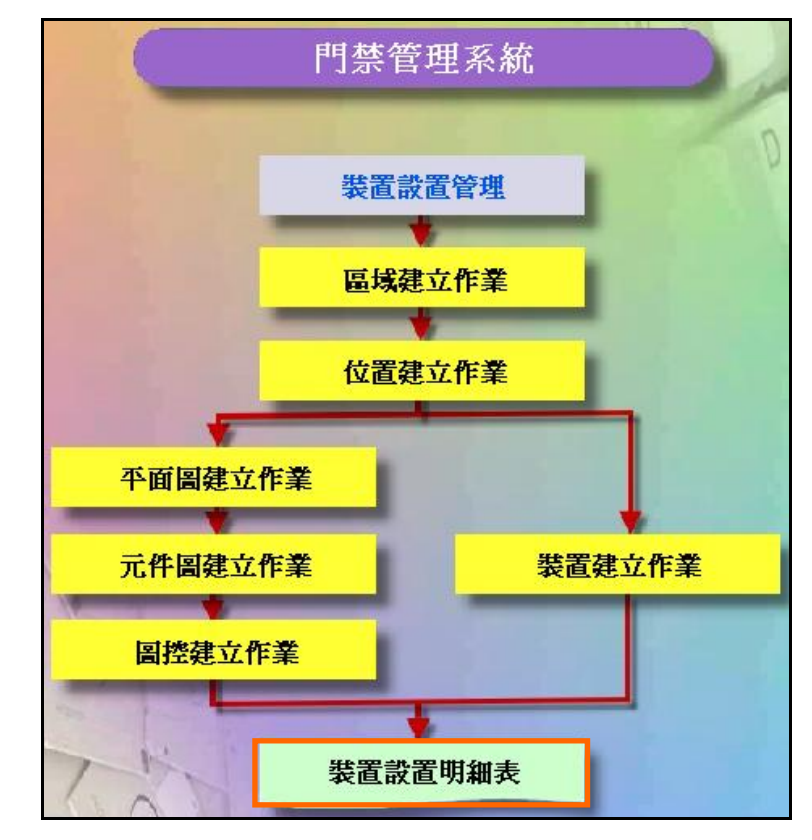

裝置設置管理系統操作流程圖

| 🔜 檢視裝置           |       |      |         |          |            |                                                                                                    |      |  |
|------------------|-------|------|---------|----------|------------|----------------------------------------------------------------------------------------------------|------|--|
| <br> 平面圖名稱  裝置ID | 裝置名稱  | 装置序號 | 裝置型號    | 連接名稱     | 模式名稱       | 啓用                                                                                                    | 装置位上 |  |
| ▶管理部辦公室1         | 裝置 #1 |      | SY210NT | CON5:192 | 即時通訊       |                                                                                                    | 研發部  |  |
| 管理部辦公室2          | 装置 #2 |      | SY210NT | CON5:192 | 即時通訊       | Image: A start of the start of the start           |      |  |
| ▲管理部辦公室3         | 装置 #3 |      | SY210NT | COM5:192 | 即時通訊       | Image: A start and a start a start           |      |  |
| ▲管理部辦公室4         | 装置 #4 |      | SY210NT | COM5:192 | 即時通訊       | Image: A start of the start of the start           |      |  |
| 管理部辦公室5          | 装置 #5 |      | SY210NT | COM5:192 | 即時通訊       | Image: A start of the start of the start           |      |  |
| 管理部辦公室6          | 装置 #6 |      | SY210NT | CON5:192 | 即時通訊       | <ul> <li>Image: A second second s</li></ul> |      |  |
|                  |       |      |         |          |            |                                                                                                    |      |  |
|                  |       | ■ 模組 |         |          | 日期日        |                                                                                                    |      |  |
|                  |       |      |         |          |            |                                                                                                    |      |  |
| ● 輸入點            |       | Þ    | ▶ 輸出點   |          | <b>5</b> ] | 關閉(Ը)                                                                                                    |      |  |

檢視裝置、模組、門區、輸入點、輸出點資料

# 2 門禁時段資料管理

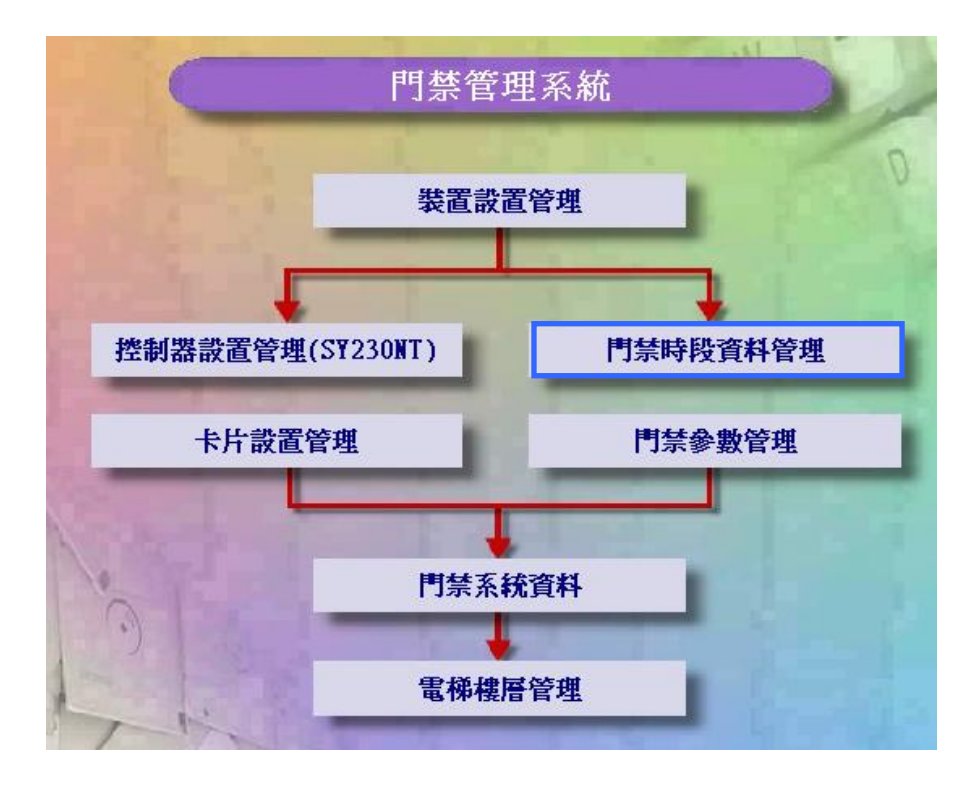

2.1 時段設定作業

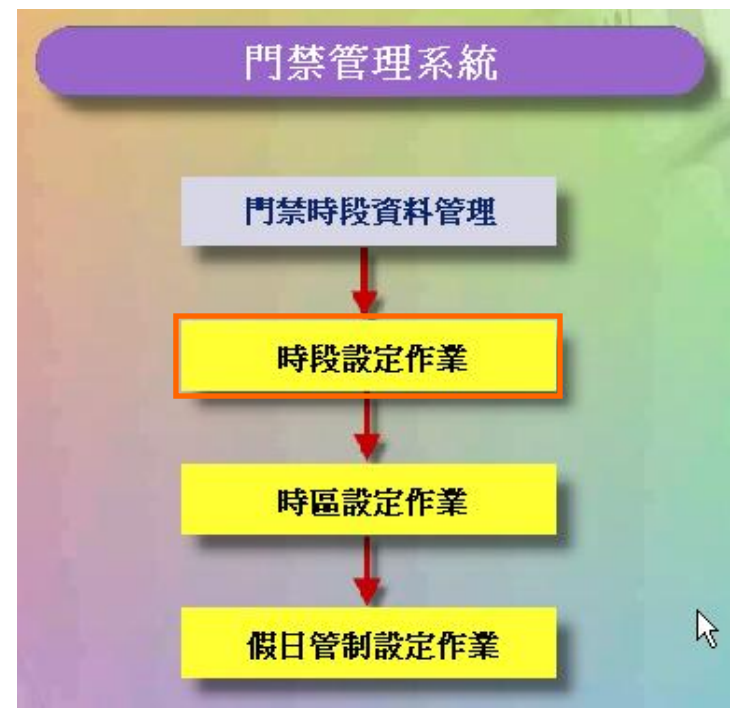

門禁時段資料管理流程圖

| 🍓 時段設定 | 作業    |       |             |
|--------|-------|-------|-------------|
| D 🕅    | 🔠 🗸 🗙 |       | ▶ ▶ 😤 औ     |
| 詳細欄位   | 資料瀏覽  |       |             |
| 編號     | 開始時間  | 結束時間  | 説明 📕        |
| ▶0     | 00:00 | 00:00 | Always Stop |
| 1      | 00:00 | 23:59 | Always Pass |
| 1      | 00:00 | 23:59 | Always Pass |

時段設定作業 - 資料瀏覽畫面

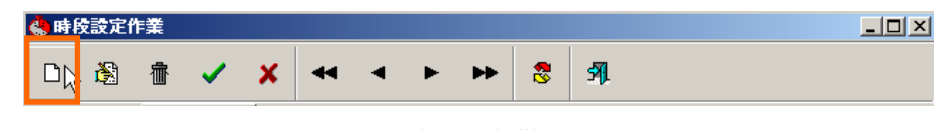

新增時段

| 🖕 時段設定作業        |  |
|-----------------|--|
|                 |  |
| 詳細欄位   資料瀏覽     |  |
| 時段稿號:2          |  |
| 開始時間: 08:00     |  |
| 結束時間: 17:30     |  |
| 時段說明:TimerNo #2 |  |
|                 |  |
|                 |  |
|                 |  |
|                 |  |
|                 |  |
|                 |  |

確定新增一筆時段資料

#### 時段

系統出廠原始設定為24小時,均可讀卡進出,不予管制。

若有特殊應用需做時間區段管制時,尤其對系統有連接 DIDO 模組等輸出入設備,則本功能特顯重要。

時段:最多可設定 30 個時段,編號為 02 至 30,每個時段包含 起始及訖止時間。

> 編號 0:系統預設時段 00:00" 為禁止通行",使用者無法變更 編號 1:系統預設時段 00:23:59"為 24 小時通行",使用者無法變更 編號 02~30:系統預設為"禁止通行",使用者可自行變更

2.2 時區設定作業

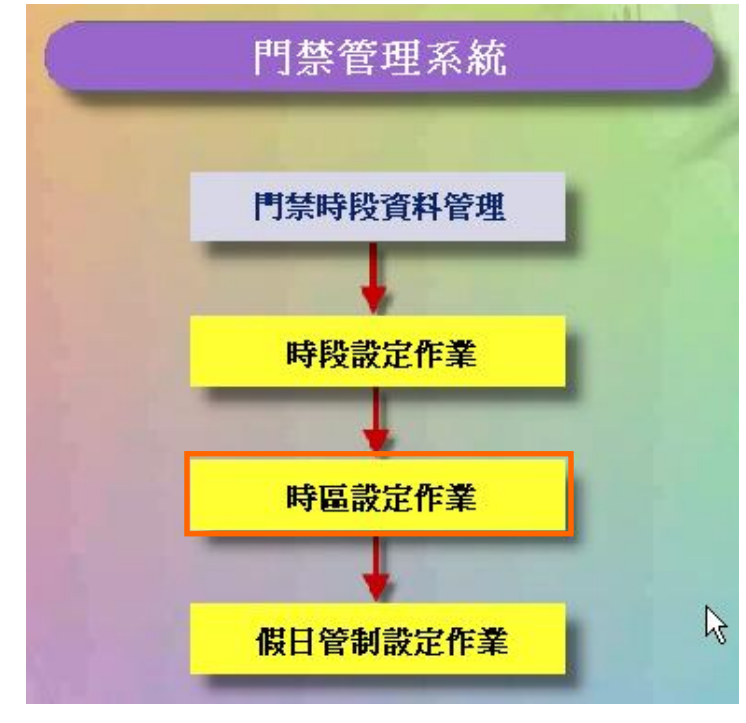

#### 門禁時段資料管理流程圖

- **時區:**最多可設定60個時區,編號為01至60,每個時區包含 3個時段,使用者均可自行變更。
  - 0:系統預設為"時段00:00"(禁止通行)
  - 1:系統預設為"時段00:23:59"(24小時通行)

時區內之3個時段,其執行優先順序為時段1、時段2、時段3,唯時間參考以較早者為執行依據。

例:若門區需實施讀卡之進出管制,且其中時段為12:00~18:00 ,則於該時間區段內進出者可讀卡進出,而於該時間區 段之前或後,則禁止進出。

時區編號1:系統預設FREE ACC為"24小時通行",使用者無法變更時區編號2:系統預設NO ACC為"禁止通行",使用者無法變更時區編號03~60:系統預設為"禁止通行",使用者可自行變更

| 😓 時區設定作業   | E Contraction of the second second seco |                |             | _O×         |
|------------|----------------------------------------------------------------------------------------------------|----------------|-------------|-------------|
| D 🕅 1      | i 🗸 🗙                                                                                                    |                | ⊷ 🎖 🛪       |             |
| 詳細欄位 弩     | [料瀏覽                                                                                                    |                |             |             |
| 編號         | 說明                                                                                                    | 時段#1           |             | 時段#2 ▲      |
| ▶ <u>1</u> | Free Acc                                                                                                    | 01 00:00~23:59 | Always Pass | 00 00:00~00 |
| _2         | No Acc                                                                                                    | 00 00:00~00:00 | Always Stop | 00 00:00~00 |
|            |                                                                                                    |                |             |             |
|            |                                                                                                    |                |             |             |
|            |                                                                                                    |                |             |             |
|            |                                                                                                    |                |             |             |
|            |                                                                                                    |                |             |             |
|            |                                                                                                    |                |             |             |
|            |                                                                                                    |                |             |             |
|            |                                                                                                    |                |             |             |
|            |                                                                                                    |                |             |             |
|            |                                                                                                    |                |             | _           |
| •          |                                                                                                    |                |             |             |
|            |                                                                                                    |                |             |             |

時區設定作業 - 資料瀏覽畫面

| ◆ 時區設定作業 |    |   |   |   |  |   |   |    |   | <u>- 0 ×</u> |  |
|----------|----|---|---|---|--|---|---|----|---|--------------|--|
|          | ð. | 壷 | ~ | × |  | ۲ | ► | ** | 8 | <b>5</b> ]   |  |

新增時區

| ◆ 時 医設定作業                        |          |
|----------------------------------|----------|
| □ ⑧ ⑩ 🔨 🗙 🕶 ◄ ► ► 😣 🦡            |          |
| 詳細欄位 資料瀏覽                        |          |
| 時區編號: 4                          |          |
| 時段#01: 02 08:00~12:00 TimerNo #2 | <b>•</b> |
| 時段#02: 03 13:00~17:30 TimerNo #3 | •        |
| 時段≇03: 04 18:00~22:00 TimerNo ≇4 | •        |
| 時區說明: TimeZoneNo #3              |          |
|                                  |          |
| 新增                               |          |

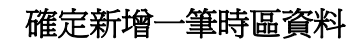

2.3 假日管制設定作業

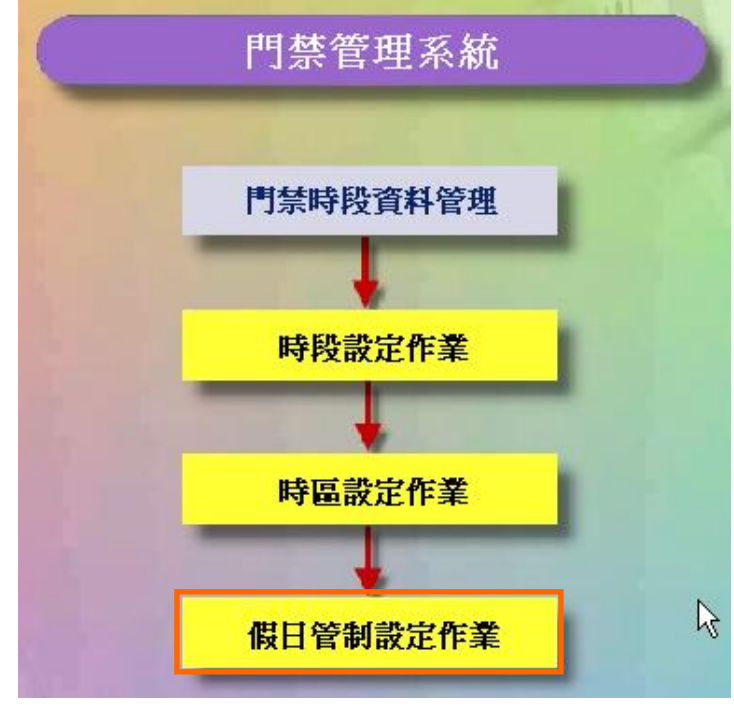

門禁時段資料管理流程圖

#### 假日管制設定

係對假日期間實施進出管制,使各進出區域達到有效安全掌握。

本假日管制可規劃最多 8 種不同的假日應用群組,以達彈性管制目的; 8 種假日應用群組之 管制方式,需於"應用群組"中設定,請參考"應用群組設定"說明。

設定說明如下:

- 1. 點選畫面右方之次選單"假日管制"。
- 2. 點選所欲設定之年度及月份。
- 點選欲設定假日管制之日期,並輸入假日應用群組代碼, 設定範圍為:空白(不予管制)或1~8。
- 4. 依 2.及 3.項設定,完成整年度假日管制。

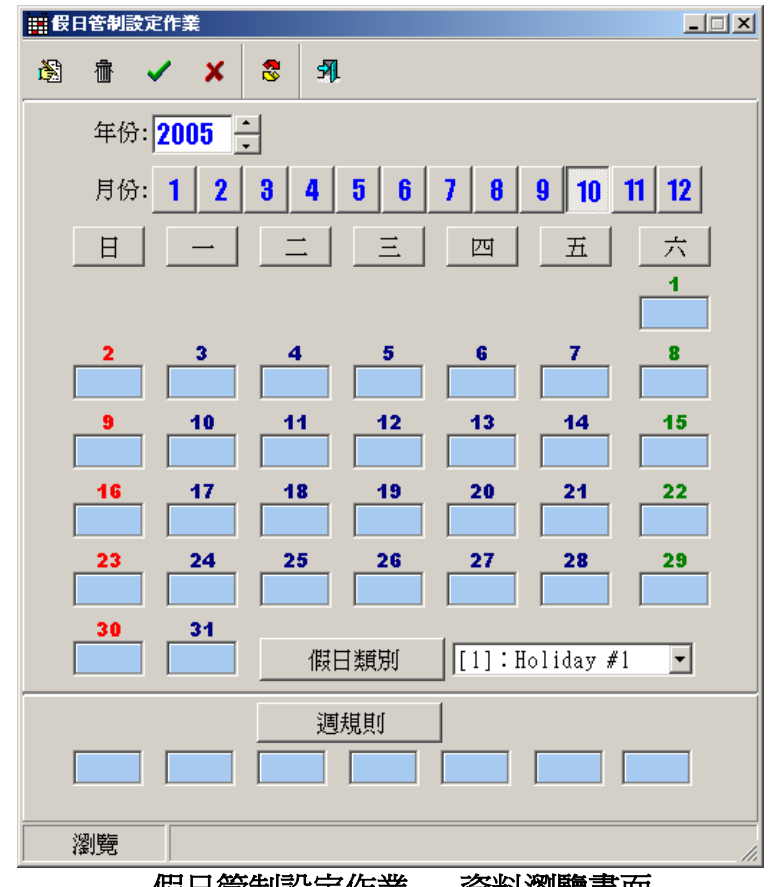

假日管制設定作業 - 資料瀏覽畫面

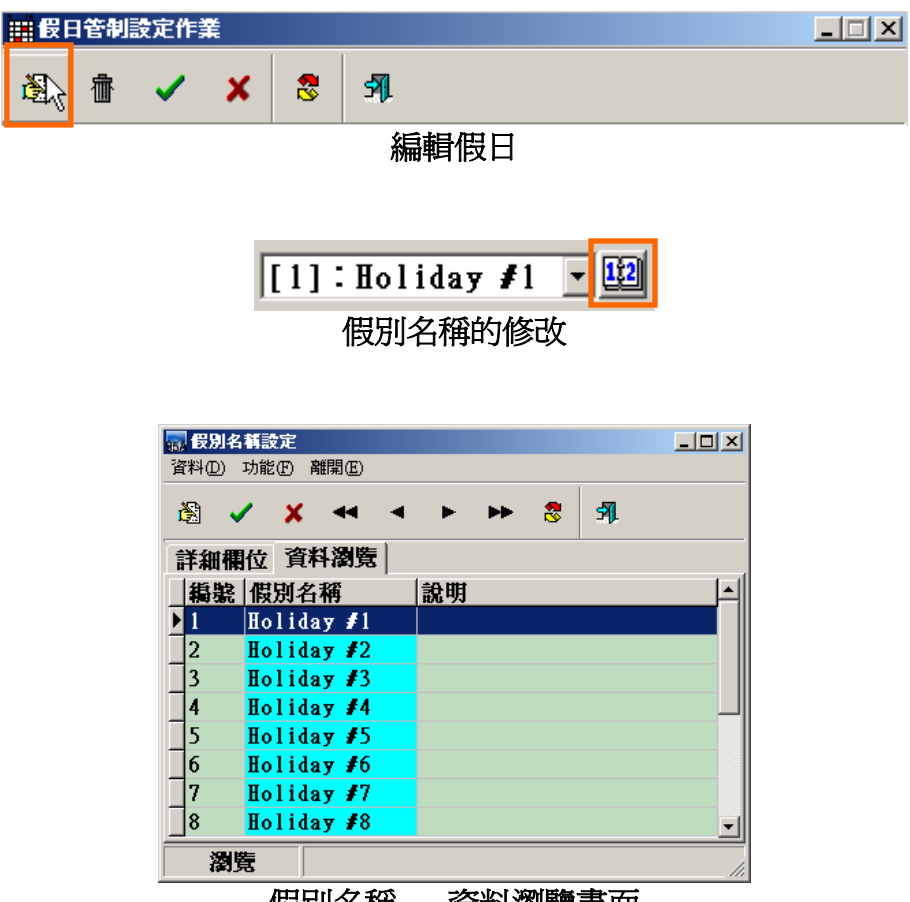

假別名稱 - 資料瀏覽畫面

| 🔜 假別名稱設定   | Ĕ             |         |              |   |            |   |  |  |
|------------|---------------|---------|--------------|---|------------|---|--|--|
| 資料(D) 功能(E | ) 離開(E)       |         |              |   |            |   |  |  |
| 🛞 🖌 💈      | × ••          | • •     | ••           | 8 | <b>5</b> 1 |   |  |  |
| 詳細欄位       | 資料瀏覽          |         |              |   |            |   |  |  |
|            |               |         |              |   |            |   |  |  |
|            | <b>鵗</b> 號: [ | 1       |              |   |            |   |  |  |
|            |               |         |              |   |            | - |  |  |
| 俏          | <b>訒</b> 名稱:□ | Holiday | r <b>#</b> 1 |   |            |   |  |  |
|            |               |         |              |   |            | 1 |  |  |
|            | 說明:∣          |         |              |   |            |   |  |  |
|            |               |         |              |   |            |   |  |  |
| 編輯         |               |         |              |   |            |   |  |  |
|            |               |         |              |   |            |   |  |  |

漏輯假別名稱

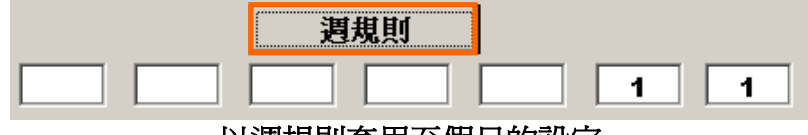

以週規則套用至假日的設定

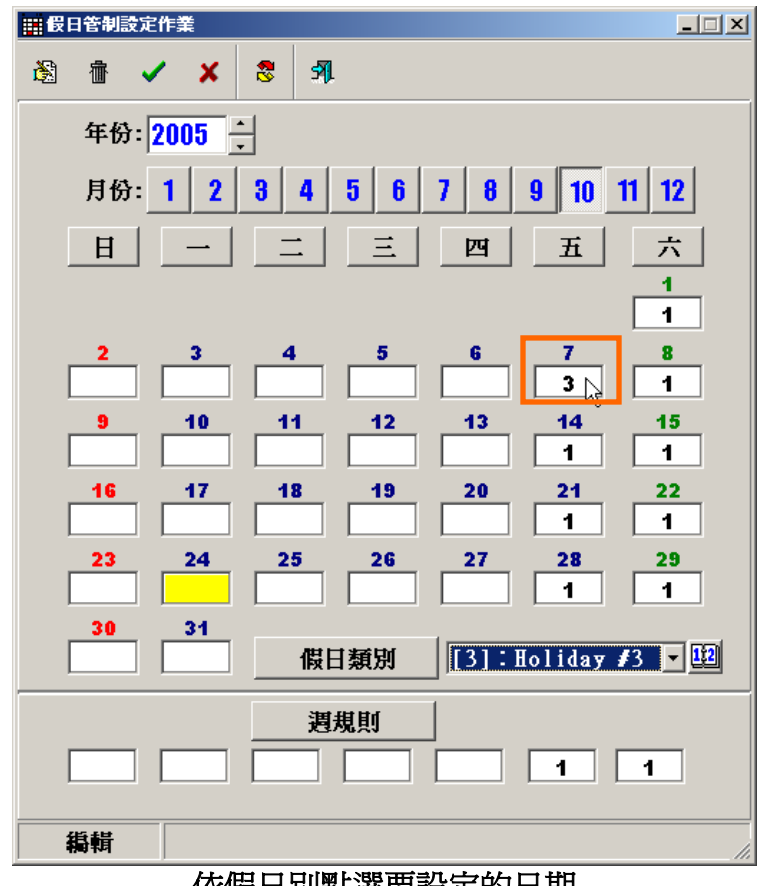

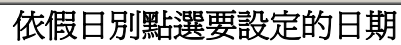

| ■ 假日管制設定作業                       |  |  |  |  |  |  |
|----------------------------------|--|--|--|--|--|--|
| 8 🗴 🔨 🗙 8 🔊                      |  |  |  |  |  |  |
| 年份: 2005 ÷                       |  |  |  |  |  |  |
| 月份: 1 2 3 4 5 6 7 8 9 10 11 12   |  |  |  |  |  |  |
| 日一二三四五六                          |  |  |  |  |  |  |
| 1                                |  |  |  |  |  |  |
| 2 3 4 5 6 7 8                    |  |  |  |  |  |  |
| <b>9</b> 10 11 12 13 14 15       |  |  |  |  |  |  |
| I I I I I I I                    |  |  |  |  |  |  |
|                                  |  |  |  |  |  |  |
|                                  |  |  |  |  |  |  |
| 30 31<br>假日類別 [1]:Holiday ≢1 ▼ 瞠 |  |  |  |  |  |  |
| <b>週</b> 規則                      |  |  |  |  |  |  |
|                                  |  |  |  |  |  |  |
| 编辑                               |  |  |  |  |  |  |

確定假日的設定

# 3 控指器設置管理 (SY230NT)

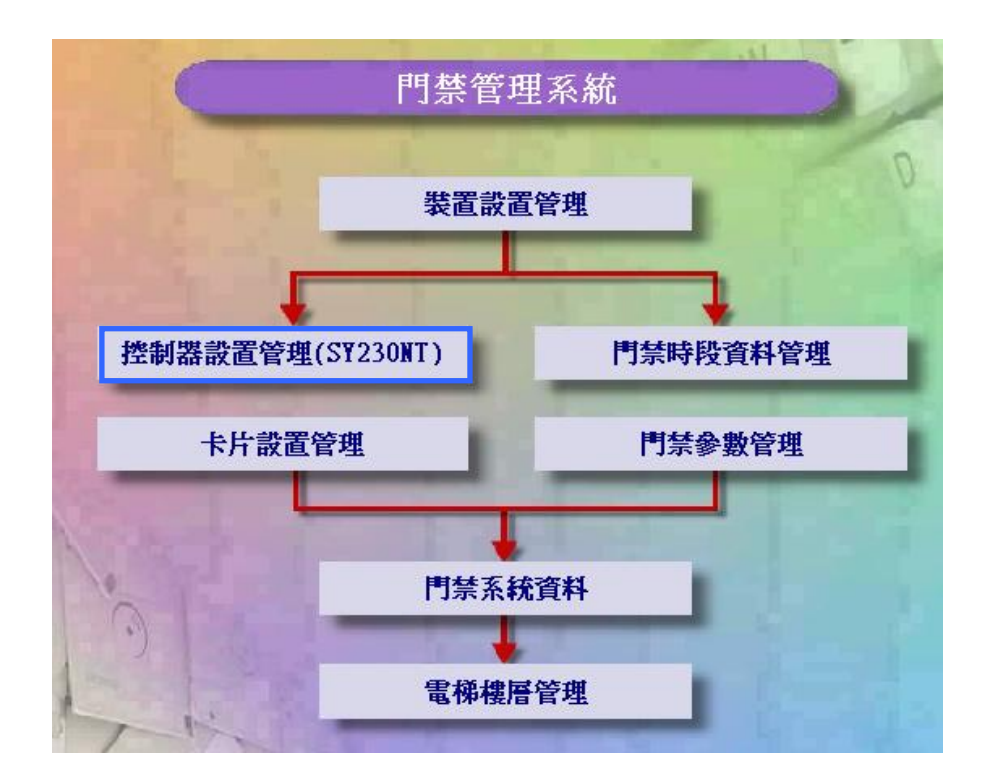

3.1 操作卡設定作業

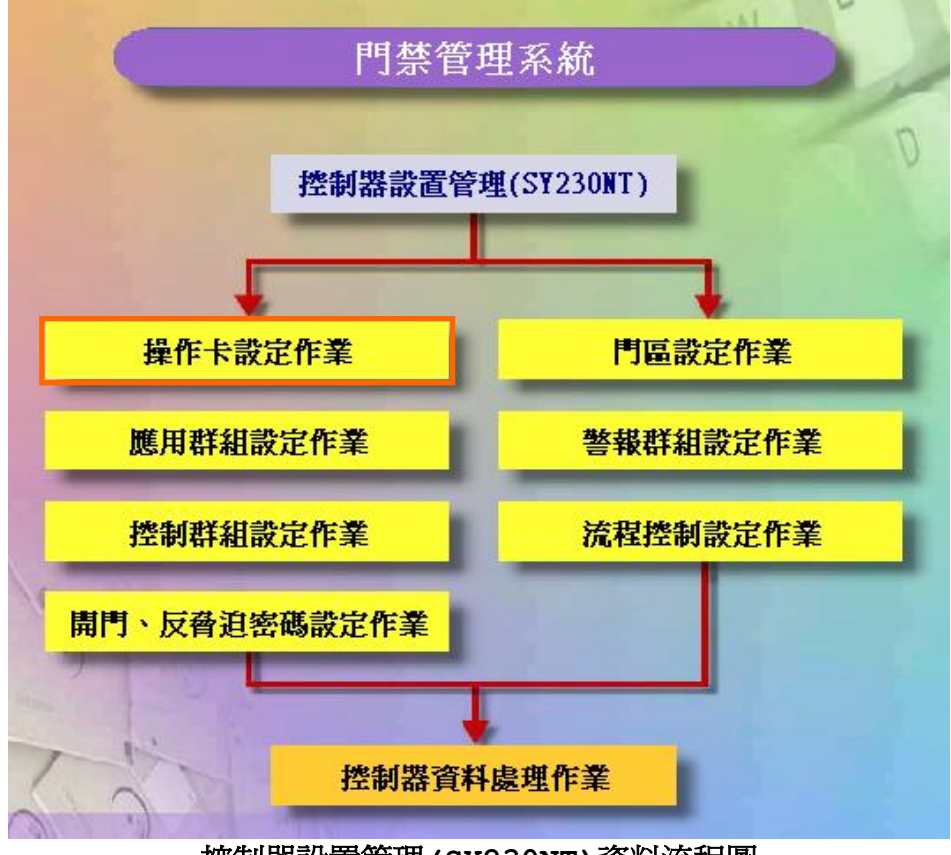

控制器設置管理(SY230NT)資料流程圖

### 操作卡設定作業: 主卡、工程師卡、操作員卡設定

系統提供3種卡片,以供控制器設定規劃時,進行功能管制及各類警報動作解除使用;其權限依 序為:

- 1. 主卡:共3張,可規劃設定控制器所有功能。
- 2. 工程師卡:共3張,依系統已預設可處理之功能來進行規劃設定。
- 3. 操作員卡:共8張,依系統已預設可處理之功能來進行規劃設定。

控制器在出廠時,已事前規劃各種卡片之可操作功能,故使用不同卡片登入(Login)控制器時, 控制器會自動依其權限,顯示相關可規劃設定之功能,供登入之操作者設定;唯警報解除之動作, 各類卡片均可操作。

控制器在出廠時,均未預設各類卡片之內碼,亦即無需感應各類卡片,只需輸入預設之主卡密碼 "1234",即可登入控制器;故如欲對控制器進行規劃管制時,即需要設

| 響 操作卡設定作業                |                     |                                 |                      |              |  |  |  |  |  |
|--------------------------|---------------------|---------------------------------|----------------------|--------------|--|--|--|--|--|
| 🛞 🗸 🗶 🔋                  |                     |                                 |                      |              |  |  |  |  |  |
| 1 5                      |                     |                                 |                      |              |  |  |  |  |  |
|                          |                     |                                 |                      |              |  |  |  |  |  |
| - 上下                     | 密碼                  |                                 | 全氏碼                  | 嫁碼           |  |  |  |  |  |
| #1 0000000005400F7       | 1234 4              | #1.0000000                      | 10051B846            | ****         |  |  |  |  |  |
| 3                        |                     | #1.0000000                      |                      |              |  |  |  |  |  |
| #2:                      |                     | #2:                             |                      |              |  |  |  |  |  |
|                          | 選取一張卡<br>確在受発す      | 片内<br>标曲 #3:                    |                      |              |  |  |  |  |  |
| #3:                      | 啮作局立八<br>器主卡        | 20月 12月                         |                      |              |  |  |  |  |  |
| └工程師卡                    |                     | #4:                             |                      |              |  |  |  |  |  |
| 卡片內碼                     | 密碼                  | #5:                             |                      |              |  |  |  |  |  |
| #1:00000000040D3BA       | ****                | #6.                             |                      |              |  |  |  |  |  |
|                          |                     | #0:]                            |                      |              |  |  |  |  |  |
| #2:                      |                     | #7:                             |                      |              |  |  |  |  |  |
| #3:                      |                     | #8.                             |                      |              |  |  |  |  |  |
| ,                        |                     | * ~ . ]                         |                      | 1            |  |  |  |  |  |
|                          |                     |                                 |                      |              |  |  |  |  |  |
| 1041-1                   | 圖3.1-1:             | 編輯模式                            |                      |              |  |  |  |  |  |
|                          |                     |                                 |                      |              |  |  |  |  |  |
| 警 卡片資料                   |                     |                                 |                      | ×            |  |  |  |  |  |
| 🖪 🗸 🗙 🔸                  | • • •               | • 🕨 😤                           | <b>5</b> ]           |              |  |  |  |  |  |
| 卡腺 卡片内碼                  |                     |                                 | 姓名                   | ~            |  |  |  |  |  |
| ► <b>1</b> 1 00000000    | 05A00F7             | 0001                            | Eric                 |              |  |  |  |  |  |
| 2 00000000               | IO40D3BA            | 0002                            | Danny                |              |  |  |  |  |  |
| 3 00000000               | 051B8A6             | 0003                            | Tony                 |              |  |  |  |  |  |
| 4 00000000               | 0520F0B             | 0004                            | Leon                 |              |  |  |  |  |  |
| 5 00000000               | 0010068             | 0005                            | RACE                 | =            |  |  |  |  |  |
| 」 0 0000000<br>国 1 1 1 1 | 10010010<br>_2. 然上巴 | 20001                           | 17年                  |              |  |  |  |  |  |
| <b>画3.1</b><br>選擇卡片內     |                     | <b>貝ヘナロメ┌テ下/</b>  /<br>:。(從卡片資料 | <b>コルᡢ</b><br>、從讀卡機構 | <b>〔</b> 〔4〕 |  |  |  |  |  |

設定主卡。

設定工程師卡。 設定操作員卡

按確定按鍵。

如圖3-1-1 所示,系統只預設主卡密碼,供登入控制器使用,且當主卡卡片未設定(無卡 片內碼存在)時,其餘卡片亦不可設定。

茲將其設定規則說明如下:

1. 主卡只設定登入密碼,則其餘卡片亦只能設定登入密碼;且登入時,輸入任何一種密碼,控制器均可接受,唯操作功能將受限於密碼所屬之卡片種類。

2. 主卡卡片被設定(有卡片內碼存在),則其餘卡片均可被設定使用,亦可配合密碼 設定,來限制登入控制器。

上述"登入密碼",只適用於控制器之按鍵(KeyPad)輸入或具有按鍵(KeyPad)之讀卡機模組輸入。

設定說明如下:

- 1. 如欲設定卡片,則先行點選"卡片內碼取得方法":
  - 1).從卡片資料:
     係指從已建立之"卡片資料"資料庫內選取,如圖5-4所示,點選所欲設定之卡片,並點選"確定"完成選擇。
  - 2). 從讀卡機模組:
    - 係指從讀卡機模組讀取新增之卡片,利用電腦連接SYRDU5讀卡機讀 入感應卡內碼,待新增之卡片已被感應讀入時,點 選"停止讀取",並點選"確定"完成輸入。
- 以上選擇,將使點選"卡片內碼" 時,出現不同之選擇畫面。
- 2. 至欲設定之卡片種類,點選"卡片內碼",設定卡片內碼,如1.項所述。
- 3. 點選"密碼"欄位,並設定密碼資料。
- 4. 請重覆1.至3.項至欲設定之卡片資料完成。

完成以上動作,請立即至"控制器資料處理(P)",將所設定之資料傳送至連線之相關控制器。

3.2 應用群組設定作業

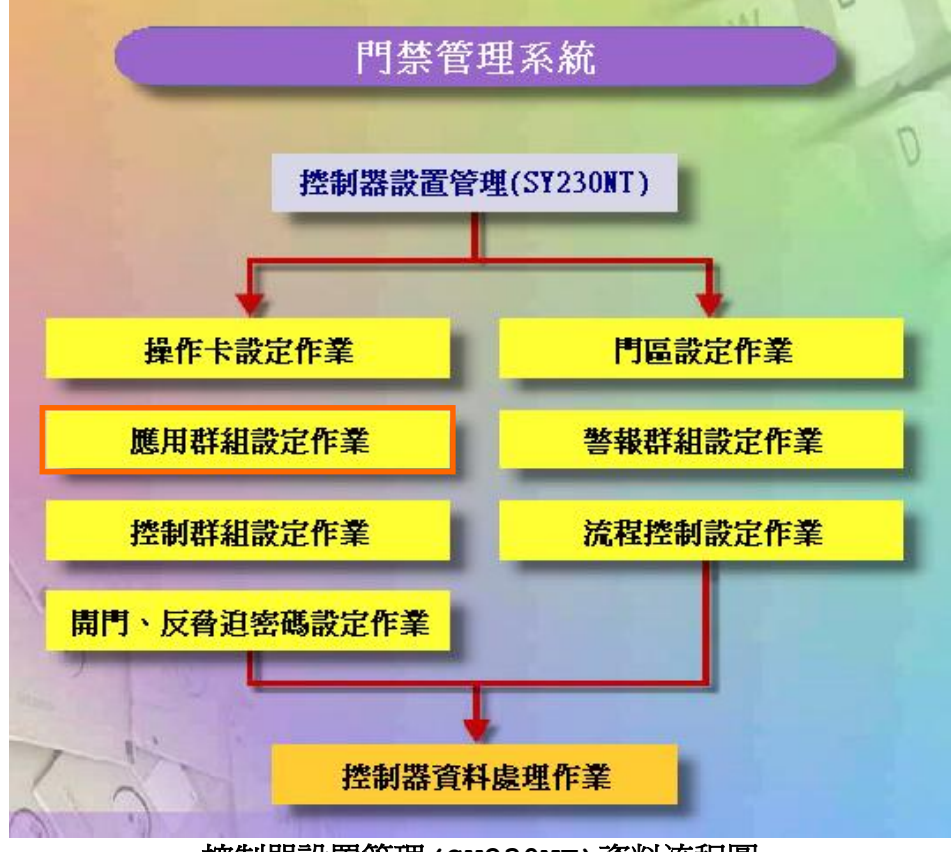

控制器設置管理 (SY230NT) 資料流程圖

系統提供每個控制器有 64 種應用群組,以供卡片管制使用,且每張感應卡,在不同的控制器裡,可以設定不同的應用群組。

點選畫面右方之次選單"應用群組"。每個應用群組包含以下設定項目:

- 1. "通行管制"
- 2. "密碼管制"
- 3. "假日管制"
- 4. "週計劃"
- 5. "應用群組說明"
### 應用群組-通行管制

係對每一卡片實施進出區域管制;本系統允許各控制器所屬讀卡機,實施個別進出管制, 以達到不同讀卡機,個別管制不同感應卡及管制進出不同門區。本系統亦允許設定在管 制時間內(通行時區外),直接感應卡片即可外出,而不受管制。

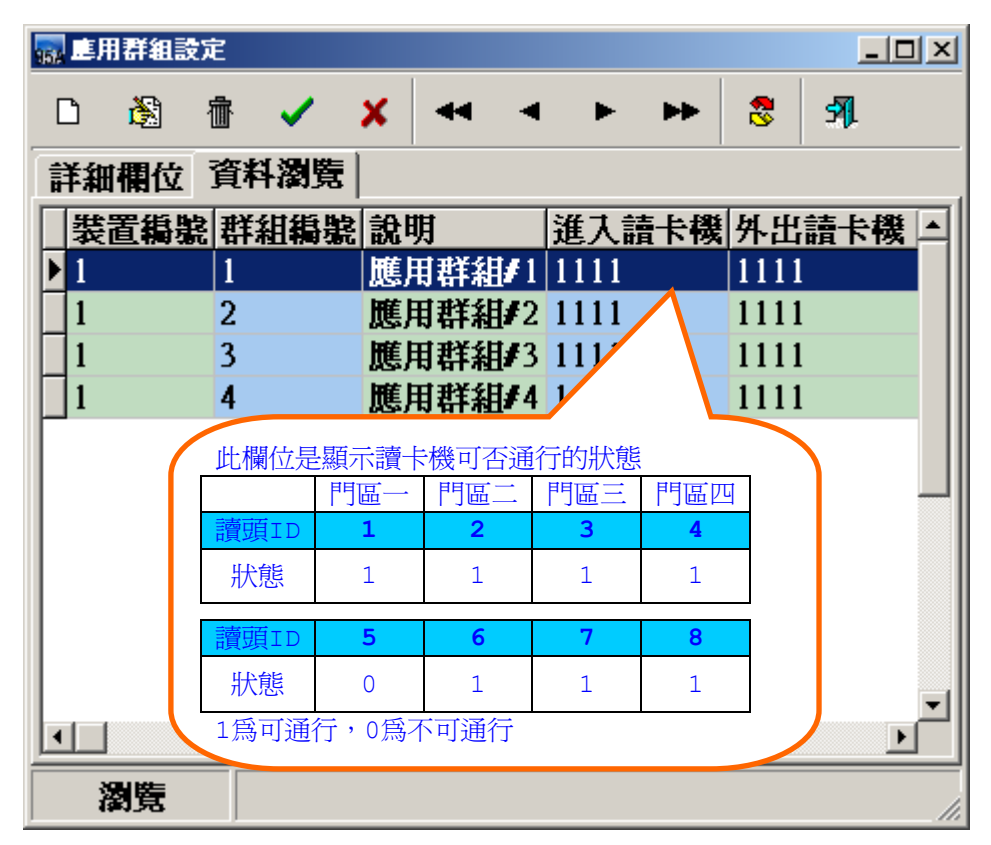

應用群組設定作業 - 資料瀏覽畫面

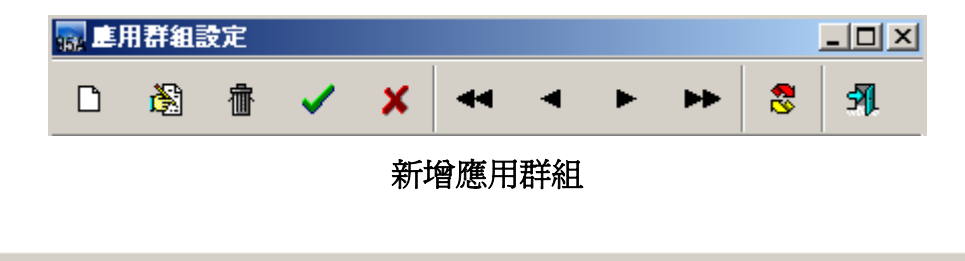

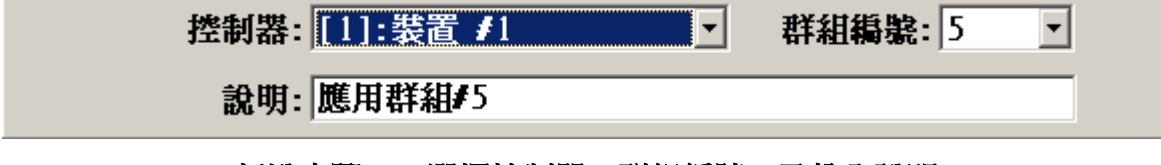

新增步驟一:選擇控制器、群組編號、及輸入說明

| 通行管制     | 密碼管制     | 假日管制 週計劃   |  |
|----------|----------|------------|--|
| 進入讀卡機一   |          |            |  |
|          | ☑ 請卡機 ≠1 | ☑ 請卡機 #3 ┣ |  |
|          | ☑ 請卡機 #2 | ☑ 請卡機 #4   |  |
| 外出讀卡機    |          |            |  |
|          | ☑ 讀卡機 #5 | ☑ 讀卡機 #7   |  |
|          | ☑ 請卡機 #6 | ☑ 請卡機 #8   |  |
| 直接外出     |          |            |  |
|          | ☑ 門區 #1  | ☑ 門區 #3    |  |
|          | ☑ 門區 #2  | ☑ 門區 #4    |  |
| <u> </u> |          |            |  |

### 新增步驟二:設定 - 通行管制

- 1. 點選畫面右方之次選單"通行管制"。
- 2. 勾選允許通行之進入或外出讀卡機。
- 3. 勾選允許在管制時間內(通行時區外),可直接外出之門區。
   例:
  - 設 控制器 #1 → 應用群組 #1 → 只有讀卡機 #1 可通行
     控制器 #2 → 應用群組 #2 → 只有讀卡機 #2 可通行
     控制器 #3 → 應用群組 #3 → 只有讀卡機 #3 可通行
     控制器 #1/#2/#3 → 應用群組 #4 → 設定所有讀卡機均不可通行

另設卡片 #0001 領用時,應用群組設定如下:
控制器 #1 → 應用群組 #1
控制器 #2 → 應用群組 #4
控制器 #3 → 應用群組 #4
則卡片 #0001:
控制器 #1 → 可通行讀卡機 #1的門區
控制器 #2 及控制器 #3 → 所有讀卡機均不可通行

### 應用群組-密碼管制

本功能在有附加按鍵(KeyPad)之讀卡機上,控制器始會執行密碼管制,否則本功能無效。 密碼管制區分為:

- 1. 安全密碼管制時區(公用密碼):管制門區
- 2. 個人密碼管制時區(個人專用密碼):管制卡片

其中"安全密碼"在次選單"讀卡機"中設定,而個人密碼在"人員基本資料"內設定。 針對各門區設定需感應卡片加密碼輸入之管制時間,則於管制時間內,控制器於接收到卡 片感應時,將要求進出者輸入安全密碼或個人密碼。

| 通行管制    | 密碼管制           | 假日管制     | 週計劃      |   |
|---------|----------------|----------|----------|---|
| 安全密碼管制時 | <u></u>        |          |          | 7 |
| 門區 ≠    | 1: [02]:No Acc | [00][00] | )[00] -  |   |
| 門區 #    | 2:[02]:No Acc  | [00][00  | ][00]    |   |
| 門區≠     | 3: [02]:No Acc | [00][00] | )[00] -  |   |
| 門區 ≠    | 4:[02]:No Acc  | [00][00] | ][00]    |   |
| 個人密碼管制時 |                |          |          | - |
| 門區 ≠    | 1: [02]:No Acc | [00][00] | 0][00] 🔹 |   |
| 門區 #    | 2: [02]:No Acc | [00][00] | ][00]    |   |
| 門區 ≠    | 3: [02]:No Acc | [00][00] | 0][00] - |   |
| 門區 ≠    | 4: [02]:No Acc | [00][00  | )[00]    |   |
|         |                |          |          |   |

新增步驟三:設定 - 密碼管制

### 應用群組-假日管制

假日管制規劃有8種種類,且每一種類可直接管制三天:

- 1. 假日前一天。
- 2. 假日當天。

- 3. 假日後一天。

且每天又可設定不同的管制時區,以達彈性的假日管制。 系統亦允許設定在管制時間內(通行時區外),直接感應卡片即可外出,而不受管制。

- 1. 點選每一種類之管制時區。
- 2. 勾選是否允許在管制時間內(通行時區外)可直接外出。

| 通行管制      | 密碼管制       | 假日管制         | 週計       | 割    |
|-----------|------------|--------------|----------|------|
|           | 通          | 行時區          | 時        | 區外外出 |
| 種類 #1:[01 | ]:Free Acc | [01][00][00] | •        |      |
| 種類 #2:[01 | ]:Free Acc | [01][00][00] | •        |      |
| 種類 #3:[01 | ]:Free Acc | [01][00][00] | -        |      |
| 種類 #4:[01 | ]:Free Acc | [01][00][00] | <b>T</b> |      |
| 種類 #5:[01 | ]:Free Acc | [01][00][00] | •        |      |
| 種類 #6:[01 | ]:Free Acc | [01][00][00] | •        |      |
| 種類 #7:[01 | ]:Free Acc | [01][00][00] | •        |      |
| 種類 #8:[01 | ]:Free Acc | [01][00][00] | •        |      |
|           |            |              |          |      |

新增步驟四:設定 - 假日管制

#### 應用群組-週計劃

週計劃如同假日計劃,差別在於週計劃是規劃一整個星期7天的通行時區,而每個星期均 重覆循環執行。

若當週中有假日,且該假日亦有設定管制時區,則依照假日管制時區執行,否則依週計劃當日執行。

系統預設應用群組 #1 之週計劃,為每天均可讀卡進出,且在管制時間內(通行時區外), 直接感應卡片即可外出,而不受管制;而其餘應用群組均預設為不可進出之管制。

| 通行管制  | 密碼管制         | 假日管制         | 週計劃   |   |
|-------|--------------|--------------|-------|---|
|       | Ì            | 通行時區         | 時區外外出 |   |
|       |              |              |       | - |
| 星期日 [ | 01]:Free Acc | [01][00][00] | ▼     |   |
| 星期一 [ | 01]:Free Acc | [01][00][00] | • V   |   |
| 星期二 [ | 01]:Free Acc | [01][00][00] | • V   |   |
| 星期三 [ | 01]:Free Acc | [01][00][00] | •     |   |
| 星期四 [ | 01]:Free Acc | [01][00][00] | -     |   |
| 星期五 [ | 01]:Free Acc | [01][00][00] | • V   |   |
| 星期六 [ | 01]:Free Acc | [01][00][00] | • V   |   |
|       |              |              |       |   |
|       |              |              |       |   |

新增步驟五:設定 - 週計劃

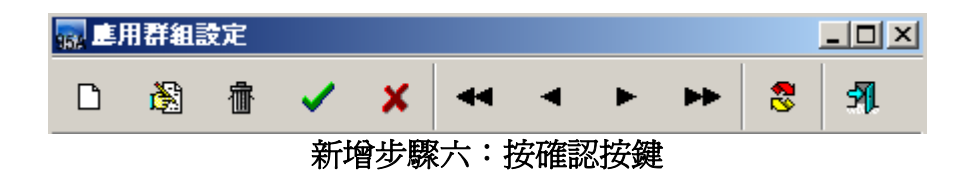

#### [重要步驟提示]:

完成以上控制器相關參數資料設定,必需立即將所設定的參數資料傳送至所連線之控制器,使控制器立即生效執行所有設定及動作,傳送說明如後述。

3.3 控制群組設定作業

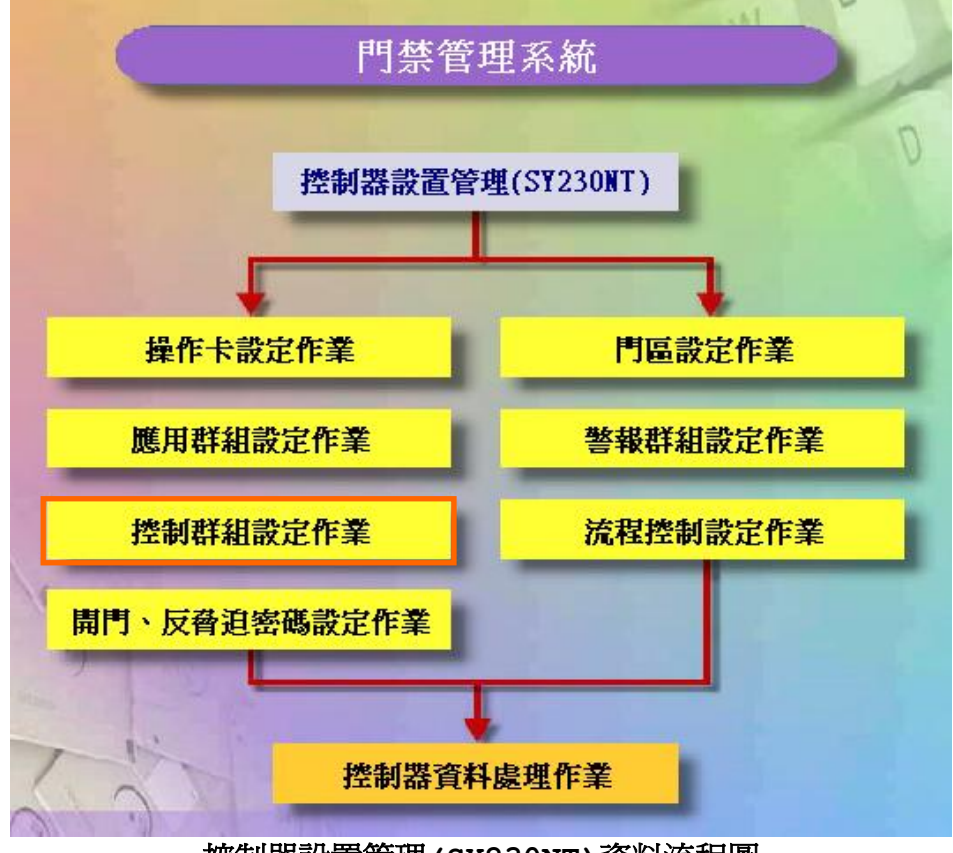

控制器設置管理(SY230NT)資料流程圖

控制群組設定 (Control Set - DO Set)

系統提供16組可依時區來管制數位輸出點動作之控制群組;而每組控制群組可依其時區 特性,來規劃相關動作之數位輸出點,以達自動控制目的。

啓動設定主畫面:

- 1. 點選"控制群組設定作業",待設定主畫面出現
- 2.點 🗋 選進入資料新增編輯模式。

| 96 | - 控制 | 「群組設     | 定  |                                                                                                    |    |     |             |   |     |     |          |      |        |     |             |      |      | × |
|----|------|----------|----|----------------------------------------------------------------------------------------------------|----|-----|-------------|---|-----|-----|----------|------|--------|-----|-------------|------|------|---|
|    | D    | <b>i</b> | 亦  | <ul> <li>Image: A second second s</li></ul> | ×  |     | •           | ► | •   | 8   | <b>A</b> |      |        |     |             |      |      |   |
| Ī  | 詳細   | 欄位       | 資料 | 瀏覽                                                                                                    |    |     |             |   |     |     |          |      |        |     |             |      |      |   |
| Γ  | 製    | 置編號      | 群  | 組織紫                                                                                                    | 說明 | 明   |             | 動 | 乍模式 | 假日  | 管制       | 時區   | í<br>1 | 週計  | l<br>割<br>智 | 制制   | 諨    |   |
|    | 1    |          | 1  |                                                                                                    | 控制 | 訶群綱 | <b>]#</b> 1 | 0 |     | 010 | 1010     | 1010 | 10101  | 010 | 1010        | 1010 | 0101 |   |
|    | 1    |          | 2  |                                                                                                    | 控制 | 间群斜 | <b>#</b> 2  | 0 |     | 010 | 1010     | 1010 | 10101  | 010 | 1010        | 1010 | 0101 |   |
|    | 1    |          | 3  |                                                                                                    | 控制 | 间群科 | <b>₩</b> 3  | 0 |     | 010 | 1010     | 1010 | 10101  | 010 | 1010        | ¥010 | 0101 |   |
|    | 1    |          | 4  |                                                                                                    | 控制 | 间群科 | <b>]#</b> 4 | 0 |     | 010 | 1010     | 1010 | 10101  | 010 | 1010        | 1010 | 0101 |   |
|    | 1    |          | 5  |                                                                                                    | 控制 | 间群科 | <b>₽</b> 5  | 0 |     | 010 | 1010     | 1010 | 10101  | 010 | 1010        | 1010 | 0101 |   |
|    | 1    |          | 6  |                                                                                                    | 挫  | 詞群編 | <b>#</b> 6  | 0 |     | 010 | 1010     | 1010 | 10101  | 010 | 1010        | 1010 | 0101 |   |
| IF |      |          |    |                                                                                                    |    |     |             |   |     |     |          |      |        |     |             |      |      |   |
|    |      |          |    |                                                                                                    |    |     |             |   |     |     |          |      |        |     |             |      |      |   |
|    |      |          |    |                                                                                                    |    |     |             |   |     |     |          |      |        |     |             |      |      |   |
|    |      |          |    |                                                                                                    |    |     |             |   |     |     |          |      |        |     |             |      |      |   |
|    |      |          |    |                                                                                                    |    |     |             |   |     |     |          |      |        |     |             |      |      | ᅱ |
| F  |      |          |    |                                                                                                    |    |     |             |   |     |     |          |      |        |     |             |      |      | _ |
|    | 1    | 創覽       |    |                                                                                                    |    |     |             |   |     |     |          |      |        |     |             |      |      | 1 |

控制群組設定作業 - 資料瀏覽畫面

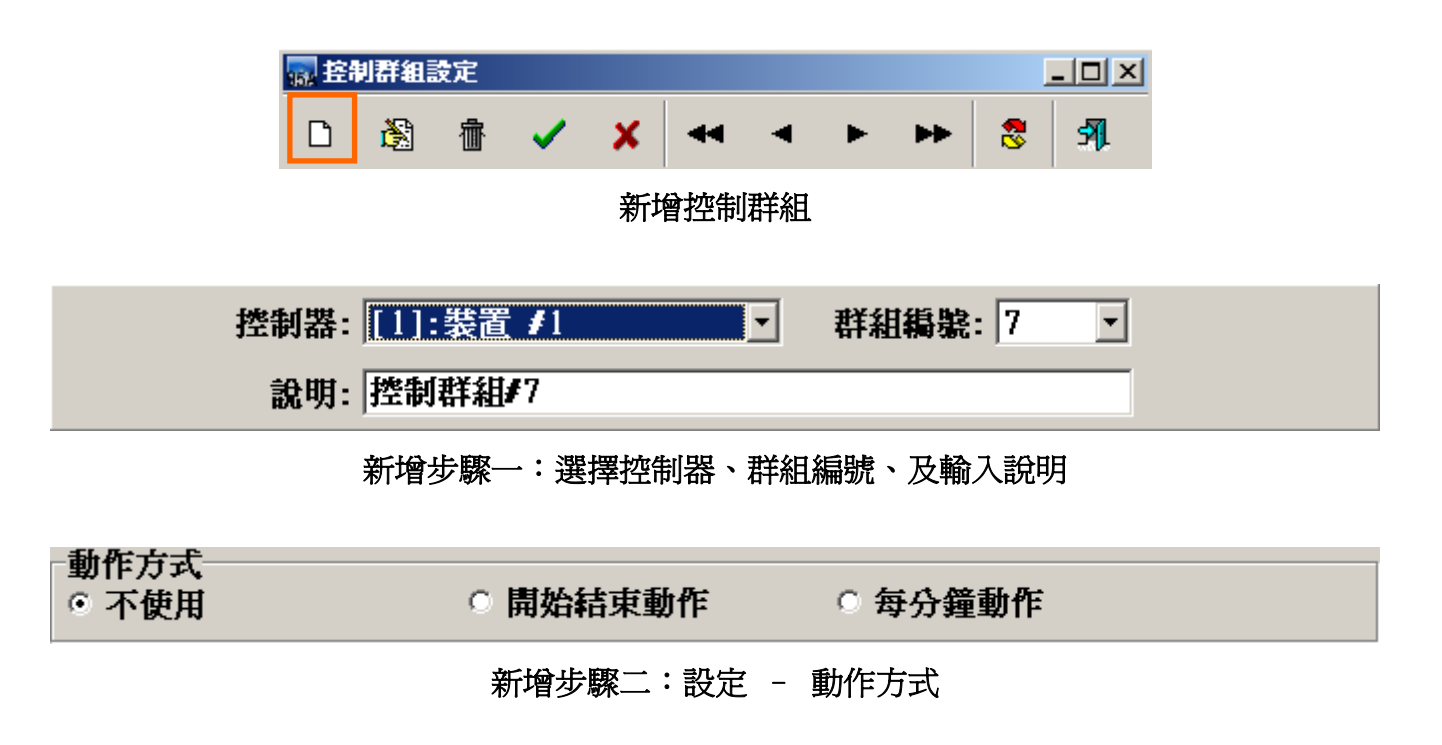

SOFT-230 門禁管理系統

| 假日管制 週計劃             |              |
|----------------------|--------------|
|                      | 時區           |
| 種類 #1: [01]:Free Acc | [01][00][00] |
| 種類 #2: [01]:Free Acc | [01][00][00] |
| 種類 #3: [01]:Free Acc | [01][00][00] |
| 種類 #4: [01]:Free Acc | [01][00][00] |
| 種類 #5: [01]:Free Acc | [01][00][00] |
| 種類 #6: [01]:Free Acc | [01][00][00] |
| 種類 #7: [01]:Free Acc | [01][00][00] |
| 種類 #8: [01]:Free Acc | [01][00][00] |
|                      |              |

## 新增步驟三:設定 - 假日管制

| 假日管制 | 週計劃           |              |
|------|---------------|--------------|
|      |               | 時區           |
| 星期日  | [01]:Free Acc | [01][00][00] |
| 星期一  | [01]:Free Acc | [01][00][00] |
| 星期二  | [01]:Free Acc | [01][00][00] |
| 星期三  | [01]:Free Acc | [01][00][00] |
| 星期四  | [01]:Free Acc | [01][00][00] |
| 星期五  | [01]:Free Acc | [01][00][00] |
| 星期六  | [01]:Free Acc | [01][00][00] |

## 新增步驟四:設定 - 週計劃

(週計畫動作時區須設定 FREE ACC 才能讓控制群組產生動作)

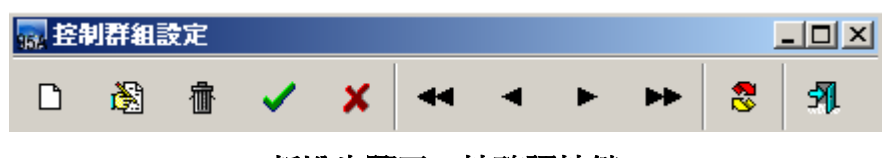

新增步驟五:按確認按鍵

### 設定說明如下:

- 1. 點選欲設定之控制群組"編號", **1** 至 **16** 所示。
- 2. 點選"處理方式":
  - 1). 不予使用:該控制群組不予使用。
  - 2). 開始結束時觸發:該控制群組於時區之啓動及結束各動作一次。
  - 3). 每分鐘觸發:該控制群組於時區內每分鐘動作一次。
- 3. 點選次選單"假日管制",並設定各種類之動作時區
- 4. 點選次選單"週計劃",並設定各日期之動作時區

完成以上動作,請立即至"控制器資料處理(P)",將所設定之資料傳送至連線之相關控制器。

### 3.4 開門與反脅迫密碼設定作業

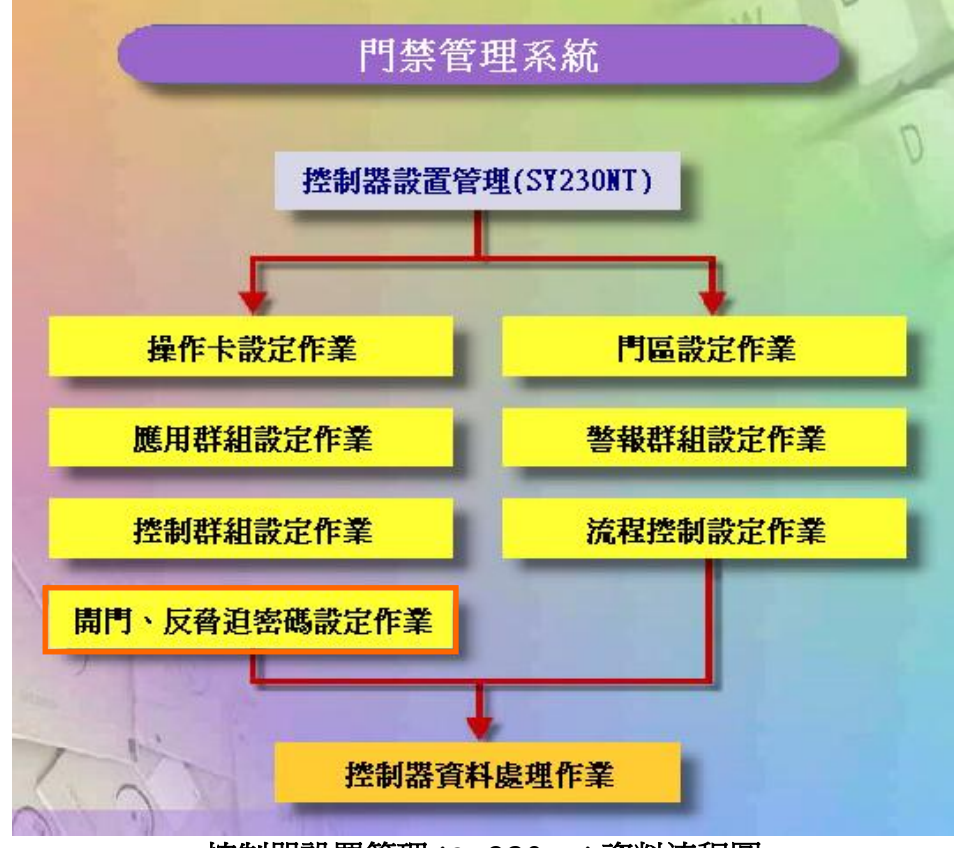

控制器設置管理(SY230NT)資料流程圖

| 開門、反脅迫 | 密碼設定  | 作業            |                |  |
|--------|-------|---------------|----------------|--|
| 🗟 🗸 🗙  | 3     | I <b>K</b> 31 |                |  |
| 扌      | 空制器:  | [00001] 裝置    | #1             |  |
| 開門密    | 碼 #01 | : 1234        | 開門密碼 #11:0000  |  |
| 開門密    | 碼 #02 | : 2222        | 開門密碼 #12:0000  |  |
| 開門密    | 碼 #03 | : 0000        | 開門密碼 #13:0000  |  |
| 開門密    | 碼 #04 | : 0000        | 開門密碼 #14:0000  |  |
| 開門密    | 碼 #05 | : 0000        | 開門密碼 #15:0000  |  |
| 開門密    | 碼 #06 | : 0000        | 開門密碼 #16:0000  |  |
| 開門密    | 碼 #07 | : 0000        | 反脅迫密碼 01: 9595 |  |
| 開門密    | 碼 #08 | : 0000        | 反脅迫密碼 02: 5555 |  |
| 開門密    | 碼 #09 | : 0000        | 反脅迫密碼 03: 5959 |  |
| 開門密    | 碼 #10 | : 0000        | 反脅迫密碼 04:0000  |  |
| 瀏覽     |       |               |                |  |

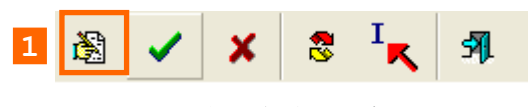

進入編輯模式

| 2控制器: [00001] 裝置 #1 |
|---------------------|
|---------------------|

修改步驟一:選擇控制器裝置

| 🙀 開門、反脅迫密碼設定作業   |                               |
|------------------|-------------------------------|
| 🛞 🗸 🗶 🔭 🕅        |                               |
| 控制器: [00001] 装   | 置 #1                          |
| 3 開門密碼 #01: 1234 | 開門密碼 #11:0000                 |
| 開門密碼 #02: 2222   | 開門密碼 #12:0000                 |
| 開門密碼 #03:0000    | 開門密碼 #13:0000                 |
| 開門密碼 #04:0000    | 開門密碼 #14:0000                 |
| 開門密碼 #05:0000    | 開門密碼 #15:0000                 |
| 開門密碼 #06:0000    | 開門密碼 #16:0000                 |
| 開門密碼 #07:0000    | <mark>4</mark> 反脅迫密碼 01: 9595 |
| 開門密碼 #08:0000    | 反脅迫密碼 02: 5555                |
| 開門密碼 #09:0000    | 反脅迫密碼 03: 5959                |
| 開門密碼 #10:0000    | 反脅迫密碼 04:0000                 |
|                  |                               |
| 图 🗸              | X SIR S                       |

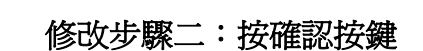

1. 設定開門密碼可在 4 門區有安裝 SYRDK5 或 SYRDT-5K 讀卡機按鍵輸入密碼通行門區, 且會記錄人員卡片編號 0001~0016 的進出資料,在規劃時建議人員卡片編號配置時可避開 0001~0016卡片編號,而從第0017開始建置人員卡片對應.

2. 每一組反脅迫密碼設定是對應門區 1~4 (需搭配反脅迫流程設定才能讓此功能產生動作)

3.5 門區設定作業

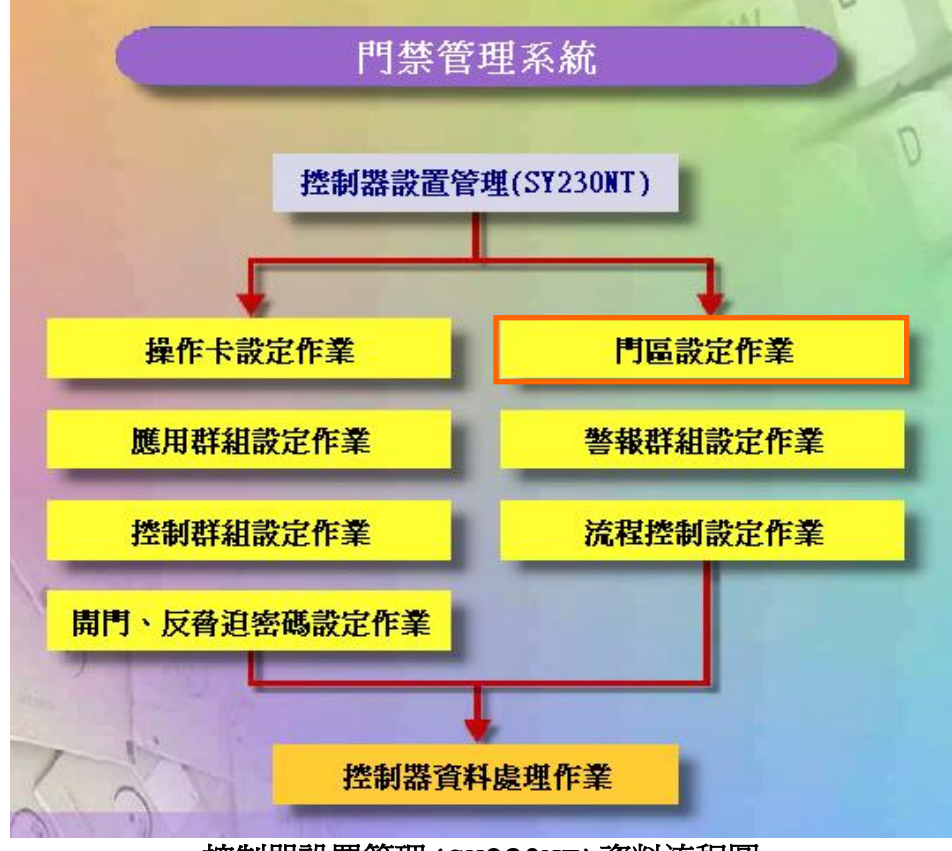

控制器設置管理 (SY230NT) 資料流程圖

### (門區)設定

一台控制器最多可控制 4 個門區,每個門區可接 2 台讀卡機(進及出),故一台控制器最 多可接 8 台讀卡機。

各門區可個別設定是否要執行反潛回(Anti-PassBack)檢查;若設定執行 A.P.B.檢 查時,則各門區可規劃屬於第幾階層反潛回檢查,本系統最多可規劃三個階層。

當讀卡機為有 KeyPad 型式時,讀卡機可設定一個安全密碼,否則安全密碼設定亦無效。

設定說明如下:

- 1. 選擇所連接之控制器裝置,並輸入該控制器門區名稱,安全密碼是指門區通行密碼。
- 2. 選擇"執行 A.P.B.管制層級",並選取"管制階層"若不限制人員卡片 APB 請選擇不予檢查。
- 3. 開門輸出模組代碼: 0 為控制器內部 DO。
  - 1 至 8 為 DIDO 模組代碼。
- 4. 開門輸出模組通道:控制器1至4個數位輸出點。
  - DIDO 模組 1 至 16 個數位輸出點。
- 5. 開門輸出動作時間:1至999秒。

| 🔜 門區設定       |                  |                 |            |  |  |  |
|--------------|------------------|-----------------|------------|--|--|--|
| 🔉 🗸 🗶 🔺 🔺    | r 🕨 😵 🕺          |                 |            |  |  |  |
| 控制器: [1]:氢   | 長置 ≠1            | •               |            |  |  |  |
| 門區 #1        | 門區 #2            | 門區 #3           | 門區 #4      |  |  |  |
| 安裝位置名稱:「門區   | <b>≱</b> 1       |                 |            |  |  |  |
| 安全密碼:        |                  | ▲.P.B管制階層: [0]: | 不予檢查 •     |  |  |  |
| 開門繼電器        |                  | <b>─門位偵測點</b>   |            |  |  |  |
| 模組代碼: [0]    | : 控制器內部 D0 📃     | 模組代碼: [0]:      | 控制器內部 DI 🔹 |  |  |  |
| 模組通道: [1]    | :數位輸出點 #1 ▼      | 模組通道: [1]:      | 數位輸入點 ≠1 💽 |  |  |  |
|              |                  | 工资联合, 05        |            |  |  |  |
| 劉作時间:  J     | <b>秋沙(1-999)</b> | 正帝承惠:  01       |            |  |  |  |
| 備註:          |                  |                 |            |  |  |  |
| 瀏覽           |                  |                 |            |  |  |  |
|              | 門區設定作業           | - 資料瀏覽畫面        |            |  |  |  |
| 9 <b>6</b> 6 | 門區設定             |                 |            |  |  |  |
| Č.           | ) 🗸 🗙 🕶          | < > >> 8        | त्रा       |  |  |  |
| 修改門區設定       |                  |                 |            |  |  |  |
|              | 12 7 4           |                 |            |  |  |  |
| 控制器:         | 1]:裝置 #1         |                 |            |  |  |  |
|              | 修改步驟             | - : 選擇控制器       |            |  |  |  |

```
    門區 #1
    門區 #2
    門區 #3
    門區 #4
```

修改步驟二:選擇門區

| 安裝位置名稱: 門區#1         |                       |
|----------------------|-----------------------|
| 安全密碼:                | A.P.B管制階層: [0]:不予檢查 ▼ |
|                      | 門位偵測點                 |
| 模組代碼: [0]:控制器內部 D0 ▼ | 模組代碼: [0]: 控制器內部 DI ▼ |
| 模組通道: [1]:數位輸出點 ≠1 ▼ | 模組通道: [1]:數位輸入點 ≠1 💽  |
| 動作時間: 5 秒(1-999)     | 正常狀態: OFF NO NC       |
| 備註:                  |                       |

修改步驟三:設定該門區資料

| <b>i 1</b> 11 12 12 12 12 12 12 12 12 12 12 12 12 | 設定 |   |       |   |    |   |              |
|---------------------------------------------------|----|---|-------|---|----|---|--------------|
| ě                                                 | ✓  | × | <br>• | ► | ** | 8 | <b>51</b> ]. |

修改步驟四:按確認按鍵

# 門位偵測點

設定說明如下:

- 1. 點選 進入編輯模式。
- 2. 點選欲設定之控制器裝置。
- 3. 點選"門位偵測點"。
- 4. 點選各門區之"模組代碼 "右方▼,選擇所使用之模組。
- 5. 點選各門區之"模組通道"右方▼,選擇所使用之模組通道。
- 6. 點選該偵測點之接點"正常狀態"。

不使用: OFF 門常開: NO 門常關: NC

[重要提示]

門位偵測點設定完成後,請至"控制器資料處理",將設定之資料傳送至所屬控制器,控制器 才會立即生效動作。

[應用提示]

門位偵測點亦可應用在門位開啓逾時警報,只要在流程控制的"開門逾時"事件中,加入偵測 之事件來源與事件發生時之回應動作即可,設定請參閱 "規劃控制器之流程控制"。 3.6 警報群組設定作業

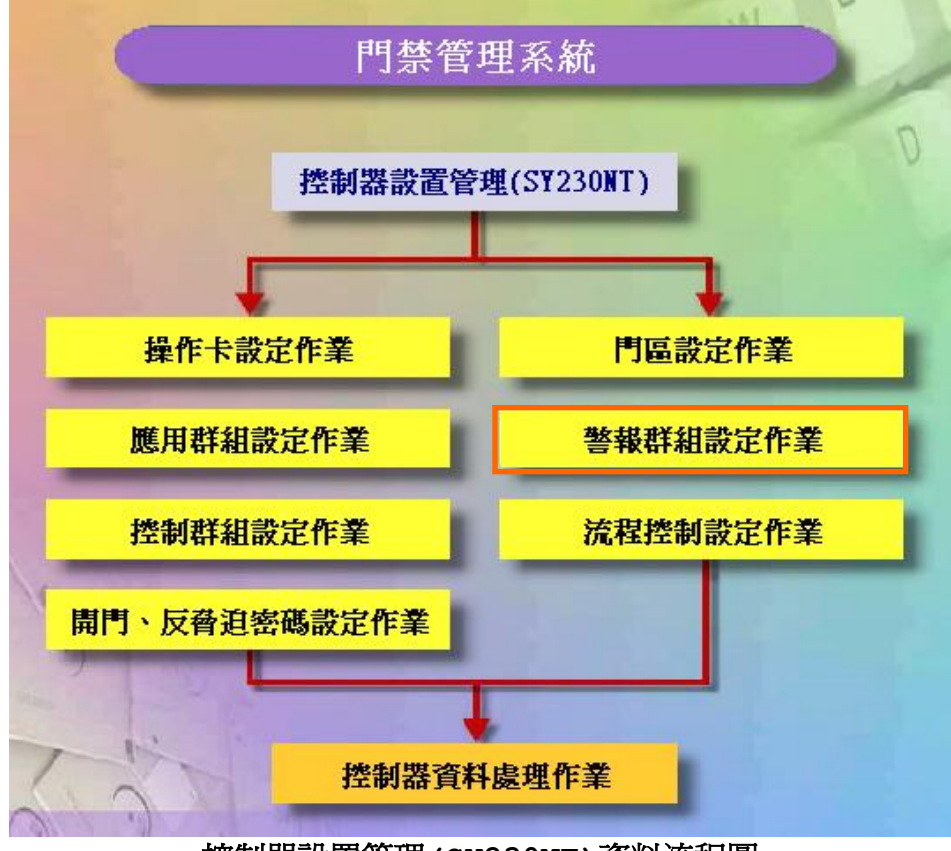

控制器設置管理(SY230NT)資料流程圖

### 警報群組設定 (Alarm Set - DI Set)

系統提供 4 組可依時區來偵測警報點(數位輸入點)之警報群組;而每組警報群組可依其時 區特性,規劃 4 個偵測警報點,以達自動警報目的。

啓動設定主畫面:

- 1 點選"警報群組",待設定主畫面出現
- 2 點選 進入資料編輯模式。
- 3 點選欲設定控制群組之所屬控制器裝置。

| 🔜 警報群組 | 設定            |             |                      |          |            |      |
|--------|---------------|-------------|----------------------|----------|------------|------|
| D 👸    | 壶 🗸           | X           | <b>&gt; &gt;&gt;</b> | 8 🦻      |            |      |
| 詳細欄位   | 資料瀏覽          | 5<br>5      |                      |          |            |      |
| 装置编    | <b>號 群組</b> 維 | <b>휆</b> 號明 | 假日管制時                | 皆區       | 週計劃管制      | 寺區 🔺 |
| ▶ 1    | 1             | 警報群組/1      | 010101010            | 1010101  | 0101010101 | 0101 |
| 1      | 2             | 警報群組/2      | 010101010            | 01010101 | 0101010101 | 0101 |
| 1      | 3             | 警報群組/3      | 010101010            | 1010101  | 0101010101 | 0101 |
|        |               |             |                      |          |            |      |
|        |               |             |                      |          |            |      |
|        |               |             |                      |          |            |      |
|        |               |             |                      |          |            |      |
|        |               |             |                      |          |            |      |
|        |               |             |                      |          |            |      |
|        |               |             |                      |          |            | •    |
| / 湯降   |               |             |                      |          |            |      |
| 御見     | J             |             |                      |          |            | 11.  |

# 警報群組設定作業 - 資料瀏覽畫面

| 🔜 警頼 | 群組計      | 定  |     |     |      |            |    |     |     |         |   |
|------|----------|----|-----|-----|------|------------|----|-----|-----|---------|---|
| ۵Ŀ   | <b>Š</b> | 亦  | ~   | ×   |      | •          | ►  | **  | 8   | 51      |   |
|      |          |    | 新增多 | ▶驟− | -:選打 | 睪控制        | 惕、 | 群組織 | 編號、 | 及輸入說明   |   |
|      |          |    |     |     |      |            |    |     |     |         |   |
|      |          | 控制 | 創器: | [1] | 裝置   | <b>#</b> 1 |    |     | -   | 群組編號: 4 | • |
|      |          |    | 說明: | 警報  | 群組/  | 4          |    |     |     |         |   |
|      |          |    | 新增多 | ▶驟  | -:選  | 睪控制        | 惕。 | 群組織 | 編號、 | 及輸入說明   |   |

| 週計劃       | 輸入點                                                                                                    | ß                                                                                                    |
|-----------|----------------------------------------------------------------------------------------------------|----------------------------------------------------------------------------------------------------|
|           | 時區                                                                                                    |                                                                                                    |
| :Free Acc | [01][00][00]                                                                                                | ▼                                                                                                    |
| :Free Acc | [01][00][00]                                                                                                | •                                                                                                    |
| :Free Acc | [01][00][00]                                                                                                | •                                                                                                    |
| :Free Acc | [01][00][00]                                                                                                | •                                                                                                    |
| :Free Acc | [01][00][00]                                                                                                | •                                                                                                    |
| :Free Acc | [01][00][00]                                                                                                | •                                                                                                    |
| :Free Acc | [01][00][00]                                                                                                | •                                                                                                    |
| :Free Åcc | [01][00][00]                                                                                                | •                                                                                                    |
|           | 選計劃<br>:Free Acc<br>:Free Acc<br>:Free Acc<br>:Free Acc<br>:Free Acc<br>:Free Acc<br>:Free Acc<br>:Free Acc | 週計劃       輸入點         時區         :Free Acc       [01][00][00]         :Free Acc       [01][00][00]         :Free Acc       [01][00][00]         :Free Acc       [01][00][00]         :Free Acc       [01][00][00]         :Free Acc       [01][00][00]         :Free Acc       [01][00][00]         :Free Acc       [01][00][00]         :Free Acc       [01][00][00]         :Free Acc       [01][00][00]         :Free Acc       [01][00][00] |

新增步驟二:設定 - 假日管制

| 假日管制 | 週計劃           | 輸入點          |   |
|------|---------------|--------------|---|
|      |               | 時區           |   |
|      |               |              |   |
| 星期日  | [01]:Free Acc | [01][00][00] | • |
| 星期一  | [01]:Free Acc | [01][00][00] | • |
| 星期二  | [01]:Free Acc | [01][00][00] | • |
| 星期三  | [01]:Free Acc | [01][00][00] | • |
| 星期四  | [01]:Free Acc | [01][00][00] | • |
| 星期五  | [01]:Free Acc | [01][00][00] | • |
| 星期六  | [01]:Free Acc | [01][00][00] | • |
|      |               |              |   |
|      |               |              |   |
|      |               |              |   |

新增步驟三:設定 - 週計劃 PS:週計畫動作時區須設定 FREE ACC 才能讓警報群組產生動作

| 假日管制 週計劃              | 輸入點                   |
|-----------------------|-----------------------|
| 「輸入點 ≠1               | 輸入點 #2                |
| 模組代碼:[0]:控制器內部 DI ▼   | 模組代碼: [0]: 控制器內部 DI ▼ |
| 通道編號: [1]:數位輸入點 ≠1 ▼  | 通道編號: [1]:數位輸入點 ≠1 ▼  |
| 使用狀態: [0]·不予使用        | 使用狀態: [0]·不予使田 ▼      |
|                       |                       |
| 帮人勐 ₮>                | 帮人點 #4                |
| 模組代碼: [0]: 控制器内部 DI ▼ | 模組代碼: [0]:控制器內部 DI ▼  |
| 通道編號: [1]:數位輸入點 ≠1 ▼  | 通道編號: [1]:數位輸入點 #1 ▼  |
| 使用狀態: [0]:不予使用        | 使用狀態: [0]:不予使用 👤      |

新增步驟四:設定 - 輸入點

| 🔜 警報群組設定 |   |       |   |    |   |              | _ <b>_ _</b> × |
|----------|---|-------|---|----|---|--------------|----------------|
|          | × | <br>• | ► | ** | 8 | <u>इ</u> ग्र |                |

新增步驟五:按確認按鍵

設定說明如下:

- 1. 點選欲設定之警報群組"編號", 1 至1 所示。
- 2. 點選次選單"假日管制",並設定各種類之動作時區
- 3. 點選次選單"週計劃",並設定各日期之動作時區
- 4. 點選次選單"數位輸入點",並至欲偵測之數位輸入點(1~4)。
- 5. 點選"模組代碼 · " ,選擇欲偵測輸入點之所屬模組,可選擇控制器或DIDO 模組。
- 6. 點選"通道編號 , 選擇欲偵測之輸入點。
- 7. 點選"使用狀態 , 選擇欲偵測模式。
  - 1). 不予使用:該警報點不予偵測。
  - 2). ON 動作:該警報點由常態接點改變為動作接點時動作。
  - 3). OFF 動作:該警報點由動作接點回復為常態接點時動作。
  - 4). 浮接時動作:該警報點於常態接點時,遭破壞或故障時動作。
  - 5). 狀態變更時動作:該警報點由常態接點改變為動作接點 或由動作接點回復為常態接點時動作。

完成以上動作,請立即至"控制器資料處理(P)",將所設定之資料傳送至連線之相關控制器。

3.7 流程控制設定作業

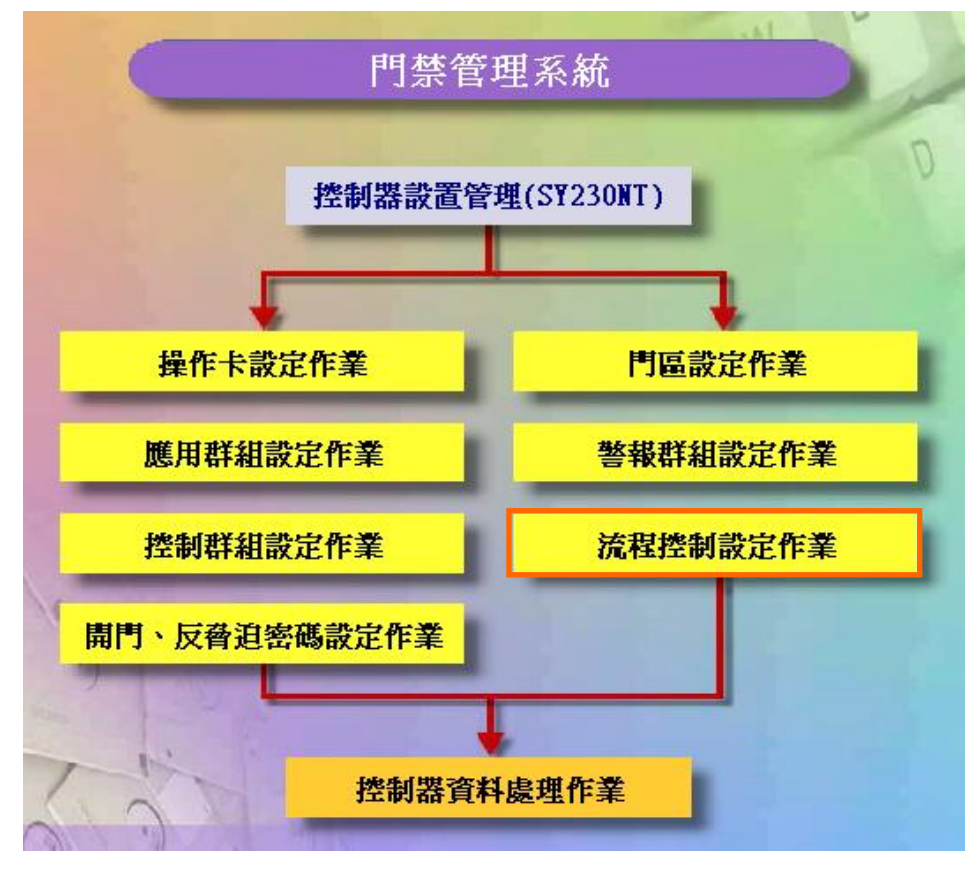

控制器設置管理 (SY230NT) 資料流程圖

### 規劃控制器之流程控制

#### 何謂"流程控制"

簡單來說,就是一個 "事件"(狀況) 產生,即反應一個或多個

"動作"。此事件即為控制器隨時隨地在偵測的,而動作即為我們事前針對該事件產生時, 希望控制器按照我們所規劃的處理流程順序,依序完成。

### 規劃流程控制

規劃流程控制時,所需注意事項:

- 1. 進行門位偵測時,需外接門位偵測開關(磁簧接點、微動開關或其它無電壓開關), 以提供DI動作輸入。
- 2. 進行控制群組流程控制規劃時,需先至 → "控制群組"設定時區資料。
- 3. 需將控制器所連接之模組設備,先行至"裝置建立作業"設定。
- 4. 進行相關時區或假日管制時,則需先設定假日表及時區表。
- 5. 設定DI/DO 模組(外接或控制器內建)之DI 接點常態位置。

當規劃之流程控制因事件產生,而觸發啓動時,若爲長時間動作或永遠連續動作時,而欲 解除其觸發動作(如警報聲),其解除方法如下:

- 1. 待觸發之動作時間終止,而自動解除。
- 2. 觸發之動作時間未終止,則以操作員(含以上等級)卡片讀卡解除。
- 3. 觸發之動作時間未終止,則以控制器之登入(Login)動作來解除。

### 控制器處理之事件及動作

在SY230NT系列控制器,共規劃26種控制器需偵測的事件及11種控制器可回應的動作。

| 可工作可在在 | 個例之事件對照從(正                                   |                                          |                         |            |
|--------|----------------------------------------------|------------------------------------------|-------------------------|------------|
| 事件代碼   | <b>車                                    </b> | 事件發生模組                                   | 事件發生通道                  | 延遲         |
|        | 事件 功 能 説 労                                   | ID : 0-9                                 | Channel:0-60            | 時間         |
|        | 感應到卡片                                        | 1~8:Reader ID                            |                         |            |
| 1      | Card Sense                                   | 9 :All Module                            | None                    | None       |
|        | 進入檢查確認                                       | 1~8:Reader ID                            |                         |            |
| 2      | In Check OK                                  | 9 :All Module                            | None                    | None       |
|        | 外出檢查確認                                       | 1~8:Reader ID                            |                         |            |
| 3      | Out Check OK                                 | 9 :All Module                            | None                    | None       |
|        | 無效的卡片                                        | 1~8:Reader ID                            |                         |            |
| 4      | Invalid Card                                 | 9 :All Module                            | None                    | None       |
|        | 卡片已被取消                                       | 1~8:Reader ID                            |                         |            |
| 5      | Disable Card                                 | 9 :All Module                            | None                    | None       |
|        | 無效的時區                                        | 1~8:Reader ID                            |                         |            |
| 6      | Invalid TimeZone                             | 9 :All Module                            | None                    | None       |
|        | 無效的門區                                        | 1~8:Reader ID                            |                         |            |
| 7      | Invalid Door                                 | 9 :All Module                            | None                    | None       |
|        | 無效的密碼                                        | 1~8:Reader ID                            |                         |            |
| 8      | Invalid PIN                                  | 9 :All Module                            | None                    | None       |
|        | 錯誤的密碼輸入3次                                    | 1~8:Reader ID                            |                         |            |
| 9      | Invalid PIN Three Times                      | 9 :All Module                            | None                    | None       |
|        | 重 <b>雾</b> 淮入                                | 1~8:Reader ID                            |                         |            |
| 10     | ReEntry                                      | 9 ·All Module                            | None                    | None       |
|        | 重覆从!!!                                       | 1~8:Reader ID                            |                         |            |
| 11     | ReFrit                                       | 9 · All Module                           | None                    | None       |
|        | 按键按下                                         | 1-8:KeyPad                               | 1.10.1.0                |            |
| 12     | KeyDad Dress                                 | $0 \rightarrow SV230NT$                  | $11_{a}$ 20: F1 = F0 F0 | None       |
|        | Reyrau Tress<br>藤文 照日な縁任 ON                  | 1 8.MDDIDO                               | 前11-20.11-17,10<br>     | 0.00       |
| 13     | 輸入 新改要為 UN<br>DI Changa Ta ON                | $1 \sim 0.000100$                        | 1 16                    | 0~99<br>新小 |
|        | DI Change TO ON                              | 1 9.MDDIDO                               | 1~10<br>於7 平台地          | 0.00       |
| 14     | 輸入點以愛為 OFF<br>DI Changa Ta OFF               | $1 \sim 0.000100$                        | 1 16                    | 0~99<br>新小 |
|        | D1 Change 10 OFT                             | 1 9.MDDIDO                               | 1~10<br>於7 平42時         | 0.00       |
| 15     | 「「新以愛局Fault<br>DI Change Te Fault            | $1 \sim 8$ : MUDIDO<br>0 $\cdot$ SV220NT | 1 16                    | U~99<br>新小 |
| 15     |                                              | 9 .51230N1                               | 1~10<br>#3.7 ML/1345    | 19         |
| 16     | 111人點以愛沃悲                                    | 1~8:MDD1D0                               | 聊入點代號                   | None       |
| 10     | DI Change Status                             | 9 :SI230N1                               | 1~10<br>#4/1473 7 MF    | None       |
| 17     | 警報群組為 UN                                     | 警報群組                                     | 數位輸入點                   | Nono       |
| 17     | DI Set UN                                    | 1~4<br>#x+0##40                          | 1~4                     | NOILC      |
| 18     | 警報辞組為 OFF                                    | 管報<br>律組                                 | 數位輸入點                   | None       |
| 10     | DI Set UFF                                   | 1~4                                      |                         | None       |
| 10     | 警報排組為Fault                                   | <b>管</b> 報 井組                            | 數位輸入點                   | Nono       |
| 19     | DI Set Fault                                 | 1~4                                      | 1~4                     | None       |
| 20     | 警報群組改變狀態                                     | 警報群組                                     | 數位輸入點                   | Nono       |
| 20     | DI Set Change                                | 1~4                                      | 1~4                     | None       |
| 21     | 控制群組為ON                                      | None                                     | 控制群組                    | Nona       |
| 21     | DO Set ON                                    | None                                     | 1~16                    | None       |
| 22     | 控制群組為OFF                                     | None                                     | 控制群組                    | None       |
| ZZ     | DO Set OFF                                   | None                                     | 1~16                    | None       |
| 22     | 開門(門位)逾時                                     | None                                     | 門區                      | 0~99       |
| 23     | Door Open TimeOut                            | none                                     | 1~4                     | 杪          |
| 24     | 門區強行進人                                       | National                                 | 門區                      | 0~99       |
| 24     | Door Forced Open                             | none                                     | 1~4                     | 杪          |
|        | 反叠泊                                          |                                          | 模組編號:1~20               |            |
| 25     | -                                            | None                                     | 59:SY230NT              | None       |
| 23     | Duress                                       | NOILE                                    | 60:All Module           | NOLLE      |
|        | 碩體破壞-反破壞                                     |                                          | 模組編號:1~20               |            |
| 26     | 时天月显明又一次二/天明又一次                              | None                                     | 59:SY230NT              | Nora       |
| 20     | Hardware Error                               | none                                     | 60:All Module           | none       |

### 控制器需偵測之事件對照表(Event):

| 控制器可以 | 回應之動作對照表              | 長(Action):                                                                                                    |                                                                                                    |                                |                      |
|-------|-----------------------|----------------------------------------------------------------------------------------------------|----------------------------------------------------------------------------------------------------|--------------------------------|----------------------|
| 動作代碼  | 動作功能說明                | 動作模組代碼ID:0~9                                                                                                    | 動作模組通道Channe1 : 0 ~ 60                                                                                                    | 動作方法                           | 動作時間                 |
| 1     | 設定SY230NT<br>LED      | 1:OK LED<br>2:Error LED<br>3:Setup LED<br>4:Active LED<br>5:BackLight LED                                                                                             | 1:Dark(BackLight Off)<br>2:Red (BackLight On)<br>3:Green<br>4:Orange                                                                                                    | 1:一直<br>2:數百微秒<br>3:數秒<br>4:數分 | 1~999                |
| 2     | 產生聲音                  | 1:嗶一聲<br>2:嗽一聲                                                                                                    | None                                                                                                    |                                |                      |
| 3     | 產生警報聲                 | <ol> <li>1:防盜警車聲</li> <li>2:緊急求救聲</li> <li>3:火災聲</li> <li>4:瓦斯外洩</li> <li>5:故障</li> <li>6:無聲警報</li> <li>7:無警報(解除)</li> </ol>                                          | None                                                                                                    | 1:一直<br>2:數百微秒<br>3:數秒<br>4:數分 | 1~999                |
| 4     | 設定SY230NT內部輸<br>出點    | 1:Open/開/ON<br>2:Close/關/Off<br>3:改變狀態                                                                                                    | 1~4:Door 1~4                                                                                                    | 1:一直<br>2:數百微秒<br>3:數秒<br>4:數分 | 1~999                |
| 5     | 設定DIDO模組輸出點<br>ON     | 1~8:DIDO模組ID                                                                                                    | 1~16:DO Channel 1~16                                                                                                    | 1:一直<br>2:數百微秒<br>3:數秒<br>4:數分 | 1~999                |
| 6     | 設定 DIDO 模組輸出<br>點 OFF | 1~8:DIDO模組ID                                                                                                    | 1~16:DO Channel 1~16                                                                                                    | 1:一直<br>2:數百微秒<br>3:數秒<br>4:數分 | 1~999                |
| 7     | 設定 DIDO 模組輸出<br>點改變狀態 | 1~8:DIDO模組ID                                                                                                    | 1~16:DO Channel 1~16                                                                                                    | 1:一直<br>2:數百微秒<br>3:數秒<br>4:數分 | 1~999                |
| 8     | 顯示訊息                  | 1~8:KeyPad ID<br>9 :SY230NT                                                                                                    | Post Message 代號<br>1~16                                                                                                    | 1:一直<br>2:數百微秒<br>3:數秒<br>4:數分 | 1~999                |
| 9     | 顯示資料                  | 1~8:KeyPad ID<br>9 :SY230NT                                                                                                    | 1:Card Find No<br>2:Invalid Card<br>3:Disable Card<br>4:Invalid TimeZone<br>5:Invalid Door<br>6:Invalid PIN<br>7:Invalid PIN Lock<br>8:Invalid ReEntry<br>9:Invalid ReExit<br>10:Door Open<br>11:Door Close<br>12:Alarm Alarm<br>13:Error Error | 1:一直<br>2:數百微秒<br>3:數秒<br>4:數分 | 1~999                |
| 10    | 檢查卡片                  | 產生事件:<br>Invalid Card<br>Disable Card<br>Invalid Door<br>Invalid TimeZone<br>Invalid PIN<br>Invalid PIN Three Tim<br>ReEntry<br>ReExit<br>In Check OK<br>Out Check OK | es                                                                                                    | 如果系統檢:<br>會要求密碼:<br>產生事件       | 查需輸入密碼,則<br>輸入完成後,才會 |

| 156                              | 流程:        | 控制設定       |              |        |         |                               |         |      |       | _ 0   | × |
|----------------------------------|------------|------------|--------------|--------|---------|-------------------------------|---------|------|-------|-------|---|
|                                  | 2          | <b>B</b>   | 🗸 🗙 -        | 44 - A | - ++ (  | <sup>5</sup> I <sub>K</sub> 5 | 1       |      |       |       |   |
| _                                |            |            |              |        |         |                               |         |      |       |       |   |
| 控制器: [[1]:装置 11 流程事件:  1:感應到卡片 ] |            |            |              |        |         |                               |         |      |       |       |   |
|                                  |            |            |              | 來源     |         |                               | 目的      |      | 處     | 理     |   |
| $\Box$                           | 鵗軄         | 流程事件       | 來源模組         | 來源通道   | 延暹時間    | 動作                            | 動作模組    | 模組通道 | 方法    | 動作時間  |   |
|                                  | 22         | 7          | 9            | 0      | 0       | 1                             | 2       | 2    | 3     | 2     |   |
|                                  | 23         | 7          | 9            | 0      | 0       | 2                             | 2       | 0    | 1     | 0     |   |
|                                  | 24         | 7          | 9            | 0      | 0       | 9                             | 9       | 5    | 3     | 2     |   |
|                                  | 25         | 7          | 9            | 0      | 0       | 11                            | 0       | 0    | 1     | 0     |   |
|                                  | 26         | 10         | 9            | 0      | 0       | 1                             | 2       | 2    | 3     | 2     |   |
|                                  | 27         | 10         | 9            | 0      | 0       | 2                             | 2       | 0    | 1     | 0     |   |
|                                  | 28         | 10         | 9            | 0      | 0       | 9                             | 9       | 8    | 3     | 2     |   |
|                                  | 29         | 10         | 9            | 0      | 0       | 11                            | 0       | 0    | 1     | 0     |   |
|                                  | 30         | 11         | 9            | 0      | 0       | 1                             | 2       | 2    | 3     | 2     |   |
|                                  | 31         | 11         | 9            | 0      | 0       | 2                             | 2       | 0    | 1     | 0     |   |
|                                  | 32         | 11         | 9            | 0      | 0       | 9                             | 9       | 9    | 3     | 2     |   |
|                                  | 33         | 11         | 9            | 0      | 0       | 11                            | 0       | 0    | 1     | 0     |   |
|                                  | 34         | 1          | 9            | 0      | 0       | 1                             | 4       | 2    | 3     | 2     |   |
|                                  | fe alteria | HAN D. ISS | 七言 医鹅肉       |        |         |                               | ONT LEB |      |       | 4.1.K |   |
| 2                                | 松源作        | 吴祖 (9: HT  | <b>有</b> 讀下懷 |        | 動作 1:   | 設正 5121                       | UNI LED |      | 法 5:裏 | X 49  |   |
| 3                                | 权源         | 意道         |              |        | 作模组 4:  | Active LH                     | 2D      | ▼ 動作 | 時間 2  |       |   |
|                                  | -          |            |              |        |         | Art / Thesh -                 |         |      |       |       |   |
| 2                                | ご遅り        | 寺間  0      |              | 植      | 組通道  2: | ₩1(育光亮                        | )       |      |       |       |   |
|                                  | 瀫          | 覽 🛛        |              |        |         |                               |         |      |       |       |   |

### 流程控制設定作業 - 資料瀏覽畫面

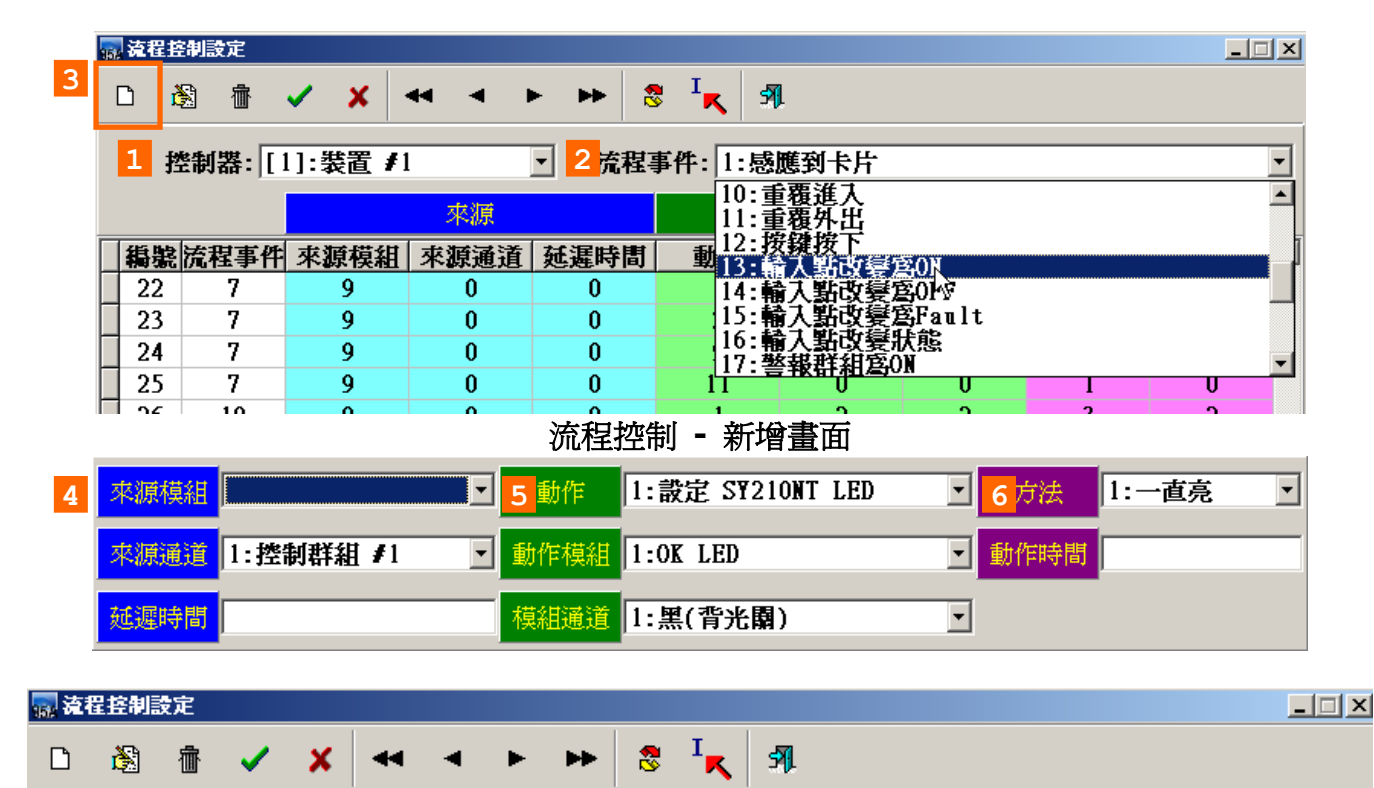

新增流程控制操作說明:

- 1. 選擇控制器。
- 2. 選擇流程事件。
- 4. 設定來源 (來源模組、來源通道、延遲時間)。
- 5. 設定目的 (動作、動作模組、模組通道)。
- 6. 設定處理 (方法、動作時間)。
- 7. 按確認按鍵。

### 關於流程控制 (Flow Control)

SY230NT 系列控制器所具有的流程控制規劃,相當具有彈性,種類繁多。一般門禁監控所 需功能,皆能支援(如:門位偵測、警報群組、控制群組··等)。 在SY230NT 系列控制器,共規劃26 種控制器需偵測的事件及11 種控制器可回應的動作; 茲將26種需偵測事件之特性功能,簡介如下:

| 項目 | 事件 名稱         | 偵 測 功 能 說 明 | 主要偵測模組及通道              |  |  |  |
|----|---------------|-------------|------------------------|--|--|--|
| 1  | 感應到卡片         | 讀卡辨識        |                        |  |  |  |
| 2  | 進入檢查確認        | 讀卡辨識        |                        |  |  |  |
| 3  | 外出檢查確認        | 讀卡辨識        |                        |  |  |  |
| 4  | 無效卡片          | 讀卡辨識        |                        |  |  |  |
| 5  | 卡片已被取消        | 讀卡辨識        |                        |  |  |  |
| 6  | 無效時區          | 讀卡辨識        | -<br>讀卡機模組、有KeyPad之讀卡機 |  |  |  |
| 7  | 無效門區          | 讀卡辨識        | 模組,含長短距離之讀卡機           |  |  |  |
| 8  | 無效密碼          | 讀卡辨識及按鍵輸入偵測 |                        |  |  |  |
| 9  | 密碼三次錯誤        | 讀卡辨識及按鍵輸入偵測 |                        |  |  |  |
| 10 | 重覆進入          | 讀卡辨識        |                        |  |  |  |
| 11 | 重覆外出          | 讀卡辨識        |                        |  |  |  |
| 12 | 按鍵按下          | 按鍵輸入偵測      |                        |  |  |  |
| 13 | 輸入點狀態改變爲On    | 數位輸入點偵測     |                        |  |  |  |
| 14 | 輸入點狀態改變爲Off   | 數位輸入點偵測     |                        |  |  |  |
| 15 | 輸入點狀態改變爲Fault | 數位輸入點偵測     |                        |  |  |  |
| 16 | 輸入點狀態改變時      | 數位輸入點偵測     |                        |  |  |  |
| 17 | 警報群組爲On       | 數位輸入點偵測     |                        |  |  |  |
| 18 | 警報群組爲Off      | 數位輸入點偵測     |                        |  |  |  |
| 19 | 警報群組爲Fault    | 數位輸入點偵測     | DIDO模組之數位輸入輸出點         |  |  |  |
| 20 | 警報群組狀態改變時     | 數位輸入點偵測     |                        |  |  |  |
| 21 | 控制群組爲On       | 控制群組之動作時區偵測 |                        |  |  |  |
| 22 | 控制群組爲Off      | 控制群組之動作時區偵測 |                        |  |  |  |
| 23 | 開門逾時          | 數位輸入點偵測     |                        |  |  |  |
| 24 | 門區強行進入        | 數位輸入點偵測     | 1                      |  |  |  |
| 25 | 反脅迫           | 按鍵輸入偵測      | KeyPad讀卡機模組            |  |  |  |
| 26 | 硬體錯誤-反破壞      | 目前不支援       | 所有設備模組                 |  |  |  |

事件1:感應到卡片

| 警 流行        | 呈控制            | 支定作業        |       |            |      |                      |           |           |         |     |      |        |      | X  |
|-------------|----------------|-------------|-------|------------|------|----------------------|-----------|-----------|---------|-----|------|--------|------|----|
| D           | è              | 壷           | 🗸 🗙   |            |      | <b>&gt; &gt;&gt;</b> | 8 I       | <b>A</b>  |         |     |      |        |      |    |
|             | 按告             | [嬰·[]       | 1. 选罟 | #1         |      | ▼ 法我                 | 「軍任・      | 1.咸榷      | 到卡氏     |     |      |        |      | Ţ  |
|             | the states     | iad •   L i | ]•4×⊫ | <i>w</i> 1 |      | 1/645                | ±∓ 1•     | 1.003//65 | 320 N/T |     |      |        |      | -  |
|             |                |             |       |            | 來源   |                      |           |           | 目的      |     |      | 處理     | [    |    |
| 編           | 諕 流            | <b>捏事件</b>  | 來源模   | 縋          | 來源通道 | 延遲時間                 | 1 動       | 作         | 動作模組    | 模組通 | 道 方法 | 法 1    | 動作時間 | ^  |
|             |                | 1           | 9     |            | 0    | 0                    | 1         | 0         | 0       | 0   | 1    |        | 0    |    |
| <u>►</u> 34 | +              | 1           | 9     |            | U    | U                    |           |           | 4       | 2   | د    |        | 2    | 11 |
|             |                |             |       |            |      |                      |           |           |         |     |      |        |      |    |
|             |                |             |       |            |      |                      |           |           |         |     |      |        |      |    |
|             |                |             |       |            |      |                      |           |           |         |     |      |        |      |    |
|             |                |             |       |            |      |                      |           |           |         |     |      |        |      |    |
|             |                |             |       |            |      |                      |           |           |         |     |      |        |      | =  |
|             |                |             |       |            |      |                      |           |           |         |     |      |        |      |    |
|             |                |             |       |            |      |                      |           |           |         |     |      |        |      |    |
|             |                |             |       |            |      |                      |           |           |         |     |      |        |      |    |
|             |                |             |       |            |      |                      |           |           |         |     |      |        |      | ~  |
| र्तार और    | 4 <b>4</b> 234 | 0.55        |       | 48         |      | <u>€4//c</u>         | . #N++> < | NO 1 OM   | ר ופה   | _   |      | 2,毋厚毛  | d's  |    |
| 24435       | 和具和目           | IN STATE    | 日間下的  | 攱          |      | 劃作 [1                | 一致正       | SIZIUNI   | I LED   |     | 力法   | 「コ:要X他 | "    | _  |
| 來源          | 通道             |             |       |            | -    | 加作模組 4               | :Activ    | e LED     |         | -   | 動作時間 | 2      |      |    |
|             |                |             |       |            |      |                      |           |           |         |     |      | ľ      |      |    |
| 延遲          | 時間             | 0           |       |            | 本    | 親通道 2                | 2:紅(背)    | 光亮)       |         | -   |      |        |      |    |
| 2           | 劉管             |             |       |            |      |                      |           |           |         |     |      |        |      |    |

圖3.7-1 流程事件 - 感應到卡片

### 事件特性說明:

- 1. 偵測功能:讀卡辨識。
- 2. 事件來源:各式讀卡機模組。
- 3. 預設流程:2 項。
- 4. 偵測模組:可指定讀卡機或全部讀卡機。
- 5. 配合時區:無。
- 6. 動作秒數:為實際設定秒數。

# 第一列流程控制:(系統預設)

| 欄位名稱   | 設定値 | 設        | 定      | 說      | 明 |  |  |
|--------|-----|----------|--------|--------|---|--|--|
| 事件來源模組 | 9   | 所有讀      | 卡機(亦可打 | 旨定讀卡機) |   |  |  |
| 事件來源通道 |     | (無法設定)   |        |        |   |  |  |
| 動作延遲時間 |     | (無法設     | 定)     |        |   |  |  |
| 動 作    | 10  | 檢查感應到之卡片 |        |        |   |  |  |
| 動作模組   |     | (無法設     | 定)     |        |   |  |  |
| 模組通道   |     | (無法設     | 定)     |        |   |  |  |
| 方 法    |     | (無法設     | 定)     |        |   |  |  |
| 動作時間   |     | (無法設     | 定)     |        |   |  |  |

## 第二列流程控制:(系統預設)

| 欄位名稱   | 設定値 | 設      | 定         | 說      | 明 |  |  |
|--------|-----|--------|-----------|--------|---|--|--|
| 事件來源模組 | 9   | 所有讀    | 卡機(亦可掛    | 旨定讀卡機) |   |  |  |
| 事件來源通道 |     | (無法設定) |           |        |   |  |  |
| 動作延遲時間 |     | (無法設定) |           |        |   |  |  |
| 動 作    | 1   | 設定 SY  | 230NT LE  | D      |   |  |  |
| 動作模組   | 4   | 設定 Ac  | ctive LED |        |   |  |  |
| 模組通道   | 02  | 設定亮得   | 紅色        |        |   |  |  |
| 方 法    | 3   | 動作處理   | 理單位爲秒     | 數      |   |  |  |
| 動作時間   | 2   | 動作25   | 秒鐘        |        |   |  |  |

### 事件2:進入檢查確認 (In Check OK)

| 95                | 流程 | 控制設            | 定作業   |          |          |              |        |          |        |            |        |      | × |
|-------------------|----|----------------|-------|----------|----------|--------------|--------|----------|--------|------------|--------|------|---|
|                   | 3  | ß              | 壷     | 🗸 🗙      |          | ► <b>►</b> ► | 8 I    | <b>_</b> |        |            |        |      |   |
| -                 |    | falls of all b |       | a 144 mm |          |              |        |          | 1.0    |            |        |      | _ |
|                   |    | 控制器            | 움: [l | ]: 裴置 #1 |          | ▲ 流档         | ≧事件:   | 2:進人     | . 檢查確認 |            |        |      | - |
| 來源 國家 目的 日本 處理 國家 |    |                |       |          |          |              |        | 理        |        |            |        |      |   |
|                   | 編號 | 記流程            | 事件    | 來源模組     | 來源通道     | 延遲時間         | 動      | 作        | 動作模組   | 模組通道       | 方法     | 動作時間 | ^ |
| Þ                 | 2  |                | 2     | 9        | 0        | 0            |        |          | 1      | 3          | 3      | 2    |   |
| _                 | 3  |                | 2     | 9        | 0        | 0            | 2      | 2        | 1      | 0          | 1      | 0    |   |
|                   | 4  |                | 2     | 9        | 0        | 0            | -      | )        | 9      | 1          | 3      | 2    |   |
|                   | 5  |                | 2     | 9        | 0        | 0            | 1      | 1        | 0      | 0          | 1      | 0    | Ξ |
|                   |    |                |       |          |          |              |        |          |        |            |        |      |   |
|                   | 來源 | 模組             | 9:所   | 有讀卡機     | •        | 動作 1         | :設定)   | SY210NT  | Г LED  | <b>•</b> 7 | 5法 3:婁 | 树    | • |
|                   | 來源 | 通道             |       |          | <b>•</b> | 的作模組 1       | :OK LE | D        |        | ▼ 動作       | 時間 2   |      | - |
|                   | 延遲 | 時間             | 0     |          | 樽        | 組通道          | ;緑     |          |        | •          |        |      |   |
|                   | 濯  | 贖              |       |          |          |              |        |          |        |            |        |      |   |

圖3.7-2 流程事件 - 進入檢查確認

### 事件特性說明:

- 1. 偵測功能:讀卡辨識。
- 2. 事件來源:各式讀卡機模組。
- 3. 預設流程:4項。
- 4. 偵測模組:可指定進入讀卡機或全部讀卡機。
- 5. 配合時區:無。
- 6. 動作秒數:為實際設定秒數。

| 第一列流程控制 | : | (系統預設) |
|---------|---|--------|
|---------|---|--------|

| 欄位名稱   | 設定値 | 設      | 定        | 說     | 明   |  |  |  |
|--------|-----|--------|----------|-------|-----|--|--|--|
| 事件來源模組 | 9   | 所有讀一   | 卡機(亦可指   | 旨定進入讀 | 卡機) |  |  |  |
| 事件來源通道 |     | (無法設定) |          |       |     |  |  |  |
| 動作延遲時間 |     | (無法設定) |          |       |     |  |  |  |
| 動 作    | 1   | 設定 SY  | 230NT LE | D     |     |  |  |  |
| 動作模組   | 1   | 設定 OF  | K LED    |       |     |  |  |  |
| 模組通道   | 03  | 設定亮約   | 绿色       |       |     |  |  |  |
| 方 法    | 3   | 動作處理   | 理單位爲秒    | 數     |     |  |  |  |
| 動作時間   | 2   | 動作2秒鐘  |          |       |     |  |  |  |

## 第二列流程控制:(系統預設)

| 欄位名稱   | 設定値 | 設      | 定        | 說     | 明   |  |  |  |
|--------|-----|--------|----------|-------|-----|--|--|--|
| 事件來源模組 | 9   | 所有讀    | 卡機(亦可    | 指定進入讀 | 卡機) |  |  |  |
| 事件來源通道 |     | (無法設定) |          |       |     |  |  |  |
| 動作延遲時間 |     | (無法設定) |          |       |     |  |  |  |
| 動 作    | 2   | 設定 SY  | Y230NT 🖻 | 產生聲音  |     |  |  |  |
| 動作模組   | 1   | 發出嗶    | 一聲       |       |     |  |  |  |
| 模組通道   |     | (無法設   | 定)       |       |     |  |  |  |
| 方 法    |     | (無法設定) |          |       |     |  |  |  |
| 動作時間   |     | (無法設定) |          |       |     |  |  |  |

事件3:外出檢查確認 (Out Check OK)

| 95 | え 花程 | 控制設定作     | 業     |         |             |      |      |                 |            |     |     |    |       |     | . 🗆 🗙 |
|----|------|-----------|-------|---------|-------------|------|------|-----------------|------------|-----|-----|----|-------|-----|-------|
|    | Ľ    | <b>è</b>  | ~     | ×       | •• •        | ► 1  | ▶ (  |                 | <b>5</b> 1 |     |     |    |       |     |       |
|    |      | freen(电电, | [1].# | '≠₽₽ #1 |             | _    | 法担   | <b>重</b> 初1.2.8 | 1 11148    | 未做封 |     |    |       |     |       |
|    |      | 1五曲145-1  | [1]:3 | 文但 # I  |             |      | 们近个玉 | (争件: [5:7       | ጉጨዋ፠       | 宣唯部 |     |    |       |     |       |
|    |      |           |       |         | 來源          |      |      |                 |            | 目的  |     |    | Į     | 题理  |       |
|    | 編號   | 流程事       | 吽 來   | 源模組     | 來源通         | 道 延測 | 國時間  | 動作              | 動          | 作模組 | 模組通 | 道  | 方法    | 動作  | 時間 🔼  |
| L  | 6    | 3         |       | 9       | 0           |      | 0    | 1               |            | 1   | 3   |    | 3     | 2   | 2     |
| L  | 7    | 3         |       | 9       | 0           |      | 0    | 2               |            | 1   | 0   |    | 1     | 0   | )     |
| L  | 8    | 3         |       | 9       | 0           |      | 0    | 9               |            | 9   | 1   |    | 3     | 2   | 2     |
| P  | 9    | 3         |       | 9       | 0           |      | 0    | 11              |            | 0   | 0   |    | 1     | (   | )     |
|    |      |           |       |         |             |      |      |                 |            |     |     |    |       |     |       |
|    |      |           |       |         |             |      |      |                 |            |     |     |    |       |     | ~     |
|    | 來源   | 模組 9:1    | 新有讀   | 卡機      | •           | 動作   | 11   | 1:增加進出          | 記錄         |     | T   | 方  | 法 1:- | 一直亮 | •     |
|    | 來源   | 通道        |       |         | -           | 動作模  | 組    |                 |            |     | -   | 動作 | 時間 0  |     |       |
|    | 延遲!  | 時間 0      |       |         |             | 模組通  | i道   |                 |            |     | ▼   |    |       |     |       |
|    | 濯    | 覽         |       |         | <del></del> |      |      |                 |            |     |     |    |       |     |       |

圖3.7-3 流程事件 - 外出檢查確認

## 事件特性說明:

- 1. 偵測功能:讀卡辨識。
- 2. 事件來源:各式讀卡機模組。
- 3. 預設流程:4項。
- 4. 偵測模組:可指定外出讀卡機或全部讀卡機。
- 5. 配合時區:無。
- 6. 動作秒數:為實際設定秒數。

# 第一列流程控制:(系統預設)

| 欄位名稱   | 設定値 | 設      | 定        | 說      | 明   |  |  |  |
|--------|-----|--------|----------|--------|-----|--|--|--|
| 事件來源模組 | 9   | 所有讀    | 卡機(亦可指   | 旨定外出讀- | 卡機) |  |  |  |
| 事件來源通道 |     | (無法設定) |          |        |     |  |  |  |
| 動作延遲時間 |     | (無法設定) |          |        |     |  |  |  |
| 動 作    | 1   | 設定 SY  | 230NT LE | D      |     |  |  |  |
| 動作模組   | 1   | 設定 OI  | K LED    |        |     |  |  |  |
| 模組通道   | 03  | 設定亮線   | 綠色       |        |     |  |  |  |
| 方 法    | 3   | 動作處理   | 理單位爲秒    | 數      |     |  |  |  |
| 動作時間   | 2   | 動作2秒鐘  |          |        |     |  |  |  |

# 第二列流程控制:(系統預設)

| 欄位名稱   | 設定値 | 設                | 定        | 說   | 明 |  |  |  |
|--------|-----|------------------|----------|-----|---|--|--|--|
| 事件來源模組 | 9   | 所有讀卡機(亦可指定外出讀卡機) |          |     |   |  |  |  |
| 事件來源通道 |     | (無法設定)           |          |     |   |  |  |  |
| 動作延遲時間 |     | (無法設定)           |          |     |   |  |  |  |
| 動 作    | 2   | 設定 SY            | Y230NT 產 | 生聲音 |   |  |  |  |
| 動作模組   | 1   | 發出嗶              | 一聲       |     |   |  |  |  |
| 模組通道   |     | (無法設             | 定)       |     |   |  |  |  |
| 方 法    |     | (無法設定)           |          |     |   |  |  |  |
| 動作時間   |     | (無法設定)           |          |     |   |  |  |  |

# 第三列流程控制:(系統預設)

| 欄位名稱   | 設定値 | 設      | 定       | 說                  | 明   |  |  |  |
|--------|-----|--------|---------|--------------------|-----|--|--|--|
| 事件來源模組 | 9   | 所有讀一   | 卡機(亦可指  | 旨定外出讀 <sup>-</sup> | 卡機) |  |  |  |
| 事件來源通道 |     | (無法設定) |         |                    |     |  |  |  |
| 動作延遲時間 |     | (無法設定) |         |                    |     |  |  |  |
| 動 作    | 9   | 顯示卡片   | †資料     |                    |     |  |  |  |
| 動作模組   | 9   | 顯示至    | SY230NT |                    |     |  |  |  |
| 模組通道   | 01  | 顯示卡片   | 十編號     |                    |     |  |  |  |
| 方 法    | 3   | 顯示處理   | 里單位爲秒   | 數                  |     |  |  |  |
| 動作時間   | 2   | 顯示2秒鐘  |         |                    |     |  |  |  |

## 第四列流程控制:(系統預設)

| 欄位名稱   | 設定値 | 設                | 定     | 說 | 明 |  |  |  |
|--------|-----|------------------|-------|---|---|--|--|--|
| 事件來源模組 | 9   | 所有讀卡機(亦可指定外出讀卡機) |       |   |   |  |  |  |
| 事件來源通道 |     | (無法設定)           |       |   |   |  |  |  |
| 動作延遲時間 |     | (無法設定)           |       |   |   |  |  |  |
| 動 作    | 11  | 增加一篇             | 筆進出資料 | ŀ |   |  |  |  |
| 動作模組   |     | (無法設             | 定)    |   |   |  |  |  |
| 模組通道   |     | (無法設             | 定)    |   |   |  |  |  |
| 方 法    |     | (無法設             | 定)    |   |   |  |  |  |
| 動作時間   |     | (無法設定)           |       |   |   |  |  |  |

事件4:無效卡片 (Invalid Card)

| 954 | 流程               | 控制設定作業      |                                       |           |             |                    |          |           |            |        |  |
|-----|------------------|-------------|---------------------------------------|-----------|-------------|--------------------|----------|-----------|------------|--------|--|
| [   | ונ               | <b>i</b> 19 | 🗸 🗙 -                                 | •• •      | ► <b>►►</b> | , I <sub>K</sub> 3 | 1        |           |            |        |  |
|     |                  | 控制[嬰·[]     | ]•裝置 #1                               |           | - 流程:       | 事件・4・毎5            | 数的卡片<br> |           |            | -      |  |
|     |                  | 1.11.444.4  | ].42(6, ".                            | -f+ 31-21 |             |                    |          |           |            |        |  |
| _   |                  |             |                                       | 米源        |             |                    | 日的       |           | 處理         |        |  |
|     | 編號               | 流程事件        | 來源模組                                  | 來源通道      | 延遲時間        | 動作                 | 動作模組     | 模組通道      | 方法         | 動作時間 🛆 |  |
|     | 10               | 4           | 9                                     | 0         | 0           | 1                  | 2        | 2         | 3          | 2      |  |
| Ц   | 11               | 4           | 9                                     | 0         | 0           | 2                  | 2        | 0         | 1          | 0      |  |
| Ц   | 12               | 4           | 9                                     | 0         | 0           | 9                  | 9        | 2         | 3          | 2      |  |
| Þ   | 13               | 4           | 9                                     | 0         | 0           | 11                 | 0        | 0         | 1          | 0      |  |
|     |                  |             |                                       |           |             |                    |          |           |            |        |  |
|     |                  |             |                                       |           |             |                    |          |           |            |        |  |
|     |                  |             |                                       |           |             |                    |          |           |            |        |  |
|     |                  |             |                                       |           |             |                    |          |           |            |        |  |
|     |                  |             |                                       |           |             |                    |          |           |            |        |  |
|     |                  |             |                                       |           |             |                    |          |           |            |        |  |
|     |                  |             |                                       |           |             |                    |          |           |            |        |  |
|     |                  |             |                                       |           |             |                    |          |           |            | ~      |  |
| í.  |                  |             | · · · · · · · · · · · · · · · · · · · |           |             |                    |          |           |            |        |  |
| 2   | 來源林              | 莫組 19:所有    | <b>育讀卡機</b>                           | <b>•</b>  | 動作  11      | :增加進出語             | 记録       | <b></b> 7 | 法 []:-     | →直亮 🔄  |  |
| Γ,  | <b>रिश्ववि</b> ध |             |                                       |           | 的过程对        |                    |          | ★ 番钟初     |            |        |  |
| 1   | 个机果其             |             |                                       |           | 川戸作業組       |                    |          | L BUL     | heddlet 10 |        |  |
| 7   | <b>在</b> 源的      | 寺間 0        |                                       | 横         | [組誦道]       |                    |          | •         |            |        |  |
| Ľ   |                  |             |                                       |           |             |                    |          |           |            |        |  |
|     | 瀏                | 覽           |                                       |           |             |                    |          |           |            |        |  |

### 圖3.7-4 流程事件 - 無效卡片

### 事件特性說明:

- 1. 偵測功能:讀卡辨識。
- 2. 事件來源:各式讀卡機模組。
- 3. 預設流程:4項。
- 4. 偵測模組:可指定讀卡機或全部讀卡機。
- 5. 配合時區:無。
- 6. 動作秒數:為實際設定秒數。

# 第一列流程控制:(系統預設)

| 欄位名稱   | 設定値 | 設     | 定        | 說      | 明 |
|--------|-----|-------|----------|--------|---|
| 事件來源模組 | 9   | 所有讀   | 卡機(亦可指   | 旨定讀卡機) |   |
| 事件來源通道 |     | (無法設  | 定)       |        |   |
| 動作延遲時間 |     | (無法設  | 定)       |        |   |
| 動 作    | 1   | 設定 SY | 230NT LE | D      |   |
| 動作模組   | 2   | 設定 Er | ror LED  |        |   |
| 模組通道   | 02  | 設定亮約  | 江色       |        |   |
| 方 法    | 3   | 動作處理  | 里單位爲秒    | 數      |   |
| 動作時間   | 2   | 動作2利  | 沙鐘       |        |   |

# 第二列流程控制:(系統預設)

| 欄位名稱   | 設定値 | 設     | 定        | 說      | 明 |
|--------|-----|-------|----------|--------|---|
| 事件來源模組 | 9   | 所有讀   | 卡機(亦可打   | 皆定讀卡機) |   |
| 事件來源通道 |     | (無法設  | ;定)      |        |   |
| 動作延遲時間 |     | (無法設  | ;定)      |        |   |
| 動 作    | 2   | 設定 SY | 7230NT 產 | 生聲音    |   |
| 動作模組   | 1   | 發出嗶   | 一聲       |        |   |
| 模組通道   |     | (無法設  | ;定)      |        |   |
| 方 法    |     | (無法設  | ;定)      |        |   |
| 動作時間   |     | (無法設  | ;定)      |        |   |

| 第三列流程控制: | (系統預設) |
|----------|--------|
|----------|--------|

| 欄位名稱   | 設定値 | 設    | 定       | 說      | 明 |
|--------|-----|------|---------|--------|---|
| 事件來源模組 | 9   | 所有讀  | 卡機(亦可指  | 旨定讀卡機) |   |
| 事件來源通道 |     | (無法設 | 定)      |        |   |
| 動作延遲時間 |     | (無法設 | 定)      |        |   |
| 動 作    | 9   | 顯示卡周 | †資料     |        |   |
| 動作模組   | 9   | 顯示至  | SY230NT |        |   |
| 模組通道   | 02  | 顯示無刻 | 效卡片     |        |   |
| 方 法    | 3   | 顯示處理 | 里單位爲秒   | 數      |   |
| 動作時間   | 2   | 顯示2利 | 沙鐘      |        |   |

## 第四列流程控制:(系統預設)

| 欄位名稱   | 設定値 | 設    | 定      | 說      | 明 |
|--------|-----|------|--------|--------|---|
| 事件來源模組 | 9   | 所有讀  | 卡機(亦可打 | 皆定讀卡機) |   |
| 事件來源通道 |     | (無法設 | 定)     |        |   |
| 動作延遲時間 |     | (無法設 | 定)     |        |   |
| 動 作    | 11  | 增加一筆 | 筆進出資料  | ŀ      |   |
| 動作模組   |     | (無法設 | 定)     |        |   |
| 模組通道   |     | (無法設 | 定)     |        |   |
| 方 法    |     | (無法設 | 定)     |        |   |
| 動作時間   |     | (無法設 | 定)     |        |   |

## 事件5:卡片已被取消 (Disable Card)

| 254 | 流程拍           | 室制設定伯            | 乍業         |               |     |     |                 |                                          |           |                           |          |      | × |
|-----|---------------|------------------|------------|---------------|-----|-----|-----------------|------------------------------------------|-----------|---------------------------|----------|------|---|
| С   | ) i           | 1<br>1<br>1<br>1 | •          | / X           | ••  | • • |                 | 8 I <sub>K</sub> 9                       | 1         |                           |          |      |   |
|     | 4             | 赤舟(見)。           | <b>F</b> 1 | 1. 壯罕 #1      |     |     |                 |                                          |           |                           |          |      |   |
|     | 1             | 空刑辞:             | 1[1        | ]:泼直 #1       |     |     | <u>.</u> ()((↑≦ | (事件:  ): 下)                              | ╡ 匚1饺4%(月 |                           |          |      | - |
|     |               |                  |            |               | 來   | 原   |                 |                                          | 目的        |                           | Į.       | 题理   |   |
|     | 編號            | 流程事              | 件          | 來源模組          | 來源  | 通道  | 延遲時間            | 動作                                       | 動作模組      | 模組通道                      | 方法       | 動作時間 | ^ |
| Ц   | 14            | 5                |            | 9             | 0   |     | 0               | 1                                        | 2         | 2                         | 3        | 2    |   |
| H   | 15            | 5                |            | 9             | 0   |     | 0               | 2                                        | 2         | 0                         | 1        | 0    |   |
| Ľ   | 10            | )<br>5           |            | 9             | 0   |     | 0               | 9                                        | 9         | د<br>0                    | <u>ح</u> | 0    |   |
| μ   | 17            | 5                |            |               | · · |     | v               | 11                                       | v         | v                         | 1        | v    |   |
|     |               |                  |            |               |     |     |                 |                                          |           |                           |          |      |   |
|     |               |                  |            |               |     |     |                 |                                          |           |                           |          |      | = |
|     |               |                  |            |               |     |     |                 |                                          |           |                           |          |      | _ |
|     |               |                  |            |               |     |     |                 |                                          |           |                           |          |      |   |
|     |               |                  |            |               |     |     |                 |                                          |           |                           |          |      |   |
|     |               |                  |            |               |     |     |                 |                                          |           |                           |          |      |   |
|     |               |                  |            |               |     |     |                 |                                          |           |                           |          |      | ~ |
|     | न् शास्त्र नव | ter lo.          | 56#        | <b>≠===_−</b> |     |     | <b>≣</b> ₩#:    | . 思辞———————————————————————————————————— |           |                           | 2.4      | 制成手术 | _ |
| 2   | \$初录代         | RWH 19:          | НЛŦ        | 1 前下1%。       |     |     | 動TF J9          | : 然則/小 貝 不平                              |           |                           |          | 朝廷帝之 | Ľ |
| র   | ×源词           | 道                |            |               |     | -   | り作模組 9          | :SY210NT2                                |           | ▼ 動作                      | 時間 2     |      |   |
|     |               |                  |            |               |     |     |                 |                                          |           |                           |          |      |   |
| 页   | £遲時           | 割割  0            |            |               |     | 樽   | 翻通道 3           | :卡片取消                                    |           | •                         |          |      |   |
|     | 瀏             | 覽                |            |               |     |     |                 |                                          |           |                           |          |      |   |
|     |               | -                |            | 13            |     | _   | \_L.+           |                                          | L. II     | راي د <del>مار</del> يد ا |          |      |   |

### 圖3.7-5 流程事件 - 卡片已被取消

### 事件特性說明:

- 1. 偵測功能:讀卡辨識。
- 2. 事件來源:各式讀卡機模組。
- 3. 預設流程:4項。
- 4. 偵測模組:可指定讀卡機或全部讀卡機。
- 5. 配合時區:無。
- 6. 動作秒數:為實際設定秒數。

| 欄位名稱   | 設定値 | 設     | 定        | 說      | 明 |
|--------|-----|-------|----------|--------|---|
| 事件來源模組 | 9   | 所有讀   | 卡機(亦可措   | 旨定讀卡機) |   |
| 事件來源通道 |     | (無法設  | 定)       |        |   |
| 動作延遲時間 |     | (無法設  | 定)       |        |   |
| 動 作    | 1   | 設定 SY | 230NT LE | D      |   |
| 動作模組   | 2   | 設定 Er | ror LED  |        |   |
| 模組通道   | 02  | 設定亮線  | 紅色       |        |   |
| 方 法    | 3   | 動作處理  | 理單位爲秒    | 數      |   |
| 動作時間   | 2   | 動作27  | 秒鐘       |        |   |

# 第一列流程控制:(系統預設)

## 第二列流程控制:(系統預設)

| 欄位名稱   | 設定値 | 設     | 定        | 說      | 明 |
|--------|-----|-------|----------|--------|---|
| 事件來源模組 | 9   | 所有讀   | 卡機(亦可打   | 皆定讀卡機) |   |
| 事件來源通道 |     | (無法設  | 定)       |        |   |
| 動作延遲時間 |     | (無法設  | 定)       |        |   |
| 動 作    | 2   | 設定 SY | Y230NT 產 | 生聲音    |   |
| 動作模組   | 1   | 發出嗶   | 一聲       |        |   |
| 模組通道   |     | (無法設  | 定)       |        |   |
| 方 法    |     | (無法設  | 定)       |        |   |
| 動作時間   |     | (無法設  | 定)       |        |   |

| 第三列流程控制: | (系統預設) |
|----------|--------|
|----------|--------|

| 欄位名稱   | 設定値 | 設     | 定       | 說     | 明 |
|--------|-----|-------|---------|-------|---|
| 事件來源模組 | 9   | 所有讀一  | 卡機(亦可指  | 宦讀卡機) |   |
| 事件來源通道 |     | (無法設) | 定)      |       |   |
| 動作延遲時間 |     | (無法設) | 定)      |       |   |
| 動 作    | 9   | 顯示卡片  | 資料      |       |   |
| 動作模組   | 9   | 顯示至   | SY230NT |       |   |
| 模組通道   | 03  | 顯示卡片  | +已被取消   |       |   |
| 方 法    | 3   | 顯示處理  | 里單位爲秒   | 數     |   |
| 動作時間   | 2   | 顯示2利  | 少鐘      |       |   |

# 第四列流程控制:(系統預設)

| 欄位名稱   | 設定値 | 設    | 定      | 說      | 明 |
|--------|-----|------|--------|--------|---|
| 事件來源模組 | 9   | 所有讀  | 卡機(亦可掛 | 皆定讀卡機) |   |
| 事件來源通道 |     | (無法設 | 定)     |        |   |
| 動作延遲時間 |     | (無法設 | 定)     |        |   |
| 動 作    | 11  | 增加一  | 筆進出資料  | •      |   |
| 動作模組   |     | (無法設 | 定)     |        |   |
| 模組通道   |     | (無法設 | 定)     |        |   |
| 方 法    |     | (無法設 | 定)     |        |   |
| 動作時間   |     | (無法設 | 定)     |        |   |
### 事件6:無效時區(Invalid TimeZone)

| 95 | 之祖                   | 控制度                   | 定作業   |         |        |                                              |          |           |          |                  |            | J |
|----|----------------------|-----------------------|-------|---------|--------|----------------------------------------------|----------|-----------|----------|------------------|------------|---|
|    | Ľ                    | È                     | 壷     | 🗸 🗶 -   | 44 4 1 | > >> <b>}</b>                                | , I      | ı         |          |                  |            |   |
|    |                      | 40 <del>10</del> 34-1 |       | 1 949   |        |                                              |          |           |          |                  |            | 1 |
|    |                      | 控制                    | 辞: [] | 」:殺直 #1 |        | 沉程·                                          | 事件: b:無% | 《的時區      |          |                  | <b>`</b> _ |   |
|    |                      |                       |       |         | 來源     |                                              |          | 目的        |          | 庱                | 建理         |   |
|    | 編號                   | 記流                    | 呈事件   | 來源模組    | 來源通道   | 延遲時間                                         | 動作       | 動作模組      | 模組通道     | 方法               | 動作時間 🗠     | j |
| L  | 18                   |                       | 6     | 9       | 0      | 0                                            | 1        | 2         | 2        | 3                | 2          |   |
| Ļ  | 19                   |                       | 6     | 9       | 0      | 0                                            | 2        | 2         | 0        | 1                | 0          |   |
| ₽  | 20                   |                       | 6     | 9       | 0      | 0                                            | 9        | 9         | 4        | 3                | 2          |   |
| ┝  | 21                   |                       | 0     | 9       | U      | U                                            | 11       | Ų         | U        | 1                | U          |   |
|    |                      |                       |       |         |        |                                              |          |           |          |                  |            |   |
|    |                      |                       |       |         |        |                                              |          |           |          |                  |            |   |
|    |                      |                       |       |         |        |                                              |          |           |          |                  |            |   |
|    |                      |                       |       |         |        |                                              |          |           |          |                  |            |   |
|    |                      |                       |       |         |        |                                              |          |           |          |                  |            |   |
|    |                      |                       |       |         |        |                                              |          |           |          |                  |            | 1 |
|    |                      |                       |       |         |        |                                              |          |           |          |                  |            |   |
|    |                      |                       |       |         |        |                                              |          |           |          |                  |            | Į |
| ŀ  | 來源                   | 模組                    | 9:所   | 有讀卡機    | -      | ·動作 9:                                       | 顯示資料     |           | <u> </u> | <del>法</del> 3:婁 | 数秒 👤       | l |
| F  | <u>त्री</u> से विश्व | 副営                    |       |         | -      |                                              | CV010NT0 |           | → 話世が    |                  |            | r |
|    | -1-1/元)              | æil                   |       |         |        | ULLUX IN IN IN IN IN IN IN IN IN IN IN IN IN | SIZIONIZ |           |          | had a            |            |   |
|    | 延遲!                  | 時間                    | 0     |         | 樽      | 組通道 4:                                       | 無效時區     |           | •        |                  |            |   |
|    | şen                  | .184=                 |       |         |        |                                              |          |           |          |                  |            | _ |
|    | 法                    | 覚                     |       |         |        | <u></u>                                      |          | de la lat | 10.2     |                  |            |   |

圖3.7-6 流程事件 - 無效時區

- 1. 偵測功能:讀卡辨識。
- 2. 事件來源:各式讀卡機模組。
- 3. 預設流程:4項。
- 4. 偵測模組:可指定讀卡機或全部讀卡機。
- 5. 配合時區:應用群組之假日管制及週計劃。
- 6. 動作秒數:為實際設定秒數。

| 欄位名稱   | 設定値 | 設     | 定        | 說      | 明 |
|--------|-----|-------|----------|--------|---|
| 事件來源模組 | 9   | 所有讀一  | 卡機(亦可指   | 訂定讀卡機) |   |
| 事件來源通道 |     | (無法設  | 定)       |        |   |
| 動作延遲時間 |     | (無法設  | 定)       |        |   |
| 動 作    | 1   | 設定 SY | 230NT LE | D      |   |
| 動作模組   | 2   | 設定 Em | ror LED  |        |   |
| 模組通道   | 02  | 設定亮線  | 江色       |        |   |
| 方 法    | 3   | 動作處理  | 里單位爲秒    | 數      |   |
| 動作時間   | 2   | 動作2種  | 沙鐘       |        |   |

# 第一列流程控制:(系統預設)

### 第二列流程控制:(系統預設)

| 欄位名稱   | 設定値 | 設     | 定        | 說      | 明 |
|--------|-----|-------|----------|--------|---|
| 事件來源模組 | 9   | 所有讀   | 卡機(亦可打   | 旨定讀卡機) |   |
| 事件來源通道 |     | (無法設  | 定)       |        |   |
| 動作延遲時間 |     | (無法設  | 定)       |        |   |
| 動 作    | 2   | 設定 SY | 7230NT 產 | 生聲音    |   |
| 動作模組   | 1   | 發出嗶   | 一聲       |        |   |
| 模組通道   |     | (無法設  | 定)       |        |   |
| 方 法    |     | (無法設  | 定)       |        |   |
| 動作時間   |     | (無法設  | 定)       |        |   |

第三列流程控制:(系統預設)

| 欄 位 名 稱 | 設定値 | 設    | 定       | 說      | 明 |
|---------|-----|------|---------|--------|---|
| 事件來源模組  | 9   | 所有讀  | 卡機(亦可措  | 訂定讀卡機) |   |
| 事件來源通道  |     | (無法設 | 定)      |        |   |
| 動作延遲時間  |     | (無法設 | 定)      |        |   |
| 動 作     | 9   | 顯示卡  | 片資料     |        |   |
| 動作模組    | 9   | 顯示至  | SY230NT |        |   |
| 模組通道    | 04  | 顯示無  | 效時區     |        |   |
| 方 法     | 3   | 顯示處  | 理單位爲秒   | 數      |   |
| 動作時間    | 2   | 顯示 2 | 秒鐘      |        |   |

# 第四列流程控制:(系統預設)

| 欄位名稱   | 設定値 | 設    | 定      | 說      | 明 |
|--------|-----|------|--------|--------|---|
| 事件來源模組 | 9   | 所有讀  | 卡機(亦可指 | 〔定讀卡機〕 |   |
| 事件來源通道 |     | (無法設 | 定)     |        |   |
| 動作延遲時間 |     | (無法設 | 定)     |        |   |
| 動 作    | 11  | 增加一  | 筆進出資料  |        |   |
| 動作模組   |     | (無法設 | 定)     |        |   |
| 模組通道   |     | (無法設 | 定)     |        |   |
| 方 法    |     | (無法設 | 定)     |        |   |
| 動作時間   |     | (無法設 | 定)     |        |   |

事件7:無效門區 (Invalid Door)

| 95                              | 流程          | 控制設定作業      |             |        |                                       |                |       |                  |                   |                  |  |  |
|---------------------------------|-------------|-------------|-------------|--------|---------------------------------------|----------------|-------|------------------|-------------------|------------------|--|--|
|                                 | Ľ           | <b>š</b> 👘  | 🖌 🗶 -       | 44 4 1 | > >> 8                                | , I            | l     |                  |                   |                  |  |  |
|                                 |             |             | 1 9498 // 1 |        |                                       |                |       |                  |                   |                  |  |  |
| 近雨辞: [1]:崁直 *1 _ (派性争件: /:無兆功门區 |             |             |             |        |                                       |                |       |                  |                   |                  |  |  |
|                                 |             |             |             | 來源     |                                       |                | 目的    |                  | 處                 | 理                |  |  |
|                                 | 編號          | 流程事件        | 來源模組        | 來源通道   | 延遲時間                                  | 動作             | 動作模組  | 模組通道             | 方法                | 動作時間 🔼           |  |  |
| L                               | 22          | 7           | 9           | 0      | 0                                     | 1              | 2     | 2                | 3                 | 2                |  |  |
| Ŀ                               | 23          | 7           | 9           | 0      | 0                                     | 2              | 2     | 0                | 1                 | 0                |  |  |
| ₽                               | 24          | 7           | 9           | 0      | 0                                     | 9              | 9     | 5                | 3                 | 2                |  |  |
| L                               | 25          | 7           | 9           | 0      | 0                                     | 11             | 0     | 0                | 1                 | 0                |  |  |
|                                 |             |             |             |        |                                       |                |       |                  |                   |                  |  |  |
|                                 |             |             |             |        |                                       |                |       |                  |                   |                  |  |  |
|                                 |             |             |             |        |                                       |                |       |                  |                   |                  |  |  |
|                                 |             |             |             |        |                                       |                |       |                  |                   |                  |  |  |
|                                 |             |             |             |        |                                       |                |       |                  |                   |                  |  |  |
|                                 |             |             |             |        |                                       |                |       |                  |                   |                  |  |  |
|                                 |             |             |             |        |                                       |                |       |                  |                   |                  |  |  |
|                                 |             |             |             |        |                                       |                |       |                  |                   | ~                |  |  |
|                                 | र्ताः शब्द- |             | 甘言 上部       | _      | <i>≣₩//</i> ::                        | 見る二字 2023年1    |       |                  | - <del>2.</del> ⊕ | 6 <del>5</del> 4 |  |  |
|                                 | **源/        | 奥和 [2:10]   | 月讀下惋        |        | ····································· | 烈小、 <b>貝</b> 科 |       |                  | ガオ 「2:要           | X199 📩           |  |  |
| Γ                               | 來源          | 産 首         |             | -      | h作模组 9:                               | SY210NT2       |       | ▼ 動作             | 調時間 2             |                  |  |  |
|                                 |             |             |             |        |                                       |                |       |                  |                   |                  |  |  |
|                                 | <b>延遲</b>   | <b>寺間</b> 0 |             | 樽      | [組通道] 5:                              | 無效門區           |       | -                |                   |                  |  |  |
|                                 | (Q          |             |             |        |                                       |                |       |                  |                   |                  |  |  |
|                                 | 12          |             |             |        | - \ <del>\.</del>                     |                | /m +L | HHT <del>H</del> |                   |                  |  |  |

圖3.7-7 流程事件 - 無效門區

- 1. 偵測功能:讀卡辨識。
- 2. 事件來源:各式讀卡機模組。
- 3. 預設流程:4項。
- 4. 偵測模組:可指定讀卡機或全部讀卡機。
- 5. 配合時區:無。
- 6. 動作秒數:為實際設定秒數。

# 第一列流程控制:(系統預設)

| 欄位名稱   | 設定値 | 設     | 定        | 說      | 明 |  |  |
|--------|-----|-------|----------|--------|---|--|--|
| 事件來源模組 | 9   | 所有讀   | 卡機(亦可打   | 皆定讀卡機) |   |  |  |
| 事件來源通道 |     | (無法設  |          |        |   |  |  |
| 動作延遲時間 |     | (無法設  | 定)       |        |   |  |  |
| 動 作    | 1   | 設定 SY | 230NT LE | D      |   |  |  |
| 動作模組   | 2   | 設定 Er | ror LED  |        |   |  |  |
| 模組通道   | 02  | 設定亮   | 紅色       |        |   |  |  |
| 方 法    | 3   | 動作處   | 理單位爲秒    | 數      |   |  |  |
| 動作時間   | 2   | 動作25  | 秒鐘       |        |   |  |  |

# 第二列流程控制:(系統預設)

| 欄位名稱   | 設定値 | 設    | 定        | 說      | 明 |
|--------|-----|------|----------|--------|---|
| 事件來源模組 | 9   | 所有讀  | 卡機(亦可打   | 旨定讀卡機) | I |
| 事件來源通道 |     | (無法設 | 定)       |        |   |
| 動作延遲時間 |     | (無法設 | 定)       |        |   |
| 動 作    | 2   | 設定 S | Y230NT 產 | 生聲音    |   |
| 動作模組   | 1   | 發出嗶  | 一聲       |        |   |
| 模組通道   |     | (無法設 | 定)       |        |   |
| 方 法    |     | (無法設 | 定)       |        |   |
| 動作時間   |     | (無法設 | 定)       |        |   |

# 第三列流程控制:(系統預設)

| 欄位名稱   | 設定値 | 設    | 定       | 說      | 明 |
|--------|-----|------|---------|--------|---|
| 事件來源模組 | 9   | 所有讀  | 卡機(亦可指  | 旨定讀卡機) |   |
| 事件來源通道 |     | (無法設 | 定)      |        |   |
| 動作延遲時間 |     | (無法設 | 定)      |        |   |
| 動 作    | 9   | 顯示卡  | 片資料     |        |   |
| 動作模組   | 9   | 顯示至  | SY230NT |        |   |
| 模組通道   | 05  | 顯示無效 | 效門區     |        |   |
| 方 法    | 3   | 顯示處理 | 理單位爲秒   | 數      |   |
| 動作時間   | 2   | 顯示27 | 秒鐘      |        |   |

# 第四列流程控制:(系統預設)

| 欄位名稱   | 設定値 | 設    | 定      | 說      | 明 |
|--------|-----|------|--------|--------|---|
| 事件來源模組 | 9   | 所有讀  | 卡機(亦可指 | 訂定讀卡機) |   |
| 事件來源通道 |     | (無法設 | 定)     |        |   |
| 動作延遲時間 |     | (無法設 | 定)     |        |   |
| 動 作    | 11  | 增加一  | 筆進出資料  |        |   |
| 動作模組   |     | (無法設 | 定)     |        |   |
| 模組通道   |     | (無法設 | 定)     |        |   |
| 方 法    |     | (無法設 | 定)     |        |   |
| 動作時間   |     | (無法設 | 定)     |        |   |

事件8:無效密碼 (Invalid PIN)

| 👺 流和      | 控制  | 安定作業 |                          |     |     |     |        |      |       |                 |         |          |         |    |      | × |
|-----------|-----|------|--------------------------|-----|-----|-----|--------|------|-------|-----------------|---------|----------|---------|----|------|---|
| D         | è   | 壷    | <ul> <li>&gt;</li> </ul> | •   |     | < ∣ | ► H    | •    | I     | , s             |         |          |         |    |      |   |
|           | 控制  | 器:[1 | ]:裝置                     | t#1 |     |     | •      | 流程   | 事件:[  | 8:無欬            | 如的密碼    |          |         |    | •    | • |
|           |     |      |                          |     | 來   | 源   |        |      |       |                 | 目的      |          |         | 處  | 里    |   |
| _ 編8      | 虎流和 | 星事件  | 來源林                      | 莫組  | 來源  | 通道  | 延遲     | 時間   | 動     | 作               | 動作模組    | 模組通      | 道方      | 法  | 動作時間 |   |
|           |     |      |                          |     |     |     |        |      |       |                 |         |          |         |    |      |   |
|           |     |      |                          |     |     |     |        |      |       |                 |         |          |         |    |      |   |
|           |     |      |                          |     |     |     |        |      |       |                 |         |          |         |    |      |   |
|           |     |      |                          |     |     |     |        |      |       |                 |         |          |         |    |      |   |
|           |     |      |                          |     |     |     |        |      |       |                 |         |          |         |    |      |   |
|           |     |      |                          |     |     |     |        |      |       |                 |         |          |         |    |      |   |
|           |     |      |                          |     |     |     |        |      |       |                 |         |          |         |    |      |   |
| 來源        | 植組  | 1:讀- | 卡機 #                     | 1   |     | •   | 動作     | 1:   | 設定く   | SY2101          | NT LED  | <b>_</b> | 方法      | 1: | 直亮   | - |
| 大江音       | 译注  |      |                          |     |     |     | 市在描绘   | H 1. | 经建筑分标 | iź并 #           | 1       |          | 新作時期    |    |      | _ |
|           |     |      |                          |     |     |     | サイドで発売 |      | ¥建益的  | €76 <u>11</u> # | 1       |          | 的儿子时心间门 | ľ  |      |   |
| 処遅        | 時間  |      |                          |     |     | 格   | 與組通道   | 1:   | 卡片編   | 號               |         | <b>_</b> |         |    |      |   |
| 344<br>14 | 創覽  |      |                          |     | म्र |     | 0      | )大1  | u #   | 111-            | /mt +/- |          |         |    |      |   |

圖3.7-8 流程事件 - 無效密碼

- 1. 偵測功能:讀卡辨識及按鍵輸入偵測。
- 2. 事件來源:有KeyPad之讀卡機模組。
- 3. 預設流程:無,爲範例設定。
- 4. 偵測模組:可指定讀卡機或全部讀卡機。
- 5. 配合時區:應用群組之密碼管制時區。
- 6. 動作秒數:為實際設定秒數。

# 第一列流程控制:(範例設定)

| 欄位名稱   | 設定値 | 設     | 定        | 說      | 明 |
|--------|-----|-------|----------|--------|---|
| 事件來源模組 | 9   | 所有讀   | 卡機(亦可指   | 旨定讀卡機) |   |
| 事件來源通道 |     | (無法設  | 定)       |        |   |
| 動作延遲時間 |     | (無法設  | 定)       |        |   |
| 動 作    | 1   | 設定 SY | 230NT LE | D      |   |
| 動作模組   | 2   | 設定 Er | ror LED  |        |   |
| 模組通道   | 02  | 設定亮線  | 紅色       |        |   |
| 方 法    | 3   | 動作處理  | 理單位爲秒    | 數      |   |
| 動作時間   | 2   | 動作2秒  | 沙鐘       |        |   |

# 第二列流程控制:(範例設定)

| 欄位名稱   | 設定値 | 設    | 定        | 說      | 明 |
|--------|-----|------|----------|--------|---|
| 事件來源模組 | 9   | 所有讀  | 卡機(亦可打   | 旨定讀卡機) |   |
| 事件來源通道 |     | (無法影 | 定)       |        |   |
| 動作延遲時間 |     | (無法影 | 定)       |        |   |
| 動 作    | 2   | 設定 S | Y230NT 產 | 生聲音    |   |
| 動作模組   | 1   | 發出嗶  | 一聲       |        |   |
| 模組通道   |     | (無法影 | 定)       |        |   |
| 方 法    |     | (無法設 | 定)       |        |   |

| 欄位名稱   | 設定値 | 設              | 定       | 說 | 明 |  |  |  |
|--------|-----|----------------|---------|---|---|--|--|--|
| 事件來源模組 | 9   | 所有讀卡機(亦可指定讀卡機) |         |   |   |  |  |  |
| 事件來源通道 |     | (無法設           | 定)      |   |   |  |  |  |
| 動作延遲時間 |     | (無法設           | 定)      |   |   |  |  |  |
| 動 作    | 9   | 顯示卡            | 片資料     |   |   |  |  |  |
| 動作模組   | 9   | 顯示至            | SY230NT |   |   |  |  |  |
| 模組通道   | 06  | 顯示無            | 效密碼     |   |   |  |  |  |
| 方 法    | 3   | 顯示處            | 理單位爲秒   | 數 |   |  |  |  |
| 動作時間   | 2   | 顯示 2           | 秒鐘      |   |   |  |  |  |

| 警 流程 | 控制設 | 定作業   |       |    |      |     |    |      |       |        |      |        |                                         |    |     |   |
|------|-----|-------|-------|----|------|-----|----|------|-------|--------|------|--------|-----------------------------------------|----|-----|---|
| D    | ð   | 壷     | 🗸 🗙   |    | • •  | • • | •  | J I  | ৎ গ   | l      |      |        |                                         |    |     |   |
|      | 控制器 | 器: [1 | ]:裝置  | #1 |      | •   | 流程 | [事件: | 9:錯詞  | 與的密碼輔  | 入3次  |        |                                         |    |     | • |
|      |     |       |       |    | 來源   |     |    |      |       | 目的     |      |        |                                         | 處  | 理   |   |
| 編號   | 虎流程 | 事件    | 來源模   | 観  | 來源通道 | 延迟  | 時間 | 重    | 作     | 動作模組   | 1 模組 | 通道     | 方法                                      | ŧ, | 動作時 | 間 |
|      |     |       |       |    |      |     |    |      |       |        |      |        |                                         |    |     |   |
|      |     |       |       |    |      |     |    |      |       |        |      |        |                                         |    |     |   |
|      |     |       |       |    |      |     |    |      |       |        |      |        |                                         |    |     |   |
|      |     |       |       |    |      |     |    |      |       |        |      |        |                                         |    |     |   |
|      |     |       |       |    |      |     |    |      |       |        |      |        |                                         |    |     |   |
|      |     |       |       |    |      |     |    |      |       |        |      |        |                                         |    |     |   |
|      |     |       |       |    |      |     |    |      |       |        |      |        |                                         |    |     |   |
|      |     |       |       |    |      |     |    |      |       |        |      |        |                                         |    |     |   |
| 來源   | 模組  | 1:讀   | 卡機 #1 |    | •    | 動作  | 1: | 設定   | S¥210 | NT LED | •    | ۲<br>۲ | 法                                       | 1: | 直亮  | • |
| 來源   | 潘淇  |       |       |    |      | 動作樟 | 2日 |      |       |        | -    | 動作     | 時間                                      |    |     |   |
|      |     |       |       |    |      |     |    |      |       |        |      |        | - 1 - 1 - 1 - 1 - 1 - 1 - 1 - 1 - 1 - 1 |    |     |   |
| 処遲   | 時間  |       |       |    |      | 限組通 | 道  |      |       |        | ·    |        |                                         |    |     |   |
| 12   | 劉覽  |       |       |    |      |     |    |      |       |        |      |        |                                         |    |     |   |

# 事件9:密碼三次錯誤 (Invalid PIN Three Times)

圖3.7-9 流程事件 - 密碼三次錯誤

- 1. 偵測功能:讀卡辨識及按鍵輸入偵測。
- 2. 事件來源:有KeyPad之讀卡機模組。
- 3. 預設流程:無,爲範例設定。
- 4. 偵測模組:可指定讀卡機或全部讀卡機。
- 5. 配合時區:應用群組之密碼管制時區。
- 6. 動作秒數:為實際設定秒數。

# 第一列流程控制:(範例設定)

| 欄位名稱   | 設定値 | 設               | 定   | 說 | 明 |  |  |  |
|--------|-----|-----------------|-----|---|---|--|--|--|
| 事件來源模組 | 9   | 所有讀卡機(亦可指定讀卡機)  |     |   |   |  |  |  |
| 事件來源通道 |     | (無法設定)          |     |   |   |  |  |  |
| 動作延遲時間 |     | (無法設定)          |     |   |   |  |  |  |
| 動 作    | 2   | 設定 SY230NT 產生聲音 |     |   |   |  |  |  |
| 動作模組   | 2   | 發出嘟             | 一聲  |   |   |  |  |  |
| 模組通道   |     | (無法診            | 定)  |   |   |  |  |  |
| 方法     |     | (無法診            | 定)  |   |   |  |  |  |
| 動作時間   |     | (無法診            | と定) |   |   |  |  |  |

| 欄位名稱   | 設定値 | 設                | 定       | 說 | 明 |  |  |
|--------|-----|------------------|---------|---|---|--|--|
| 事件來源模組 | 9   | 所有讀卡機(亦可指定讀卡機)   |         |   |   |  |  |
| 事件來源通道 |     | (無法設             | 定)      |   |   |  |  |
| 動作延遲時間 |     | (無法設             | 定)      |   |   |  |  |
| 動 作    | 9   | 顯示卡              | 片資料     |   |   |  |  |
| 動作模組   | 9   | 顯示至              | SY230NT |   |   |  |  |
| 模組通道   | 07  | 顯示無效             | 效密碼鎖定   |   |   |  |  |
| 方 法    | 3   | 顯示處 <sup>3</sup> | 理單位爲秒   | 數 |   |  |  |
| 動作時間   | 2   | 顯示2秒             | 沙鐘      |   |   |  |  |

### 事件10:重覆進入 (ReEntry)

| 954 | 流程  | 座制設定作業              | <b>1</b> |        |                         |          |        |                          |       |          |  |
|-----|-----|---------------------|----------|--------|-------------------------|----------|--------|--------------------------|-------|----------|--|
| [   | ונ  | 1                   | 🖌 🗙 -    | •• • • | > >> 8                  | , I      | L      |                          |       |          |  |
|     | :   | 控制器:[               | 11:装置 #1 |        | <ul> <li>流程:</li> </ul> | 事件: 10:重 | 覆淮入    |                          |       | •        |  |
|     |     |                     |          |        |                         |          | 日的     |                          | i     | <br>注册   |  |
| П   | 組設  | 法程事件                | 本酒樟紺     | 本      | 茹渥時間                    | 動作       | ●●●    | 樟紺藩湭                     | ☆ 方法  | - 動作時間 🔼 |  |
| H   | 26  | 10                  | 9<br>9   | 0      |                         | 1        | 2<br>2 | 1 <del>2</del> /12/12/12 | 3     | 2        |  |
| H   | 27  | 10                  | 9        | 0      | 0                       | 2        | 2      | 0                        | 1     | 0        |  |
| Þ   | -28 | 10                  | 9        | 0      | 0                       | 9        | 9      | 8                        | 3     | 2        |  |
|     | 29  | 10                  | 9        | 0      | 0                       | 11       | 0      | 0                        | 1     | 0        |  |
|     |     |                     |          |        |                         |          |        |                          |       |          |  |
| 2   | 來源林 | <mark>莫組</mark> 9:所 | 有讀卡機     | •      | 動作 9:                   | 顯示資料     |        | <b>•</b> 7               | 法 3:婁 | 妙秒       |  |
| 2   | 來源這 | 道                   |          | •      | 的作模組 9:                 | SY210NT2 |        | - 動作                     | 時間 2  |          |  |
| 3   | 证遲明 | <del>寺間</del> 0     |          | 榑      | [組通道   8:               | 重覆進入     |        | •                        |       |          |  |
| -   | 瀏   | 覽                   |          |        |                         |          |        |                          |       |          |  |
| _   |     | ,                   |          | 国27    | 10 运                    | 和古州      | 舌頭     | 気法して                     |       |          |  |

#### 圖3.7-10 流程<del>事</del>件 里復進八

- 1. 偵測功能:讀卡辨識。
- 2. 事件來源:各式讀卡機模組。
- 3. 預設流程:4項。
- 4. 偵測模組:可指定進入讀卡機或全部讀卡機。
- 5. 配合時區:無。
- 6. 動作秒數:為實際設定秒數。

|        | <ul> <li>()()()()</li> </ul> |       |                  |   |   |  |  |
|--------|------------------------------|-------|------------------|---|---|--|--|
| 欄位名稱   | 設定値                          | 設     | 定                | 說 | 明 |  |  |
| 事件來源模組 | 9                            | 所有讀   | 所有讀卡機(亦可指定進入讀卡機) |   |   |  |  |
| 事件來源通道 |                              | (無法設  | 定)               |   |   |  |  |
| 動作延遲時間 |                              | (無法設  | 定)               |   |   |  |  |
| 動 作    | 1                            | 設定 SY | Y230NT LEI       | D |   |  |  |
| 動作模組   | 2                            | 設定 Er | ror LED          |   |   |  |  |
| 模組通道   | 02                           | 設定亮   | 紅色               |   |   |  |  |
| 方 法    | 3                            | 動作處   | 理單位爲秒            | 數 |   |  |  |
| 動作時間   | 2                            | 動作25  | 秒鐘               |   |   |  |  |

#### 第一列流程控制:(系統預設)

# 第二列流程控制:(系統預設)

| 欄位名稱   | 設定値 | 設      | 定       | 說    | 明   |  |  |  |
|--------|-----|--------|---------|------|-----|--|--|--|
| 事件來源模組 | 9   | 所有讀一   | 卡機(亦可指  | 定進入讀 | 卡機) |  |  |  |
| 事件來源通道 |     | (無法設定) |         |      |     |  |  |  |
| 動作延遲時間 |     | (無法設   | 定)      |      |     |  |  |  |
| 動 作    | 2   | 設定 SY  | 230NT 產 | 生聲音  |     |  |  |  |
| 動作模組   | 1   | 發出嗶−   | 一聲      |      |     |  |  |  |
| 模組通道   |     | (無法設   | 定)      |      |     |  |  |  |
| 方 法    |     | (無法設   | 定)      |      |     |  |  |  |
| 動作時間   |     | (無法設定) |         |      |     |  |  |  |

| 欄位名稱   | 設定値 | 設                | 定       | 說 | 明 |  |  |  |
|--------|-----|------------------|---------|---|---|--|--|--|
| 事件來源模組 | 9   | 所有讀卡機(亦可指定進入讀卡機) |         |   |   |  |  |  |
| 事件來源通道 |     | (無法設定)           |         |   |   |  |  |  |
| 動作延遲時間 |     | (無法設             | 定)      |   |   |  |  |  |
| 動 作    | 9   | 顯示卡              | 片資料     |   |   |  |  |  |
| 動作模組   | 9   | 顯示至              | SY230NT |   |   |  |  |  |
| 模組通道   | 08  | 顯示重著             | 覆進入     |   |   |  |  |  |
| 方 法    | 3   | 顯示處              | 理單位爲秒   | 數 |   |  |  |  |
| 動作時間   | 2   | 顯示25             | 秒鐘      |   |   |  |  |  |

# 第三列流程控制:(系統預設)

### 第四列流程控制:(系統預設)

| 欄位名稱   | 設定値          | 設        | 定      | 說     | 明   |  |  |  |
|--------|--------------|----------|--------|-------|-----|--|--|--|
| 事件來源模組 | 9            | 所有讀      | 卡機(亦可指 | 旨定進入讀 | 卡機) |  |  |  |
| 事件來源通道 |              | (無法設定)   |        |       |     |  |  |  |
| 動作延遲時間 | 乍延遲時間 (無法設定) |          |        |       |     |  |  |  |
| 動 作    | 11           | 增加一筆進出資料 |        |       |     |  |  |  |
| 動作模組   |              | (無法設     | 定)     |       |     |  |  |  |
| 模組通道   |              | (無法設     | 定)     |       |     |  |  |  |
| 方 法    |              | (無法設     | 定)     |       |     |  |  |  |
| 動作時間   |              | (無法設     | 定)     |       |     |  |  |  |

### 事件11:重覆外出 (ReExit)

|   | 流程         | 控制設定作業                  |          |      |        |                   |                                                                    |            |        |         |
|---|------------|-------------------------|----------|------|--------|-------------------|--------------------------------------------------------------------|------------|--------|---------|
| I | נ          | <b>è</b>                | 🗸 🗙 -    | •• • | - ++ ( | , I               | 1                                                                  |            |        |         |
| - |            | 秒放金信息 [1]               | 1. 批字 #1 |      |        | <b>東伊</b> , 11, 手 | )<br>一<br>一<br>一<br>一<br>一<br>一<br>一<br>一<br>一<br>一<br>一<br>一<br>一 |            |        |         |
|   |            | 招助器: []                 | 」:波通 #1  |      | ()元个玉· | ∌  +: 11:重        | [復7下山]                                                             |            |        |         |
|   |            |                         |          | 來源   |        |                   | 目的                                                                 |            | 處      | 理       |
|   | 編號         | 流程事件                    | 來源模組     | 來源通道 | 延遲時間   | 動作                | 動作模組                                                               | 模組通道       | 方法     | 動作時間 🗠  |
|   | 30         | 11                      | 9        | 0    | 0      | 1                 | 2                                                                  | 2          | 3      | 2       |
|   | 31         | 11                      | 9        | 0    | 0      | 2                 | 2                                                                  | 0          | 1      | 0       |
|   | 32         | 11                      | 9        | 0    | 0      | 9                 | 9                                                                  | 9          | 3      | 2       |
| Þ | _ 33_      | 11                      | 9        | 0    | 0      | 11                | 0                                                                  | 0          | 1      | 0       |
|   |            |                         |          |      |        |                   |                                                                    |            |        |         |
|   |            |                         |          |      |        |                   |                                                                    |            |        |         |
|   |            |                         |          |      |        |                   |                                                                    |            |        |         |
|   |            |                         |          |      |        |                   |                                                                    |            |        |         |
|   |            |                         |          |      |        |                   |                                                                    |            |        |         |
|   |            |                         |          |      |        |                   |                                                                    |            |        |         |
|   |            |                         |          |      |        |                   |                                                                    |            |        |         |
|   |            |                         |          |      |        |                   |                                                                    |            |        | ~       |
|   |            |                         |          |      |        |                   |                                                                    |            |        |         |
|   | 來源         | <mark>漢組</mark> 9:所     | 有讀卡機     | -    | 動作 11  | :增加進出詞            | 已錄                                                                 | <b>_</b> 7 | 5法 1:- | -直亮 🗾 🗾 |
| F |            |                         |          |      |        |                   |                                                                    |            |        |         |
| L | <b>米</b> 源 | <b>意</b> 道              |          |      | 昨模組    |                   |                                                                    | _ 動作       | 時間 0   |         |
|   |            |                         |          |      |        |                   |                                                                    | -          |        |         |
| 2 |            |                         |          | 竹    |        |                   |                                                                    | •          |        |         |
|   | 濯          | 贖                       |          |      |        |                   |                                                                    |            |        |         |
| 3 | 远運P<br>濯   | <mark>時間</mark> 0<br> 覧 |          |      | (組通道)  |                   |                                                                    | •          |        |         |

圖3.7-11 流程事件 - 重覆外出

- 1. 偵測功能:讀卡辨識。
- 2. 事件來源:各式讀卡機模組。
- 3. 預設流程:4項。
- 4. 偵測模組:可指定外出讀卡機或全部讀卡機。
- 5. 配合時區:無。
- 6. 動作秒數:為實際設定秒數。

| 欄位名稱   | 設定値 | 設      | 定         | 說   | 明 |  |  |  |
|--------|-----|--------|-----------|-----|---|--|--|--|
| 事件來源模組 | 9   | 所有讀    | 旨定外出讀-    | 卡機) |   |  |  |  |
| 事件來源通道 |     | (無法設定) |           |     |   |  |  |  |
| 動作延遲時間 |     | (無法設   | 定)        |     |   |  |  |  |
| 動 作    | 1   | 設定 S   | Y230NT LE | D   |   |  |  |  |
| 動作模組   | 2   | 設定 En  | ror LED   |     |   |  |  |  |
| 模組通道   | 02  | 設定亮    | 紅色        |     |   |  |  |  |
| 方 法    | 3   | 動作處    | 理單位爲利     | 數   |   |  |  |  |
| 動作時間   | 2   | 動作2    | 秒鐘        |     |   |  |  |  |

# 第一列流程控制:(系統預設)

# 第二列流程控制:(系統預設)

| 欄位名稱   | 設定値 | 設    | 定        | 說     | 明   |
|--------|-----|------|----------|-------|-----|
| 事件來源模組 | 9   | 所有讀  | 卡機(亦可    | 指定外出讀 | 卡機) |
| 事件來源通道 |     | (無法影 | 定)       |       |     |
| 動作延遲時間 |     | (無法影 | 定)       |       |     |
| 動 作    | 2   | 設定 S | Y230NT 產 | 生聲音   |     |
| 動作模組   | 1   | 發出嗶  | 一聲       |       |     |
| 模組通道   |     | (無法影 | 定)       |       |     |
| 方 法    |     | (無法影 | 定)       |       |     |
| 動作時間   |     | (無法影 | 定)       |       |     |

# 第三列流程控制:(系統預設)

| 欄位名稱   | 設定値 | 設    | 定       | 說      | 明   |
|--------|-----|------|---------|--------|-----|
| 事件來源模組 | 9   | 所有讀一 | 卡機(亦可指  | 旨定外出讀· | 卡機) |
| 事件來源通道 |     | (無法設 | 定)      |        |     |
| 動作延遲時間 |     | (無法設 | 定)      |        |     |
| 動 作    | 9   | 顯示卡片 | 十資料     |        |     |
| 動作模組   | 9   | 顯示至  | SY230NT |        |     |
| 模組通道   | 09  | 顯示重額 | 覆外出     |        |     |
| 方 法    | 3   | 顯示處理 | 里單位爲秒   | 數      |     |
| 動作時間   | 2   | 顯示2利 | 沙鐘      |        |     |

# 第四列流程控制:(系統預設)

| 欄位名稱   | 設定値 | 設    | 定      | 說     | 明   |
|--------|-----|------|--------|-------|-----|
| 事件來源模組 | 9   | 所有讀  | 卡機(亦可指 | 旨定外出讀 | 卡機) |
| 事件來源通道 |     | (無法設 | 定)     |       |     |
| 動作延遲時間 |     | (無法設 | 定)     |       |     |
| 動 作    | 11  | 增加一  | 筆進出資料  | •     |     |
| 動作模組   |     | (無法設 | 定)     |       |     |
| 模組通道   |     | (無法設 | 定)     |       |     |
| 方 法    |     | (無法設 | 定)     |       |     |
| 動作時間   |     | (無法設 | 定)     |       |     |

# 事件12:按鍵按下 (KeyPad Press)(目前不支援)

| 警 流行     | 2 控制 | 設定作業 | Ê                |      |     |     |             |        |     |            |        |    |          |         |    |    |     |   |
|----------|------|------|------------------|------|-----|-----|-------------|--------|-----|------------|--------|----|----------|---------|----|----|-----|---|
| D        | è    | 圕    | ✓                | ×    |     | •   | ▶ 1         | ••     | 3 I | <b>K</b> 3 | 1      |    |          |         |    |    |     |   |
|          | 控制   | [器:[ | 11:칅             | ⇒置 # | 1   |     | •           | 流和     | 事件: | 12:接       | 键按下    | ;  |          |         |    |    |     | - |
|          | •    |      |                  |      |     | 來源  |             | 17.01- |     | 1          | E      | 钧  |          |         |    | 虑: | 珥   |   |
| 編        | 虎流   | 程事件  | 來                | 源模組  | I 來 | 源通道 | i 延J        | 壓時間    | Ē   | 岞          | 動作     | 模組 | 模組通      | 道       | 方法 | 去  | 動作時 | 間 |
| <b>Þ</b> |      |      |                  |      |     |     |             |        |     |            |        |    |          |         |    |    |     |   |
|          |      |      |                  |      |     |     |             |        |     |            |        |    |          |         |    |    |     |   |
|          |      |      |                  |      |     |     |             |        |     |            |        |    |          |         |    |    |     |   |
|          |      |      |                  |      |     |     |             |        |     |            |        |    |          |         |    |    |     |   |
|          |      |      |                  |      |     |     |             |        |     |            |        |    |          |         |    |    |     |   |
|          |      |      |                  |      |     |     |             |        |     |            |        |    |          |         |    |    |     |   |
|          |      |      |                  |      |     |     |             |        |     |            |        |    |          |         |    |    |     |   |
|          |      |      |                  |      |     |     |             |        |     |            |        |    |          |         |    |    |     |   |
| 來源       | 模組   | 1:Ke | eyPad            | #1   |     | •   | 動作          | 1      | :設定 | S¥210      | NT LEC | )  | •        | 方       | 法  | 1: | ·直亮 | T |
| 來涯       | 诵渞   | 1:坊  | 翻 1              |      |     | •   | 動作精         | 舗      |     |            |        |    | <b>_</b> | 動作      | 時間 |    |     |   |
| 2-015    |      | 11%  | , <b>2</b> /NE 1 |      |     |     |             |        |     |            |        |    |          | 490 T P |    |    |     |   |
| 処遲       | 時間   |      |                  |      |     |     | <b>幌組</b> 通 |        |     |            |        |    | •        |         |    |    |     |   |
| 14<br>14 | 劉覽   |      |                  |      |     |     |             |        |     |            |        |    |          |         |    |    |     |   |

#### 圖3.7-12 流程事件 - 按鍵按下

#### 事件特性說明:

- 1. 偵測功能:按鍵輸入。
- 2. 事件來源:有KeyPad讀卡機模組。
- 3. 預設流程:無,爲範例設定。
- 4. 偵測模組:可指定讀卡機或全部讀卡機。
- 5. 配合時區:無。
- 6. 動作秒數:為實際設定秒數。

| 欄位名稱   | 設定値 | 設      | 定        | 說     | 明 |
|--------|-----|--------|----------|-------|---|
| 事件來源模組 | 1   | KeyPad | 1讀卡機模組   | ₫ #1  |   |
| 事件來源通道 | 11  | 按下 F   | 1 功能鍵    |       |   |
| 動作延遲時間 |     | (無法影   | 定)       |       |   |
| 動 作    | 3   | 設定 S   | Y230NT 產 | 生警報   |   |
| 動作模組   | 6   | 設定反    | 脅迫警報(無   | (聲警報) |   |
| 模組通道   |     | (無法影   | 定)       |       |   |
| 方 法    | 3   | 動作處    | 理單位爲秒    | 數     |   |
| 動作時間   | 20  | 動作 20  | )秒鐘      |       |   |

#### 事件13:輸入點狀態改變為 ON (DI ON) (Push Button)

意指常態接點由 NC  $\rightarrow$  NO 或 NO  $\rightarrow$  NC ,亦稱爲動作或警報。

| 👺 流程     | 控制 | 支定作業             | ŧ                        |          |      |    |       |      |            |        |     |      |     |      |          |
|----------|----|------------------|--------------------------|----------|------|----|-------|------|------------|--------|-----|------|-----|------|----------|
| D        | è  | 衝                | <ul> <li>&gt;</li> </ul> | <b>(</b> | •• • | ►  | ••    | 8 I  | <b>r</b> 3 | l      |     |      |     |      |          |
|          | 控制 | [器: []           | []:裝置                    | ² #1     |      | •  | ] 流   | 程事件  | : 13: 靧    | 入點改變寫  |     |      |     |      | •        |
|          | J  | лын - <u>ј</u> с |                          |          | 來源   | -  | 1 676 |      |            | 日的     |     |      | 虚   | 逬    |          |
| 編        | 虎流 | 星事件              | 來源林                      | 莫組       | 來源通  | 道  | 延遲時   | 間 重  | 動作         | 動作模組   | 模組通 | 道方   | 法   | 動作時間 | <b>訂</b> |
| <b>–</b> |    |                  |                          |          |      |    |       |      |            |        |     |      |     |      |          |
|          |    |                  |                          |          |      |    |       |      |            |        |     |      |     |      |          |
|          |    |                  |                          |          |      |    |       |      |            |        |     |      |     |      |          |
|          |    |                  |                          |          |      |    |       |      |            |        |     |      |     |      |          |
|          |    |                  |                          |          |      |    |       |      |            |        |     |      |     |      |          |
|          |    |                  |                          |          |      |    |       |      |            |        |     |      |     |      |          |
|          |    |                  |                          |          |      |    |       |      |            |        |     |      |     |      |          |
|          |    |                  |                          |          |      | _  |       |      |            |        |     |      |     |      |          |
| 來源       | 模組 | 1:DI             | /D0 模;                   | 組 #      | 1 -  |    | 前作    | 1:設定 | S¥210      | NT LED | -   | 方法   | 1:- | ·直亮  | •        |
| 來源       | 通道 | 1:數              | 位輸入                      | 點 #      | 1    | 動作 | 阿模組   |      |            |        | •   | 動作時間 |     |      |          |
| 延遲       | 時間 |                  |                          |          |      | 模絲 | l通道   |      |            |        | •   |      |     |      |          |
| ž        | 劉覽 |                  |                          |          |      |    |       |      |            |        |     |      |     |      |          |

圖3.7-13 流程事件 - 輸入點狀態改變為 ON

- 1. 偵測功能:數位輸入點之狀態偵測。
- 2. 事件來源:控制器內部輸入點或DIDO模組之輸入點,由OFF狀態改變為ON。
- 3. 預設流程:無,爲範例設定。
- 4. 偵測模組:可指定DIDO模組或控制器。
- 5. 配合時區:無。
- 6. 動作秒數:未設定或為0,表隨事件解除而解除動作。

| 第一列流程控制: | (範例設定) |
|----------|--------|
|----------|--------|

| 欄位名稱                         | 設定値 | 設      | 定                   | 說 | 明 |  |  |  |  |  |
|------------------------------|-----|--------|---------------------|---|---|--|--|--|--|--|
| 事件來源模組                       | 1   | DIDO 柊 | DIDO 模組 #1(亦可指定控制器) |   |   |  |  |  |  |  |
| 事件來源通道                       | 01  | 數位輸    |                     |   |   |  |  |  |  |  |
| 動作延遲時間                       |     | 未設定    | ,表立即動               | 作 |   |  |  |  |  |  |
| 動 作 <b>2</b> 設定 SY230NT 產生聲音 |     |        |                     |   |   |  |  |  |  |  |
| 動作模組                         | 2   | 發出嘟    | 一聲                  |   |   |  |  |  |  |  |
| 模組通道                         |     | (無法設   | 定)                  |   |   |  |  |  |  |  |
| 方 法                          |     | (無法設   | 定)                  |   |   |  |  |  |  |  |
| 動作時間                         |     | (無法設   | 定)                  |   |   |  |  |  |  |  |

| 欄位名稱              | 設定値 | 設      | 定                   | 說 | 明 |  |  |  |  |
|-------------------|-----|--------|---------------------|---|---|--|--|--|--|
| 事件來源模組            | 1   | DIDO 柞 | DIDO 模組 #1(亦可指定控制器) |   |   |  |  |  |  |
| 事件來源通道            |     |        |                     |   |   |  |  |  |  |
| 動作延遲時間            |     | 未設定    | ,表立即動               | 作 |   |  |  |  |  |
| 動作 4 設定控制器內部數位輸出點 |     |        |                     |   |   |  |  |  |  |
| 動作模組              | 1   | 開(ON)  |                     |   |   |  |  |  |  |
| 模組通道              | 01  | 數位輸    | 出點 #1               |   |   |  |  |  |  |
| 方 法               | 3   | 動作處    | 理單位爲秒               | 數 |   |  |  |  |  |
| 動作時間              | 5   | 動作5    | 秒鐘                  |   |   |  |  |  |  |

# 第三列流程控制:(範例設定)

| 欄位名稱   | 設定値 | 設        | 定        | 說   | 明 |
|--------|-----|----------|----------|-----|---|
| 事件來源模組 | 1   | 莫組 #1(亦) | 可指定控制    | 器)  |   |
| 事件來源通道 | 02  | 數位輸      | 入點 #2    |     |   |
| 動作延遲時間 | 1   | 延遲1      | 秒鐘後,才    | 動作  |   |
| 動 作    | 2   | 設定 SY    | Y230NT 產 | 生聲音 |   |
| 動作模組   | 2   | 發出嘟      | 一聲       |     |   |
| 模組通道   |     | (無法設     | 定)       |     |   |
| 方 法    |     | (無法設     | 定)       |     |   |
| 動作時間   |     | (無法設     | 定)       |     |   |

| 欄位名稱                     | 設定値                 | 設      | 定        | 說     | 明  |  |  |  |  |
|--------------------------|---------------------|--------|----------|-------|----|--|--|--|--|
| 事件來源模組                   | 1                   | DIDO 柊 | 莫組 #1(亦T | 可指定控制 | 器) |  |  |  |  |
| 事件來源通道                   | 02                  | 數位輸    | 入點 #2    |       |    |  |  |  |  |
| 動作延遲時間                   | 動作延遲時間 1 延遲1秒鐘後,才動作 |        |          |       |    |  |  |  |  |
| 動 作                      | 4                   | 設定控約   | 制器內部數    | 位輸出點  |    |  |  |  |  |
| 動作模組                     | 1                   | 開(ON)  |          |       |    |  |  |  |  |
| 模組通道                     | 02                  | 數位輸出   | 出點 #2    |       |    |  |  |  |  |
| 方 法                      | 3                   | 動作處理   | 理單位爲秒    | 數     |    |  |  |  |  |
| 動 作 時 間 <b>5</b> 動作 5 秒鐘 |                     |        |          |       |    |  |  |  |  |

#### 事件14:輸入點狀態改變為 OFF (DI OFF)

意指接點由 NC → NO 或 NO → NC回復至常態接點位置。

| 1999 液和  | 控制                | 支定作業              | ŧ                     |              |     |   |       |       |                |           |         |     |                                              |    |    |   |
|----------|-------------------|-------------------|-----------------------|--------------|-----|---|-------|-------|----------------|-----------|---------|-----|----------------------------------------------|----|----|---|
| D        | È                 | 亦                 | <ul> <li>;</li> </ul> | κ .          | • • | ► | **    | 😞 I   | <b>K</b> 3     | l         |         |     |                                              |    |    |   |
|          | 控制                | [器: [             | 11:裝置                 | ₹ <i>#</i> 1 |     |   | - 法   | 短事件   | : 14: 輸        | 入點改變網     | ŝoff    |     |                                              |    |    | • |
|          | 9 - L L L L L L L | , нн • ј <b>с</b> |                       |              | 动物  |   |       |       | •   • • • • •  |           |         |     |                                              | 虑  | ŧĦ |   |
| 編        | <u>像</u> 流        | 限事件               | <br>  來源相             | 道紺           |     |   | 延遲時   | <br>間 | 助作             | 動作模組      | 植組      | 承道  | 方治                                           | ŧ. |    |   |
| <b>P</b> |                   |                   |                       | 2011         |     |   |       |       | 9 <b>7</b> 1 1 | 1071 1X11 | 1201112 |     | <i>,</i> ,,,,,,,,,,,,,,,,,,,,,,,,,,,,,,,,,,, |    |    |   |
|          |                   |                   |                       |              |     |   |       |       |                |           |         |     |                                              |    |    |   |
|          |                   |                   |                       |              |     |   |       |       |                |           |         |     |                                              |    |    |   |
|          |                   |                   |                       |              |     |   |       |       |                |           |         |     |                                              |    |    |   |
|          |                   |                   |                       |              |     |   |       |       |                |           |         |     |                                              |    |    |   |
|          |                   |                   |                       |              |     |   |       |       |                |           |         |     |                                              |    |    |   |
|          |                   |                   |                       |              |     |   |       |       |                |           |         |     |                                              |    |    |   |
|          |                   |                   |                       |              |     |   |       |       |                |           |         |     |                                              |    |    |   |
|          |                   |                   |                       |              |     |   |       |       |                |           |         |     |                                              |    |    |   |
| 來源       | 模組                | 1:DI              | /D0 模                 | 組#           | 1   | - | 動作    | 1:設定  | S¥210          | NT LED    | •       | 戊   | 法                                            | 1: | 直亮 | • |
| 动动       | 「「「「「」」           | 1. 動              | 伝藤さり                  | ¥上 #         | 1   |   | 库樟姐   |       |                |           | -       | 重用机 | 北去胆                                          |    |    |   |
| 28405    |                   | 1:要X              | 135年前人;               | 赤口 #         |     |   | 中作民和日 |       |                |           |         | 里卯日 | -64,101                                      |    |    |   |
| 延遲       | 時間                |                   |                       |              |     | 模 | 組通道   |       |                |           | •       |     |                                              |    |    |   |
| 1        | 劉覽                |                   |                       |              |     |   |       |       |                |           |         |     |                                              |    |    |   |

圖3.7-14 流程事件 - 輸入點狀態改變為 OFF

- 1. 偵測功能:數位輸入點之狀態偵測。
- 2. 事件來源:控制器內部輸入點或DIDO模組之輸入點,由ON改變為OFF。
- 3. 預設流程:無,爲範例設定。
- 4. 偵測模組:可指定DIDO模組或控制器。
- 5. 配合時區:無。
- 6. 動作秒數:未設定或為0,表隨事件解除而解除動作。

| 第一列流程控制 | : | (範例設定) |
|---------|---|--------|
|---------|---|--------|

| 欄位名稱   | 設定値 | 設     | 定         | 說        | 明 |
|--------|-----|-------|-----------|----------|---|
| 事件來源模組 | 9   | 控制器(  | 亦可指定I     | DIDO 模組) |   |
| 事件來源通道 | 01  | 數位輸   | 入點 #1     |          |   |
| 動作延遲時間 |     | 未設定   | ,表立即動     | 作        |   |
| 動 作    | 2   | 設定 SY | (230NT 產) | 生聲音      |   |
| 動作模組   | 2   | 發出嘟   | 一聲        |          |   |
| 模組通道   |     | (無法設  | 定)        |          |   |
| 方 法    |     | (無法設  | 定)        |          |   |
| 動作時間   |     | (無法設  | 定)        |          |   |

| 欄位名稱   | 設定値 | 設      | 定        | 說        | 明  |
|--------|-----|--------|----------|----------|----|
| 事件來源模組 | 9   | 控制器    | (亦可指定 I  | DIDO 模組) | )  |
| 事件來源通道 | 01  | 數位輸    | 入點 #1    |          |    |
| 動作延遲時間 | 1   | 延遲1    | 秒鐘後,才    | 動作       |    |
| 動 作    | 5   | DIDO 7 | 模組之數位    | 輸出點 ON   | 1  |
| 動作模組   | 1   | DIDO 7 | 模組 #1    |          |    |
| 模組通道   | 01  | 數位輸    | 出點 #1 (例 | ]:接指示题   | 登) |
| 方 法    | 3   | 動作處    | 理單位爲秒    | 數        |    |
| 動作時間   | 10  | 動作10   | 0秒鐘      |          |    |

#### 項目15:輸入點狀態改變為 Fault (DI Fault)

意指常態接點於偵測時,屬於遭破壞或故障之準位。

| 警 流移       | 證制      | 設定作業       | έ.    |        |            |     |                |     |        |       |        |         |      |    |    |            | -   |         |
|------------|---------|------------|-------|--------|------------|-----|----------------|-----|--------|-------|--------|---------|------|----|----|------------|-----|---------|
| D          | À       | 壷          | ✓     | ×      |            | •   | ь н            | •   | I      | < 🔊   | L      |         |      |    |    |            |     |         |
|            | 控制      | [器:[       | 1]:袰  | [置 #]  |            |     | •              | 流程  | 事件:    | 15:輸  | 入點改    | (變寫F    | ault |    |    |            |     | •       |
|            |         |            |       |        | 3          | 权源  |                |     |        |       | 目的     | 钧       |      |    |    | 處          | 理   |         |
| 編          | 虎流      | <b>惺事件</b> | - 來》  | 原模組    | 來          | 原通道 | 延遲             | 時間  | 動      | 作     | 動作     | 漠組      | 模組通  | 道  | 方  | 去          | 動作問 | <u></u> |
|            |         |            |       |        |            |     |                |     |        |       |        |         |      |    |    |            |     |         |
|            |         |            |       |        |            |     |                |     |        |       |        |         |      |    |    |            |     |         |
|            |         |            |       |        |            |     |                |     |        |       |        |         |      |    |    |            |     |         |
|            |         |            |       |        |            |     |                |     |        |       |        |         |      |    |    |            |     |         |
|            |         |            |       |        |            |     |                |     |        |       |        |         |      |    |    |            |     |         |
|            |         |            |       |        |            |     |                |     |        |       |        |         |      |    |    |            |     |         |
|            |         |            |       |        |            |     |                |     |        |       |        |         |      |    |    |            |     |         |
| ्र संस्थाल | 422-511 | 1.11       | 100 - | 招心中,   | <i>4</i> 1 |     | <i>€1, 0</i> + | 1.  | =t.,   | 97010 | AT LED |         |      |    |    | <b>[</b> ] | **  |         |
| 米源         | 快組      | וע: דן     | 700 / | 作民作日 オ | <i>†</i> 1 |     |                |     | itt.e. | 51210 | NI LED |         |      | 5  | 法  | 1:         | "但元 |         |
| 來源         | 通道      | 1:數        | 位輸    | 入點,    | ¥1         |     | 動作模約           |     |        |       |        |         | -    | 動作 | 時間 |            |     |         |
| 延遲         | 時間      |            |       |        |            | 1   | 漠組通道           | Ť 🗌 |        |       |        |         | •    |    |    |            |     |         |
| ž          | 劉覽      |            |       |        |            |     | ~ <u> </u>     |     |        |       |        | A-14-14 |      | -  |    |            |     |         |

圖3.7-15 流程事件 - 輸入點狀態改變為 Fault

#### 事件特性說明:

- 1. 偵測功能:數位輸入點之狀態偵測。
- 2.事件來源:控制器內部輸入點或DIDO模組之輸入點,由常態位置改變為故障點或破壞點。
- 3. 預設流程:無,爲範例設定。
- 4. 偵測模組:可指定DIDO模組或控制器。
- 5. 配合時區:無。
- 6. 動作秒數:為實際設定秒數。

| 欄位名稱   | 設定値 | 設      | 定        | 說     | 明   |
|--------|-----|--------|----------|-------|-----|
| 事件來源模組 | 1   | DIDO 枹 | 莫組 #1(亦う | 可指定控制 | [器) |
| 事件來源通道 | 01  | 數位輸    | 入點 #1    |       |     |
| 動作延遲時間 | 3   | 延遲37   | 砂鐘後,才    | 動作    |     |
| 動 作    | 3   | 設定 SY  | (230NT 產 | 生警報   |     |
| 動作模組   | 2   | 發出緊急   | 急求救警報    | 費     |     |
| 模組通道   |     | (無法設   | 定)       |       |     |
| 方 法    | 3   | 動作處理   | 理單位爲秒    | 數     |     |
| 動作時間   | 10  | 動作 10  | 秒鐘       |       |     |

#### 事件16:輸入點狀態改變時 (DI Status Change)

意指接點由 NC → NO 或 NO → NC之狀態。

| 19 · 注相  | 控制。      | 安定作業    | 1                     |       |                   |             |            |               |            |                  |        |             |                |     |           |
|----------|----------|---------|-----------------------|-------|-------------------|-------------|------------|---------------|------------|------------------|--------|-------------|----------------|-----|-----------|
| D        | è        | 壷       | <ul> <li>;</li> </ul> | ۲.    | •• •              | •           | • ••       | 😞 I           | <b>K</b> 3 |                  |        |             |                |     |           |
|          | 控制       | ₩·[]    | ]•裝潤                  | ₹#1   |                   |             | <b>↓</b> 法 | 短<br>重<br>件   | 16.輸       | 入 聖品改績紙状         | 消じ     |             |                |     | -         |
|          | 1-1-19-1 | нн. Гг. |                       |       | र्जर १            | -<br>       |            | UIII          | 1.0.400    |                  | Jan    |             | æ              | :≠⊞ |           |
| 「絶り      | 皮法       | 見重死     | 太い百分                  | 描刻    | が酒                | <u>な</u> :実 | 林洞時        |               | ₩E         | 新作材が             |        | 送 <u></u> 七 | <u>版</u><br>议士 |     | <b>H</b>  |
| ○ 利用5    | 1761     | ≞₽ӏТ    | A                     | 医布旦   | - <b>1</b> 540773 | 8,18        | 火生双生中寸     | B]   <u> </u> | 01F        | <u>男灯 197天市日</u> | "突和过速; |             | (五             |     | <u>1)</u> |
| <b>_</b> |          |         |                       |       |                   |             |            |               |            |                  |        |             |                | 1   |           |
|          |          |         |                       |       |                   |             |            |               |            |                  |        |             |                |     |           |
|          |          |         |                       |       |                   |             |            |               |            |                  |        |             |                |     |           |
|          |          |         |                       |       |                   |             |            |               |            |                  |        |             |                |     |           |
|          |          |         |                       |       |                   |             |            |               |            |                  |        |             |                |     |           |
|          |          |         |                       |       |                   |             |            |               |            |                  |        |             |                |     |           |
|          |          |         |                       |       |                   |             |            |               |            |                  |        |             |                |     |           |
|          |          |         |                       |       |                   |             |            |               |            |                  |        |             |                |     |           |
|          |          |         |                       |       |                   |             |            |               |            |                  |        |             |                |     |           |
|          | 7++ 7 ++ | I DI    | 100 4**               | 2H // |                   | 7           | -          |               | 0110.101   |                  |        | 1.5.1       |                |     |           |
| 來源       | 限組       | 1:D1/   | /D0                   | 組#    | I ·               |             | 動作         | 11:設定         | SYZION     | II LED           |        | 方法          | 11:-           | *進鳧 | •         |
| 來源       | 通道       | 1:數     | 位輸入                   | 點 #   | 1                 | ٠<br>1      | 作模組        |               |            |                  | •      | 動作時間        |                |     |           |
| 延遲       | 時間       |         |                       |       |                   | 模           | 組通道        |               |            |                  | •      |             |                |     |           |
| ž        | 劉覽       |         |                       |       |                   |             |            |               |            |                  |        |             |                |     |           |

圖3.7-16 流程事件 - 輸入點狀態改變時

#### 事件特性說明:

- 1. 偵測功能:數位輸入點之狀態偵測。
- 2. 事件來源:控制器內部輸入點或DIDO模組之輸入點,由ON改變為OFF或由OFF改變為ON。
- 3. 預設流程:無,爲範例設定。
- 4. 偵測模組:可指定DIDO模組或控制器。
- 5. 配合時區:無。
- 6. 動作秒數:為實際設定秒數。

| 欄位名稱   | 設定値 | 設      | 定                | 說     | 明   |
|--------|-----|--------|------------------|-------|-----|
| 事件來源模組 | 1   | DIDO 梈 | <b>〔</b> 組 #1(亦〕 | 可指定控制 | [器) |
| 事件來源通道 | 04  | 數位輸入   | 入點 #4            |       |     |
| 動作延遲時間 |     | (無法設   | 定)               |       |     |
| 動 作    | 3   | 設定 SY  | 230NT 產          | 生警報   |     |
| 動作模組   | 1   | 發出防盜   | <b>盗警車警</b> 報    | 聲     |     |
| 模組通道   |     | (無法設   | 定)               |       |     |
| 方 法    | 3   | 動作處理   | 里單位爲秒            | 數     |     |
| 動作時間   | 10  | 動作10   | 秒鐘               |       |     |

#### 事件17:警報群組為 ON (DI Set ON) (Alarm Set ON)

意指於偵測時區內,常態接點由 NC  $\rightarrow$  NO 或 NO  $\rightarrow$  NC  $\circ$ 

| 警 流行 | 呈控制:  | 安定作業  | ł                        |              |    |    |                      |         |                      |        |      |        |      |   |
|------|-------|-------|--------------------------|--------------|----|----|----------------------|---------|----------------------|--------|------|--------|------|---|
| D    | ð     | 壷     | <ul> <li>&gt;</li> </ul> | <b>(</b>   · |    | •  | <b>&gt; &gt;&gt;</b> | 8 1     | r <mark>k</mark>   9 | L      |      |        |      |   |
|      | 控制    | [器: [ | 1]:裝置                    | #1           |    |    | • ð                  | 統程事件    | : 17:警               | 報群組寫ON | Ī    |        |      | • |
|      |       |       |                          |              | 초  | 潮  |                      |         |                      | 目的     |      | li s   | 题理   |   |
| ▲編   | 號  流和 | 星事件   | 來源林                      | 莫組           | 來源 | 通道 | 延遲時                  | 間       | 動作                   | 動作模組   | 模組通道 | 方法     | 動作時間 | 盯 |
|      |       |       |                          |              |    |    |                      |         |                      |        |      |        |      |   |
|      |       |       |                          |              |    |    |                      |         |                      |        |      |        |      |   |
|      |       |       |                          |              |    |    |                      |         |                      |        |      |        |      |   |
|      |       |       |                          |              |    |    |                      |         |                      |        |      |        |      |   |
|      |       |       |                          |              |    |    |                      |         |                      |        |      |        |      |   |
|      |       |       |                          |              |    |    |                      |         |                      |        |      |        |      |   |
|      |       |       |                          |              |    |    |                      |         |                      |        |      |        |      |   |
|      |       | ·     |                          |              |    |    |                      | <b></b> |                      |        |      |        |      |   |
| 來源   | 镇組    | 1:警   | 報群組                      | #1           |    | -  | 動作                   | 1:設定    | g S¥210              | NT LED |      | 方法 1:- | 一直亮  | - |
| 來源   | 通道    | 1:數   | 位輸入                      | 點 #]         | l  | •  | 加作模組                 |         |                      |        | ■ 動1 | 作時間    |      |   |
| 延遲   | 時間    |       |                          |              |    | 林  | 観通道                  |         |                      |        | •    |        |      |   |
| Ĩ    | 劉覽    |       |                          |              |    |    |                      |         |                      |        |      |        |      |   |

圖3.7-17 流程事件 - 警報群組為 ON

- 1. 偵測功能:數位輸入點之狀態偵測。
- 2. 事件來源:警報群組之偵測點於偵測時區內,由OFF狀態改變為ON狀態。
- 3. 預設流程:無,爲範例設定。
- 4. 偵測模組:警報群組。
- 5. 配合時區:警報群組之假日管制及週計劃。
- 6. 動作秒數:為實際設定秒數。

第一列流程控制:(範例設定)

| 欄位名稱   | 設定値 | 設     | 定        | 說       | 明 |
|--------|-----|-------|----------|---------|---|
| 事件來源模組 | 1   | 警報群線  | 沮 #1     |         |   |
| 事件來源通道 | 01  | 第一個語  | 設定之警報    | 偵測點(DI) | ) |
| 動作延遲時間 |     | (無法設  | 定)       |         |   |
| 動 作    | 3   | 設定 SY | 230NT 產  | 生警報     |   |
| 動作模組   | 1   | 發出防護  | <u> </u> | 聲       |   |
| 模組通道   |     | (無法設  | 定)       |         |   |
| 方 法    | 3   | 動作處理  | 里單位爲秒    | 數       |   |
| 動作時間   | 10  | 動作10  | 秒鐘       |         |   |

#### 事件18:警報群組為 OFF (DI Set OFF) (Alarm Set OFF)

意指於偵測時區內,接點由 NC → NO 或 NO → NC回復至常態接點位置。

| 1999 流行 | 控制  | 安定作業 |        |     |     |               |       |            |        |      |                    |      |          |
|---------|-----|------|--------|-----|-----|---------------|-------|------------|--------|------|--------------------|------|----------|
| D       | è   | 亦    | 🗸 🗙    |     | •   | ► <b>&gt;</b> | 🎅 I   | <b>K</b> 9 | l      |      |                    |      |          |
|         | 控制  | 器:[1 | ]:裝置 # | ¥1  |     | • 77          | 流程事件: | 18:警       | 報群組寫Of | f    |                    |      | •        |
|         |     |      |        | 3   | 枢源  |               |       |            | 目的     |      | Į                  | 急理   |          |
| 編       | 虎流和 | 星事件  | 來源模絲   | 泪 來 | 原通道 | 延遲時           | 間重    | 帅作         | 動作模組   | 模組通道 | 方法                 | 動作時間 | <b>打</b> |
| Ľ       |     |      |        |     |     |               |       |            |        |      |                    |      |          |
|         |     |      |        |     |     |               |       |            |        |      |                    |      |          |
|         |     |      |        |     |     |               |       |            |        |      |                    |      |          |
|         |     |      |        |     |     |               |       |            |        |      |                    |      |          |
|         |     |      |        |     |     |               |       |            |        |      |                    |      |          |
|         |     |      |        |     |     |               |       |            |        |      |                    |      |          |
|         |     |      |        |     |     |               |       |            |        |      |                    |      |          |
|         |     |      |        |     |     |               |       |            |        |      |                    |      | _        |
| 來源      | 模組  | 1:警  | 報群組 #  | 1   | •   | 動作            | 1:設定  | SY2101     | NT LED | 7    | 与法 <mark>Ⅰ:</mark> | 一直亮  | -        |
| 來源      | 通道  | 1:數  | 泣輸入點   | #1  | •   | 加作模組          |       |            |        | ▼ 動作 | 乍時間                |      |          |
| 延遲      | 時間  |      |        |     | 林   | 與組通道          |       |            |        | ▼    |                    |      |          |
| 1       | 劉覽  |      |        |     |     |               |       |            |        |      |                    |      |          |

圖3.7-18 流程事件 - 警報群組為 OFF

#### 事件特性說明:

- 1. 偵測功能:數位輸入點之狀態偵測。
- 2. 事件來源:警報群組之偵測點於偵測時區內,由ON狀態改變為OFF狀態。
- 3. 預設流程:無,爲範例設定。
- 4. 偵測模組:警報群組。
- 5. 配合時區:警報群組之假日管制及週計劃。
- 6. 動作秒數:為實際設定秒數。

| 欄位名稱   | 設定値 | 設      | 定        | 說       | 明 |
|--------|-----|--------|----------|---------|---|
| 事件來源模組 | 2   | 警報群    | 組 #2     |         |   |
| 事件來源通道 | 01  | 第一個語   | 設定之警報    | 偵測點(DI) |   |
| 動作延遲時間 |     | (無法設   | 定)       |         |   |
| 動 作    | 5   | DIDO 柞 | 莫組之數位韓   | 輸出點 ON  |   |
| 動作模組   | 1   | DIDO 柞 | 莫組 #1    |         |   |
| 模組通道   | 01  | 數位輸出   | 出點 #1 (例 | :外接喇叭)  | ) |
| 方 法    | 3   | 動作處    | 理單位爲秒    | 數       |   |
| 動作時間   | 5   | 動作5    | 秒鐘       |         |   |

**事件19:警報群組為 Fault (DI Set Fault) (Alarm Set Fault)** 意指於偵測時區內,常態接點屬於遭破壞或故障之準位。

| 警 流行     | 呈控制に     | 定作業  | 1      |     |                                                                                                    |      |                  |              |        |    |        |     |          |
|----------|----------|------|--------|-----|----------------------------------------------------------------------------------------------------|------|------------------|--------------|--------|----|--------|-----|----------|
| D        | <b>i</b> | 壷    | 🗸 🗙    | ••  | 4 F                                                                                                    | ₩ (  | 5 I <sub>K</sub> | <b>57</b> ]. |        |    |        |     |          |
|          | 控制       | 器:[] | ]:裝置 # | 41  | •                                                                                                    | 流程   | 事件:19            | :警報群組        | 爲Fault |    |        |     | •        |
|          |          |      |        | 來   | 源                                                                                                    |      |                  | 目目           | 的      |    | Į      | 處理  |          |
| 編        | 皖 流利     | 基事件  | 來源模維   | 且來源 | 通道 苑                                                                                                    | [遲時間 | 動作               | 動作           | 模組 模組  | 通道 | 方法     | 動作時 |          |
| <b>–</b> |          |      |        |     |                                                                                                    |      |                  |              |        |    |        |     |          |
|          |          |      |        |     |                                                                                                    |      |                  |              |        |    |        |     |          |
|          |          |      |        |     |                                                                                                    |      |                  |              |        |    |        |     |          |
|          |          |      |        |     |                                                                                                    |      |                  |              |        |    |        |     |          |
|          |          |      |        |     |                                                                                                    |      |                  |              |        |    |        |     |          |
|          |          |      |        |     |                                                                                                    |      |                  |              |        |    |        |     |          |
|          |          |      |        |     |                                                                                                    |      |                  |              |        |    |        |     |          |
| 水源       | 铺紺       | 1: 藝 | 朝廷我 #  | 1   | ▼ 動                                                                                                    | 作 1  | :設定 SY)          | 210NT LED    | •      | 方  | 法 1:-  | 一百亮 | <b>-</b> |
| र्ग यहर  |          | 1.動  |        | #1  |                                                                                                    | 描刻   | HARE ST          |              |        |    |        |     |          |
| -×45     |          | 1.要X | 以前人類   | #1  | in in the second second |      |                  |              |        |    | h4,181 |     |          |
| 処遲       | 時間       |      |        |     | 模組                                                                                                    | 通道   |                  |              | •      |    |        |     |          |
| 1        | 劉覽       |      |        |     |                                                                                                    |      |                  |              |        |    |        |     |          |

圖3.7-19 流程事件 - 警報群組為 Fault

#### 事件特性說明:

- 1. 偵測功能:數位輸入點之狀態偵測。
- 2. 事件來源:警報群組之偵測點於偵測時區內,由常態位置改變為故障點或破壞點。
- 3. 預設流程:無,爲範例設定。
- 4. 偵測模組:警報群組。
- 5. 配合時區:警報群組之假日管制及週計劃。
- 6. 動作秒數:為實際設定秒數。

| 欄位名稱   | 設定値 | 設     | 定       | 說       | 明 |
|--------|-----|-------|---------|---------|---|
| 事件來源模組 | 3   | 警報群約  | 且 #3    |         |   |
| 事件來源通道 | 02  | 第二個語  | 受定之警報   | 偵測點(DI) |   |
| 動作延遲時間 |     | (無法設  | 定)      |         |   |
| 動 作    | 3   | 設定 SY | 230NT 產 | 生警報     |   |
| 動作模組   | 1   | 發出防盜  | 空警車警報   | 聲       |   |
| 模組通道   |     | (無法設  | 定)      |         |   |
| 方 法    | 3   | 動作處理  | 里單位爲秒   | 數       |   |
| 動作時間   | 20  | 動作 20 | 秒鐘      |         |   |

**事件20:警報群組狀態改變時 (DI Set Status Change) (Alarm Set Status Change)** 意指於偵測時區內,接點由 NC → NO 或 NO → NC之狀態。

| 警 选择 | 呈控制。     | 安定作業 | Ê                                                                                                    |             |    |     |              |      |            |        |                |     |     |     |   |
|------|----------|------|----------------------------------------------------------------------------------------------------|-------------|----|-----|--------------|------|------------|--------|----------------|-----|-----|-----|---|
| D    | <b>Š</b> | 壷    | <ul> <li>Image: A second second s</li></ul> | ×           | •• | • • | ► <b>►</b> ► | 😞 I  | <b>r</b> 9 |        |                |     |     |     |   |
|      | 控制       | 器:[  | 1]:裝龍                                                                                                    | <b>f</b> #1 |    |     | • 77         | 航程事件 | : 20:警     | 報群組改績  | <del>新</del> 能 |     |     |     | • |
|      |          |      |                                                                                                    | _           | 來  | 原   |              |      | , –        | 目的     |                |     | 虔   | 題理  |   |
| 編    | 號<br>流利  | 望事件  | 來源                                                                                                    | 模組          | 來源 | 通道  | 延遲時          | 間    | 動作         | 動作模組   | 模組通            | 道   | 方法  | 動作時 | 訂 |
| ▶    |          |      |                                                                                                    |             |    |     |              |      |            |        |                |     |     |     |   |
|      |          |      |                                                                                                    |             |    |     |              |      |            |        |                |     |     |     |   |
|      |          |      |                                                                                                    |             |    |     |              |      |            |        |                |     |     |     |   |
|      |          |      |                                                                                                    |             |    |     |              |      |            |        |                |     |     |     |   |
|      |          |      |                                                                                                    |             |    |     |              |      |            |        |                |     |     |     |   |
|      |          |      |                                                                                                    |             |    |     |              |      |            |        |                |     |     |     |   |
|      |          |      |                                                                                                    |             |    |     |              |      |            |        |                |     |     |     |   |
|      |          |      |                                                                                                    |             |    |     |              | _    |            |        |                |     |     |     |   |
| 來源   | 模組       | 1:警  | 報群組                                                                                                    | [#1         |    | -   | 動作           | 1:設定 | S¥210N     | NT LED | •              | 方法  | 1:- | 一直亮 | • |
| 來源   | 通道       | 1:數  | 位輸入                                                                                                    | 點#          | 1  | - 1 | 竹模組          |      |            |        | •              | 動作時 | 間   |     |   |
| 姃謜   | 時間       |      |                                                                                                    |             |    | 横   | 舗通道          |      |            |        | •              |     |     |     |   |
|      | 劉覽       |      |                                                                                                    |             |    |     |              | ľ    |            |        |                |     |     |     |   |

圖3.7-20 流程事件 - 警報群組狀態改變時

#### 事件特性說明:

- 1. 偵測功能:數位輸入點之狀態偵測。
- 2.事件來源:警報群組之偵測點於偵測時區內,由ON狀態改變為OFF狀態或由OFF狀態 改變為ON狀態。
- 3. 預設流程:無,爲範例設定。
- 4. 偵測模組:警報群組。
- 5. 配合時區:警報群組之假日管制及週計劃。
- 6. 動作秒數:為實際設定秒數。

| 欄位名稱   | 設定値 | 設     | 定             | 說       | 明 |
|--------|-----|-------|---------------|---------|---|
| 事件來源模組 | 4   | 警報群約  | 且 #4          |         |   |
| 事件來源通道 | 04  | 第四個語  | 设定之警報         | 偵測點(DI) |   |
| 動作延遲時間 |     | (無法設  | 定)            |         |   |
| 動 作    | 3   | 設定 SY | 230NT 產       | 生警報     |   |
| 動作模組   | 1   | 發出防盜  | <b>空警車警</b> 報 | 聲       |   |
| 模組通道   |     | (無法設  | 定)            |         |   |
| 方 法    | 3   | 動作處理  | 里單位爲秒         | 數       |   |
| 動作時間   | 10  | 動作10  | 秒鐘            |         |   |

事件21:控制群組為 ON (DO Set ON) (Control Set ON) 意指動作時區開始時,所設定之流程生效動作。

| 警 流行     | 呈控制度     | 定作業   |             |     |      |                               |            |            |            |                                                                                                    |     |            |        |          |      |        |
|----------|----------|-------|-------------|-----|------|-------------------------------|------------|------------|------------|----------------------------------------------------------------------------------------------------|-----|------------|--------|----------|------|--------|
| D        | <b>Č</b> | 壷     | 🗸 🗴         |     | 4 4  | ►                             | ▶   ;      | 3 I        | <b>K</b> 3 | l                                                                                                    |     |            |        |          |      |        |
|          | 控制       | 器: [] | []:裝置       | #1  |      | •                             | 流程         | 事件:        | 21:控       | 制 制 第 第 第 第 第 第 第 第 第 第 第 第 第 第 第 第 第 第 第 第 第 第 第 第 第 第 第 第 第 第 第 第 第 第 第 第 第 第 第 第 第 第 第 第 第 第 第 第 第 第 第 第 第 第 第 第 第 第 第 第 第 第 第 第 第 第 第 第 第 第 第 第 第 第 第 第 第 第 第 第 第 第 第 第 第 第 第 第 第 第 第 第 第 第 第 第 第 第 第 第 第 第 第 第 第 第 第 第 第 第 第 </th <th>1</th> <th></th> <th></th> <th></th> <th></th> <th>•</th> | 1   |            |        |          |      | •      |
|          |          |       |             |     | 來源   |                               |            |            | ,          | 目的                                                                                                    |     |            |        | 虑:       | ェ    |        |
| 編        | - 虎利     | 星事件   | 來源模         | 組   | 來源通过 | 首   延;                        | 遲時間        | <b> </b> 重 | 岞          | 動作模組                                                                                                    | 模組通 | 道          | 方法     | <u>t</u> | 動作時間 | 町<br>「 |
| ▶        |          |       |             |     |      |                               |            |            |            |                                                                                                    |     |            |        |          |      |        |
|          |          |       |             |     |      |                               |            |            |            |                                                                                                    |     |            |        |          |      |        |
|          |          |       |             |     |      |                               |            |            |            |                                                                                                    |     |            |        |          |      |        |
|          |          |       |             |     |      |                               |            |            |            |                                                                                                    |     |            |        |          |      |        |
|          |          |       |             |     |      |                               |            |            |            |                                                                                                    |     |            |        |          |      |        |
|          |          |       |             |     |      |                               |            |            |            |                                                                                                    |     |            |        |          |      |        |
|          |          |       |             |     |      |                               |            |            |            |                                                                                                    |     |            |        |          |      |        |
|          |          |       |             |     |      |                               |            |            |            |                                                                                                    |     |            |        |          |      |        |
| 來源       | 模組       |       |             |     | •    | 動作                            | <b>=</b> 1 | :設定        | S¥210      | NT LED                                                                                                    | -   | 方          | 法      | 1:       | 直亮   | -      |
| 水泥       | 描谱       | 1.控   | ¥ []≱¥\$] # | ¥ 1 |      | <b></b> 十<br>作<br>精<br>作<br>精 | 単変日        |            |            |                                                                                                    |     | <b></b> 新作 | 時間     |          |      |        |
| -1-4/3   |          | 1.12  | ™UATAU      |     |      | 301 P16                       |            |            |            |                                                                                                    |     | ±¢11P      | ed let |          |      |        |
| 延遲       | 時間       |       |             |     |      | 模組通                           | 道          |            |            |                                                                                                    | -   |            |        |          |      |        |
| 20<br>13 | 劉覽       |       |             |     |      |                               |            |            |            |                                                                                                    |     |            |        |          |      |        |

圖3.7-21 流程事件 - 控制群組為 ON

#### 事件特性說明:

- 1. 偵測功能:控制群組之動作時區偵測。
- 2. 事件來源:控制群組之動作時區生效。
- 3. 預設流程:無,爲範例設定。
- 4. 偵測模組:控制群組。
- 5. 配合時區:控制群組之假日管制及週計劃。
- 6. 動作秒數:為實際設定秒數。

| 欄位名稱   | 設定値 | 設     | 定        | 說     | 明 |
|--------|-----|-------|----------|-------|---|
| 事件來源模組 |     | (無法設) | 定)       |       |   |
| 事件來源通道 | 01  | 控制群約  | 且 #1     |       |   |
| 動作延遲時間 |     | (無法設) | 定)       |       |   |
| 動 作    | 4   | 設定 SY | 230NT 內普 | 部數位輸出 | 點 |
| 動作模組   | 1   | 開(ON) |          |       |   |
| 模組通道   | 01  | 數位輸出  | 出點 #1    |       |   |
| 方 法    | 1   | 永遠動作  | Ē        |       |   |
| 動作時間   |     | (無需設) | 定)       |       |   |

**事件22:控制群組為 OFF (DO Set OFF) (Control Set OFF)** 意指動作時區結束時,所設定之流程生效動作。

| 警 流行     | 2 控制IS    | 定作業     |            |    |      |       |      |      |       |        |    |       |    |    |          |   |
|----------|-----------|---------|------------|----|------|-------|------|------|-------|--------|----|-------|----|----|----------|---|
| D        | à         | 衝       | 🗸 🗴        |    | • •  | • •   | •    | I    | ৻ 🔊   | I      |    |       |    |    |          |   |
|          | 控制        | 器: [1   | ]:裝置       | #1 |      | -     | 流程   | 事件:  | 22:控  | 謝群組寫0  | ff |       |    |    |          | • |
|          |           | ,-      |            |    | 來源   |       |      |      |       | 目的     |    |       |    | 處  | 理        |   |
| 編        | 虎流和       | 事件      | 來源模        | 組  | 來源通道 | 創 延遲  | 時間   | 重    | 岞     | 動作模組   | 模組 | 通道    | 方法 | ŧ  | 動作時      | 訂 |
| ▶        |           |         |            |    |      |       |      |      |       |        |    |       |    |    |          |   |
|          |           |         |            |    |      |       |      |      |       |        |    |       |    |    |          |   |
|          |           |         |            |    |      |       |      |      |       |        |    |       |    |    |          |   |
|          |           |         |            |    |      |       |      |      |       |        |    |       |    |    |          |   |
|          |           |         |            |    |      |       |      |      |       |        |    |       |    |    |          |   |
|          |           |         |            |    |      |       |      |      |       |        |    |       |    |    |          |   |
|          |           |         |            |    |      |       |      |      |       |        |    |       |    |    |          |   |
|          |           |         |            |    |      |       |      |      |       |        |    |       |    |    |          |   |
| 來源       | 模組        |         |            |    | •    | 動作    | 1:   | 設定   | SY210 | NT LED | •  | Ŧ     | 计法 | 1: | ·宙亭      | - |
| -1400    | - 1999/11 | 1 105+1 | 5.(7)¥2.(† |    |      | =0/1F | 4.11 | HAAL |       |        |    | - / · |    |    | <u> </u> |   |
| 來源       | 通道        | 1:控     | 制群科 ;      | #1 | •    | 動作模   | 利    |      |       |        | •  | 動作    | 時間 |    |          |   |
| 延遲       | 時間        |         |            |    |      | 模組通   | 道 📔  |      |       |        | -  |       |    |    |          |   |
| 20<br>14 | 劉覽        |         |            |    |      |       |      |      |       |        |    |       |    |    |          |   |

圖3.7-22 流程事件 - 控制群組為 OFF

#### 事件特性說明:

- 1. 偵測功能:控制群組之動作時區偵測。
- 2. 事件來源:控制群組之動作時區結束。
- 3. 預設流程:無,爲範例設定。
- 4. 偵測模組:控制群組。
- 5. 配合時區:控制群組之假日管制及週計劃。
- 6. 動作秒數:為實際設定秒數。

| 欄位名稱   | 設定値 | 設      | 定          | 說     | 明 |
|--------|-----|--------|------------|-------|---|
| 事件來源模組 |     | (無法設定  | <u> </u>   |       |   |
| 事件來源通道 | 02  | 控制群組   | #2         |       |   |
| 動作延遲時間 |     | (無法設定  | <u>=</u> ) |       |   |
| 動 作    | 4   | 設定 SY2 | 230NT 內部   | 部數位輸出 | 點 |
| 動作模組   | 2   | 關(OFF) |            |       |   |
| 模組通道   | 01  | 數位輸出   | 點 #1       |       |   |
| 方 法    | 1   | 永遠動作   |            |       |   |
| 動作時間   |     | (無需設定  | Ē)         |       |   |

事件23:開門逾時 (Door Open TimeOut)

| <b>警</b> 流和 | 2 控制                 | 支定作業              | ŧ                        |       |         |           |                       |        |            |      |        |          |        |        |     |           |          |
|-------------|----------------------|-------------------|--------------------------|-------|---------|-----------|-----------------------|--------|------------|------|--------|----------|--------|--------|-----|-----------|----------|
| D           | è                    | 衝                 | <ul> <li>&gt;</li> </ul> | ۰ ا   | •• •    | . •       |                       | 8      |            | 3    | l      |          |        |        |     |           |          |
|             | 控制                   | [嬰· []            | ].裝置                     | #1    |         |           | <b>↓</b>              | を程す    | 事件・        | 23.盟 | 門門位渝問  | <b>争</b> |        |        |     |           | -        |
|             | 177.164              | лан орго          |                          | . ~ 1 | te etc. | -         |                       | /10/11 | ≠•'I • I • |      |        | 'n       |        |        |     | ≁tat      | _        |
|             |                      |                   |                          |       | 24% (L  | 泉         |                       |        |            |      | E BY   | 1        |        |        | 威   | 埋         |          |
| 編           | 虎流                   | <b><b>惺事件</b></b> | 來源科                      | 穎組    | 來源調     | 趙道        | 延遲時                   | 間      | 動作         | Έ    | 動作模組   | 模組       | 通道     | 方法     | 去   | 動作時       | 間        |
| ▶           |                      |                   |                          |       |         |           |                       |        |            |      |        |          |        |        |     |           |          |
|             |                      |                   |                          |       |         |           |                       |        |            |      |        |          |        |        |     |           |          |
|             |                      |                   |                          |       |         |           |                       |        |            |      |        |          |        |        |     |           |          |
|             |                      |                   |                          |       |         |           |                       |        |            |      |        |          |        |        |     |           |          |
|             |                      |                   |                          |       |         |           |                       |        |            |      |        |          |        |        |     |           |          |
|             |                      |                   |                          |       |         |           |                       |        |            |      |        |          |        |        |     |           |          |
|             |                      |                   |                          |       |         |           |                       |        |            |      |        |          |        |        |     |           |          |
|             |                      |                   |                          |       |         |           |                       |        |            |      |        |          |        |        |     |           |          |
|             |                      |                   |                          |       |         |           |                       |        |            |      |        |          |        |        |     |           |          |
|             |                      |                   |                          |       |         |           |                       |        |            |      |        |          |        |        |     |           |          |
|             |                      |                   |                          |       |         |           |                       |        |            |      |        |          |        |        |     |           |          |
| 林涯          | 拔草约日                 |                   |                          |       |         | -         | 動作                    | 1.1    | 設定ら        | ¥210 | NT LED | -        | -<br>- | ₩<br>+ | 1:- | ·杳高       | <b>_</b> |
| 215400      | -1 <del>32</del> /10 |                   |                          |       |         |           |                       |        | HAAL D     |      |        |          |        | ALA -  | ,   | 1476<br>1 |          |
| 來源          | 通道                   | 1:門               | 區編號                      | #1    | ·       | - <u></u> | 作模組                   |        |            |      |        | •        | 動作     | 時間     |     |           |          |
| 7-625       |                      |                   |                          |       |         | -         | ина <del>н с</del> ек |        |            |      |        |          | 1      |        |     |           |          |
| 処遇          | 時間                   |                   |                          |       |         | 候         | 組通道                   |        |            |      |        | •        | 1      |        |     |           |          |
| 1           | 劉覽                   |                   |                          |       |         |           |                       |        |            |      |        |          |        |        |     |           |          |

#### 圖3.7-23 流程事件 - 開門逾時

- 1. 偵測功能:數位輸入點之狀態偵測。
- 2. 事件來源:門區之門位偵測點(DI)狀態。
- 3. 預設流程:無,爲範例設定。
- 4. 偵測模組:門區之門位偵測點。
- 5. 配合時區:無。
- 6. 動作秒數:未設定或為0,表隨事件解除而解除動作。

| 第一列流程控制 | : | (範例設定) |
|---------|---|--------|
|---------|---|--------|

| 欄位名稱   | 設定値 | 設      | 定        | 說      | 明          |
|--------|-----|--------|----------|--------|------------|
| 事件來源模組 |     | (無法影   | 设定)      |        |            |
| 事件來源通道 | 01  | 門區 #   | 1        |        |            |
| 動作延遲時間 | 10  | 延遲 10  | )秒鐘後,之   | 打動作    |            |
| 動 作    | 5   | DIDO 7 | 模組之數位韓   | 輸出點 ON |            |
| 動作模組   | 1   | DIDO 7 | 馍組 #1    |        |            |
| 模組通道   | 01  | 數位輸    | 出點 #1 (例 | 1:接警示燈 | <b>釜</b> ) |
| 方 法    | 3   | 動作處    | 理單位爲秒    | 數      |            |
| 動作時間   |     | 未設定    | 或0,表隨    | 狀況解除   |            |

事件24:門區強行進入 (Door Forced Open)

| 👺 流和        | 2 控制     | 設定作業      | È.    |             |    |     |     |      |      |               |          |                |     |    |    |     |           |    |     |   |
|-------------|----------|-----------|-------|-------------|----|-----|-----|------|------|---------------|----------|----------------|-----|----|----|-----|-----------|----|-----|---|
| D           | <b>š</b> | 壷         | <     | ×           |    | •   | •   | ••   | 8    | I             | <b>5</b> |                |     |    |    |     |           |    |     |   |
|             | 他生       | (ЩЩ. Г    | 11.月本 | 罢 #1        |    |     | _   | 法手   | りず   | 0 <b>4</b> .0 | И.     Т | 百戒尔            | *#1 |    |    |     |           |    |     | _ |
|             | 江中       | JEE .   L | 1]:汞  | <u>(</u> #1 |    |     | Ĺ   | መርቶ  | ,∓⇒. | 17:12:        | 4: "](   | <u>由日</u> 梦取り、 | 地人  |    |    |     |           |    |     | - |
|             |          |           |       |             | 3  | 際   |     |      | _    |               |          |                | 均   |    |    |     | 厦         | 题理 |     |   |
| 編           | 虎流       | 程事件       | 來源    | 類組          | 來》 | 颠通道 | 1 延 | 遲時間  | ∄    | 動作            | :        | 動作             | 模組  | 模組 | 通道 | 戊   | <u> 法</u> | 動  | 作時間 | j |
| <b>×</b> 35 |          | 24        |       | U           |    | 1   |     | U    |      | - 3           |          | - 5            |     | (  |    |     | 3         |    | 3   |   |
|             |          |           |       |             |    |     |     |      |      |               |          |                |     |    |    |     |           |    |     |   |
|             |          |           |       |             |    |     |     |      |      |               |          |                |     |    |    |     |           |    |     |   |
|             |          |           |       |             |    |     |     |      |      |               |          |                |     |    |    |     |           |    |     |   |
|             |          |           |       |             |    |     |     |      |      |               |          |                |     |    |    |     |           |    |     |   |
|             |          |           |       |             |    |     |     |      |      |               |          |                |     |    |    |     |           |    |     |   |
|             |          |           |       |             |    |     |     |      |      |               |          |                |     |    |    |     |           |    |     |   |
|             |          |           |       |             |    |     |     |      |      |               |          |                |     |    |    |     |           |    |     |   |
|             |          |           |       |             |    |     |     |      |      |               |          |                |     |    |    |     |           |    |     |   |
|             |          |           |       |             |    |     |     |      |      |               |          |                |     |    |    |     |           |    |     |   |
| 1           |          | <b></b>   |       |             |    |     |     | _    |      |               |          |                |     |    | 7  |     |           |    |     |   |
| 來源          | 模組       |           |       |             |    | -   | 動作  | F 3  | 3:產  | 生警報           | 報聲       |                |     | -  | 7  | 法   | 3:舅       | 數秒 |     | • |
| 來源          | 通道       | 1:門       | 區編    | 虎 #1        |    | •   | 動作樽 | 萬組 5 | 5:強  | 行進            | 入警報      | 影聲             |     | •  | 動作 | 乍時間 | 3         |    |     |   |
| 延遲          | 時間       | 0         |       |             |    |     | 模組通 | ŧ道   |      |               |          |                |     | •  | ]  |     |           |    |     |   |
| 2           | 劉覽       |           |       |             |    |     |     |      |      |               |          |                |     |    |    |     |           |    |     |   |

圖3.7-24 流程事件 - 門區強行進入

#### 事件特性說明:

- 1. 偵測功能:數位輸入點之狀態偵測。
- 2. 事件來源:門區之門位偵測點(DI)狀態。
- 3. 預設流程:無,爲範例設定。
- 4. 偵測模組:門區之門位偵測點。
- 5. 配合時區:無。
- 6. 動作秒數:未設定或為0,表隨事件解除而解除動作。

| 欄位名稱   | 設定値 | 設      | 定       | 說      | 明  |
|--------|-----|--------|---------|--------|----|
| 事件來源模組 |     | (無法謬   | 设定)     |        |    |
| 事件來源通道 | 01  | 門區 #   | 1       |        |    |
| 動作延遲時間 |     | 未設定    | ,表立即動   | 作      |    |
| 動 作    | 5   | DIDO 7 | 模組之數位   | 輸出點 ON |    |
| 動作模組   | 1   | DIDO 7 | 模組 #1   |        |    |
| 模組通道   | 02  | 數位輸    | 出點 #2(仮 | 1:接警示燈 | ž) |
| 方 法    | 3   | 動作處    | 理單位爲利   | 數      |    |
| 動作時間   |     | 未設定    | ・表隨狀況   | 解除     |    |

事件25:反脅迫 (Duress) (目前不支援)

| 警 流相 | 呈控制 | <b>改定作業</b> |                       |             |      |                      |           |            |        |      |     |       |    |
|------|-----|-------------|-----------------------|-------------|------|----------------------|-----------|------------|--------|------|-----|-------|----|
| D    | ð   | 壷           | <ul> <li>.</li> </ul> | ×           | •• • | <b>&gt; &gt;&gt;</b> | 😞 I       | <b>K</b> 3 | l      |      |     |       |    |
|      | 控制  | 器:[1        | ]:裝置                  | <b>5</b> #1 |      | · 流                  | ]<br>程事件: | 25:反       | 脅迫     |      |     |       | •  |
|      |     |             |                       |             | 來源   |                      |           |            | 目的     |      |     | 處理    |    |
| 編    | 皖 流 | 星事件         | 來源                    | 模組          | 來源通道 | 延遲時                  | 割 重       | 帅作         | 動作模組   | 模組通道 | 方法  | 動作    | 時間 |
| Ľ    |     |             |                       |             |      |                      |           |            |        |      |     |       |    |
|      |     |             |                       |             |      |                      |           |            |        |      |     |       |    |
|      |     |             |                       |             |      |                      |           |            |        |      |     |       |    |
|      |     |             |                       |             |      |                      |           |            |        |      |     |       |    |
|      |     |             |                       |             |      |                      |           |            |        |      |     |       |    |
|      |     |             |                       |             |      |                      |           |            |        |      |     |       |    |
|      |     |             |                       |             |      |                      |           |            |        |      |     |       |    |
|      |     | _           |                       |             | _    |                      |           |            |        |      |     |       |    |
| 來源   | 模組  |             |                       |             | •    | 動作                   | 1:設定      | S¥210      | NT LED | •    | 方法  | 1:一直亮 | •  |
| 來源   | 通道  | 1:門(        | <b>畐</b> 編號           | #1          | •    | 動作模組                 | 1:防盗      | 警車報        | 聲      | - 動  | 作時間 |       |    |
| 延遲   | 時間  |             |                       |             |      | 模組通道                 |           |            |        | •    |     |       |    |
|      | 劉覽  |             |                       |             |      |                      |           |            |        |      |     |       |    |

### 圖3.7-25 流程事件 - 反脅迫

#### 事件特性說明:

- 1. 偵測功能:處理反脅迫功能。
- 2. 事件來源:反脅迫功能被按下。
- 3. 預設流程:無,爲範例設定。
- 4. 偵測模組:KeyPad讀卡機模組。
- 5. 配合時區:無。
- 6. 動作秒數:為實際設定秒數。

| 欄位名稱   | 設定値 | 設     | 定                 | 說   | 明 |  |  |  |  |
|--------|-----|-------|-------------------|-----|---|--|--|--|--|
| 事件來源模組 |     | (無法設  | 定)                |     |   |  |  |  |  |
| 事件來源通道 | 60  | 所有模樣  | 所有模組(可指定控制器或模組配置) |     |   |  |  |  |  |
| 動作延遲時間 |     | (無法設  | 定)                |     |   |  |  |  |  |
| 動 作    | 3   | 設定 SY | 230NT 發出          | 出警報 |   |  |  |  |  |
| 動作模組   | 6   | 反脅迫   | 警報(無聲警            | 释起) |   |  |  |  |  |
| 模組通道   |     | (無法設  | 定)                |     |   |  |  |  |  |
| 方 法    | 1   | 永遠動(  | 乍                 |     |   |  |  |  |  |
| 動作時間   |     | (無需設  | 定)                |     |   |  |  |  |  |

事件26:硬體破壞 - 反破壞 (Hardware Error)(目前不支援)

| 警 流相           | 2 控制 | 安定作業       |                       |             |     |             |                   |                |                                                       |           |       |          |      |          |   | _   |   |
|----------------|------|------------|-----------------------|-------------|-----|-------------|-------------------|----------------|-------------------------------------------------------|-----------|-------|----------|------|----------|---|-----|---|
| D              | ß    | 衝          | <ul> <li>.</li> </ul> | ×           | • • | •           | ► <b>&gt;&gt;</b> | 8              | I                                                     | <b>-N</b> |       |          |      |          |   |     |   |
|                | 控制   | [器: []     | ]:裝置                  | <b>雪</b> #1 |     |             | <b>-</b> 活        | 和事             | 件: 26:                                                | 硬體        | 玻壤-反码 | 波壤       |      |          |   |     | • |
|                |      |            |                       |             | 來》  | 亰           |                   |                |                                                       |           | 目的    |          |      |          | 處 | 理   |   |
| 編              | 虎流   | <b>怪事件</b> | 來源                    | 模組          | 來源調 | 道           | 延遲時               | 間              | 動作                                                    | 動         | 作模組   | 模組       | 通道   | 方法       | 去 | 動作時 | 間 |
|                |      |            |                       |             |     |             |                   |                |                                                       |           |       |          |      |          |   |     |   |
|                |      |            |                       |             |     |             |                   |                |                                                       |           |       |          |      |          |   |     |   |
|                |      |            |                       |             |     |             |                   |                |                                                       |           |       |          |      |          |   |     |   |
|                |      |            |                       |             |     |             |                   |                |                                                       |           |       |          |      |          |   |     |   |
|                |      |            |                       |             |     |             |                   |                |                                                       |           |       |          |      |          |   |     |   |
|                |      |            |                       |             |     |             |                   |                |                                                       |           |       |          |      |          |   |     |   |
|                |      |            |                       |             |     |             |                   |                |                                                       |           |       |          |      |          |   |     |   |
| <br>हरिश्रेष्ट | 好甘父甘 |            |                       |             |     | Ţ           | 新地                | 1. 彭           | छंच ९४२।                                              | ONT       | IED   | Ţ        | -4   | r¥t:     | 1 | 志言  |   |
| 28405          | 小关市日 | <br>       |                       |             |     |             |                   | <b>1 - </b> н) | ( <u>, 1</u> , 1, 1, 1, 1, 1, 1, 1, 1, 1, 1, 1, 1, 1, | UNI       |       |          | <br> | - 17<br> |   | 但冗  |   |
| 來源             | 通道   | 1:S¥2      | 210NT2                | 2           |     | 」 <u></u> 動 | 加作模組              | 1:阮            | 證警車                                                   | 服聲        |       | <b>•</b> | 動作   | 時間       |   |     |   |
| 延遲             | 時間   |            |                       |             |     | 模           | 組通道               |                |                                                       |           |       | T        |      |          |   |     |   |
| 24             | 劉覽   |            |                       |             |     |             |                   |                |                                                       |           |       |          |      |          |   |     |   |

#### 圖3.7-26 流程事件 - 硬體破壞-反破壞

#### 事件特性說明:

- 1. 偵測功能:設備遭破壞。
- 2. 事件來源:所有設備模組。
- 3. 預設流程:無,爲範例設定。
- 4. 偵測模組:所有設備模組。
- 5. 配合時區:無。
- 6. 動作秒數:為實際設定秒數。

| 欄位名稱   | 設定値 | 設     | 定        | 說     | 明    |
|--------|-----|-------|----------|-------|------|
| 事件來源模組 |     | (無法設  | 定)       |       |      |
| 事件來源通道 | 60  | 所有模樣  | 組(可指定招   | 的器或模样 | 組配置) |
| 動作延遲時間 |     | (無法設  | 定)       |       |      |
| 動 作    | 3   | 設定 SY | 230NT 發出 | 出警報   |      |
| 動作模組   | 1   | 防盜警   | 車警報聲     |       |      |
| 模組通道   |     | (無法設  | 定)       |       |      |
| 方 法    | 3   | 動作處理  | 理單位爲秒    | 數     |      |
| 動作時間   | 30  | 動作 30 | 秒鐘       |       |      |

# 系統預設流程控制對照表

| 項目 | 事件 | 事件來源<br>模組 | 事件來源<br>通道 | 動作<br>延遲時間 | 動作 | 動作<br>模組 | 動作模組<br>通道 | 動作<br>方法 | 動作<br>時間 |
|----|----|------------|------------|------------|----|----------|------------|----------|----------|
| 1  | 1  | 9          |            |            | 01 | 4        | 02         | 3        | 2        |
| 2  | 1  | 9          |            |            | 10 |          |            |          |          |
| 3  | 2  | 9          |            |            | 01 | 1        | 03         | 3        | 2        |
| 4  | 2  | 9          |            |            | 02 | 1        |            |          |          |
| 5  | 2  | 9          |            |            | 09 | 9        | 01         | 3        | 2        |
| 6  | 2  | 9          |            |            | 11 |          |            |          |          |
| 7  | 3  | 9          |            |            | 01 | 1        | 03         | 3        | 2        |
| 8  | 3  | 9          |            |            | 02 | 1        |            |          |          |
| 9  | 3  | 9          |            |            | 09 | 9        | 01         | 3        | 2        |
| 10 | 3  | 9          |            |            | 11 |          |            |          |          |
| 11 | 4  | 9          |            |            | 01 | 2        | 02         | 3        | 2        |
| 12 | 4  | 9          |            |            | 02 | 1        |            |          |          |
| 13 | 4  | 9          |            |            | 09 | 9        | 02         | 3        | 2        |
| 14 | 4  | 9          |            |            | 11 |          |            |          |          |
| 15 | 5  | 9          |            |            | 01 | 2        | 02         | 3        | 2        |
| 16 | 5  | 9          |            |            | 02 | 1        |            |          |          |
| 17 | 5  | 9          |            |            | 09 | 9        | 03         | 3        | 2        |
| 18 | 5  | 9          |            |            | 11 |          |            |          |          |
| 19 | 6  | 9          |            |            | 01 | 2        | 02         | 3        | 2        |
| 20 | 6  | 9          |            |            | 02 | 1        |            |          |          |
| 21 | 6  | 9          |            |            | 09 | 9        | 04         | 3        | 2        |
| 22 | 6  | 9          |            |            | 11 |          |            |          |          |
| 23 | 7  | 9          |            |            | 01 | 2        | 02         | 3        | 2        |
| 24 | 7  | 9          |            |            | 02 | 1        |            |          |          |
| 25 | 7  | 9          |            |            | 09 | 9        | 05         | 3        | 2        |
| 26 | 7  | 9          |            |            | 11 |          |            |          |          |
| 27 | 10 | 9          |            |            | 01 | 2        | 02         | 3        | 2        |
| 28 | 10 | 9          |            |            | 02 | 1        |            |          |          |
| 29 | 10 | 9          |            |            | 09 | 9        | 08         | 3        | 2        |
| 30 | 10 | 9          |            |            | 11 |          |            |          |          |
| 31 | 11 | 9          |            |            | 01 | 2        | 02         | 3        | 2        |
| 32 | 11 | 9          |            |            | 02 | 1        |            |          |          |
| 33 | 11 | 9          |            |            | 09 | 9        | 09         | 3        | 2        |
| 34 | 11 | 9          |            |            | 11 |          |            |          |          |

(設定明細說明,請參考事件及動作對照表)

# 應用範例:設定外接開門按鈕控制門區開門

點選"流程事件"右方 ,並選取 "13:輸入點狀態改變為 ON (Push Button)", 如下圖所示。

|   | <b>954</b> | 流程的         | 制設定          | 作業   |          |        |     |                      |          |           |            |      |        |      | × |
|---|------------|-------------|--------------|------|----------|--------|-----|----------------------|----------|-----------|------------|------|--------|------|---|
| 1 | (          | ) à         | 1 i          | 12   | 🗸 🔨      |        | •   | <b>F FF</b>          | 8        | I 13 9    |            |      |        |      |   |
|   |            | 2           | 空制器:         | [1   | ]:Device | unit   | #1  | J 3                  | <b></b>  | 事件:[13:輸  | 入點改變寫      | ON   |        |      | J |
|   |            |             |              |      |          | ই      | 湖   |                      |          |           | 目的         |      | 虔      | 題理   |   |
|   |            | 編號          | 流程事          | [件   | 來源模組     | [   來》 | 颠通道 | 延遲時                  | 間        | 動作        | 動作模組       | 模組通道 | 方法     | 動作時間 | ^ |
|   | ľ          | 36          | 13           |      | 9        |        | 1   | 0                    |          | 4         | 1          | 1    | 3      | 5    |   |
|   | P          | 37          | 13           |      | 9        |        | 2   | 1                    |          | 4         | 1          | 2    | 3      | 5    | J |
|   |            |             |              |      |          |        |     |                      |          |           |            |      |        |      |   |
|   |            |             |              |      |          |        |     |                      |          |           |            |      |        |      |   |
|   |            |             |              |      |          |        |     |                      |          |           |            |      |        |      |   |
|   |            |             |              |      |          |        |     |                      |          |           |            |      |        |      |   |
|   |            |             |              |      |          |        |     |                      |          |           |            |      |        |      |   |
|   |            |             |              |      |          |        |     |                      |          |           |            |      |        |      |   |
|   |            |             |              |      |          |        |     |                      |          |           |            |      |        |      |   |
|   |            |             |              |      |          |        |     |                      |          |           |            |      |        |      |   |
|   |            |             |              |      |          |        |     |                      |          |           |            |      |        |      |   |
|   |            |             |              |      |          |        |     |                      |          |           |            |      |        |      | ~ |
| 4 | 3          | <b>杉</b> 源荷 | <b>採用</b> 9: | :S¥2 | 10NT2    |        | 7   | 動作                   | 4:       | 數位輸出點     | #1 - # 16  | 10   | 方法 3:重 | 數秒   | - |
|   |            |             |              |      |          |        |     |                      |          |           |            |      |        |      | _ |
| 5 | 3          | <b>杉</b> 源通 | 道 2:         | 數位   | 立輸入點     | #2     | 8   | 動作模組                 | 1:       | 開         |            | 11 動 | 作時間 5  |      |   |
| 6 | z          | t servet    | . HH 1       |      |          |        | 0 + | ±≪t°zz× <del>z</del> | <u>.</u> | 电压力振动口口图图 | # <u>`</u> |      |        |      |   |
|   | 2<br>      | 医理时         |              |      |          |        |     | 吳紀地祖                 | Z:       | 要们公期们正志的  | #2         |      |        |      |   |
|   |            | 瀏           | 筦            |      |          |        |     |                      |          |           |            |      |        |      |   |

#### 外接按鈕開門應用實例之流程控制設定

如圖示內容,共設定二個外接按鈕開門流程,所設定之項目說明如下:

### 第一列:第一個外接按鈕開門流程控制

| 欄位名稱   | 設定値 | 設       | 定          | 說      | 明    |
|--------|-----|---------|------------|--------|------|
| 事件來源模組 | 9   | SY230NT |            |        |      |
| 事件來源通道 | 1   | 控制器內部   | 部第一個       | 數位輸入點  | (DI) |
| 動作延遲時間 |     | 沒有設定    | ,表偵測       | 事件產生立  | 即動作  |
| 動 作    | 4   | SY230NT | 內部 DC      | ) 點(門區 | 控制點) |
| 動作模組   | 1   | Open 表開 | 門          |        |      |
| 動作模組通道 | 1   | 第一個數位   | 立輸出點       | i(DO)  |      |
| 動作方法   | 3   | 以秒爲單位   | Т <u>г</u> |        |      |
| 動作時間   | 5   | 動作5秒銷   | 潼          |        |      |
| 欄位名稱   | 設定値 | 設       | 定      | 說      | 明     |
|--------|-----|---------|--------|--------|-------|
| 事件來源模組 | 9   | SY230NT |        |        |       |
| 事件來源通道 | 2   | 控制器內部   | 祁第二個   | 數位輸入點  | i(DI) |
| 動作延遲時間 | 1   | 表偵測事件   | 丰產生,   | 延遲1秒鐘  | 動作    |
| 動 作    | 4   | SY230NT | 內部 DC  | ) 點(門區 | 空制點)  |
| 動作模組   | 1   | Open 表開 | 門      |        |       |
| 動作模組通道 | 2   | 第二個數位   | 立輸出點   | i(DO)  |       |
| 動作方法   | 3   | 以秒爲單位   |        |        |       |
| 動作時間   | 5   | 動作5秒銷   | 立<br>里 |        |       |

第二列:第二個外接按鈕開門流程控制

由上述執行結果可以發現,當第一個外接按鈕(DI)動作時,第一個門立即開啓,而第二個 外接按鈕(DI)動作時,會先延遲1秒鐘,才進行開第二個門的動作。

上述設定只針對開門動作直接規劃,但事實上我們亦可加入其它流程,如嗶一聲、LED亮 一下等。因此流程內容之項目必定繁雜,故建議設定流程控制前,先行規劃並列表。

各設定欄位內容之用途及相互關係說明:

- 1.事件來源模組:依指定之模組(如讀卡機模組、DIDO 模組或所有模組),由控制器來 偵測所指定之事件。
- 2.事件來源通道:依指定之模組特定通道,由控制器來偵測所指定之事件。
- 3.動作延遲時間:偵測到事件產生時,是否需延遲指定時間,才回應動作。
- 4. 處理動作:事件產生後,需回應之動作。
- 5.動作模組:處理該動作之模組。
- 6.動作模組通道:處理該動作之模組特定通道。
- 7.動作方法:動作時間的處理單位。
- 8.動作時間:動作的處理時間。

#### [重要提示]

流程控制規劃設定完成後,請至 "控制器資料處理作業" 功能選項,將流程控制資料傳送至所屬控制器,控制器才會生效依排程執行。

3.8 流程控制設定作業

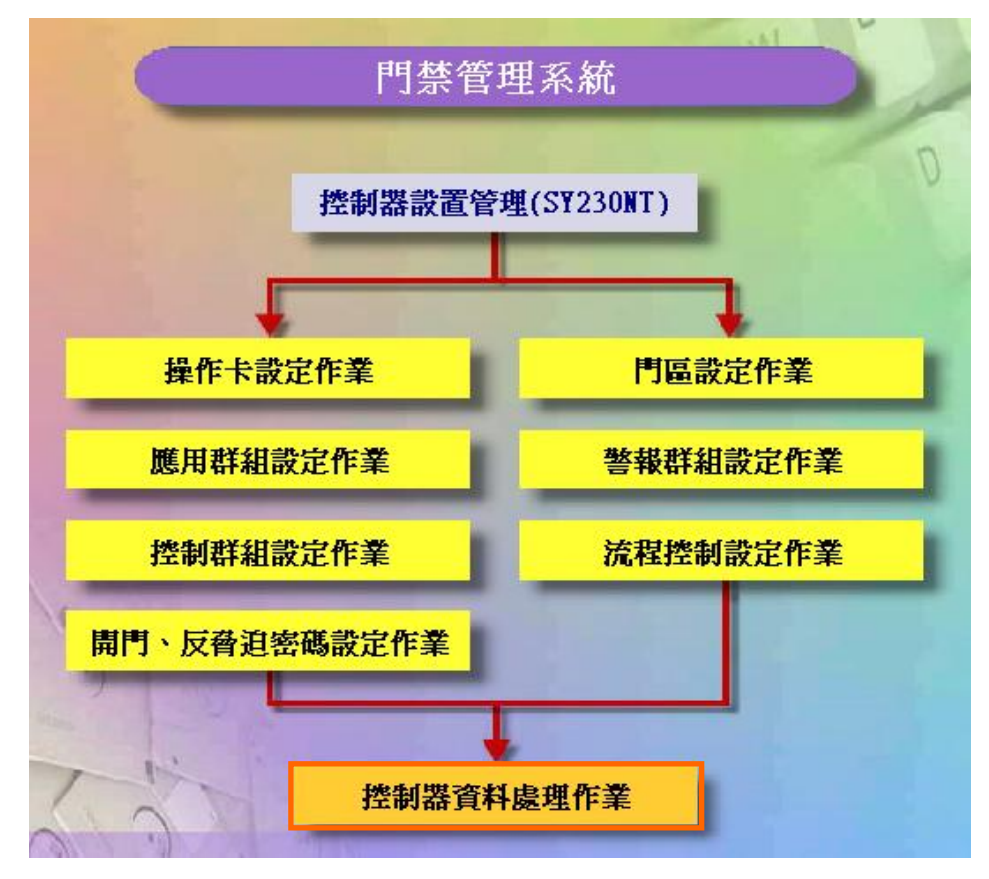

控制器設置管理 (SY230NT) 資料流程圖

## 控制器資料處理

本處理有二項功能:

- 1. 複製
- 2. 傳送至控制器

#### 控制器資料傳送至控制器

依指定控制器或全部控制器之設定參數資料,傳送至實際連線控制器之記憶體中;係指資料庫中之資料傳送至控制器記憶體,如圖4-2所示。

控制器資料傳送,需指定欲處理之控制器編號或全部,並依實際所設定或修改來勾選項目實施。

一般說來,主要傳送項目為:

- 1. 模組配置: 模組增加或移除。
- 2.讀 卡 機:讀卡機增加或移除或安裝位置名稱變更或開 門控制點參數變更。
- 3.應用群組:卡片管制方式變更。

[重要提示]:經由複製之資料仍需立即傳送至控制器。

| · · · · · · · · · · · · · · · · · · · |                                                        |                                                                                                    |
|---------------------------------------|--------------------------------------------------------|----------------------------------------------------------------------------------------------------|
| 控制器列表<br>装置為線 裝置名稱<br>▶ 1 裝置 #1       | 選擇控制器         「装置稿號 裝置名稱         ▶         ▲         ▲ | <ul> <li>傳送項目</li> <li>□ 門區設定</li> <li>□ 應用群組</li> <li>□ 控制群組</li> <li>□ 警報群組</li> <li>□ 流程控制</li> <li>□ 流程控制</li> <li>□ 操作卡</li> <li>□ 時段</li> <li>□ 時區</li> <li>□ 假日管制</li> </ul> |
| ✔ 確認(0)                               | ×取消(C)                                                 |                                                                                                    |

控制器資料處理作業畫面

|                                                          |                |                                       |                                                                                                    | <u>_                                    </u> |
|----------------------------------------------------------|----------------|---------------------------------------|----------------------------------------------------------------------------------------------------|----------------------------------------------|
| 博法主控制器列表       控制器列表       装置編纂 装置名稱       1       装置 #1 | <b>1</b> × × • | 選擇控制器<br>  装置稿號   装置名稱<br>▶ 1   装置 #1 | <ul> <li>2 傳送項目</li> <li>『 門區 設定</li> <li>『 應用群組</li> <li>※ 整報群組</li> <li>※ 整報群組</li> <li>※ 報標幣制</li> <li>※ 操作卡</li> <li>※ 時段</li> <li>※ 時區</li> <li>※ 假日管制</li> </ul> |                                              |
| <mark>3</mark> ✔ 確認(Q)                                   |                | ×取消(C)                                |                                                                                                    |                                              |

## 控制器資料處理作業 - 傳送至控制器畫面

傳送至控制器操作說明:

- 1. 選擇要傳送的控制器。
- 2. 勾取傳送項目;或滑鼠右鍵選擇全選。
- 3. 按確認按鍵。

| ·····································                                                                                                    |                                                                                                    |
|----------------------------------------------------------------------------------------------------|----------------------------------------------------------------------------------------------------|
| 控制器列表     選擇控制器       装置鍋號     装置鍋號       支置鍋號     装置 41       上     上       上     上       上     上       上     上       上     上       上     上       上     上       上     上       上     上       上     上       上     上       上     上       上     上       上     上       上     上       上     上       上     上       上     上 | <ul> <li>傳送項目</li> <li>☑ 門區設定</li> <li>☑ 應用群組</li> <li>☑ 控制群組</li> <li>☑ 警報群組</li> <li>☑ 流程控制</li> <li>☑ 操作卡</li> <li>☑ 時段</li> <li>☑ 時區</li> <li>☑ 假日管制</li> </ul> |
| ✓ 確認(Q) × 取消(C)                                                                                                    |                                                                                                    |

# 傳送至控制器 - 傳送過程

#### 控制器資料複製

依指定之控制器,將其所設定之參數資料,複製(拷貝)至其它指定之控制器;係指資料庫 中之資料複製。

控制器資料複製,需指定欲處理之控制器編號或全部,並依實際欲處理之項目來勾選實施。

|                   |                                         | _         |
|-------------------|-----------------------------------------|-----------|
|                   |                                         |           |
| ↓ 米源控制器: [[1]: 袋直 |                                         |           |
| 控制器列表             | 選擇控制器                                   | 3<br>複製項目 |
|                   | 2 入 2 2 2 2 2 2 2 2 2 2 2 2 2 2 2 2 2 2 | ☑ 門區設定    |
|                   | •                                       | ☑ 應用群組    |
|                   |                                         | □ 控制群組    |
|                   | ••                                      | ▲ 参報併組    |
|                   | •                                       | i (π(τ±)  |
|                   |                                         | 金融        |
|                   | •                                       |           |
|                   |                                         |           |
|                   |                                         |           |
|                   |                                         |           |
| 4 ✔ 確認(Q)         | ×取揹(C)                                  |           |

# 控制器資料處理作業 - 複製畫面

# 複製控制器資料操作說明:

- 1. 選取來源控制器。
- 2. 選擇目的控制器
- 3. 勾取複製項目;或滑鼠右鍵選擇全選。
- 4. 按確認按鍵。

| ····································· |                                                                                     | <u> </u>                                                                           |
|---------------------------------------|-------------------------------------------------------------------------------------|------------------------------------------------------------------------------------|
| 來源控制器: [1]:                           | 裝置 ≠1 🔹                                                                             |                                                                                    |
|                                       | 選擇控制器       装置編線 装置名稱       ▶2       表置 42       中       正在複製'流程控制'資料       ★ 取消(C) | 複製項目         ▼ 門區設定         ▶   群組         り群組         以群組         支群組         支替組 |
| ✓ 確認(図                                | <mark>★</mark> 取消(C)                                                                |                                                                                    |

複製控制器 - 複製過程

# 4 卡片設置管理

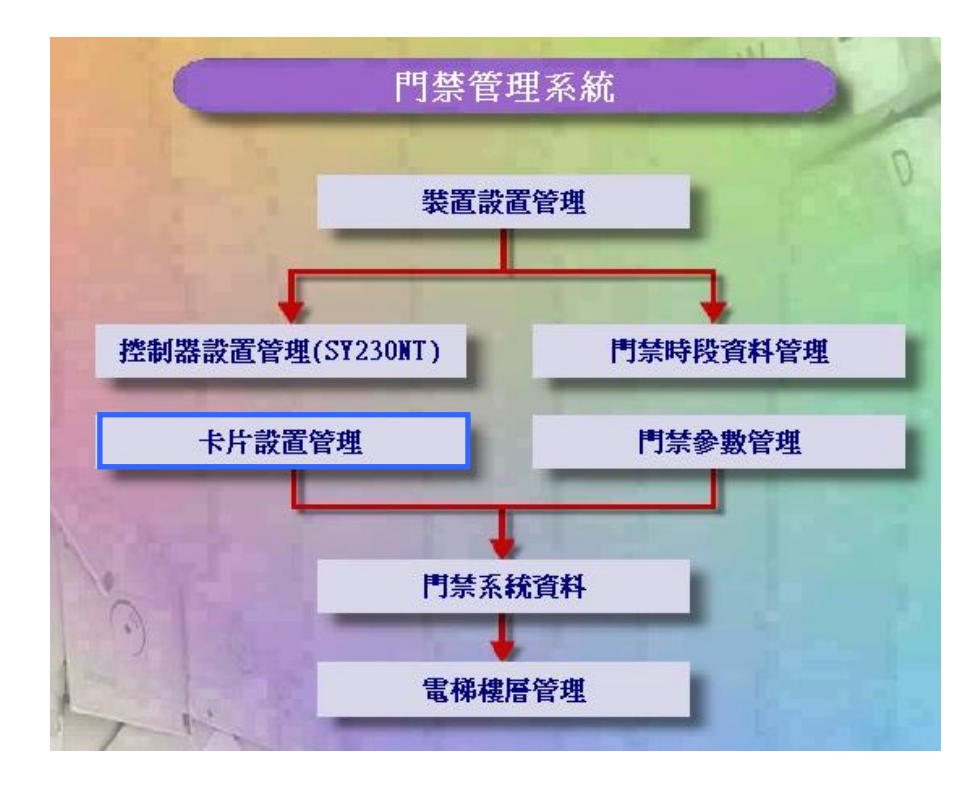

# 4.1 卡片資料建立作業

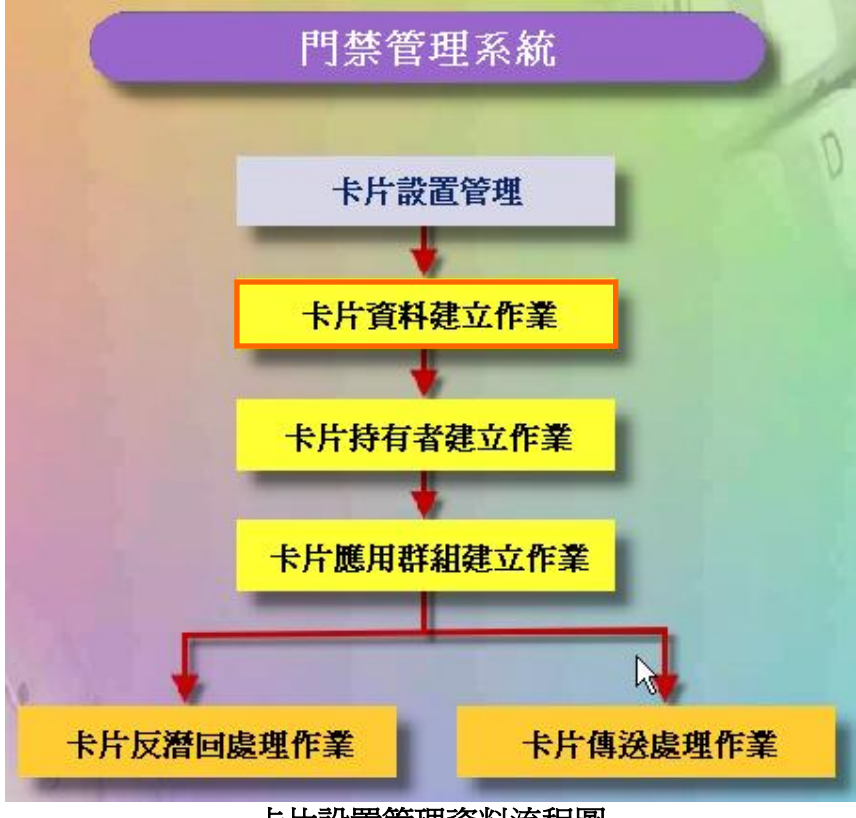

# 卡片設置管理資料流程圖

#### 增加感應卡到電腦

點選系統主選單上"圖4.1-1"內之"卡片資料建立作業"所示。 系統增加感應卡的方式有四種:

- 1.利用控制器連接讀卡機讀入感應卡內碼。
- 2.利用電腦連接讀卡機讀入感應卡內碼。
- 3.利用感應卡內碼檔案直接匯入。
- 4.直接輸入感應卡內碼。

#### 1. 利用控制器連接讀卡機讀入感應卡內碼

點選次選單"控制器模組",如下圖所示,設定步驟處理說明如下:

- a. 指定欲讀取之來源控制器裝置編號。
- b. 輸入欲讀取加入之感應卡起訖編號。
- c. 點選"讀取卡片內碼"按鍵執行。

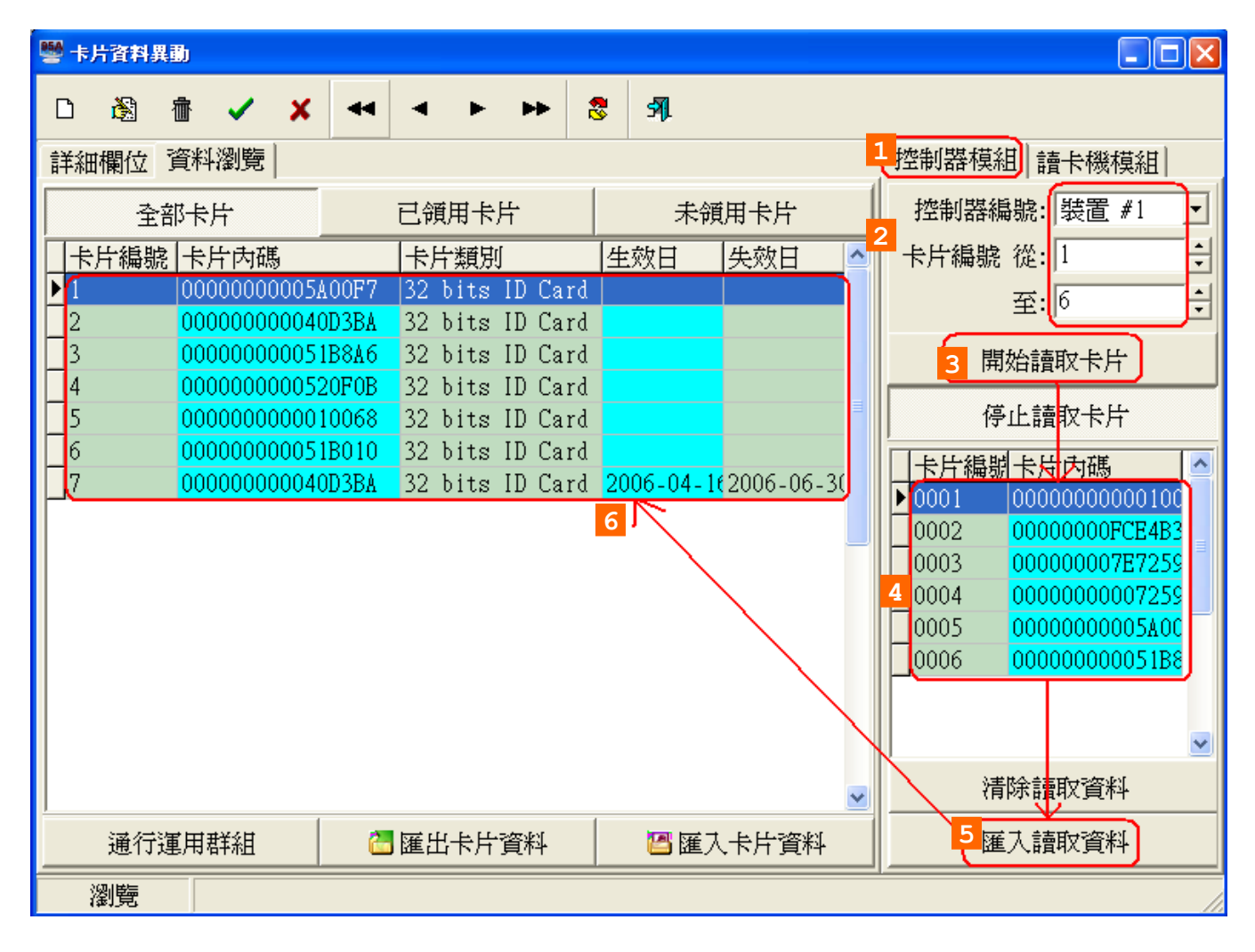

#### 依選擇卡片編號:

當舊有卡片內碼已存在卡片編號1~7時您可選擇從卡片編號8往下遞增,不論從增卡 機模組感應輸入幾張卡片,均以舊有卡片編號最後一張卡片內碼填入開始遞增指定新 增卡片編號。

#### 卡片編號內碼重複時覆蓋原內碼:

若勾選此功能 , 當從增卡機模組讀入之卡片內碼, 如原卡片已有內碼存在會自動 覆蓋內碼, 若不勾選此功能時 , 將被增卡機讀入之新內碼覆蓋掉。

### SOFT-230 門禁管理系統

| 🦉 卡片資料異動         | 響 卡片資料存入資料庫                            |          | - 🗆 🛛                                       |
|------------------|----------------------------------------|----------|---------------------------------------------|
| D 🕸 🔠 🗸 🗙        | 卡片內碼                                   |          |                                             |
|                  | ▶ 000000000000000000000000000000000000 |          |                                             |
| 全部长片             | 00000007E725986                        |          | 控制器編號: 裝置 #1 ▼                              |
|                  |                                        |          | 卡片編號 役: 1 ・ ・                               |
| ▶ 1 0000000005A0 | 0000000000051B8A6                      |          | 至:6                                         |
| 2 000000000040D  |                                        |          |                                             |
| 4 000000000520   |                                        |          |                                             |
| 5 000000000010   |                                        |          | 停止讀取卡片                                      |
| 6 00000000051B   |                                        |          | 卡片編號卡片內碼                                    |
|                  |                                        |          | 0001 00000000000100<br>0002 000000000000000 |
|                  |                                        |          | 0003 00000007E7259                          |
|                  |                                        |          | 0004 0000000007259                          |
|                  |                                        |          | 0000 000000000000000000000000000000000      |
|                  |                                        |          |                                             |
|                  | 下月類別: 32 bits ID Card                  | <b>_</b> | <b>•</b>                                    |
|                  | ■開始儲存 × 取消(0                           | 2)       | 清除讀取資料                                      |
| 通行運用群組           | 🔓 匯出卡片資料 🔰 匯人卡片資                       | 料        | 匯入讀取資料                                      |
| 瀏覽               |                                        |          |                                             |

| 赢卡,        | 片資料異     | 動     |       |             |      |            |                |      |      |      |       |                |
|------------|----------|-------|-------|-------------|------|------------|----------------|------|------|------|-------|----------------|
| Ľ          | <b>i</b> | 壶 🗸   | ×     |             | ٠    | ►          | ••             | 8    | 51   |      |       |                |
| 詳維         | 晡欄位      | 資料瀏   | 覽     |             |      |            |                |      |      |      |       | 控制器模組 讀卡機模組    |
|            | 全i       | 部卡片   |       | i           | 已領   | 用卡片        | <u>г.</u><br>1 |      | 未領   | 用卡片  |       | 控制器編號: 裝置 ≠1 👤 |
| 1          | 片編號      | 制卡片内  | 禂     |             | +J   | <b>十類別</b> | ſ              |      | 生效日  | 失效日  |       | 卡片編號 從: 1      |
| ▶ <u>1</u> |          | 00000 | 00000 | 51B8F4      | 32   | bits       | ID             | Card |      |      |       | 至:1            |
| 2          |          | 00000 | 00000 | 51B8F8      | 32   | bits       | ID             | Card |      |      |       |                |
| 3          |          | 00000 |       |             | 32   | bits       |                | Card |      |      |       | 開始讀取卡片         |
| 45         |          | 00000 | 00000 | 51B8D6      | 32   | hite       |                | Card |      |      |       | 停止請取卡片         |
| 6          |          | 00000 | 00000 | 51B8D7      | 32   | bits       | ID             | Card |      |      |       |                |
| 7          |          | 00000 | 00000 | 51B8FA      | 32   | bits       | ID             | Card |      |      |       | 卡片稿號卡片內碼       |
| 8          |          | 00000 | 00000 | 51B8A2      | 32   | bits       | ID             | Card |      |      |       | 4              |
| 9          |          | 00000 | 00000 | 51B8F1      | 32   | bits       | ID             | Card |      |      |       |                |
| 10         | )        | 00000 | 00000 | 51B8D8      | 32   | bits       | ID             | Card |      |      |       |                |
|            | l<br>N   | 00000 | 00000 | 51B8F9      | 32   | bits       |                | Card |      |      |       |                |
|            | 2        | 00000 | 00000 | DIDODU      | 22   | DITS       | 1D             | Lard |      |      |       |                |
|            |          |       |       |             |      |            |                |      |      |      |       |                |
|            |          |       |       |             |      |            |                |      |      |      |       |                |
|            |          |       |       |             |      |            |                |      |      |      |       |                |
|            |          |       |       |             |      |            |                |      |      |      | •     | 清隊讀取貸科         |
|            | 通行調      | 軍用群組  | ŧ     | 6           | 匯出   | 卡片了        | 資料             |      | 🖾 匯入 | 卡片資料 |       | 匯入讀取資料         |
| 1          | 瀏覽       |       |       |             |      |            |                |      |      |      |       |                |
|            | -/       |       |       | <del></del> | HZ - | - ~ -      | 517 K          | ATT. | V    |      | + T T |                |

資料瀏覽分頁 - 顯示全部卡片【包括已領用卡片與未領用卡片】

| 🔜 卡片資料   | 異動           |                       |                  |                  |                  |              |      |      |   | _ <b>_ _</b> × |
|----------|--------------|-----------------------|------------------|------------------|------------------|--------------|------|------|---|----------------|
| D 🕅      | 壶 🗸          | <ul> <li>×</li> </ul> |                  | <b>-</b> +       | **               | 8            | 57]  |      |   |                |
| 詳細欄位     | 資料湯          | 覽                     |                  |                  |                  |              | 1    |      |   | 控制器模組 讀卡機模組    |
| 출        | 部卡片          |                       | Ī                | 三領用卡             | 片                |              | 未領   | 用卡片  |   | 控制器編號: 裝置 ≠1 👤 |
| 卡片编      | <b>號</b> 卡片雨 | 为碼                    |                  | 卡片類              | 別                |              | 生效日  | 失效日  |   | 卡片編號 從: 1 🕂 🕂  |
| ▶ 1<br>2 | 00000        | 000000.<br>100000     | 51B8F4<br>51B8F8 | 32 bit<br>32 bit | s ID (<br>s ID ( | Card<br>Card |      |      |   | 至: 1 🕂         |
| 3        | 00000        | 00000                 | 51B8D9           | 32 bit           | s ID (           | Card         |      |      |   | 開始讀取卡片         |
| 4        | 00000        | )00000.<br>)00000     | 51B8A4<br>51B8D6 | 32 bit<br>32 bit | s ID (<br>s ID ( | Card<br>Card |      |      |   | 停止讀取卡片         |
|          |              |                       |                  |                  |                  |              |      |      |   | ▶              |
|          |              |                       |                  |                  |                  |              |      |      | • | 清除讀取資料         |
| 通行       | 運用群組         | HE                    | 🔚 I              | <b>滙出卡片</b>      | 資料               |              | 🖾 匯入 | 卡片資料 |   | 匯入讀取資料         |
| 瀏覽       |              |                       |                  |                  |                  |              |      |      |   |                |

資料瀏覽分頁 - 顯示已領用卡片

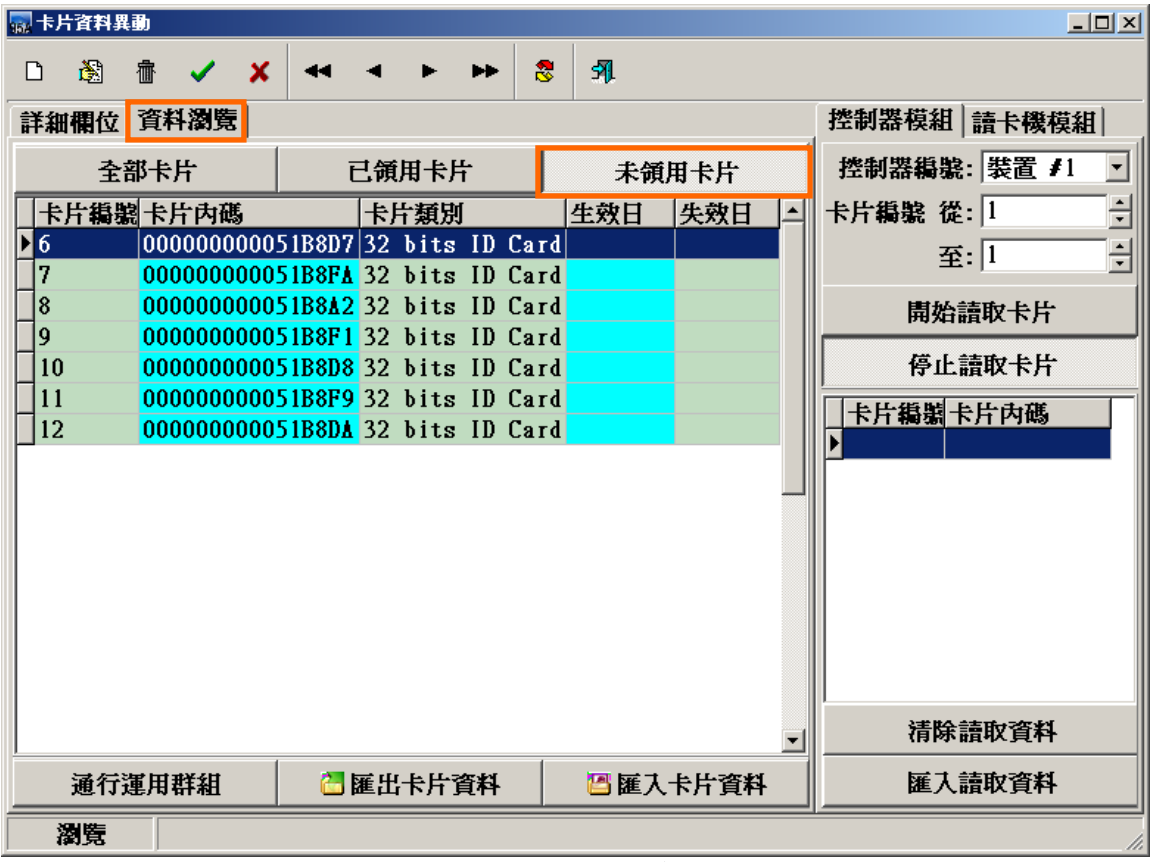

資料瀏覽分頁 - 顯示未領用卡片

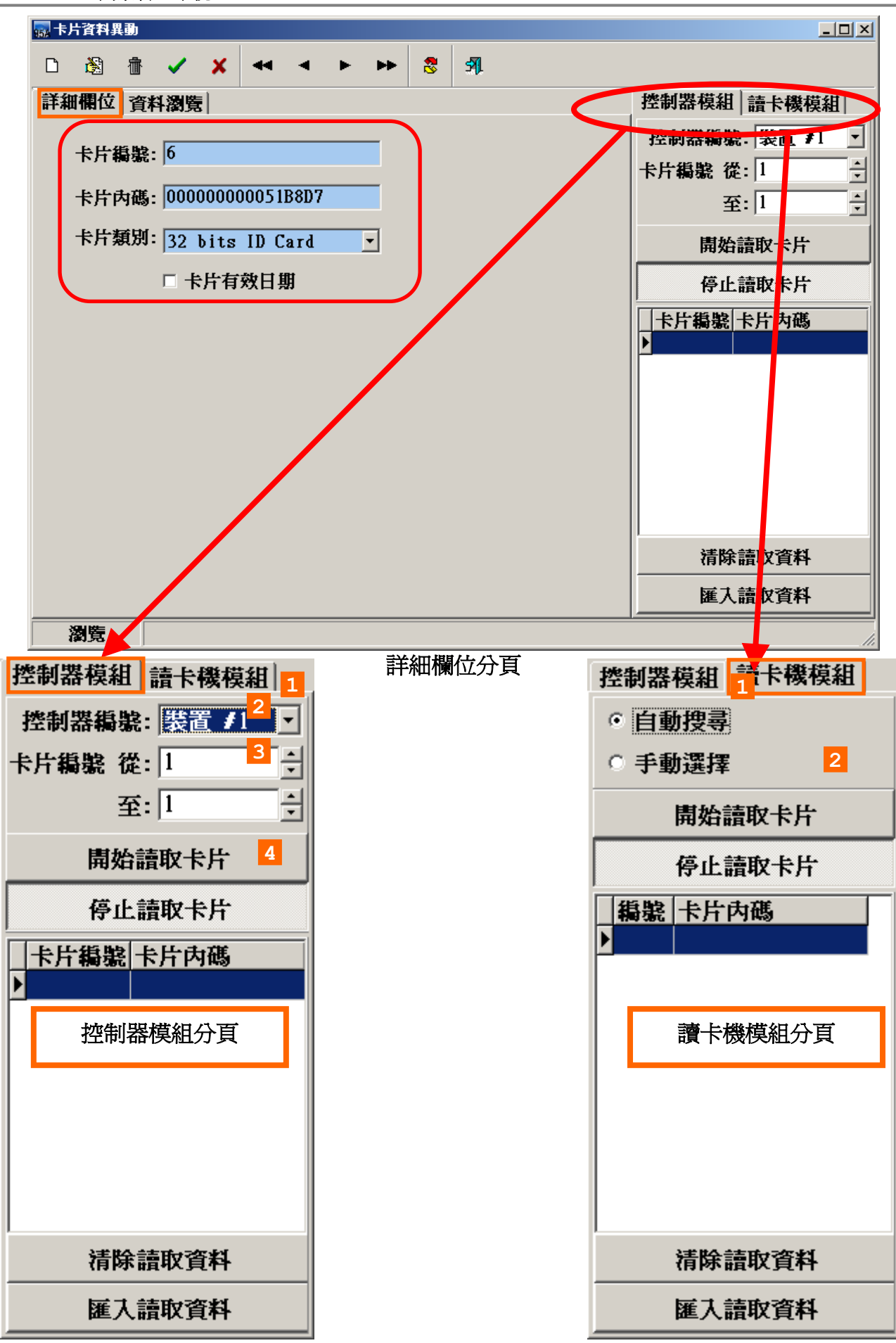

## 2. 利用電腦連接SYRDU5增卡機讀入感應卡內碼

應用此功能時,需先行讓系統了解有接此設備(請參考接線設定手冊),且本軟體系統只支援SYRDU5增卡機供人事管理人員將增卡機安置辦公室作增卡使用.

設定步驟處理說明如下:

- a. SYRDU5 增卡機硬體線路配置好請勾選使用讀卡機模組。
- b. 點選"自動搜尋"按鍵,由系統偵測填入模組代碼及序號。(若使用手動須正確選擇 COM PORT)
- c. 若需變更模組代碼,則輸入新的模組代碼,並點選"重新自動搜尋"按鍵執行。

上述讀卡機模組設定完成後(只需設定一次)

| 🔜 卡片資料異動                                     |                                                                  |          |                          |
|----------------------------------------------|------------------------------------------------------------------|----------|--------------------------|
| □ ⑧ 會 接上                                     | 」<br>讀卡機後,切換至直接調                                                 | 讀卡機模組分頁  | 微動吸荷                     |
|                                              |                                                                  |          | 控制                       |
| 全部卡片                                         | 已領用卡片                                                            | 選擇自動搜尋 💈 | <ul> <li>自動搜尋</li> </ul> |
| 卡片編號  卡片內碼                                   | 卡片類別                                                             |          | ○ 手動選擇                   |
| ▶ 1 0000000000<br>2 000000000000000000000000 | 51B8F4 32 bits ID Ca<br>1 <mark>51B8F8</mark> 32 bits ID Ca      | 按下開始讀取卡  | 開始讀取卡片                   |
| 3 000000000<br>4 000000000                   | 151B8D9 32 bits ID Card<br>151B8A4 32 bits ID Card               | 1        | 停止讀取卡片                   |
| 5 000000000                                  | 51B8D6 32 bits ID Card                                           |          | 編號 卡片內碼                  |
| 7 000000000                                  | 151B8D7 32 bits ID Card<br>151B8FA 32 bits ID Card               |          |                          |
| 8 000000000<br>9 000000000                   | 1 <mark>51B8A2</mark> 32 bits ID Card<br>151B8F1 32 bits ID Card |          |                          |
|                                              | 51B8D8 32 bits ID Card                                           |          |                          |
|                                              | 151B8P9 32 bits ID Card<br>1 <mark>51B8DA</mark> 32 bits ID Card |          |                          |
|                                              |                                                                  |          |                          |
|                                              |                                                                  |          | 清除讀取資料                   |
| 通行運用 刷                                       | 卡完畢後,開始匯入讀即                                                      | 取的卡片資料   | 4 匯入請取資料                 |
| 瀏覽 🔵 從請                                      | 計機讀取卡片                                                           |          | ļi.                      |

利用電腦連接SYRDU5讀卡機讀入感應卡內碼

| <mark>贏</mark> 卡片資料異動 |                                         |           |     |                       |
|-----------------------|-----------------------------------------|-----------|-----|-----------------------|
| n 🖓 📾 🖌 🗄             | 🔜 卡片資料存入資料庫                             |           | × I |                       |
|                       | 卡片內碼                                    | -         | -12 |                       |
| 詳細欄位 資料瀏覽             | ▶ 0000000000D55630                      |           |     | 控制器模組 讀卡機模組           |
|                       | 0000000000D54100                        |           |     | ○ 自動搜尋                |
| 土印 ГЛ                 | 000000000000568A8                       |           |     |                       |
| _ 卡片編號 卡片丙碼           | 00000000000000000000000000000000000000  |           |     | ○ 手動選擇                |
| ▶ 1 00000000          | 0000000000D54039                        |           | -1  | 唐妙靖取卡氏                |
| 2 0000000             | 0000000000D55B76                        |           |     |                       |
| 3 0000000             | 0000000000D53E9D                        |           |     | 停止請取卡片                |
| 4 0000000             | 0000000000D55C4B                        |           |     |                       |
|                       | 000000000051B8F2                        |           |     |                       |
| 6 0000000             | 00000000000053A9E                       |           |     | • 0001 00000000005563 |
|                       | 00000000000000000000000000000000000000  |           |     |                       |
| 8 0000000             | 0000000000D547C1                        |           |     |                       |
| 9 0000000             | 000000000000000000000000000000000000000 |           |     |                       |
|                       | 「 上 臣 復                                 | 牧毛指哄要芙    |     |                       |
|                       |                                         | <u> </u>  |     |                       |
| 12 0000000            | 卡片編號 從: 13                              | ÷.        |     |                       |
|                       | 至:33                                    | -         |     |                       |
|                       |                                         |           | 7   |                       |
|                       | NT RADE 32 bits                         | ID Card 💌 | 1   |                       |
|                       | 5 日 開始儲存                                | ×取消(Ը)    | -   | 清除讀取資料                |
| 通行運用群組                |                                         | 二陸八下川見作   | -   | 匯入讀取資料                |
| 瀏覽                    |                                         |           |     |                       |

#### 依選擇卡片編號:

當舊有卡片內碼已存在卡片編號1~12時您可選擇從卡片編號13往下遞增,不論從增卡機模 組感應輸入幾張卡片,均以舊有卡片編號最後一張卡片內碼填入開始遞增指定新增卡片編號。

### 卡片編號內碼重複時覆蓋原內碼:

若勾選此功能 , 當從增卡機模組讀入之卡片內碼, 如原卡片已有內碼存在會自動覆蓋內碼, 若 不勾選此功能時 , 將被增卡機讀入之新內碼覆蓋掉。

| 🔜 卡片資           | [料異] | b   |                |              |                |                          |              |          |      |       |      |   | _ 🗆 ×                                   |
|-----------------|------|-----|----------------|--------------|----------------|--------------------------|--------------|----------|------|-------|------|---|-----------------------------------------|
| D đ             |      | 亦   | ~              | ×            |                | ۹                        | ►            | ••       | 8    | 51    |      |   |                                         |
| 詳細構             | 位    | 資料  | 瀏覽             |              |                |                          |              |          |      | 1     |      |   | 控制器模組 讀卡機模組                             |
|                 | 全部   | 郡卡月 | ŧ              |              | i              | 已領                       | 用卡片          | ŕ        |      | 未領用   | 目卡片  |   | <ul> <li>自動搜尋</li> </ul>                |
| 卡片              | 鵗軄   | 卡   | 十内荷            | 5            |                | 卡                        | 片類別          | 1        |      | 生效日   | 失效日  |   | ○ 手動選擇                                  |
| ▶ <u>1</u><br>2 |      | 000 | 00000<br>00000 | 0000<br>0000 | 51B8F<br>51B8F | 4 32<br>3 32             | bits<br>bits | ID<br>ID | Card |       |      |   | 開始讀取卡片                                  |
| 3               |      | 000 | 0000           | 0000         | 51B8D          | 32                       | bits         | ID       | Card |       |      |   | 停止讀取卡片                                  |
| 4               |      | 000 | 00000          | )000<br>)000 | 51B8D          | 4 32<br>5 32             | bits<br>bits | ID<br>ID | Card |       |      |   | -<br>  編號  卡片内碼     ▲                   |
| 6               |      | 000 | 0000           | 0000         | 51B8D          | 7 32                     | bits         | ID       | Card |       |      |   | 0012 0000000000000547C                  |
| 8               |      | 000 | 00000          | 0000         | 51B8F          | 2 32<br>2 32             | bits         | ID       | Card |       |      |   | 0013 0000000000000000000000000000000000 |
| 9               |      | 000 | 0000           | 0000         | 51B8F          | 1 32                     | bits         | ID       | Card |       |      |   | 0015 000000000005537                    |
| 11              |      | 000 | 00000          | 0000         | 51B8F          | 32<br>32                 | bits         | ID       | Card |       |      |   | 0017 0000000000000000000000000000000000 |
| 12              |      | 000 |                | 0000         | 51B8D          | 32                       | bits         | ID       | Card |       |      |   | 0018 00000000000559Å                    |
| 14              |      | 000 |                | 0000         | D55410         | 32<br>32                 | bits         | ID       | Card |       |      |   | 0020 000000000000000000000000000000000  |
| 15              |      | 000 |                |              | D5684          | 32                       | bits         | ID       | Card |       |      |   | ▶ 0021 0000000000568A                   |
| 17              |      | 000 |                | 0000         | D5403          | <b>3</b> 2<br><b>3</b> 2 | bits         | ID       | Card |       |      | • | 清除讀取資料                                  |
| 通               | 行道   | 【用君 | 鋓              |              | 2              | 匯出                       | 卡片了          | 料        |      | 🖾 匯入- | 卡片資料 |   | 匯入讀取資料                                  |
| 瀏               | 覽    |     |                |              |                |                          |              |          |      |       |      |   |                                         |

卡片資料建立 - 資料瀏覽視窗

## 3. 利用感應卡內碼檔案直接匯入(或匯出至檔案備份)

處理說明如下:

a. 點選"匯入卡片資料"模式,則另會跳出小視窗:

b. 設定欲讀取內碼之檔案路徑及檔名逕行選取。

c. 點選"開啓"按鍵執行匯入卡片資料。

卡片內碼檔案所存之資料錄格式,請參照畫面提示設定。如已存在之檔案,則可點選" 編輯"按鍵來查閱或修改。

本功能亦提供"匯出卡片資料至檔案",以供使用者將完成之卡片內碼資料,備份至檔案, 其處理說明如下:

a. 點選"匯出卡片資料至檔案"模式。

b. 設定欲匯出卡片資料內碼之檔案路徑及檔名逕行選取。

c. 點選"確定"按鍵執行匯出卡片資料。

| 🦉 SYSOFT-95A系統 - [卡片資料異動]     |                                                                                                    |                                                                                                    | _ <b>_ _</b> × |
|-------------------------------|----------------------------------------------------------------------------------------------------|----------------------------------------------------------------------------------------------------|----------------|
| 🦉 資料(D) 功能(F) 離開(E) 系統(S) 我的最 | ·菱(A) 最近執行(L) 視窗(W) 說明(H) 作業流程                                                                                                    | ≧選單 ②                                                                                                    | - 8 ×          |
| D 🖓 🔠 🗸 🗶 🕶 4                 | ► ► 😵 🕺                                                                                                    |                                                                                                    |                |
| 詳細欄位 資料瀏覽                     |                                                                                                    |                                                                                                    | 控制器模組 讀卡機模組    |
| 全部卡片                          | - 已領用卡片                                                                                                    | 未領用卡片                                                                                                    | 控制器編號: 裝置 #1 _ |
| 卡片編號  卡片內碼   卡                |                                                                                                    |                                                                                                    | 卡片編號 從: 1      |
| ▶ 1 0000000005&00F7 32        | bits ID Card                                                                                                    |                                                                                                    |                |
| 2 00000000040D3BA 32          | bits ID Card                                                                                                    |                                                                                                    | ±.,.           |
| 3 00000000051B8A6 32          | bits ID Card                                                                                                    |                                                                                                    | 開始讀取卡片         |
| 4 000000000520F0B 32          | 围密                                                                                                    | 25                                                                                                    |                |
| 5 000000000010068 32          |                                                                                                    |                                                                                                    | - 停止讀取卡片       |
| 6 00000000051B010 32          | 查詢①:   ☞ 本機磁碟 (C:)                                                                                                    |                                                                                                    | 卡片編號 卡片內碼      |
|                               | 20060323<br>20060324<br>20060327<br>20060321<br>20060331<br>20060401<br>20060402<br>BackDB<br>DataBaseBackUp<br>Documents and Settings<br>10Data<br>10Data | WINDOWS<br>20040301.bt<br>20060305.bt<br>20060323.bt<br>ericl.bt<br>10Record.t.bt<br>10Record.t.bt<br>第型:文字文件<br>修改日期: 2006-03-21 11:35<br>大小:80 個位元組 |                |
|                               | 檔案類型(I): [txt files(*.txt)                                                                                                    | <br>▼                                                                                                    |                |
|                               |                                                                                                    | ~                                                                                                    | 清除讀取資料         |
| ,<br>通行運用群組                   | 🔚 匯出卡片資料                                                                                                    | 🖾 匯入卡片資料                                                                                                    | 匯入讀取資料         |
| 瀏覽                            |                                                                                                    |                                                                                                    |                |
| 登入使用者 admin-Administrator     | 系統載入完成。                                                                                                    | 請選擇作業. 通訊購                                                                                                    | 略 🛛 🗟 💆 🤗 🌉 👰  |

4. 直接輸入感應卡內碼

設定步驟處理說明如下:

- a. 點選進入資料新增或編輯模式。
- b. 移動資料錄至欲設定之卡片序號,並點選"卡片內碼"欄 位,如下圖所示。
- c. 直接輸入您預先知道的卡片內碼。

| SYSOFT-95▲系统 - [卡片資料異動]           |                                   |                |
|-----------------------------------|-----------------------------------|----------------|
| 懸 資料(12) 功能(12) 離開(12) 系統(2) 我的最愛 | (A) 最近執行(L) 視窗(W) 説明(L) 作業流程選單(Z) | _ 8 ×          |
| └─ 🕸 🖆 🗸 🔺 🖣                      | ► ► 8 31                          |                |
| 新增一筆資料瀏覽                          |                                   | 控制器模組 讀卡機模組    |
| 2 上压缩脚。7                          |                                   | 控制器編號: 裝置 #1 ▼ |
| 2 下月 補號:  /                       |                                   | 卡片編號 從: 1      |
| 3 卡片內碼: 00000000040D3BA           |                                   | 至: 1 1         |
| 4 卡片類別: 32 bits ID Card           | <b>•</b>                          | 開始讀取卡片         |
| 5 🔽 卡片有效日期                        |                                   | 停止讀取卡片         |
| 生效日期: 2006-04-16                  | •                                 | 卡片編號 卡片內碼      |
| 失效日期: 2006-04-17                  | •                                 |                |
|                                   |                                   |                |
|                                   |                                   |                |
|                                   |                                   |                |
|                                   |                                   |                |
|                                   |                                   |                |
|                                   |                                   |                |
|                                   |                                   |                |
|                                   |                                   |                |
|                                   |                                   |                |
|                                   |                                   |                |
|                                   |                                   | 清除讀取資料         |
|                                   |                                   | 匯入讀取資料         |
| 新增                                |                                   |                |
| 登入使用者 admin-Administrator         | 系統載入完成,請選擇作業.                     | 通訊開啓 🗧 🛃 🤗 💻 😽 |

## 4.2 卡片持有者建立作業

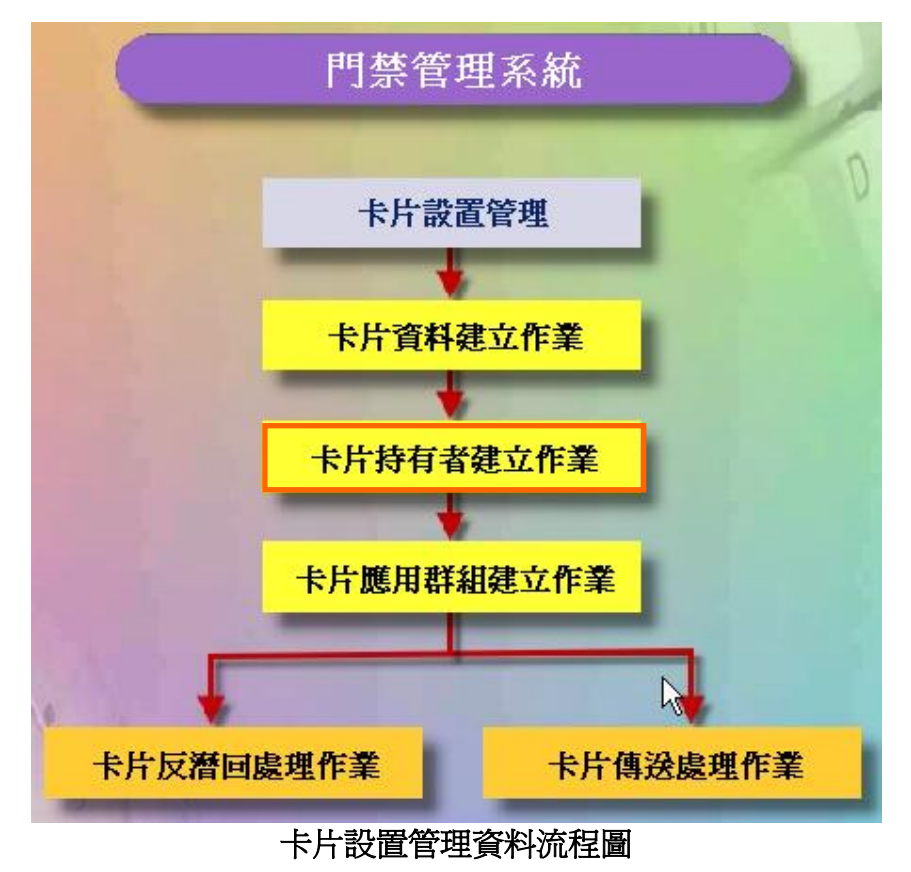

# 卡片持有者設定暨領用卡片

設定步驟處理如下圖:

- 1. 點選"領用卡片" 進入卡片內碼分配至人員姓名與工號,待畫面出現。
- 2. 選取欲領用卡片編號,並點選"確定",完成領用。
- 3. 點選"通行應用群組"設定卡片管制方式,待畫面出現。
- 4. 點選欲設定控制器之"應用群組編號"欄位,直接輸入該控制器所屬之應用群組編號,或雙按 右方視窗之應用群組編號設定之;設定完成,請點選離開。
- 5. 如欲領用其它卡片(多張卡片),請重覆5.~8.項至完成領用。

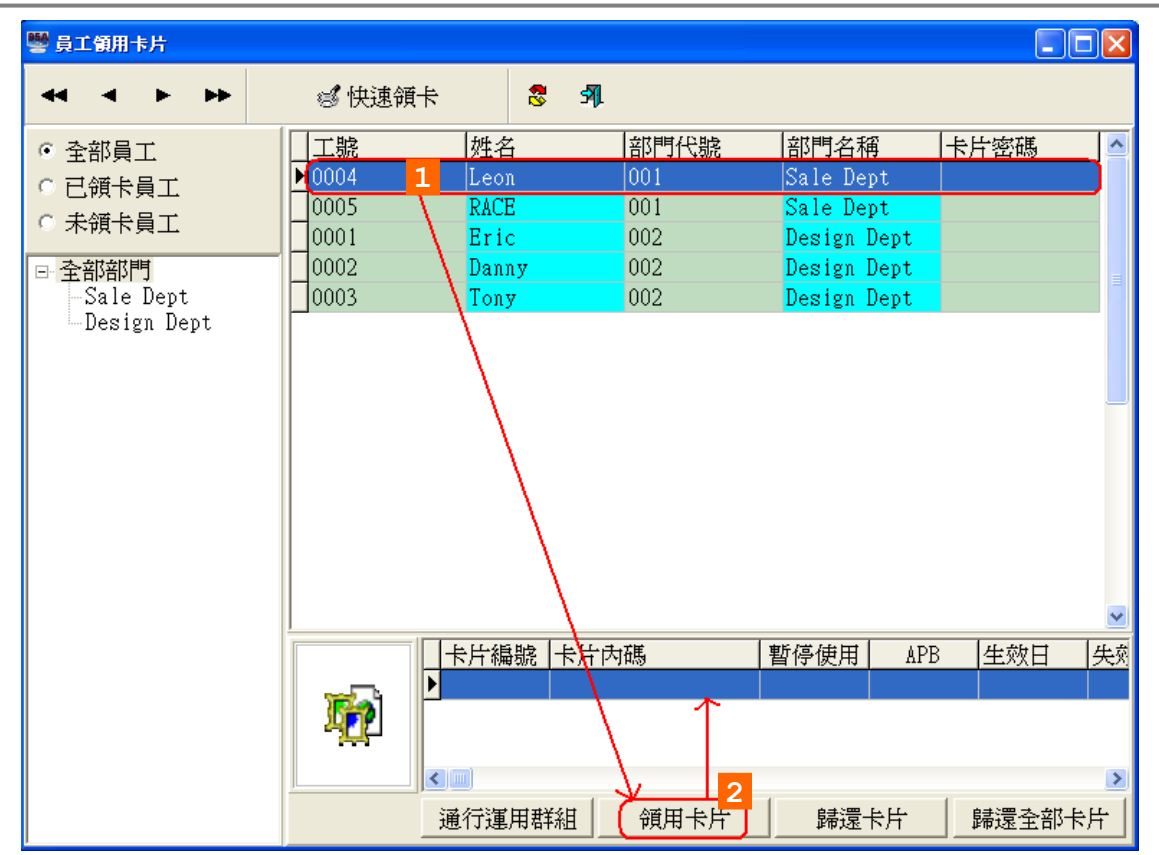

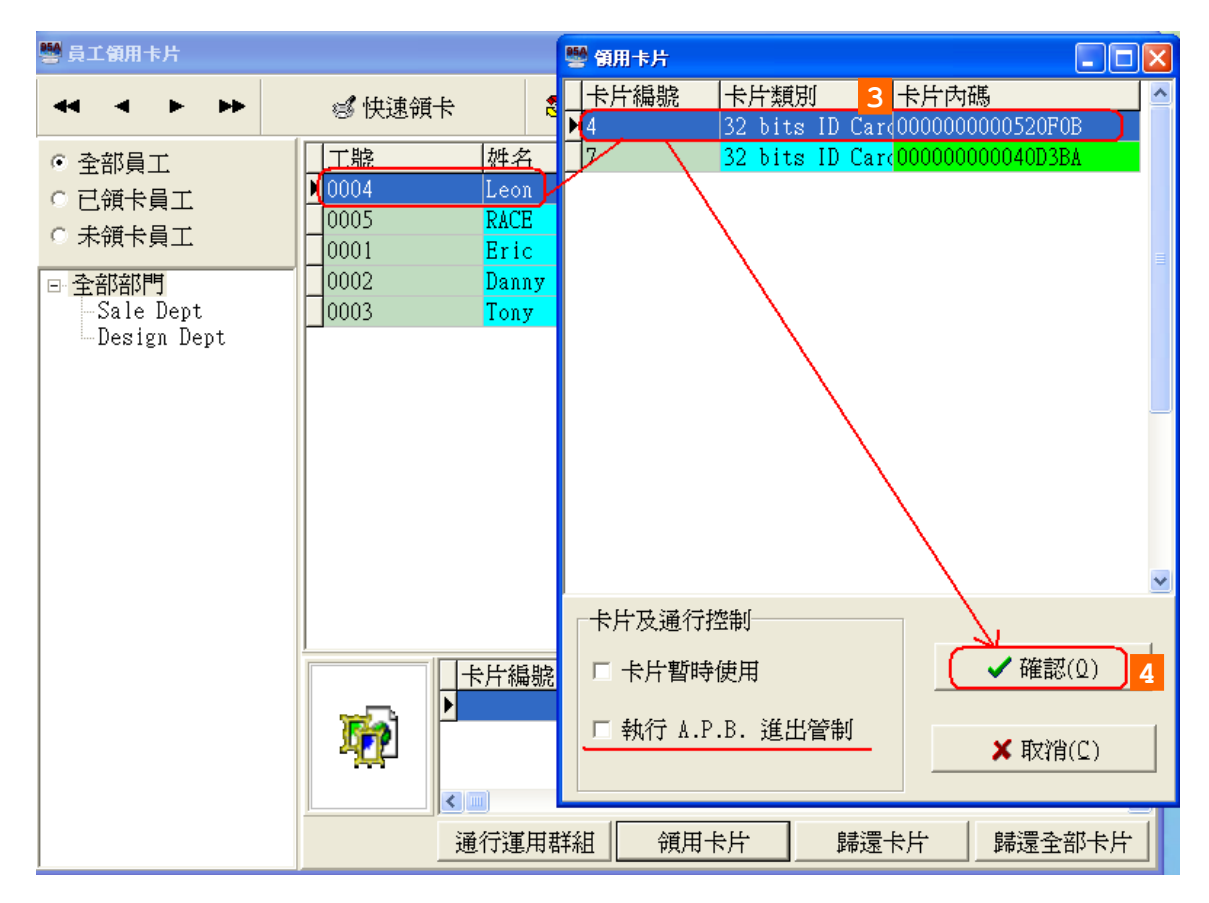

- 如欲請選取卡片暫停使用係針對該持有者所領用之全部卡片如欲恢復使用, 再勾選一次"已領取之卡片暫停使用",即可取消暫停使用。
- 2. 如欲實施反潛回管制(Anti-PassBack),請勾選"執行A.P.B.進出管制"。

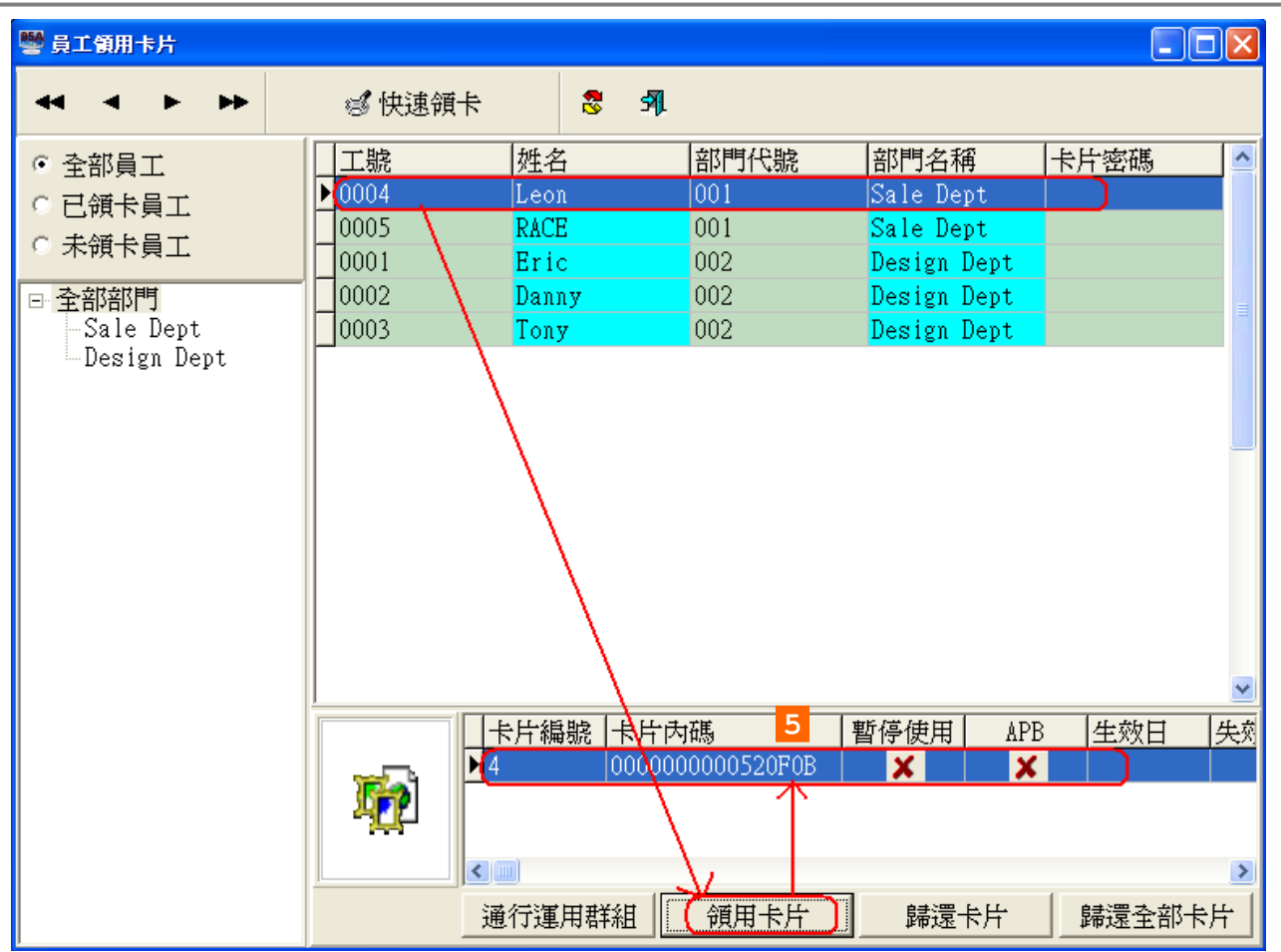

# 領用卡片歸還

當持有者卡片不再使用時,便要將卡片歸還.

- 1. 點選欲處理之"持有者工號或姓名"。
- 2. 若持有者領有兩張卡片欲歸其中一張, 請點選右下方領用卡片顯示視窗內之欲歸還 卡片序號。
- 3. 點選"歸還卡片",待畫面出現,如下圖所示。
- 4. 點選"確定"執行歸還。
- 5. 如欲歸還其它卡片,請重覆3.~5.項至歸還完成。
- 6. 如欲歸還其它持有者卡片,請重覆2.~6.項至歸還完成。

| 👺 員工領用卡片                                                                                                    |                                              |                                                                              |                                                            |                                                                |      |  |
|----------------------------------------------------------------------------------------------------|----------------------------------------------|------------------------------------------------------------------------------|------------------------------------------------------------|----------------------------------------------------------------|------|--|
| 44 4 P PP                                                                                                    | 🗐 快速領                                        | * 8 4                                                                        | <b>p</b> .                                                 |                                                                |      |  |
| <ul> <li>◆ 全部員工</li> <li>◆ 已領卡員工</li> <li>◆ 未領卡員工</li> <li>● 全部部門</li> <li>Sale Dept</li> <li>Design Dept</li> </ul> | 工號<br>▶ 0004<br>0005<br>0001<br>0002<br>0003 | 姓名<br>Leon<br>RACE<br>Eric<br>Danny<br>Tony<br>Tony                          | 部門代號<br>  001<br>  002<br>  002<br>  002<br>  002<br>  002 | 部門名稱<br>Sale Dept<br>Design Dept<br>Design Dept<br>Design Dept | 卡片密碼 |  |
|                                                                                                    |                                              | <ul> <li>卡片編號 卡片</li> <li>▲ 0000</li> <li>▲ 0000</li> <li>▲ 67万万日</li> </ul> | "内碼<br>0000000520F0B<br>確用卡片                               | 暫停使用 APB                                                       | 生效日  |  |

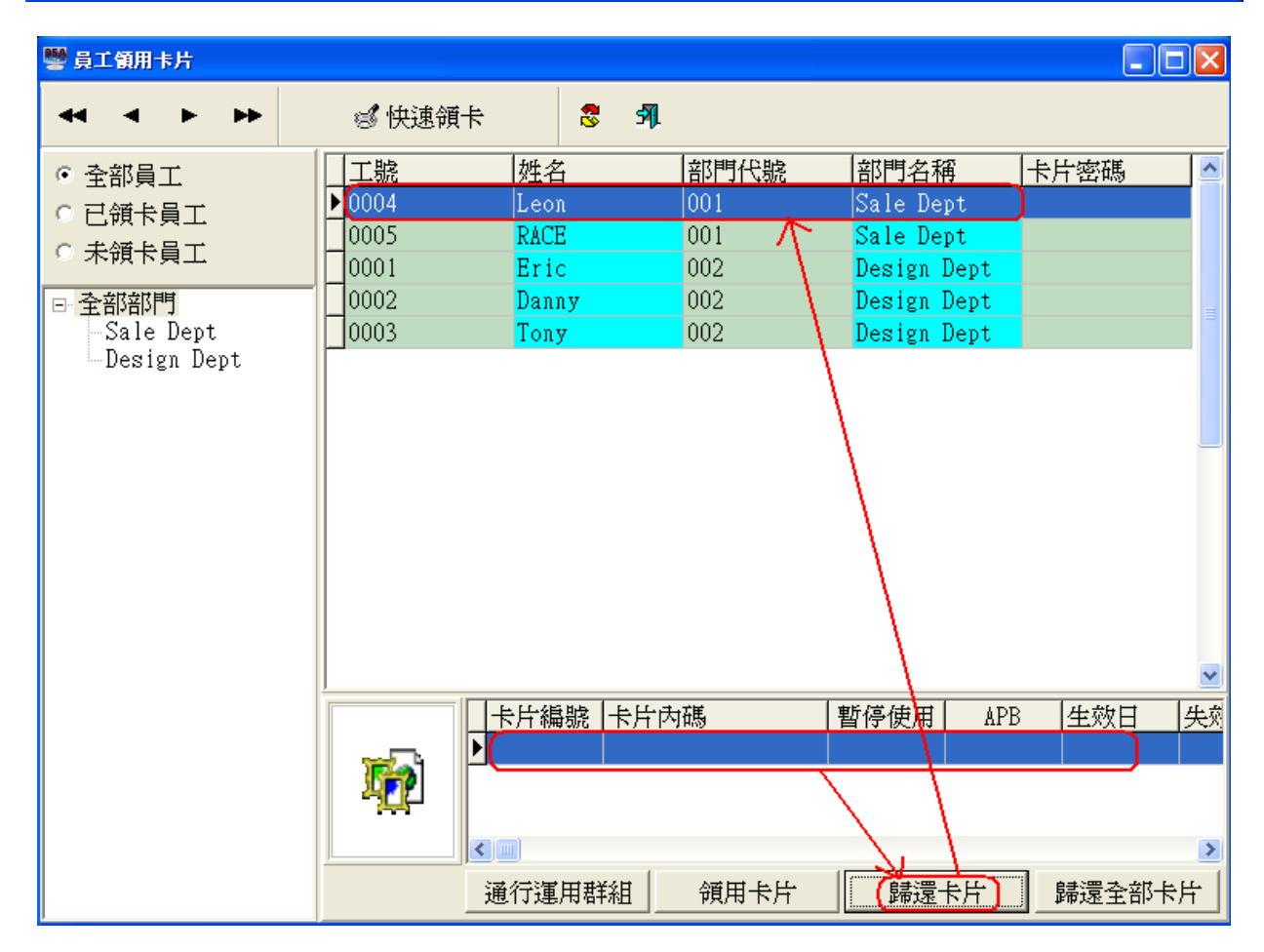

| 🔜 員工領用卡片 |               |               |          |        |          |
|----------|---------------|---------------|----------|--------|----------|
|          | 🛛 🗐 快速        | 國卡            | 511      |        |          |
| ◎ 全部員工   | 工號            | 姓名            | 部門代號     | 部門名稱   | 卡片密碼  ▲  |
| ○ 已領卡員丁  | ▶ ▲0001       | <b>≜</b> 0001 | 1        | 部門 #1  |          |
|          | <b>▲</b> 0002 | ¥0002         | 1        | 部門 #1  |          |
| ♡ 不限下貝上  | <b>A</b> 0003 | <b>A0003</b>  | 1        | 部門 #1  |          |
| □ 全部部門   | <b>▲</b> 0004 | <b>∆</b> 0004 | 1        | 部門 #1  |          |
| - 部門 #1  | <b>A</b> 0005 | <b>A</b> 0005 | 1        | 部門 #1  |          |
|          |               |               |          |        |          |
|          |               |               |          |        |          |
|          |               |               |          |        | _        |
|          |               |               |          |        |          |
|          |               |               |          |        |          |
|          |               |               |          |        |          |
|          |               |               |          |        |          |
|          |               |               |          |        | <b>_</b> |
|          |               | 卡片編號 卡        | 片内碼 暫停使用 | APB 生勢 | 日 失效日    |
|          |               | 1 00          | 000000 🔀 | 🗸 🗸 🖌  |          |
|          | 00)           |               |          |        |          |
|          |               |               |          |        |          |
|          | ž             | 通行運用群組        | 領用卡片     | 歸還卡片   | 歸還全部卡片   |

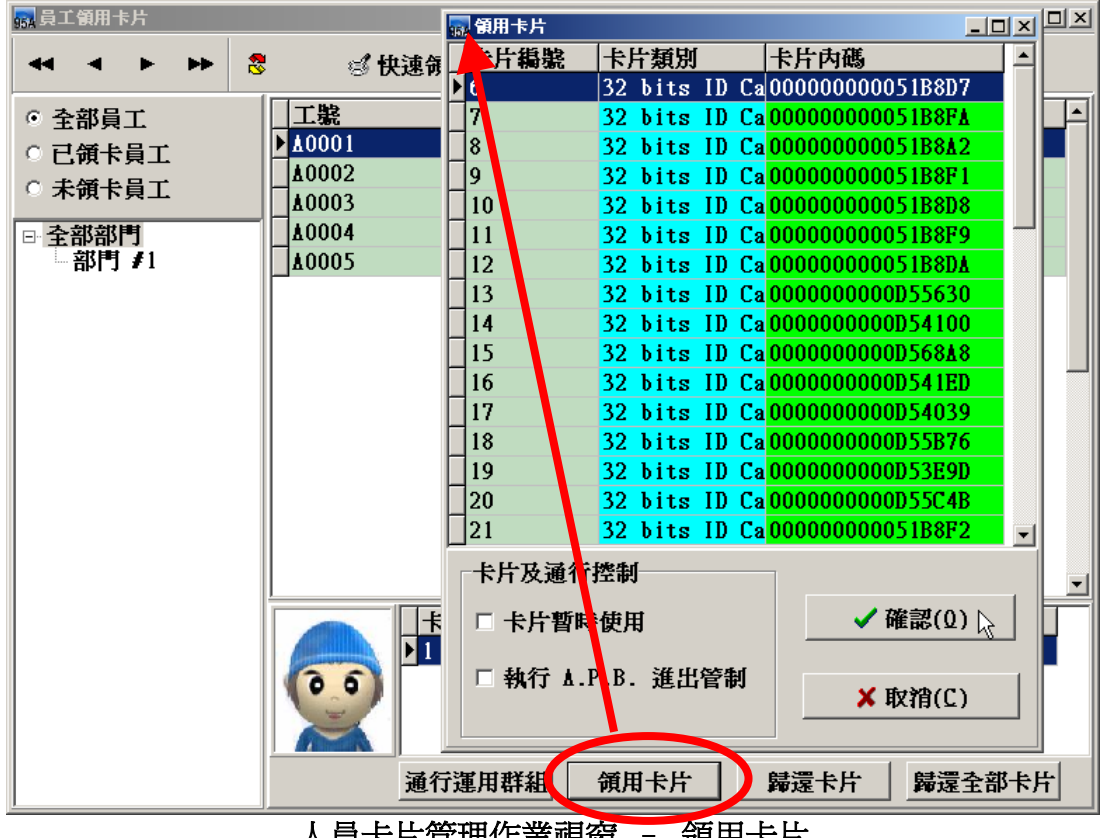

人員卡片管理作業視窗 領用卡片 \_

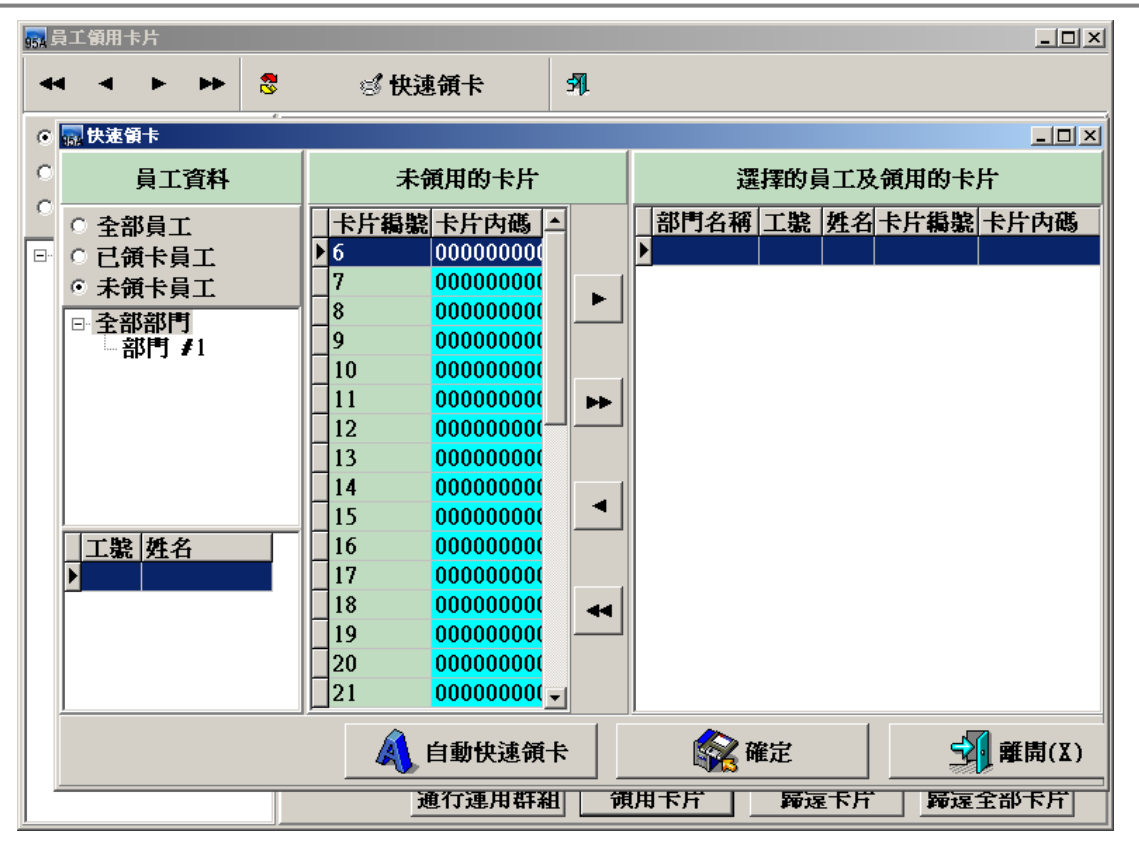

卡片持有者建立作業 - 快速領卡

自動快速領卡提供管理人員快速掌握員工領卡狀況與卡片領用狀況外,更可以將未領用卡 片迅速分配給員工使用。

操作步驟:

1. 選擇員工資料:可以選擇全部員工、已領卡員工或未領卡員工。

2. 選擇完畢後,系統會根據工號和姓名及未領用的卡片進行分配卡片的動作。

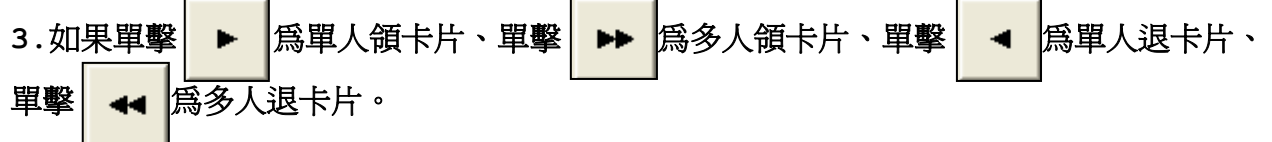

注意:如果選擇自動快速領卡,系統僅會針對未領卡片的人員進行卡片分配,並未傳送至 連線的控器制或是存至資料庫,單純做分配的動作。 4.3 卡片應用群組建位作業

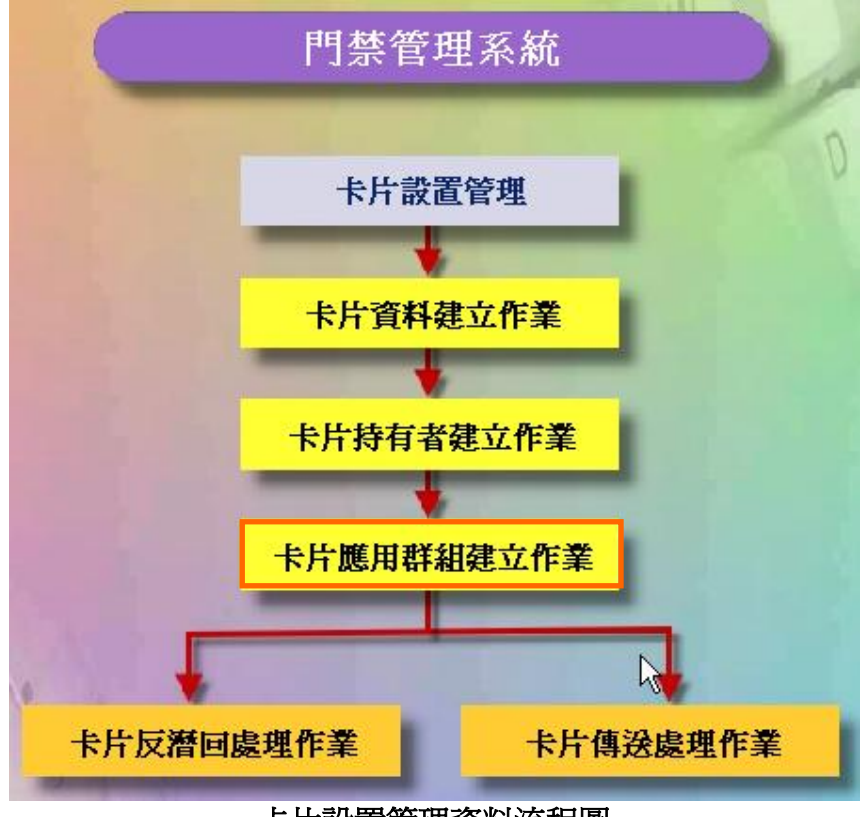

卡片設置管理資料流程圖

| 🔜 通行運用群組                                                |                                      |                          |                        |
|---------------------------------------------------------|--------------------------------------|--------------------------|------------------------|
| 請選擇要設定的資料                                               | 所選擇要                                 | 認定的資料 設定                 | 控制器通行運用群組              |
| <ul> <li>○ 依卡片</li> <li>○ 依員工</li> <li>○ 依部門</li> </ul> | □□□□□□□□□□□□□□□□□□□□□□□□□□□□□□□□□□□□ | 控制器編<br>▶ 1<br>2         | 號 裝置名稱 群組編號<br>裝置 ≠1 1 |
| 部門代號   部門名稱<br>▶ 1   部門 ≠1                              |                                      |                          |                        |
|                                                         | <b>*</b>                             | [] 非关注日代目的               | 詳組全部設寫 ≠1              |
|                                                         |                                      | 3                        | 應用群組#1                 |
|                                                         |                                      |                          |                        |
| 5 8 所有卡片重新設置 6                                          | ■ 通行運用群組瀏覽                           | □<br><mark>4</mark> ✔ 確定 | ฦ離開(X)                 |

# 卡片應用群組建位作業視窗

## 操作說明:

- 1. 選擇要設定的卡片。
- 2.選擇控制器。
- 3. 依控制器設定其通行應用群組。
- 4. 按確定按鍵。(完成設定)
- 5. 所有卡片重新設置通行應用群組。
- 6. 瀏覽所有卡片的通行應用群組

| <b>靈 通行運用群組瀏覽</b>          | _                                  |   |
|----------------------------|------------------------------------|---|
|                            |                                    |   |
| ○ 依裝置                      | ◎部門名稱 工號  姓名  控制器編  装置名稱  群組編號  說明 |   |
| ○ 依員工(領卡員工)                |                                    | - |
| ◎ 依群組編號                    |                                    |   |
| ■群組編號 控制器編 裝置名稱            |                                    |   |
| ▶1 1 裝置 #1                 |                                    |   |
| 2 1 数置 <b>#</b> 1          |                                    |   |
| 3                          | 1                                  |   |
| 4 <mark>1     裝置 #1</mark> |                                    |   |
|                            |                                    |   |

卡片通行應用群組瀏覽視窗

#### 4.4 卡片反潛回處理作業

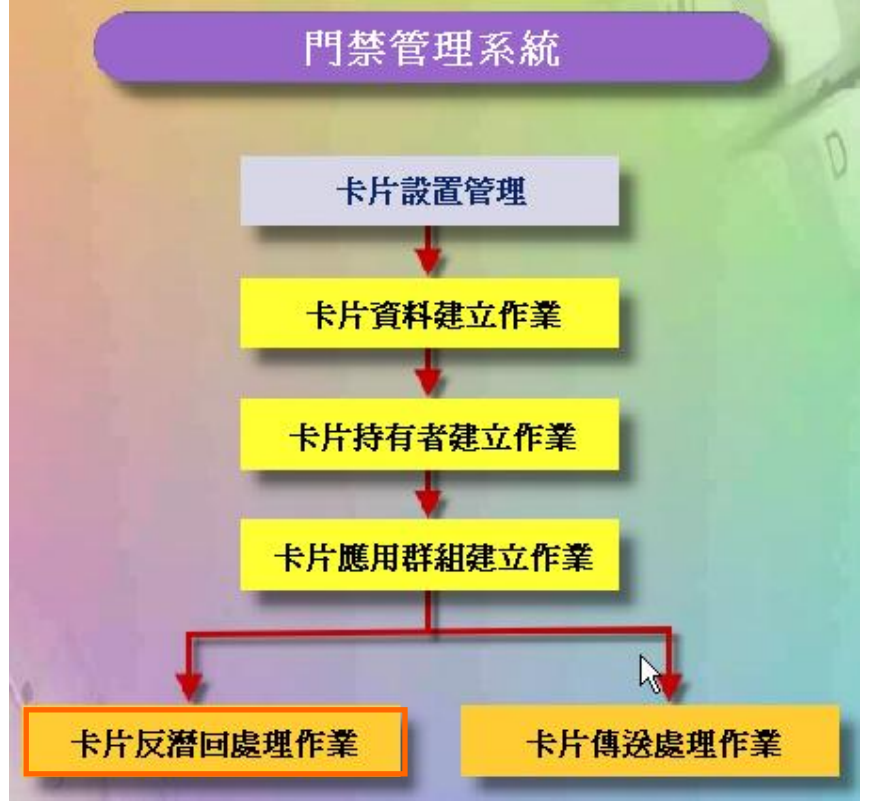

卡片設置管理資料流程圖

如欲實施人員卡片反潛回管制(Anti-PassBack),請點選"執行A.P.B.進出管制"。

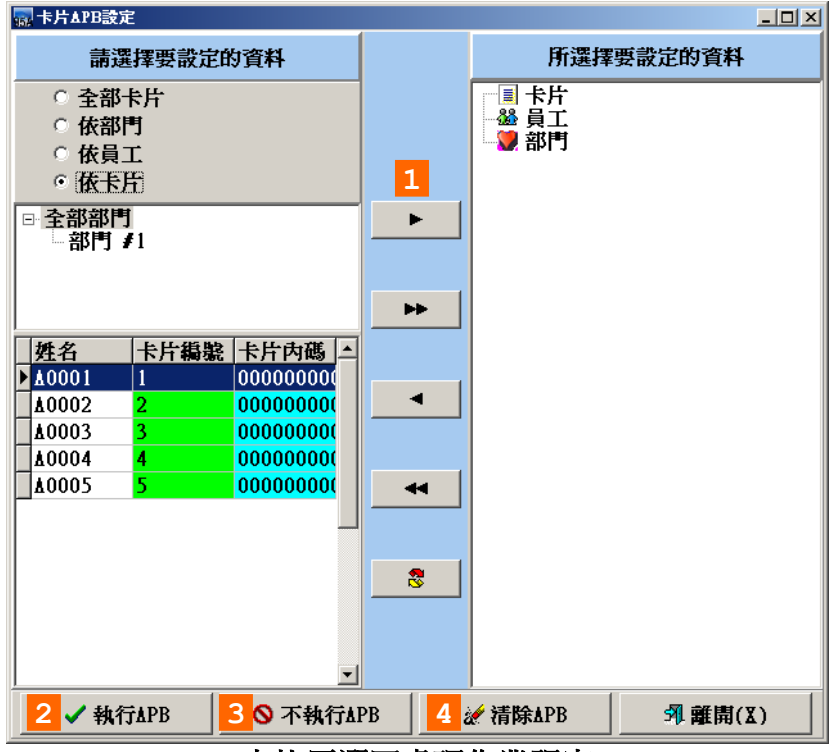

## 卡片反潛回處理作業視窗

#### 操作說明:

- 1. 選擇要設定的卡片。
- 2. 將所選的卡片,設為執行APB。
- 3. 將所選的卡片,設為不執行APB。
- 4. 將所選的卡片,消除其APB。

4.5 卡片傳送處理作業

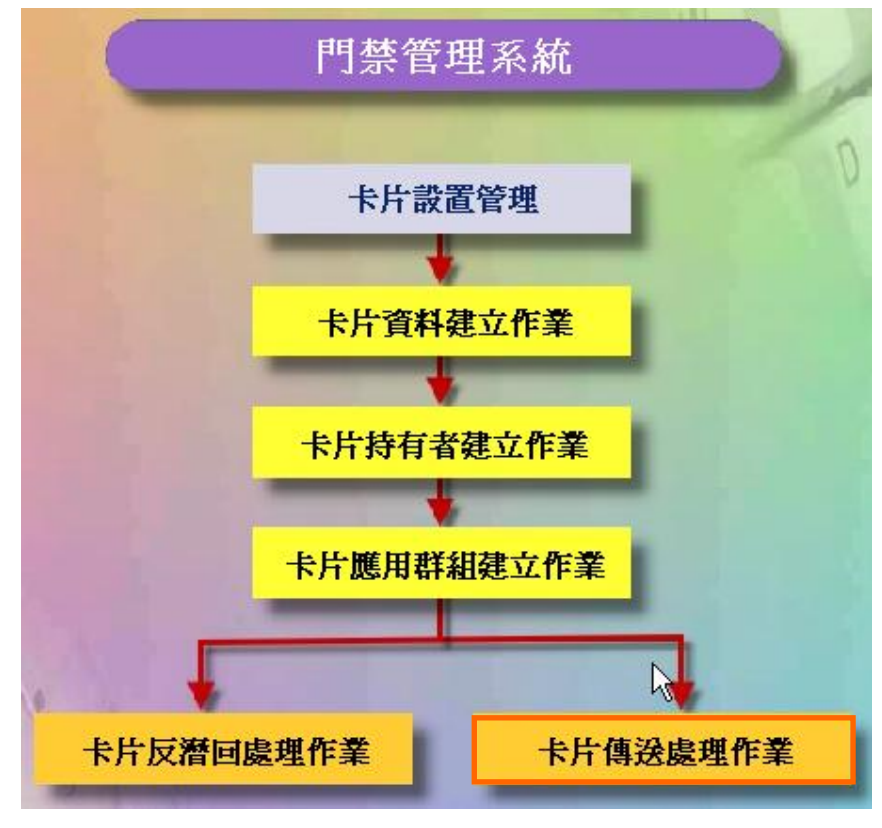

# 卡片設置管理資料流程圖

| 🔜 卡片傳送                                                |                                                      |                         |
|-------------------------------------------------------|------------------------------------------------------|-------------------------|
| 1 選擇卡片                                                | 選擇控制                                                 | 器                       |
| <ul> <li>領用卡片</li> <li>全部卡片</li> <li>依卡片編號</li> </ul> | 控制器稿號 裝置名稱         1       装置 ≠1         ト         ▲ | 推制器編號 裝置名稱<br>▶ 1 裝置 #1 |
| ★ 删除所選控制器内卡片                                          | 3□ 重送前先删除控制器内所有卡片       資料     4 ✓ 執行傳送              | -<br>                   |

## 操作說明:

- 1. 選擇要傳送控制器的卡片。
- 2. 選擇要傳送到那些控制器。
- 3. 傳送時,是否先刪除控制器內的所有卡片。
- 4. 按執行傳送按鍵。

| 🙀 卡片傳送                                                      | × □_                                                             |
|-------------------------------------------------------------|------------------------------------------------------------------|
| 選擇卡片                                                        | 選擇控制器                                                            |
| <ul> <li>○ 領用卡片</li> <li>◎ 全部卡片</li> <li>○ 依卡片編號</li> </ul> | 控制器編號     装置名稱       1     装置 ≠1       ▶     1       支置 ≠1     ▶ |
|                                                             | 傳送至控制器,請稍等                                                       |
| •••                                                         |                                                                  |
|                                                             |                                                                  |
|                                                             | ☑ 重送前先删除控制器内所有卡片                                                 |
| ★ 删除所選控制器内卡片                                                | 資料 ✓執行傳送 ☑ 列離開(X)                                                |
|                                                             | 卡片傳送處理作業 - 傳送過程                                                  |

# 5 門禁參數管理

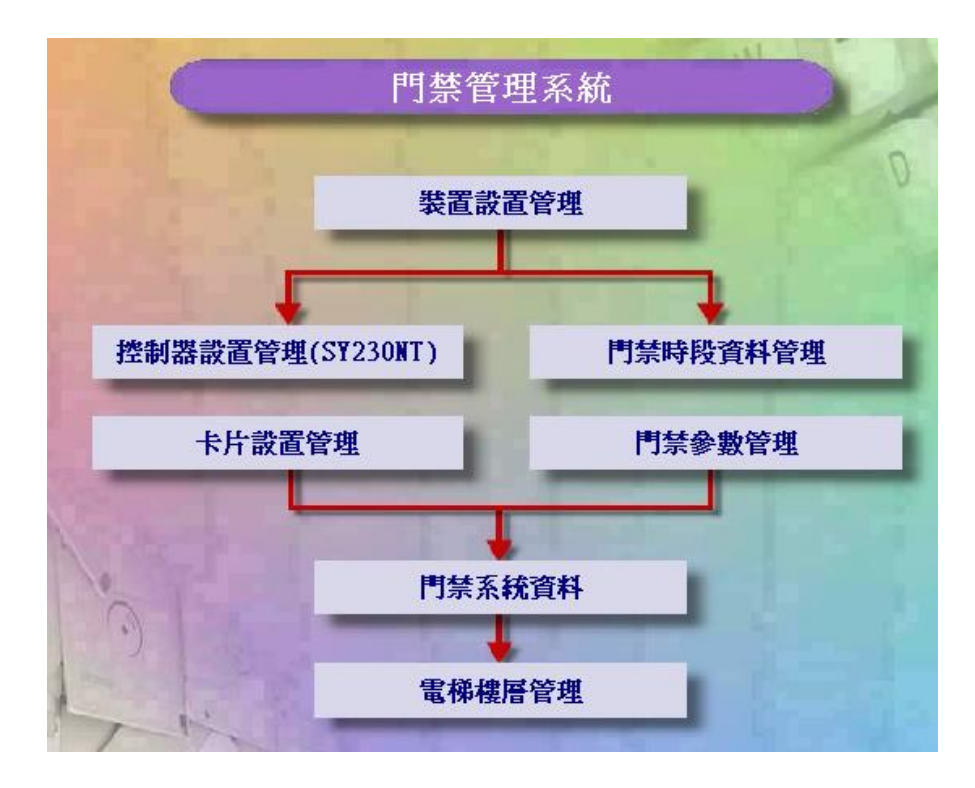

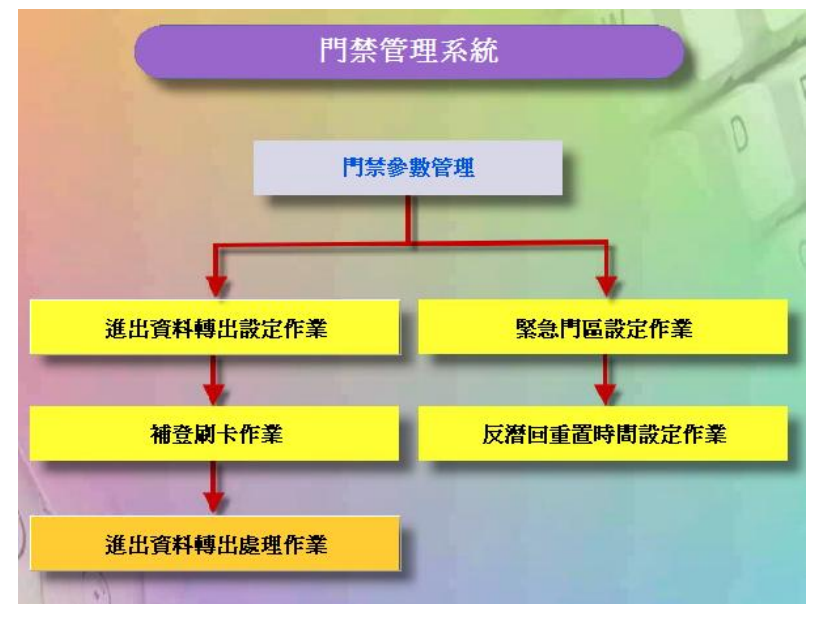

門禁參數管理資料流程圖

# 5.1 進出資料轉出設定作業

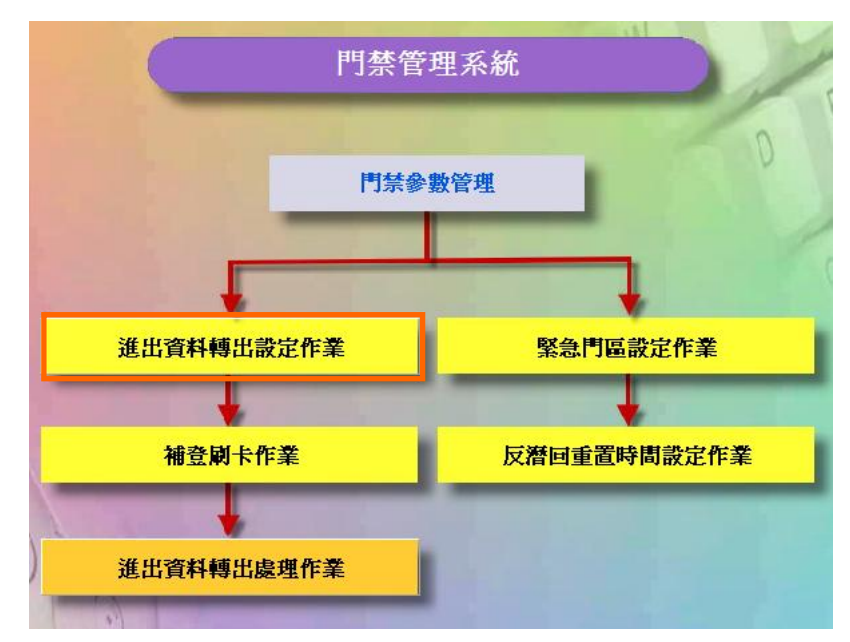

門禁參數管理資料流程圖

| ■ 進出資料轉出設定作業                                  |                     | ×                                                                                                    |
|-----------------------------------------------|---------------------|----------------------------------------------------------------------------------------------------|
| <ol> <li></li></ol>                           | 上移<br>下移<br>重設      | <ul> <li>轉出卡片位數: 6 ▼</li> <li>3 開頭字元: ▼</li> <li>間格字元: ▼</li> <li>欄位頭: ▼</li> <li>欄位尾: ▼</li> <li>結尾字元: ▼</li> </ul> |
| 4<br>資料轉出目錄: C:\100<br>資料格式範例: 001,11 ✓ 確認(Q) | ata\<br>1111,Holder | ② 3 ,2004/01/01,12:00:00,0  ★ 取消(C)                                                                                  |

# 進出資料轉出設定作業畫面

# 說明:

- 1. 選擇轉出的欄位及欄位順序。
- 2. 轉出參數設定。
- 3. 欄位間的格式設定。
- 4. 資料轉出目錄及資料格式範例。

5.2 補登刷卡作業

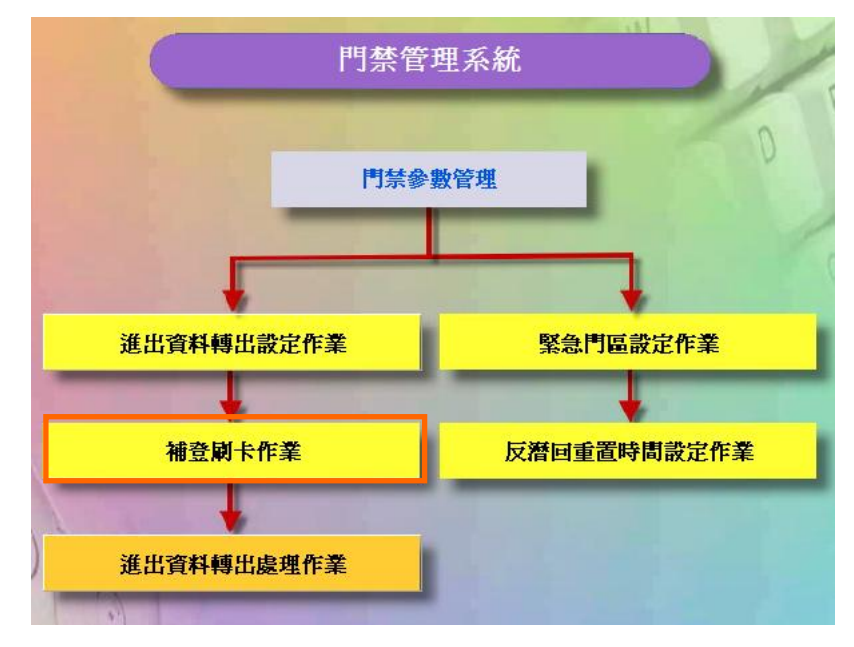

# 門禁參數管理資料流程圖

| 👺 SYSOFT-95A系統 - [副 | ħ1  | 錄補登作業    | 0                  |              |                |                  |      |      |                 |     |       | ð   | × |
|---------------------|-----|----------|--------------------|--------------|----------------|------------------|------|------|-----------------|-----|-------|-----|---|
| 🦉 資料(D) 功能(F) 離開    | E)  | 系統(5) 我的 | 的最愛( <u>A</u> ) 最近 | 近執行(L) 視窗(W  | D) 説明(H) 作     | ■業流程選單(乙)        |      |      |                 |     |       | - 8 | × |
| 🗅 🖓 🔠 🗸             | ×   |          | <b>F F</b>         | 🐻 批次補登       | 記錄 💈           | a                |      |      |                 |     |       |     |   |
| □ 全部部門              |     | 羊細欄位     | 資料瀏覽               |              |                |                  |      |      |                 |     |       |     | _ |
| -Sale Dept          |     | -+       | 5-01110-0          |              |                |                  |      |      |                 |     |       |     |   |
| -Design Dept        |     | 2006-04- | •01 🔻              | ~ 2006-04-20 | -              | 횏 開始摂            | 尋    |      |                 |     |       |     |   |
|                     | Г   | 工號       | 姓名                 | 刷卡日期         | 刷卡時間           | 狀態               | 卡片編號 | 裝置編號 | 門區編號            |     |       |     |   |
|                     | Ī   | 0001     | Eric               | 2006-04-20   | 08:00:00       | 上班刷卡             | 1    | 1    | 1               |     |       |     |   |
|                     |     | 0001     | Eric               | 2006-04-20   | 09:30:00       | 外出開始             | 1    | 1    | 1               |     |       |     |   |
|                     |     | 0001     | Eric               | 2006-04-20   | 17:00:00       | 下班刷卡             | 1    | 1    | 1               |     |       |     |   |
|                     |     | 0001     | Eric               | 2006-04-20   | 18:30:00       | 外出反回             | 1    | 1    | 1               |     |       |     |   |
|                     |     | 0001     | Eric               | 2006-04-20   | 19:00:00       | 加班開始             | 1    | 1    | 1               |     |       |     |   |
|                     |     | 0001     | Eric               | 2006-04-20   | 22:00:00       | 加班結束             | 1    | 1    | 1               |     |       |     |   |
|                     |     | 0002     | Danny              | 2006-04-20   | 08:00:00       | 上班刷卡             | 2    | 1    | 1               |     |       |     |   |
|                     |     | 0002     | Danny              | 2006-04-20   | 09:30:00       | 外出開始             | 2    | 1    | 1               |     |       |     |   |
|                     |     | 0002     | Danny              | 2006-04-20   | 18:30:00       | 外出反回             | 2    | 1    | 1               |     |       |     |   |
|                     |     | 0002     | Danny              | 2006-04-20   | 19:00:00       | 加班開始             | 2    | 1    | 1               |     |       |     |   |
|                     |     | 0002     | Danny              | 2006-04-20   | 22:00:00       | 加班結束             | 2    | 1    | 1               |     |       |     |   |
|                     |     | 0003     | Tony               | 2006-04-20   | 08:00:00       | 上班刷卡             | 3    | 1    | 1               |     |       |     |   |
|                     |     | 0003     | Tony               | 2006-04-20   | 09:30:00       | 外出開始             | 3    | 1    | 1               |     |       |     |   |
|                     |     | 0003     | Tony               | 2006-04-20   | 18:30:00       | 外出反回             | 3    | 1    | 1               |     |       |     |   |
|                     |     | 0003     | Tony               | 2006-04-20   | 19:00:00       | 加班開始             | 3    | 1    | 1               |     |       |     |   |
|                     |     | 0003     | Tony               | 2006-04-20   | 22:00:00       | 加班結束             | 3    | 1    | 1               |     |       |     |   |
|                     |     | 0004     | Leon               | 2006-04-20   | 08:00:00       | 上班刷卡             | 3    | 1    | 1               |     |       |     |   |
|                     |     | 0004     | Leon               | 2006-04-20   | 09:30:00       | 外出開始             | 3    | 1    | 1               |     |       |     |   |
|                     |     | 0004     | Leon               | 2006-04-20   | 18:30:00       | 外出反回             | 3    | 1    | 1               |     |       |     |   |
|                     |     | 0004     | Leon               | 2006-04-20   | 19:00:00       | 加班開始             | 3    | 1    | 1               |     |       |     |   |
|                     |     | 0004     | Leon               | 2006-04-20   | 22:00:00       | 加班結束             | 3    | 1    | 1               |     |       |     |   |
|                     |     | 0005     | RACE               | 2006-04-20   | 08:00:00       | 上班刷卡             | 3    | 1    | 1               |     |       |     |   |
|                     |     | 0005     | RACE               | 2006-04-20   | 09:30:00       | 外出開始             | 3    | 1    | 1               |     |       |     |   |
|                     |     | 0005     | RACE               | 2006-04-20   | 18:30:00       | 外出反回             | 3    | 1    | 1               |     |       |     |   |
|                     |     | 0005     | RACE               | 2006-04-20   | 19:00:00       | 加班開始             | 3    | 1    | 1               |     |       |     | ~ |
| 瀏覽                  |     |          |                    |              |                |                  |      |      |                 |     |       |     |   |
| 登入使用者 admin-        | Adm | inistrat | or                 |              | 系統載入学          | R成,請選擇           | 作業.  |      | 通訊開層            | ž 🗧 | ) 🛃 🥪 |     |   |
|                     |     |          |                    |              | 214120-1942 AD | 9.2 #7 HIVE 27 T |      |      | 1000 H/ 10/ W H |     |       | -   |   |

補登刷卡作業 - 瀏覽畫面

| 👺 刷卡記錄補登作業                |                                                  |                                                                                    |                                     |           |    |
|---------------------------|--------------------------------------------------|------------------------------------------------------------------------------------|-------------------------------------|-----------|----|
| 1 🗅 🕸 📶 🗸 🗙               | <b>44 + P</b>                                    | 🐻 批次補登記錄                                                                           | 8 🖨 Я                               | l         |    |
| □ 全部部門                    | 詳細欄位 資料瀏覽                                        |                                                                                    |                                     |           |    |
| -Sale Dept<br>Design Dept | 工號:<br>補登日期:<br>補登時間:<br>刷卡狀態:<br>裝置編號:<br>門區編號: | 0001 Eric<br>2006-04-20<br>08:00:00 3<br>11=上班刷卡<br>=Device unit # •<br>=Door #1 • | <ul> <li>✓</li> <li>卡片編號</li> </ul> | 2<br>ह: 1 |    |
|                           | 日期: 2006-04-2                                    | ) 刷卡日期                                                                             | 刷卡時間                                | 門區名稱      |    |
|                           | -<br>班次:NS 正常班                                   | 2006-04-20                                                                         | 08:00:00                            | Door #1   |    |
|                           | ₩ 08:00 ~ 17:00                                  | 2006-04-20                                                                         | 08:00:00                            | Door #1   |    |
|                           | - : ~ :                                          | 2006-04-20                                                                         | 17:00:00                            | Door #1   |    |
| 在補登刷卡作業之前                 | 1. 先決修件心須先                                       | <mark>石考</mark> 2006-04-20                                                         | 18:30:00                            | Door #1   |    |
| 勤管理系統設定 "排                | 班設定作業"才能暴                                        | 赢 2006-04-20                                                                       | 19:00:00                            | Door #1   | Ξ  |
| 班次時間.(詳細說明                | 請參考勤管理系統                                         | ."排 ▶2006-04-20                                                                    | 22:00:00                            | Door #1   |    |
| 斑或疋作果 説明)                 |                                                  | ]                                                                                  |                                     |           | ~  |
| 新增                        |                                                  |                                                                                    |                                     |           | // |

在輸入補登時間的時候,請輸入完整的時間格式【小時】:【分鐘】:【秒鐘】
 例如:早上八點十分,請輸入08:10:00。

2.晚上12點後的時間記錄,在小時的部份<mark>請輸入00,</mark>請勿輸入24。

增加多人補登刷卡作業

設定步驟如下:

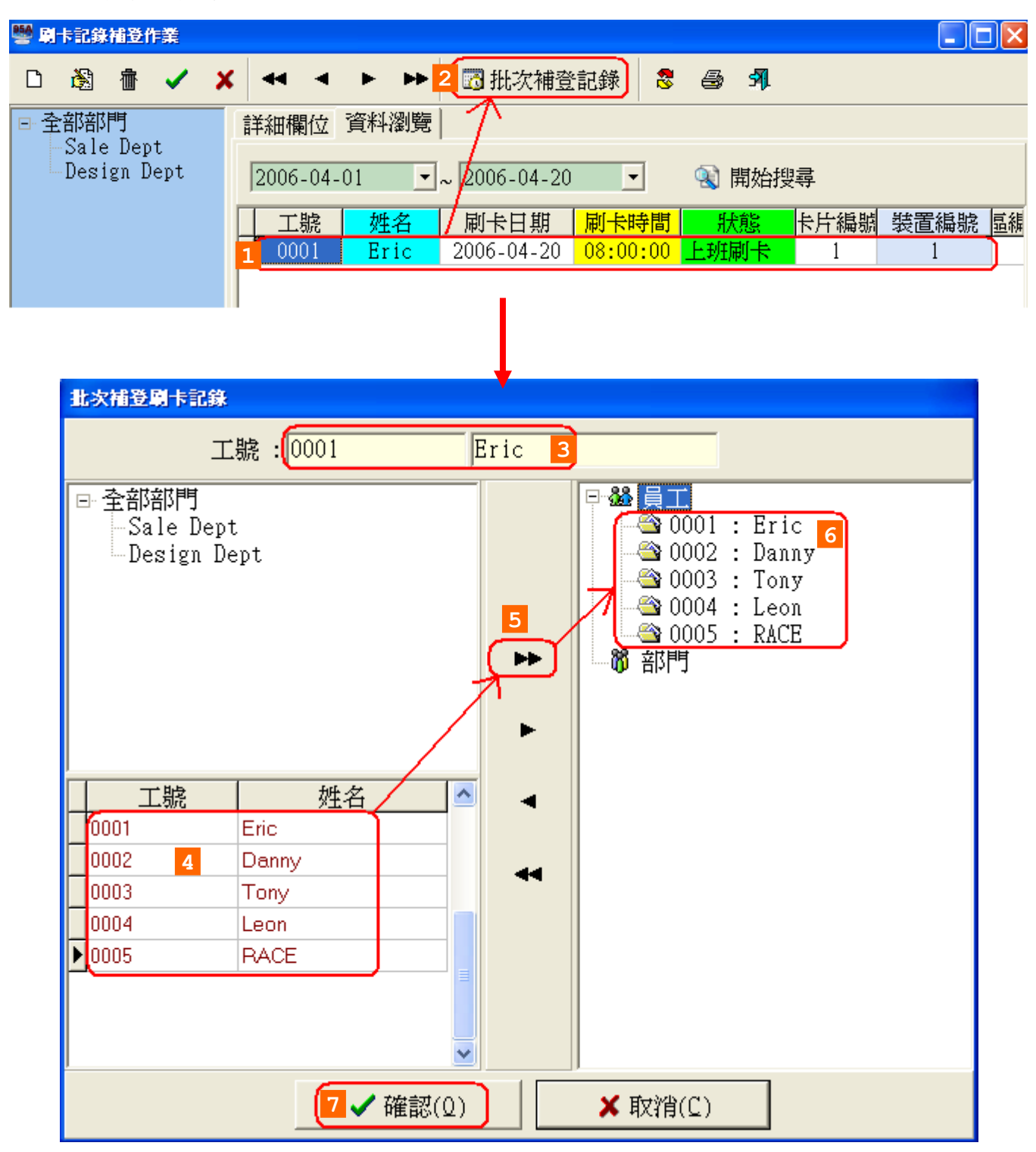

使用者可以按需求查詢補登刷卡資料,並列印報表,如下圖。

| 👺 刷卡記錄補登作業                                    |                      |            |                      |                |            |                  |                                              |            |
|-----------------------------------------------|----------------------|------------|----------------------|----------------|------------|------------------|----------------------------------------------|------------|
| 🗅 🖓 👘 🗸 🗴                                     | (                    | <b>b b</b> | 🐻 批次補登               | 記錄 🙎           | <b>B A</b> |                  |                                              |            |
| □ 全部部門                                        | 詳細欄位                 | 資料瀏覽       |                      | I              |            |                  |                                              |            |
| -Sale Dept<br>Design Dept                     | 2006.04              | 01 -       | 2006-04-20           | 1              | 🕋 関始細      | <del>2</del>     |                                              |            |
|                                               |                      |            |                      |                |            | <del>57</del>    |                                              | L.         |
|                                               | 工號                   | <br>Eric   | 刷卡日期                 | 刷卡時間           |            | <u>卡片編號</u><br>1 | <u>-                                    </u> |            |
|                                               | 0001                 | Eric       | 2006-04-19           | 17:00:00       | 下班刷卡       | 1                | 1                                            | - 1        |
|                                               | 0001                 | Eric       | 2006-04-20           | 08:00:00       | 上班刷卡       | 1                | 1                                            |            |
|                                               | 0001                 | Eric       | 2006-04-20           | 17:00:00       | 下班刷卡       | 1                | 1                                            |            |
|                                               |                      |            |                      |                |            |                  |                                              |            |
|                                               |                      |            |                      |                |            |                  |                                              |            |
| SYSOFT-95A系统 - [報表預算] ■ 系统(*) 世的是要(4) 是近執行(1) | <i>祖奕()</i> 和) 詳明(4) | 作業法程選買の    |                      |                |            |                  |                                              |            |
|                                               |                      | 11来《征廷里位》  |                      |                |            |                  |                                              | ~          |
|                                               |                      |            |                      |                |            |                  |                                              |            |
|                                               |                      |            |                      |                |            |                  |                                              |            |
|                                               |                      | 1-1        |                      |                | 列印         | 巾日期2006-0        | 4-20 15:59:50                                |            |
|                                               |                      | 稍<br>2006- | 〕登刷卡記錄<br>04-01~2006 | :表<br>-04-20   |            |                  |                                              |            |
|                                               |                      | 刷卡日期       | 刷卡時間                 | -04-20<br>裝置名稱 | 門區名種       | 淨                | 狀態                                           |            |
| 002 Design Dept                               |                      | -          |                      |                |            |                  |                                              |            |
| 0001 Eric                                     |                      | 2006-04-19 | 08:00:00             |                | L Door #1  | 上班局              | 別卡                                           |            |
| 0001 Eric                                     |                      | 2006-04-19 | 08-00-00             |                | Door #1    | ト班の<br>ト研開       | 间卡<br>新卡                                     |            |
| 0001 Eric                                     |                      | 2006-04-20 | 17-00-00             |                | 1          |                  |                                              |            |
|                                               |                      | 2000 01 20 | 17.00.00             | #1             | Door #1    | 下班單              | 同卡                                           |            |
|                                               |                      | 2000 01 2  | 5 17.00.00           | #1             | Door #1    | 下班歸              | 別卡                                           |            |
|                                               |                      | 2000 01 2  | 5 17.00.00           | <u>#</u> 1     | Door #1    | 下班幂              | 创卡                                           |            |
|                                               |                      | 2000 01 20 | 5 17.00.00           | #1             | Door #1    | 下班歸              | 司卡                                           |            |
|                                               |                      | 2000 01 2  | 5 17.00.00           | #1             | Door #1    | 下班歸              | 列卡                                           |            |
|                                               |                      | 2000 01 2. | 5 17.00.00           | #1             | Door #1    | 下班歸              | 列卡                                           |            |
|                                               |                      | 2000 01 2. | 5 17.00.00           | <u>#</u> 1     | Door #1    | 下班歸              | 列卡                                           |            |
|                                               |                      | 2000 01 2  | 5 17.00.00           | #1             | Door #1    | 下班歸              | 列卡                                           |            |
|                                               |                      |            | 5 17.00.00           | #1             | Door #1    | 下班歸              | 列卡                                           |            |
|                                               |                      |            | 5 17.00.00           | #1             | Door #1    | 下班歸              | 列卡                                           | <b>•</b> 4 |
| 頁 1/1                                         | 4                    |            | 5 17.00.00           | #1             | Door #1    | 下班歸              | 列卡                                           | × × ×      |

刷卡記錄補登作業 - 補登刷卡報表

5.3 進出資料轉出處理作業

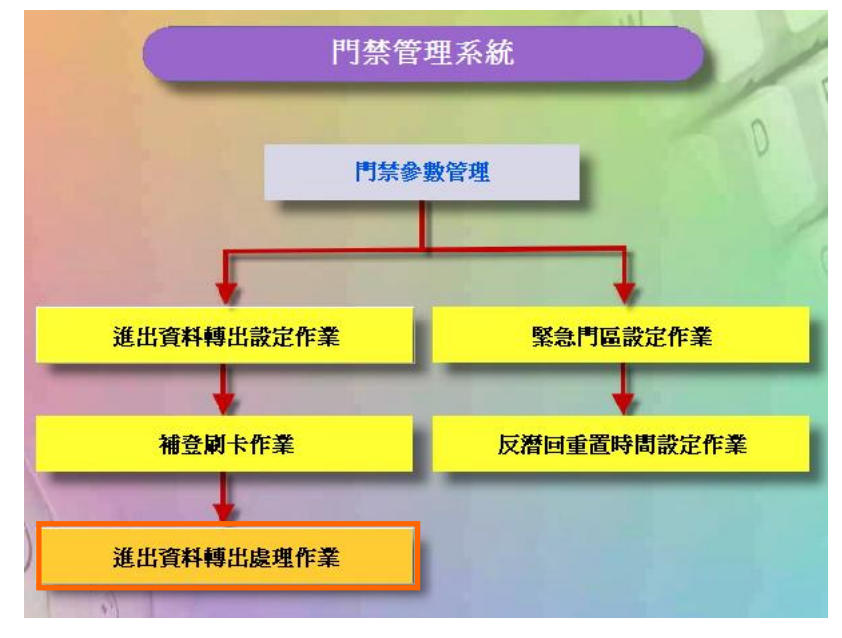

門禁參數管理資料流程圖

| ➡進出資料轉出處理作業                               | ×   |
|-------------------------------------------|-----|
| 選擇轉出日期範圍<br>1 2005/10/24 ▼ 至 2005/10/24 ▼ |     |
| 2 轉出檔案: C:\IOData\                        | a 🔁 |
| 3 ☞ 轉出 🖓 🚺 🕅 閉閉(C)                        |     |

## 說明:

- 1. 選擇轉出日期範圍
- 2. 輸入轉出檔案名稱,
- 3. 按轉出按鍵。
- 4. 日期範圍內的進出資料將根據設定的進出資料轉出格式,轉出至轉出檔案。

5.4 緊急門區設定作業

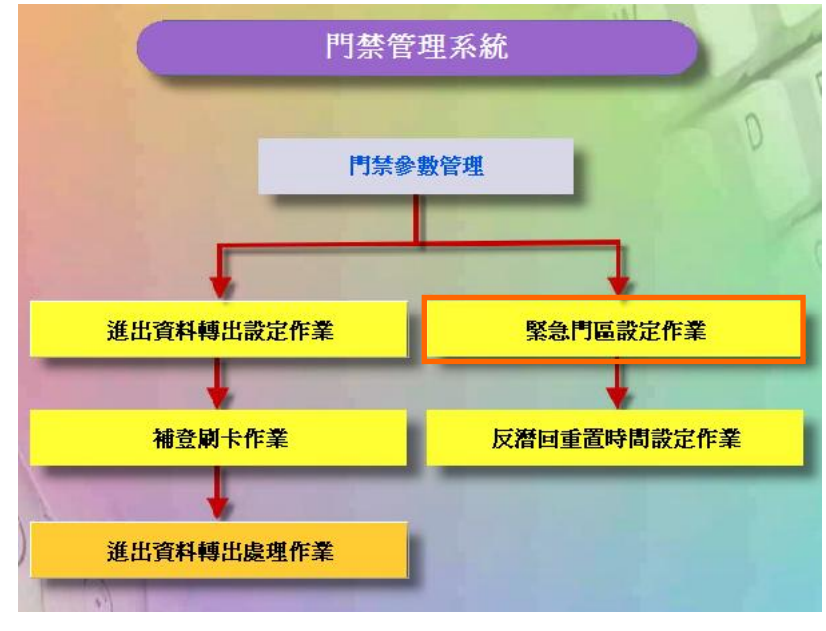

門禁參數管理資料流程圖

| ■ 警急群組門區設定作業<br>■ 数 争 群 绀 | 一動作用回 | <u>i</u> |      | ×       |
|---------------------------|-------|----------|------|---------|
|                           | 動作    | 問區名稱     | 說    | 明       |
| 警急群組說明: Emergency #1      |       | 門區 ≠1    |      |         |
| 控制器警報聲                    |       |          |      |         |
| 開門: 防盜警車警報聲 ▼             |       |          |      |         |
| <b>關門</b> : 防盜警車警報聲 ▼     |       |          |      |         |
| 系統警報聲                     |       |          |      |         |
| 開門: OpenAlarml. VAV 🕢 🔄   |       |          |      |         |
| 關門: CloseAlarm1.¥AY 🕢 🔄   |       |          |      |         |
| ◎ 稿輯(E) ✔ 儲存(S) × 取消(C)   |       | 選取       | 全部取消 | ▲ 開閉(C) |

## 緊急門區設定作業 - 編輯畫面

#### 設定步驟:

- 1. 選擇要設定的警急群組(1~10)。
- 2. 選擇該群組的控制器警報聲。
- 3. 選擇該群組的系統警報聲。
- 4. 選擇該群組的動作門區。
- 5. 按儲存按鍵,完成設定。

重點提示: 設定完成需重新啓動SOFT-230軟體才會生效設定值.

5.5 反遣回重置時間設定作業

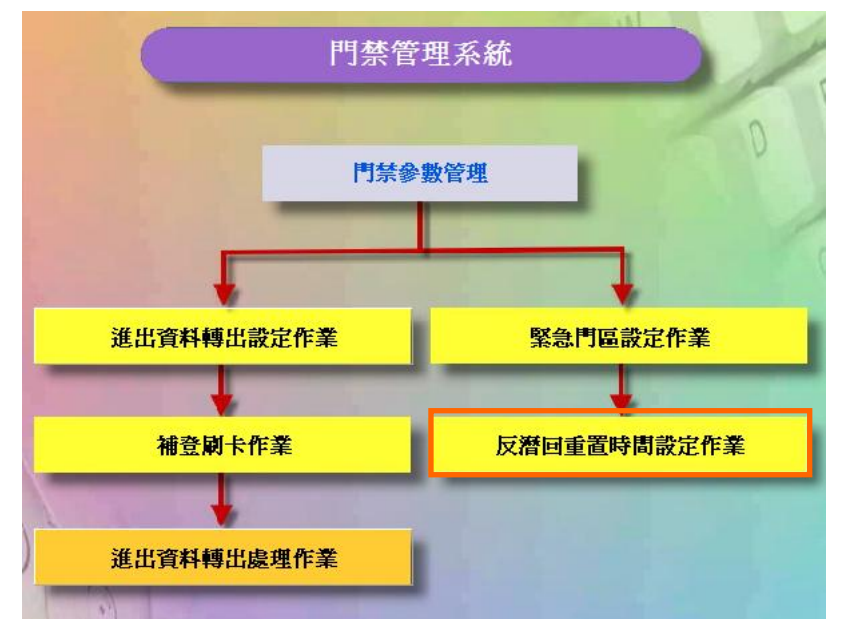

門禁參數管理資料流程圖

新增 - 裝置APB重置時間(說明)

| 📲 反潜回重置的 | +間設定作業 |      |     |    |            | _ 🗆 X |
|----------|--------|------|-----|----|------------|-------|
| D 🚵      | · 🗸 🖌  | •• • | • • | •• | <b>8 M</b> |       |
| 詳細欄位     | 資料瀏覽   |      |     |    |            |       |
| 名稱       | 時間     | i    | 編號  |    | 裝置名稱       |       |
| Þ        |        |      |     |    |            |       |
|          |        |      |     |    |            |       |
|          |        |      |     |    |            |       |
|          |        |      |     |    |            |       |
|          |        |      |     |    |            |       |
|          |        |      |     |    |            |       |
|          |        |      |     |    |            |       |
|          |        |      |     |    |            |       |
|          |        |      |     |    |            |       |
|          |        |      |     | 2  |            |       |
| )<br>    |        |      |     | 0  |            |       |
| 瀏覽       |        |      |     |    |            |       |

裝置APB重置時間設定作業 - 瀏覽畫面

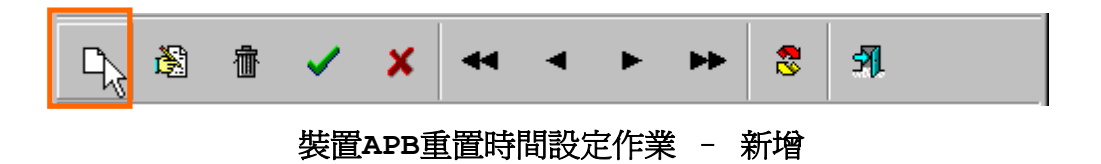

| 🖏 反潜回重置時間設定作業                         |                     |
|---------------------------------------|---------------------|
| 口 资 帝 🗸 🕽                             | <                   |
|                                       |                     |
| □□□□□□□□□□□□□□□□□□□□□□□□□□□□□□□□□□□□□ |                     |
|                                       |                     |
| 바꾸님날                                  |                     |
| 市子間:                                  | 00:00               |
|                                       | 選擇裝置                |
| 編號                                    | 装置名稱 是否選取 ▲         |
|                                       | 装置 #1 ✓ ● ● ●       |
| 2                                     | 裝置 #2               |
|                                       |                     |
|                                       |                     |
|                                       |                     |
|                                       | -1                  |
| 40160                                 |                     |
|                                       |                     |
| 裝置APB重置                               | 時間設定作業 - 新增畫面 (1)   |
| ▲ 反潜回重置時間設定作業                         |                     |
|                                       |                     |
| 名稱:做爲辨識用名稱,無其它                        | 2的意義。               |
| 詳細欄位「資料瀏覽」                            |                     |
| 名稱:                                   | 上班時間                |
|                                       |                     |
| 時間:                                   | 08:00 「町間・装直APB里直時間 |
|                                       | 選擇装置                |
| 編將                                    | 装置名稱 基否彈取 1         |
| 1                                     | 装置 #1 ✓             |
| 2                                     | 裝置 #2 ✓             |
| 3                                     | 裝置 #3 ✓ ↓           |
|                                       | <b>_</b>            |
| 這一個時間點,APB要算                          | 重置的裝置有那些??(打勾表示要重置) |
| Ex:08:00 裝置1、裝                        | 證2、裝置3的APB要重置。      |
|                                       |                     |
| 新增                                    | 11                  |
| 裝置APB重置                               | 時間設定作業 - 新增畫面 (2)   |
|                                       |                     |
|                                       |                     |
|                                       |                     |
|                                       |                     |

確定新增動作

| <b>W</b> | 反潜回重置田 | 時間設定 | 作業                                                                                                    |    |       |                |    |    |              | - 🗆 🗵 |
|----------|--------|------|----------------------------------------------------------------------------------------------------|----|-------|----------------|----|----|--------------|-------|
| Ľ        | ) 🚵    | 亦    | <ul> <li>Image: A second second s</li></ul> | ×  | <br>• | ►              | •• | 8  | <b>5</b> ]]. |       |
| 詳        | 細欄位    | 資料浴  | ]]覽                                                                                                    |    |       |                |    |    |              |       |
|          | 名稱     |      | 時間                                                                                                    | 訂  | 編號    | <sup>技</sup> 花 |    | 製語 | 冒名稱          |       |
| Þ.       | 上班時間   | Ì    | 08:                                                                                                    | 00 | 1     |                |    | 製電 | ₹#1          |       |
|          | 上班時間   |      | 08:                                                                                                    | 00 | 2     |                |    | 裝置 | <u>₹</u> #2  |       |
| Ц.       | 上班時間   |      | 08:                                                                                                    | 00 | 3     |                |    | 裝置 | <b>ľ</b> #3  |       |
|          |        | ľ    |                                                                                                    |    |       |                |    |    |              |       |
|          | 瀏覽     |      |                                                                                                    |    | <br>  |                |    |    |              |       |

新增後,資料瀏覽畫面

修改 - 裝置APB重置時間。

|    | D                  | <b>ě</b> z | 壷                | ~  | ×   |     | •  | ►   | **  | 8              | <b>A</b> I |
|----|--------------------|------------|------------------|----|-----|-----|----|-----|-----|----------------|------------|
|    |                    |            |                  | 裝置 | APB | 重置時 | 間設 | 定作對 | 養 - | 修改             |            |
|    |                    |            |                  | (  | 修改  | 動作與 | 新增 | 動作詞 | 差不多 | <del>,</del> ) |            |
| 刪除 | - 裝置               | APB        | 重置時              | 間。 |     |     |    |     |     |                |            |
|    | D                  | 8          | <del>أ</del> لكُ | ~  | ×   |     | •  | ►   | **  | 8              | ঙ্গ        |
|    | 裝置APB重置時間設定作業 – 刪除 |            |                  |    |     |     |    |     |     |                |            |
|    | 系統訊息               |            |                  |    |     |     |    |     |     |                |            |

| 系統訊息    | ×       |
|---------|---------|
| 確定要刪除這筆 | É資料嗎?   |
|         |         |
|         | - 谷(10) |
|         |         |

按是(Y),刪除此筆資料。
## 設定步驟如下:

| <b>赢 反潜国重置時間</b> | 副設定作業                                 |          |
|------------------|---------------------------------------|----------|
|                  | ✓ X -  +                              | ►► 🐯 🦻   |
| 詳細欄位 資           | 料瀏覽                                   |          |
|                  | 2 名稱: <mark>午餐時間</mark> 2             |          |
|                  | 3時間: 13:00                            |          |
|                  | 選擇裝置                                  |          |
| 編號               | 裝置名稱                                  | 是否選取 4 🔼 |
| ▶ 1              | 裝置 #1                                 | ✓        |
| 2                | 装置 #2                                 | <b>_</b> |
| 3                | · · · · · · · · · · · · · · · · · · · |          |
|                  |                                       |          |
|                  |                                       |          |
|                  |                                       |          |
|                  |                                       |          |
|                  |                                       |          |
|                  |                                       |          |
|                  |                                       |          |
|                  |                                       |          |
|                  |                                       | <b>~</b> |
| 編輯               |                                       |          |

| 984 反潜国重置時間設定 | 宅作業   |        |            |
|---------------|-------|--------|------------|
|               | / X 4 | < > >> | <b>S A</b> |
| 詳細欄位 資料瀏      | 覽     |        |            |
| 名稱            | 時間    | 編號     | 装置名稱 🔼     |
| 午餐時間          | 12:00 | 1      | 装置 #1      |
| 午餐時間          | 12:00 | 2      | 装置 #2      |
| 午餐時間          | 12:00 | 3      | 装置 #3      |
| ▶午餐時間2        | 13:00 | 1      | 裝置 #1      |
| - 午餐時間2       | 13:00 | 2      | 装置 #2      |
| - 午餐時間2       | 13:00 | 3      | 装置 #3      |
|               |       |        |            |

# 6 門禁系統資料

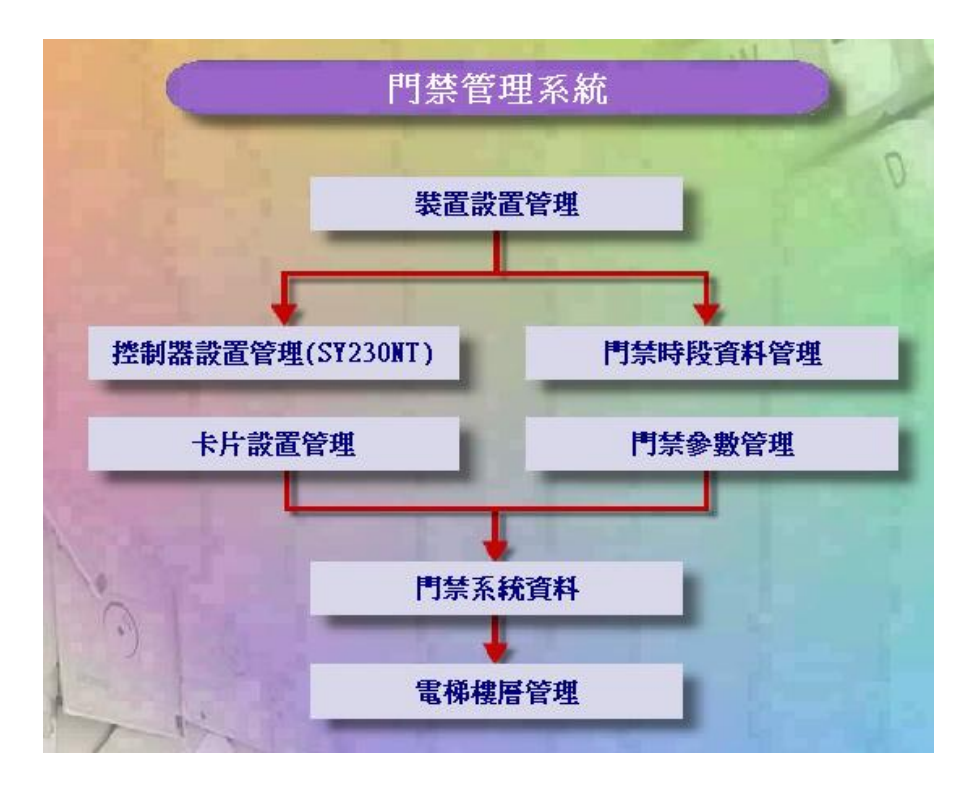

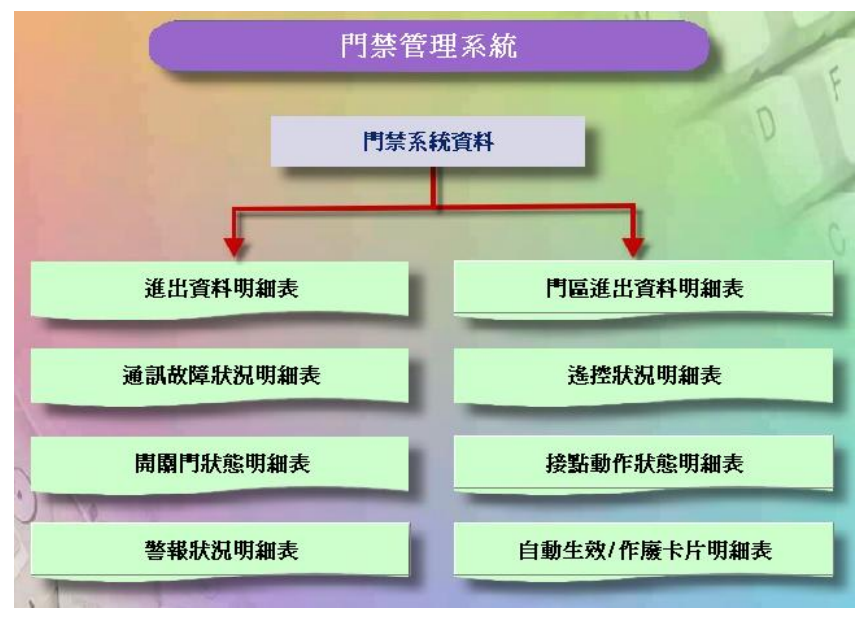

門禁系統資料資料流程圖

6.1 進出資料明細表

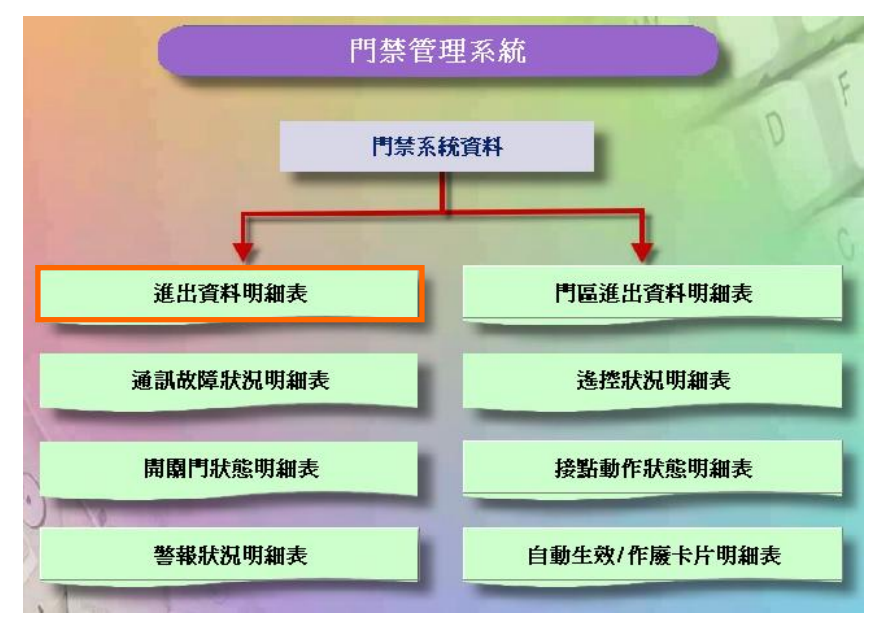

門禁系統資料資料流程圖

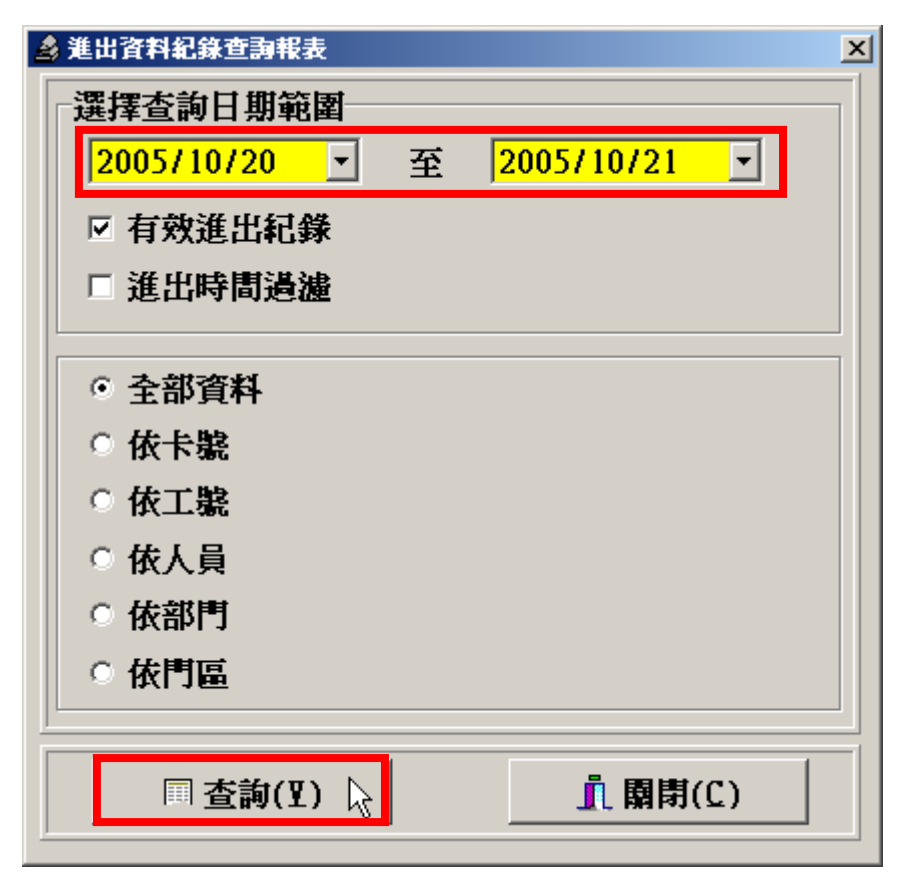

選擇查詢日期範圍及相關查詢條件,按查詢按鍵

6.2 通訊故障狀況明細表

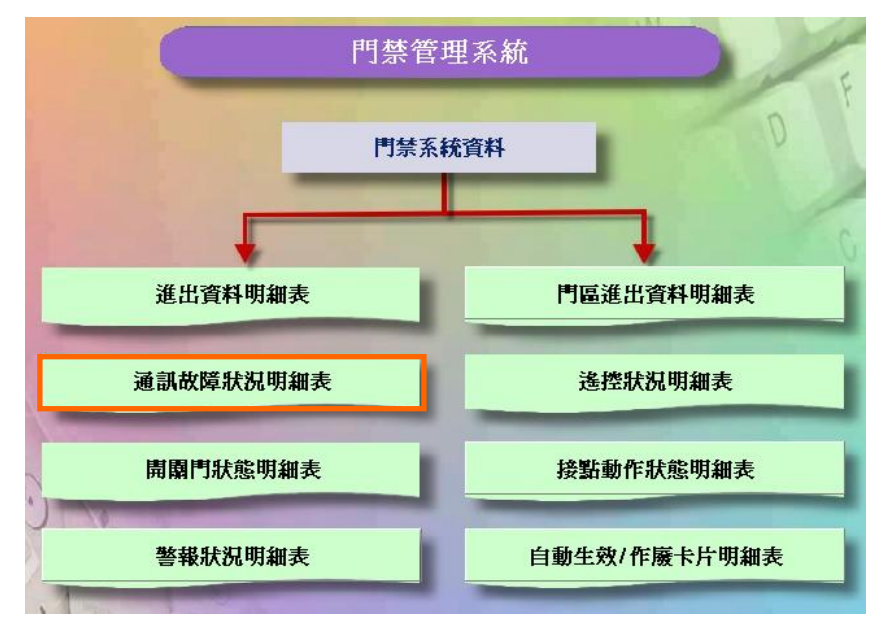

門禁系統資料資料流程圖

| 🍰 通訊故障狀況明 | 細表                 |   |              | × |
|-----------|--------------------|---|--------------|---|
| 選擇查詢日期    | 肺範圍                |   |              |   |
| 2005/10   | <mark>/20 -</mark> | 至 | 2005/10/21 💽 |   |
|           |                    |   |              |   |
| ■本        | <b>諭(17)</b> 🔓     |   | ▶ 園間((^)     |   |
|           | ₩9(T) \/           | I | 1( BB B1(2)  |   |

選擇查詢日期範圍,按查詢按鍵

6.3 開關門狀態明細表

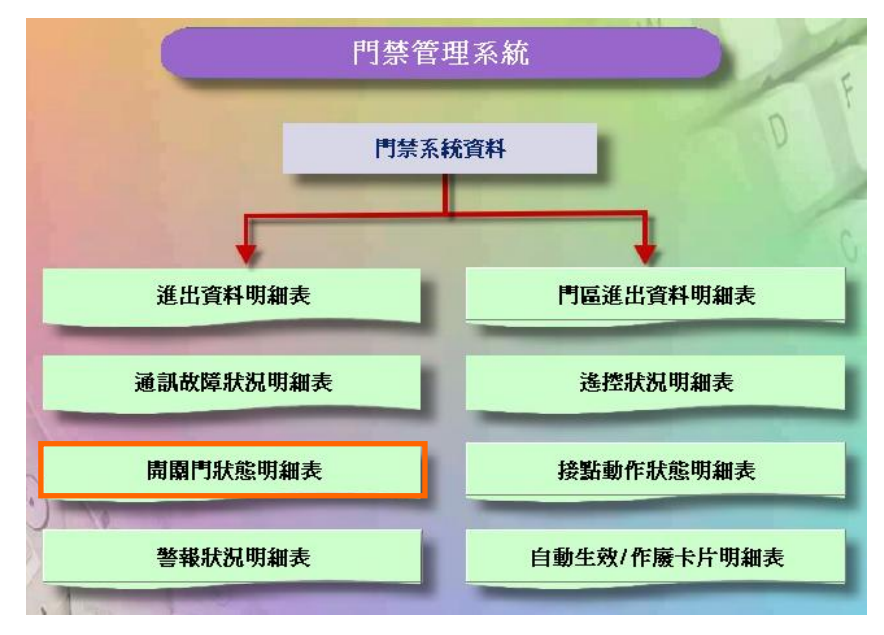

門禁系統資料資料流程圖

| 🛓 開闢門狀態明細表                  | ×            |
|-----------------------------|--------------|
| 選擇查詢日期範圍                    |              |
| <mark>2005/10/20 -</mark> 至 | 2005/10/21 🔽 |
|                             |              |
|                             | • •          |
| ■ 査詢(Y) \{                  |              |
|                             |              |

選擇查詢日期範圍,按查詢按鍵

6.4 警報狀況明細表

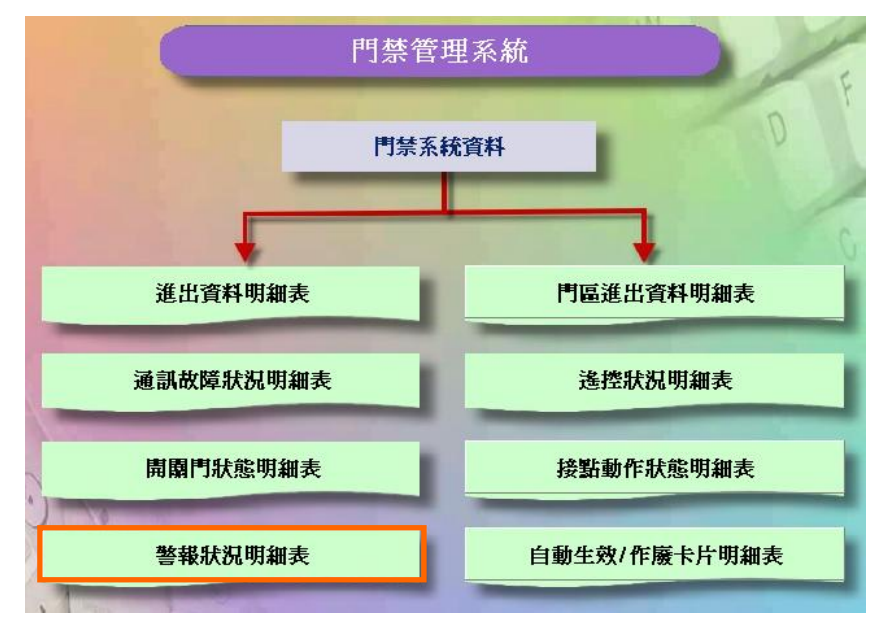

門禁系統資料資料流程圖

| 🍰 警報資料查詢報表   | ×                           |
|--------------|-----------------------------|
| 選擇查詢日期範圍     |                             |
| 2005/10/20 - | 至 <mark>2005/10/21 -</mark> |
|              |                             |
| 🖩 査詢(¥) 🔓    | <u>『</u> 關閉(C)              |
| J.           | ·                           |

選擇查詢日期範圍,按查詢按鍵

### 6.5 門區進出資料明細表

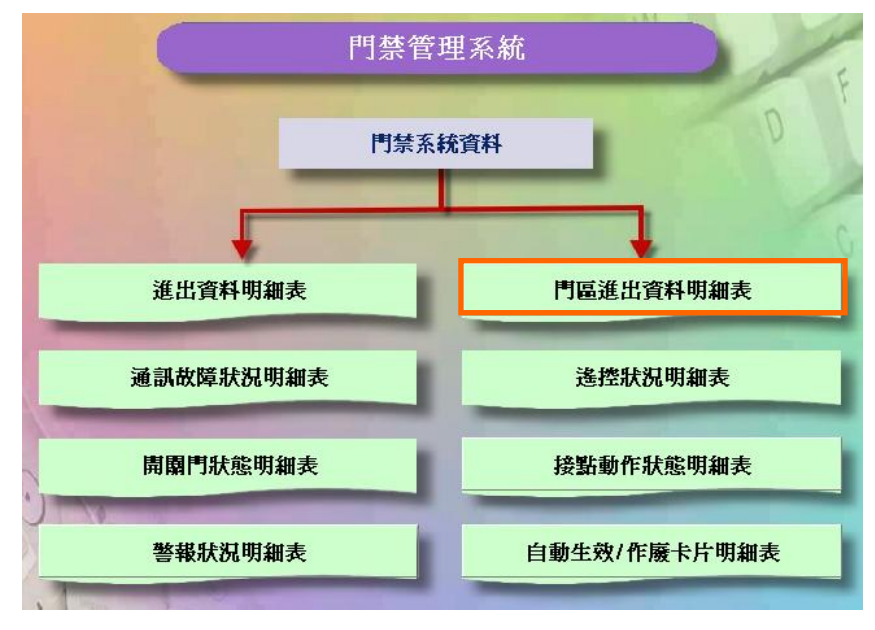

門禁系統資料資料流程圖

| A 門區進出資料明細表 🛛 🛛 🔀                        |
|------------------------------------------|
| 選擇查詢日期範圍                                 |
| <mark>2005/10/20 ▼ 至 2005/10/21 ▼</mark> |
| ☑ 有效進出紀錄                                 |
| □ 進出時間過濾                                 |
| 選擇門區 門區 ≠1                               |
|                                          |
| <ul> <li>全部資料</li> </ul>                 |
| ○ 依卡號                                    |
| ○ 依工號                                    |
| ○ 依人員                                    |
| ○ 依部門                                    |
|                                          |
| □ 査詢(Y) 📐 🧕 🦺 關閉(C)                      |

選擇查詢日期範圍、門區及相關查詢條件,按查詢按鍵

6.6 遙控狀況明細表

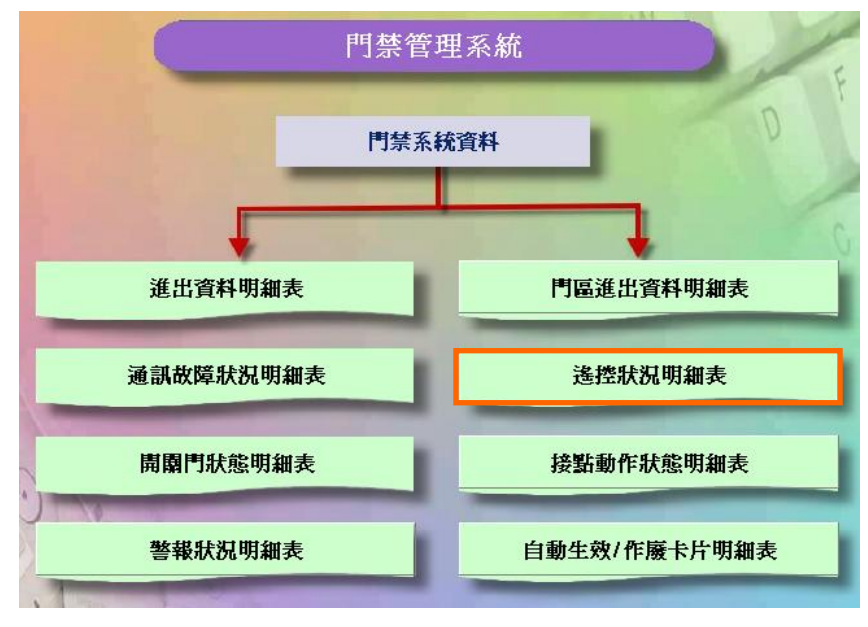

門禁系統資料資料流程圖

| 🍰 选控資料紀錄查詞報表                | ×              |  |  |  |  |  |
|-----------------------------|----------------|--|--|--|--|--|
| 選擇查詢日期範圍                    |                |  |  |  |  |  |
| 2005/10/20 ▼ 至 2005/10/21 ▼ |                |  |  |  |  |  |
|                             |                |  |  |  |  |  |
| 🖩 査詢(¥) 🔓                   | <u>『</u> 開閉(C) |  |  |  |  |  |
| <u>]-</u>                   |                |  |  |  |  |  |

選擇查詢日期範圍,按查詢按鍵

6.7 接點動作狀態明細表

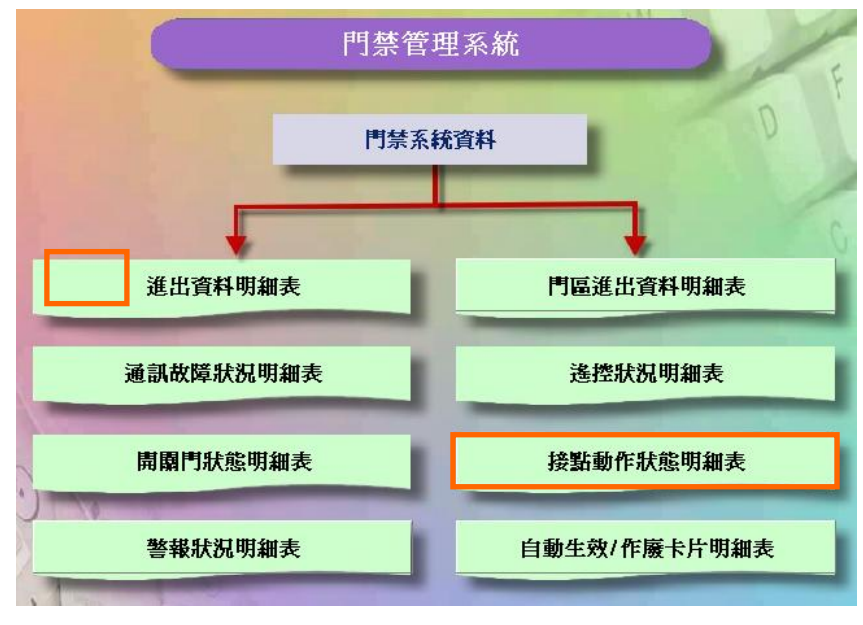

門禁系統資料資料流程圖

| 🗟 接點動作狀態明細表    | ×                            |
|----------------|------------------------------|
| 選擇查詢日期範圍       |                              |
| 2005/10/20 💌 🔮 | Ē <mark>2005/10/21 </mark> ▼ |
|                |                              |
| □ 查詢(⊻)        | <u></u>                      |
| 1-             |                              |

選擇查詢日期範圍,按查詢按鍵

## 6.8 自動生效、作廢卡片明細表

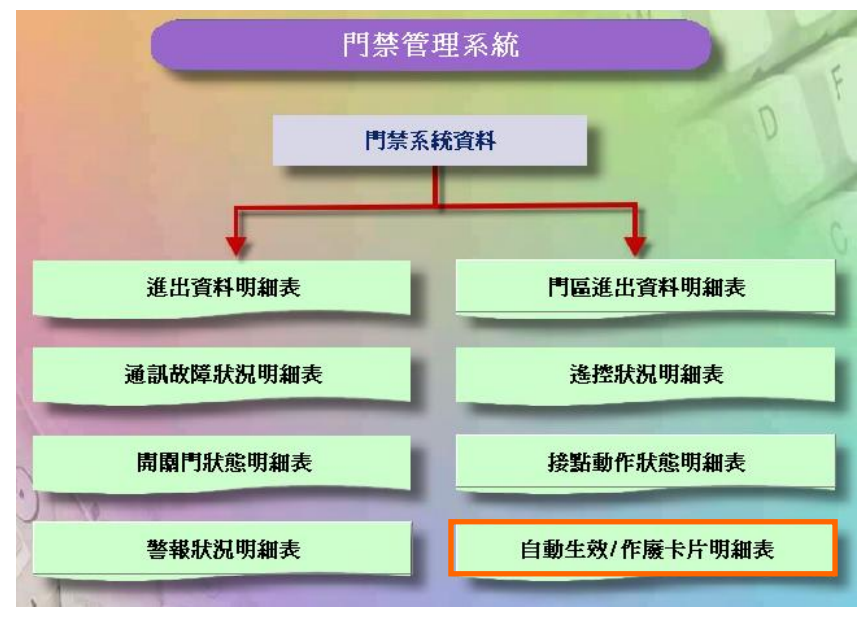

門禁系統資料資料流程圖

| 🝰 自動生效/作慶卡片明細表 | ×                           |
|----------------|-----------------------------|
| 選擇查詢日期範圍       |                             |
| 2005/10/20 💌 🔮 | 至 <mark>2005/10/21 -</mark> |
|                |                             |
| □ 查詢(Ⅰ) 🔓      | <u></u> 、開閉(C)              |

選擇查詢日期範圍,按查詢按鍵

7 門禁線上監控

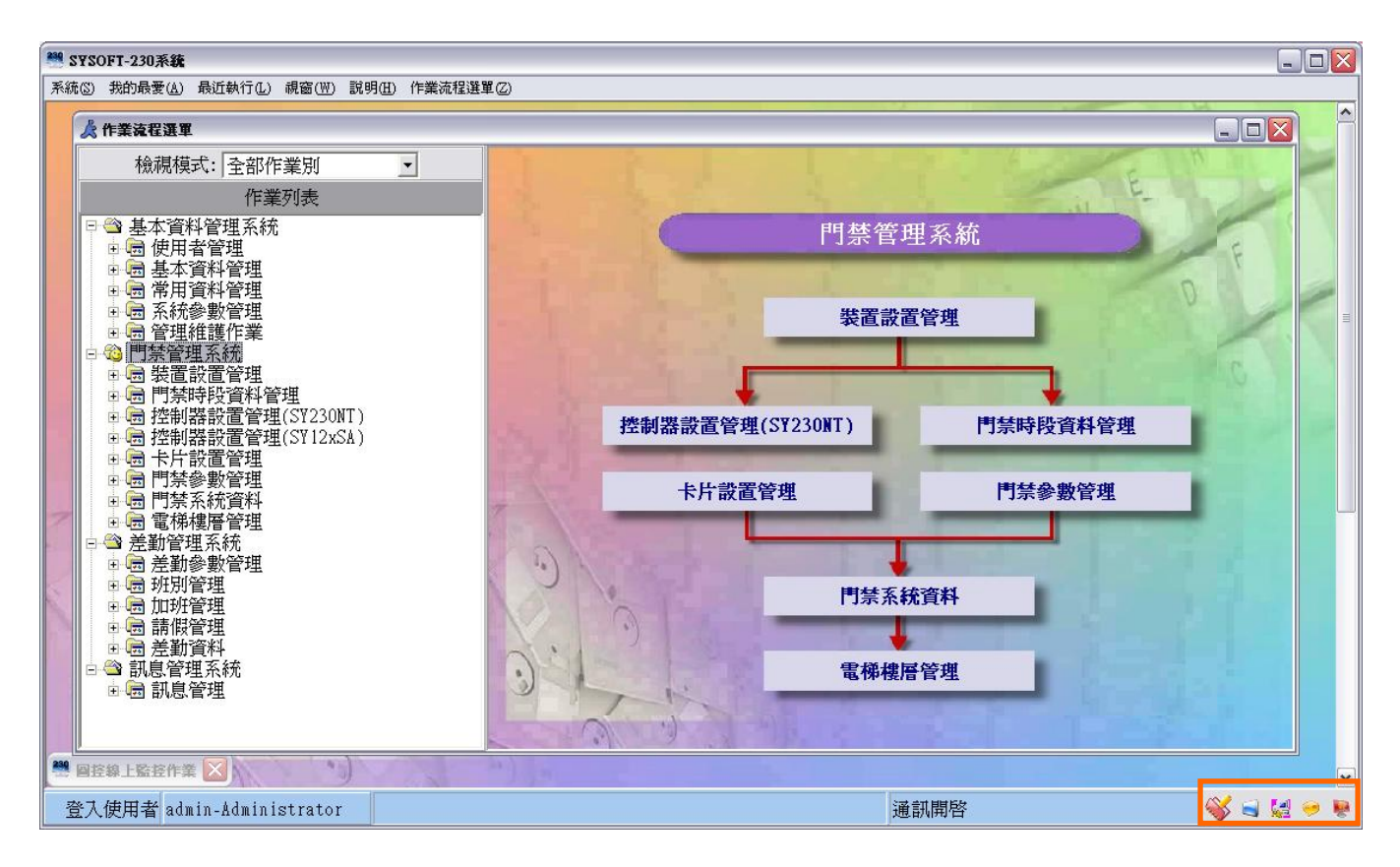

#### 7.1 圖控線上監控作業

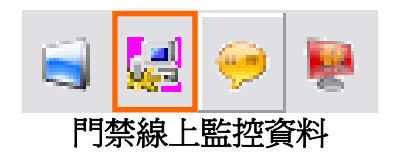

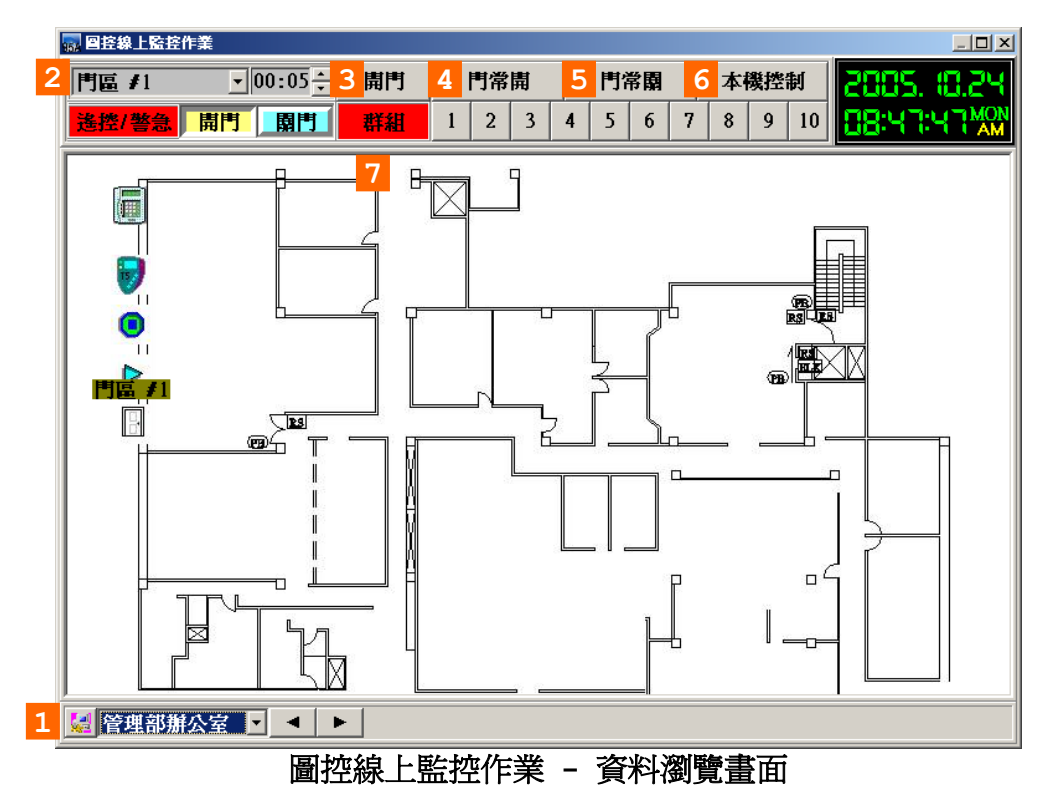

#### 說明:

- 1. 平面圖名稱。
- 2. 門區名稱。
- 3. 根據選擇的門區,開門(00:05÷五秒)。
- 4. 根據選擇的門區,門常開。
- 5. 根據選擇的門區,門常關。
- 6.恢愎本機控制。
- 7. 十組的警報群組。

7.2 進出資料線上監控作業

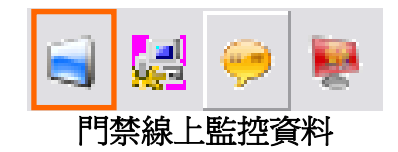

| 🔜 進出資料線上監控作業               |                         |                                                       |                     |               |            |              |                              |
|----------------------------|-------------------------|-------------------------------------------------------|---------------------|---------------|------------|--------------|------------------------------|
| 門區 #1 ▼00:05÷              | 開門                      | 門常開                                                   | 門常                  | 朝 本機          | <b>捜控制</b> | 2005.        | P5.01                        |
| <u>遙控/警急</u> 開門 <b>開門</b>  | 群組                      | 1 2 3                                                 | 4 5 0               | 5 7 8         | 9 10       | 89: (6:      | $(\underline{B}_{AM}^{MON})$ |
| 通訊失敗監控 控制<br>進入持卡者監控       | ) 器目前時  <br> <br>   外出持 | 割 月<br>青<br>青<br>皆<br>皆<br>皆<br>皆<br>ち<br>者<br>監<br>控 | 位 <b>狀態</b><br>│ 進出 | 遙控狀 <br> 資料監控 | 態  <br>    | 接點動作<br>警報狀態 | 紀錄                           |
| 工號目目                       | 卡者                      | 通                                                     | <b>〔</b> 入時間        |               | 進入門位       | ζī           |                              |
| ▶ <b>∆</b> 0005 <b>∆</b> 0 | 005                     | 2                                                     | 005/10/24           | 09:10:53      | 門區 #1      |              |                              |
| A0004 A0                   | 004                     | 2                                                     | 005/10/24           | 09:10:52      | 門區 #1      |              |                              |
| A0003 A0                   | 003                     | 2                                                     | 005/10/24           | 09:10:51      | 門區 #1      |              |                              |
| _A0002 A0                  | 002                     | 2                                                     | 005/10/24           | 09:10:50      | 門區 #1      |              |                              |
| _A0001 A0                  | 001                     | 2                                                     | 005/10/24           | 09:10:51      | 門區 #1      |              |                              |
| 00                         |                         |                                                       |                     |               |            |              | _                            |
| 道人數:                       |                         | 外出人數: 📕                                               |                     | 3             |            |              |                              |

進出資料線上監控作業 - 進入持卡者監控瀏覽畫面

| 🔜 進出資料線上監控作業          |               |                                                           |                 |                           | - <b>D</b> ×  |
|-----------------------|---------------|-----------------------------------------------------------|-----------------|---------------------------|---------------|
| 門區 #1 _ 00            | :05 🗧 開門      | 門常開                                                       | 門常園             | 本機控制                      | 2005. (0.24)  |
| <mark>遙挫/警急</mark> 開門 | 開門「群組         | 1 2 3                                                     | 4 5 6           | 7 8 9 10                  | 09: (9:45 MON |
| 通訊失敗監控<br>進入持卡者監控     | 控制器目前时<br>外出持 | ■<br>「問日」<br>「問日」<br>「問日」<br>「問日」<br>「同日」<br>「同日」<br>「同日」 | 立狀態 │<br>│ 進出資≭ | 遙控狀態  <br>                | 接點動作紀錄 警報狀態監控 |
|                       | 持长者           | 坍                                                         | <u></u><br>出時間  | 外出門                       |               |
| A0002                 | A0002         | 20                                                        | 05/10/24 09:    | 19:23 門區 #                | 1             |
| A0001                 | ¥0001         | 20                                                        | 05/10/24 09:    | 19:23 門區 #                | 1             |
| A0003                 | <b>A</b> 0003 | 20                                                        | 05/10/24 09:    | 19:25 門區 #                | 1             |
| _ <b>1</b> 0004       | <u></u> ∆0004 | 20                                                        | 05/10/24 09:    | : <mark>19:26</mark> 門區 # | 1             |
| ▲0005                 | A0005         | 20                                                        | 05/10/24 09:    | :19:19  門區 🖊              | 1             |
| 00                    |               |                                                           |                 |                           | •             |
| 🛃   進入人數: 🌉           |               | 外出人數: 册                                                   | e s             |                           |               |

## 進出資料線上監控作業 - 外出持卡者監控瀏覽畫面

| 🔜 進出資料線上監控作業          |                 |               |      |                  |            |         |             |    |              | - 🗆 ×       |
|-----------------------|-----------------|---------------|------|------------------|------------|---------|-------------|----|--------------|-------------|
| 門區 #1 _ 00:0          | うう 開門           | 門常閧           | 1    | 門常關              |            | 本       | <b>幾控</b> : | 制  | 2005.        | 10.24       |
| <u>遙控/警急</u> 開門 開     | 「「「群組」          | 1 2           | 3 4  | 56               | 7          | 8       | 9           | 10 | 88:53        |             |
| 通訊失敗監控<br>進入持卡者監控     | 控制器目前時<br>  外出持 | 間<br>卡者監控     | 門位狀態 | とうしていた。<br>進出資   | 遙<br>[料監   | 挫狀<br>挫 | 態           |    | 接點動作<br>警報狀態 | F紀錄  <br>監控 |
| 進出時間                  | 工號              | 持卡者           |      | 進出               | 門位         |         |             | 進  | 出狀況          | <u> </u>    |
| 2005/10/24 09:19:26   | <b>∆</b> 0004   | <b>A0004</b>  |      | 門區               | <b>#</b> 1 |         |             | 外  | 出            |             |
| 2005/10/24 09:19:25   | <b>∆000</b> 3   | <b>A</b> 0003 |      | 門區               | <b>#</b> 1 |         |             | 外  | 出            |             |
| 2005/10/24 09:19:23   | <b>≜</b> 0001   | <b>A</b> 0001 |      | 門區               | <b>#</b> 1 |         |             | 外  | 出            |             |
| 2005/10/24 09:19:23   | <b>≜</b> 0002   | <b>A</b> 0002 |      | 門區               | <b>#</b> 1 |         |             | 外  | 出            |             |
| 2005/10/24 09:19:22   | <b>A</b> 0001   | <b>A</b> 0001 |      | 門區               | <b>#</b> 1 |         |             | 外  | 出            |             |
| 2005/10/24 09:19:21   | <b>A</b> 0003   | <b>A</b> 0003 |      | 門區               | <b>#</b> 1 |         |             | 外  | 出            |             |
| 2005/10/24 09:19:21   | <b>∆</b> 0004   | ¥0004         |      | 門區               | <b>#</b> 1 |         |             | 外  | 出            |             |
| ▶ 2005/10/24 09:19:19 | <b>A0005</b>    | 40005         |      | 門區               | #1         |         |             | 外  | 出            |             |
| 00                    |                 |               |      |                  |            |         |             |    |              | •           |
| 🛃 進入人數: 🚮             |                 | 外出人數:         |      | <mark>- 2</mark> |            |         |             |    |              |             |

進出資料線上監控作業 - 進出資料監控瀏覽畫面

當有突發狀況按下緊急門區應用群組時會開啓門區並會產生警報聲 ,此時可按下本機控制解除警報與恢復門區自動關閉所有被緊急開啓的門區.

(此功能設定在"**門禁參數管理**"功能選項"**緊急門區設定作業**") 設定完成需重新啓動SOFT-230軟體才會生效設定值.

| 🔜 進出資料線上監控作業                                  |            |        |            |       |      |        |                        |
|-----------------------------------------------|------------|--------|------------|-------|------|--------|------------------------|
| 門區 #1 ▼00:05÷                                 | 開門         | 門常開    | 門常臣        | 本機    | 控制   | 2005.  | ID.24                  |
| 遙控/警急 開門 開門                                   | 群組 1       | 2 3    | 4 5 6      | 7 8 9 | 9 10 | 88:37: | 2 ( <sup>MON</sup> ) 2 |
| 通訊失敗監控 控制                                     | 器目前時間      | 門(     | 立狀態        | 遙控狀態  |      | 接點動作   | 紀錄                     |
| 進入持卡者監控                                       | 外出持卡者      | 監控     | 道出:        | 資料監控  |      | 警報狀態的  | 盖控                     |
| 日期/時間 警報                                      | <b>技位置</b> |        | <b>報狀況</b> |       | 訊息確認 |        |                        |
| ▶2005710724 09:36:56 研發                       | 部辦公室大鬥     | 「「解」   | <b>穿警報</b> |       |      |        |                        |
|                                               |            |        |            |       |      |        |                        |
|                                               |            |        |            |       |      |        |                        |
|                                               |            |        |            |       |      |        |                        |
|                                               |            |        |            |       |      |        |                        |
|                                               |            |        |            |       |      |        |                        |
|                                               |            |        |            |       |      |        |                        |
|                                               |            |        |            |       |      |        |                        |
|                                               |            |        |            |       |      |        |                        |
|                                               |            |        |            |       |      |        |                        |
|                                               |            |        |            |       |      |        |                        |
|                                               |            |        |            |       |      |        |                        |
|                                               |            |        |            |       |      |        |                        |
|                                               |            |        |            |       |      |        |                        |
|                                               |            |        |            |       |      |        |                        |
| 道道進入人數: 1000000000000000000000000000000000000 | 13 外出      | :人數: 🎛 | <b></b> 2  |       |      |        |                        |

進出資料線上監控作業 - 警報狀態監控流覽畫面

| 🔜 進出資料線上醫    | 接作業                  |                 |             |            |             | _ 🗆 🗵            |
|--------------|----------------------|-----------------|-------------|------------|-------------|------------------|
| 門區 ≠1        | ▼ 00:05 ÷            | 開門              | 門常開         | 門常園        | 本機控制        | N 2005. (0.24    |
| 遙控/警急        | 開門 園門                | 群組 1            | 2 3         | 4 5 6      | 7 8 9       | 10 09:44:05 MON  |
| 進入持卡通訊失敗的    | <br>  者監控         推調 | 外出持卡者<br>利器目前時間 | 皆監控<br>  門( | 進出資<br>対狀態 | 料監控<br>遙控狀態 | 警報狀態監控<br>接點動作紀錄 |
| 故障裝置         | 故障狀態 故               | 障時間             | 1           | 疾復時間       | 司           | 息確認              |
| ▶ 裝置 #1      | 通訊恢復 20              | 05/10/24 09     | 2:43:30     | 005/10/24  | 09:43:33    |                  |
|              |                      |                 |             |            |             |                  |
|              |                      |                 |             |            |             |                  |
|              |                      |                 |             |            |             |                  |
|              |                      |                 |             |            |             |                  |
|              |                      |                 |             |            |             |                  |
|              |                      |                 |             |            |             |                  |
|              |                      |                 |             |            |             |                  |
|              |                      |                 |             |            |             |                  |
|              |                      |                 |             |            |             |                  |
|              |                      |                 |             |            |             |                  |
|              |                      |                 |             |            |             |                  |
|              |                      |                 |             |            |             |                  |
| ,<br>【显】 進入人 | 數: <b>王子王子</b>       | 8 外             | 出人數: 册      |            |             |                  |
|              | 進出資料                 | 線上監控            | 作業 -        | 通訊失敗       | 女監控流覽       |                  |

| 🔜 進出資料線上監控作業      |           |             |          |    |    |            |                      |             |                |           |             |             |                | -D×         |
|-------------------|-----------|-------------|----------|----|----|------------|----------------------|-------------|----------------|-----------|-------------|-------------|----------------|-------------|
| 門區 #1 _ 0         | 0:05÷     | 開門          | ľ        | 「常 | 閘  |            | 門常                   | 常園          |                | 本         | 機控領         | 钊           | 2009           | i. 10.24    |
| <u>遙控/警急</u> 開門   | 關門        | 群組          | 1        | 2  | 3  | 4          | 5                    | 6           | 7              | 8         | 9           | 10          | 09:4(          |             |
| 進入持卡者監控<br>通訊失敗監控 | <br> <br> | 外出持<br>器目前時 | 卡者鹽<br>間 | 控  | 門伯 | <br>泣狀     | 進<br>態               | <b>出資</b>   | [料盤<br>  遙     | 盐控<br>控制  | <br>[態      | 1           | 警報狀魚<br>接點動    | 影監控<br> 作紀錄 |
| 控制器名稱             | 控制器       | 時間          |          |    |    | •          |                      |             |                | 200       | 5年1         | 0月          |                |             |
| 装置 #1             | 2005/1    | 0/24 09:    | 40:0     | 7  |    | 期          | 星                    | 期一          | 星期             | 二         | <b>星期</b> 日 | <u>- 星期</u> | 四星期            | 五星期六        |
|                   |           |             |          |    |    | 25<br>2    |                      | 26<br>3     | 27             | 1         | 28<br>5     | 29<br>6     | 30 30 <b>7</b> | 1 8         |
|                   |           |             |          |    |    | 9          |                      | 10          | 1              | l         | 12          | 13          | 14             | 15          |
|                   |           |             |          |    |    | 16<br>23   | 7                    | 17          | 25             | 5         | 19<br>26    | 20          | 21             | 22          |
|                   |           |             |          |    |    | 30         |                      | 31          | 1              |           | 2           | 3           | 4              | 5           |
|                   |           |             |          |    | 2  | _          | <b>&gt;</b> 今<br>を   | 天:          | 200            | 571(<br>⇒ | 0/24        | н           |                |             |
|                   |           |             |          |    |    |            | <del>ቸ</del><br>2001 | 5           | - 1            | ዓ<br>10   |             |             |                |             |
|                   |           |             |          |    |    |            | [時                   | ,<br>1歸景    | ₹              | [公<br>[分] | 競乗          | t []        | かる観察           |             |
|                   |           |             |          |    |    | i          | 09                   | 180-4       |                | 40        | - 41        | 07          |                |             |
|                   |           |             |          |    |    | į          | 1                    | 車新:         | <br>陸動         | 界日        |             | 御及開         |                |             |
|                   |           |             |          |    |    |            | <u></u>              | क्र<br>कर्भ | 5- <b>6</b> -4 | ᅔᄇᅘ       |             |             |                |             |
|                   |           |             |          |    |    |            |                      | 史君          | 「余れ            | 元日<br>日   | 即日节         | 朝反時         | f(ā)           |             |
|                   |           |             |          |    |    |            |                      | 同步          | 茶              | <b>充時</b> | 問いる         | <b>長置時</b>  | 間              |             |
| 2 進入人數:           |           | 3           | 外出。      | 人數 | :  | <b>A</b> 4 |                      | 8           |                |           |             |             |                |             |
|                   |           |             |          |    |    |            |                      |             |                |           |             |             |                |             |

進出資料線上監控作業 - 控制器目前時間瀏覽畫面

| 🔜 進出資料線上監控作業         |                   |                                       |        | _O×              |
|----------------------|-------------------|---------------------------------------|--------|------------------|
| 門區 #1 ▼00:05÷        | 開門 門常開            | 「「「「「「」」「「」」「「」」「「」」「「」」「」」「」」        | 本機控制   | 2005, (0.24      |
| <u>遙控/警急</u> 開門      | 群組 1 2            | 3 4 5 6 7                             | 8 9 10 | 09:37:46 MON     |
| 進入持卡者監控<br>涌訊失敗監控 控制 | 外出持卡者監控<br>•器目前時間 | ────────────────────────────────────  | 監控     | 警報狀態監控<br>接點動作記錄 |
| 門區代驗                 | 門區名稱              | · · · · · · · · · · · · · · · · · · · |        |                  |
|                      | 門區 #1             | ľ                                     | 「位園閉   |                  |
|                      |                   |                                       |        |                  |
|                      |                   |                                       |        |                  |
|                      |                   |                                       |        |                  |
|                      |                   |                                       |        |                  |
|                      |                   |                                       |        |                  |
|                      |                   |                                       |        |                  |
|                      |                   |                                       |        |                  |
|                      |                   |                                       |        |                  |
|                      |                   |                                       |        |                  |
|                      |                   |                                       |        |                  |
|                      |                   |                                       |        |                  |
|                      |                   |                                       |        |                  |
|                      |                   |                                       |        |                  |
| 道入人數:                | 3 外出人數:           |                                       |        |                  |
|                      |                   |                                       |        |                  |

#### 進出資料線上監控作業 - 門位狀態瀏覽畫面

| 🔜 進出資料線上監控作業                            |                     |       |         |           |    |    |         |             |                                 |        | _            |           |
|-----------------------------------------|---------------------|-------|---------|-----------|----|----|---------|-------------|---------------------------------|--------|--------------|-----------|
| 門區 #1 ▼00:05÷                           | 開門                  | 門常開   | ŧ       | 門常        | 常開 |    | 本       | 幾控          | 制                               | 288    | 5. (8.       | 24        |
| <u>遙控/警急</u> 開門 開門                      | 群組                  | 1 2   | 3 4     | 5         | 6  | 7  | 8       | 9           | 10                              | 88:2   | :3:59        | MON<br>AM |
| 進入持卡者監控 演到生影影选 燃料                       | 外出持-<br>            | ト 者監控 | 目母の     | 進         | 出資 | 料盤 | 淕<br>透射 | 能           |                                 | 警報狀    | 態監控<br>mm 知名 | 4         |
| 週 · 週 · 週 · 週 · 週 · 週 · 週 · 週 · 週 · 週 · | 防谷日則呵<br>逸甫宣        | B]    | 」  1111 | A28<br>古式 |    | 12 | )TIV    | 385<br>(25) | <br>\$1(#\$)                    | 打火部門   | ₩₩₩₩         |           |
| ▶ 2005/10/24 09:23:54 全                 | 宝」 <b>画</b><br>部控制器 |       | 一度注     | んい<br>自動打 | 控制 |    |         | 取           | <b>的</b> 时<br><b></b><br>沿<br>法 | り<br>空 |              |           |
| 2005/10/24 09:23:49 緊                   | 急群組 #1              |       | 警急      | 開門        |    |    |         | 永           | 遠開                              | 詻      |              |           |
|                                         |                     |       |         |           |    |    |         |             |                                 |        |              |           |
|                                         |                     |       |         |           |    |    |         |             |                                 |        |              |           |
|                                         |                     |       |         |           |    |    |         |             |                                 |        |              |           |
|                                         |                     |       |         |           |    |    |         |             |                                 |        |              |           |
|                                         |                     |       |         |           |    |    |         |             |                                 |        |              |           |
|                                         |                     |       |         |           |    |    |         |             |                                 |        |              |           |
|                                         |                     |       |         |           |    |    |         |             |                                 |        |              |           |
|                                         |                     |       |         |           |    |    |         |             |                                 |        |              |           |
|                                         |                     |       |         |           |    |    |         |             |                                 |        |              |           |
|                                         |                     |       |         |           |    |    |         |             |                                 |        |              |           |
|                                         |                     |       |         |           |    |    |         |             |                                 |        |              |           |
|                                         |                     |       |         |           |    |    |         |             |                                 |        |              | _         |
| 道入人數: #######                           | 8                   | 外出人數: |         |           | 8  |    |         |             |                                 |        |              |           |

進出資料線上監控作業 - 遙控狀態瀏覽畫面

| 🔜 進出資料線上監控作業              |              |      |    |       |             |                                                                        |     |        | _O×    |
|---------------------------|--------------|------|----|-------|-------------|------------------------------------------------------------------------|-----|--------|--------|
| 匾 ≠1 ▼00:05÷              | 開門           | 門常   | 開  | 門常    | 常園          | 本機控制                                                                   | 1 I | 2005.  | (C.24  |
| <u>遙挫/警急</u> 萬門 <b>園門</b> | 群組           | 1 2  | 3  | 4 5   | 6 7         | 89                                                                     | 10  | 09:52: | 56 MON |
| 進入持卡者監控                   | 外出持-         | 卡者監控 |    | 進     | 出資料         | き とうちょう とうちょう しんしょう しんしょう しんしょう しんしん きんしん しんしん しんしん しんしん しんしん しんしん しんし | 벽   | 警報狀態   | 監控     |
| 通訊失敗監控 控制                 | 器目前時         | 間    | 門位 | 狀態    | 道           | 控狀態                                                                    |     | 接點動作   | 紀錄     |
| 時間                        | 名稱           |      | 製  | 置位置   |             | 狀態                                                                     | גטט |        |        |
| ▶2005/10/24 09:52:51 門區   | #1           |      | 生生 | 管課辦公  | <b>\室門口</b> | 門位                                                                     | 開啓  |        |        |
| 2005/10/24 09:52:50 門區    | #1           |      | 生管 | 管課辦4  | <b>〉室門口</b> | 門位                                                                     | 如日期 |        |        |
| 2005/10/24 09:52:50 門區    | #1           |      | 生行 | 管課辦公  | 、室門口        | 門位                                                                     | 如用格 |        |        |
| 2005/10/24 09:52:49 門區    | <b>∦1</b>    |      | 生行 | 含課辦な  | 、室門口        | 門位                                                                     | 如日本 |        |        |
|                           |              |      |    |       |             |                                                                        |     |        |        |
|                           |              |      |    |       |             |                                                                        |     |        |        |
|                           |              |      |    |       |             |                                                                        |     |        |        |
|                           |              |      |    |       |             |                                                                        |     |        |        |
|                           |              |      |    |       |             |                                                                        |     |        |        |
|                           |              |      |    |       |             |                                                                        |     |        |        |
|                           |              |      |    |       |             |                                                                        |     |        |        |
|                           |              |      |    |       |             |                                                                        |     |        |        |
|                           |              |      |    |       |             |                                                                        |     |        |        |
|                           |              |      |    |       |             |                                                                        |     |        |        |
|                           |              |      |    |       |             |                                                                        |     |        |        |
|                           |              |      |    |       |             |                                                                        |     |        | -      |
|                           | 1            | 医电子囊 | -  | 0.0.0 | <u>a</u>    |                                                                        |     |        |        |
| 些 地入八數: [[]][[][]][]]     | · <u>·</u> : | 不山八數 | -  |       | <u></u>     |                                                                        |     |        |        |

進出資料線上監控作業 - 接點動作紀錄瀏覽畫面

## 8 電梯樓層管理

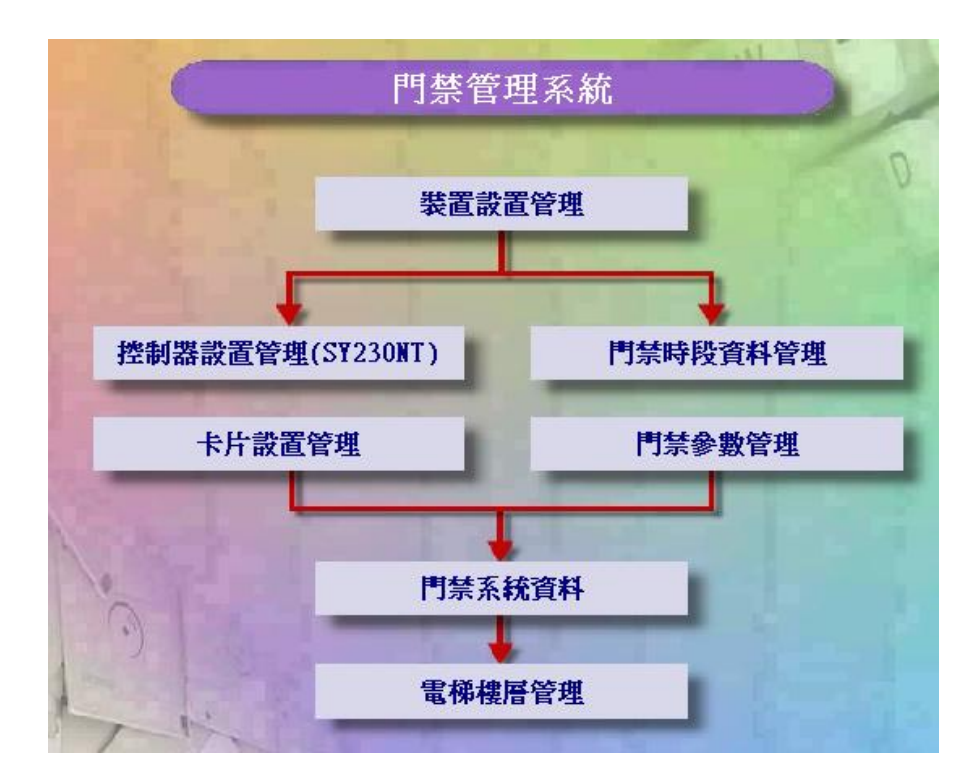

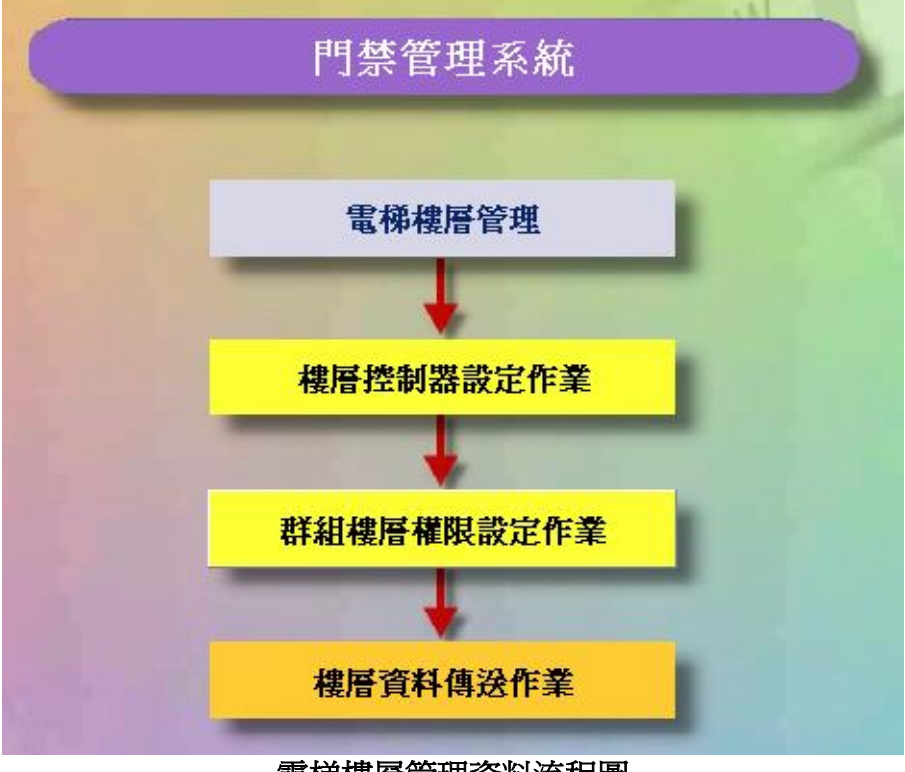

## 電梯樓層管理資料流程圖

#### 8.1 樓層控制器設定作業

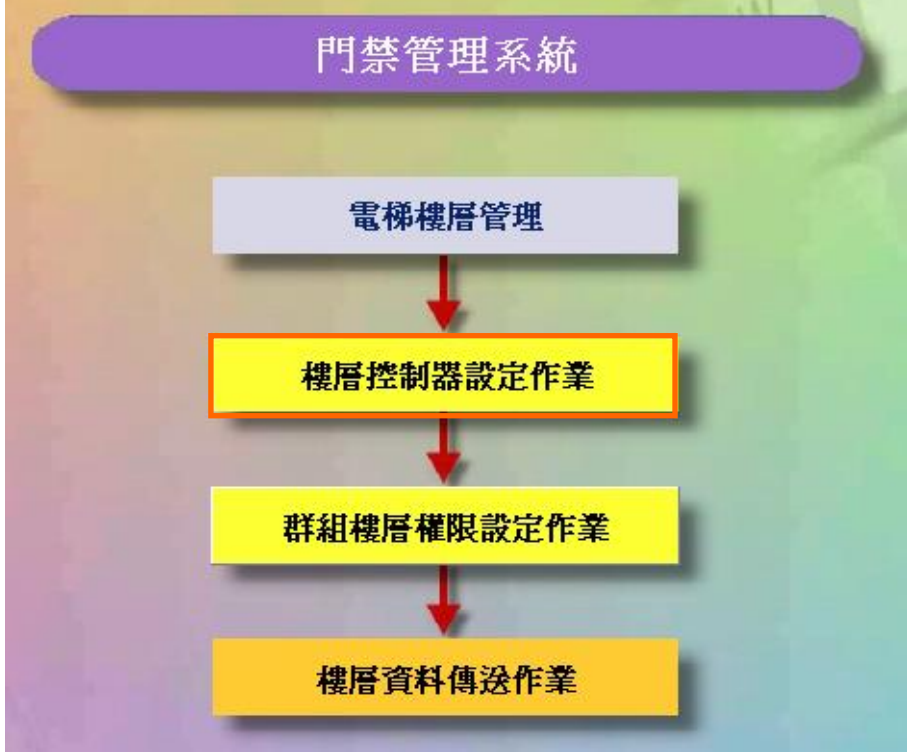

電梯樓層管理資料流程圖

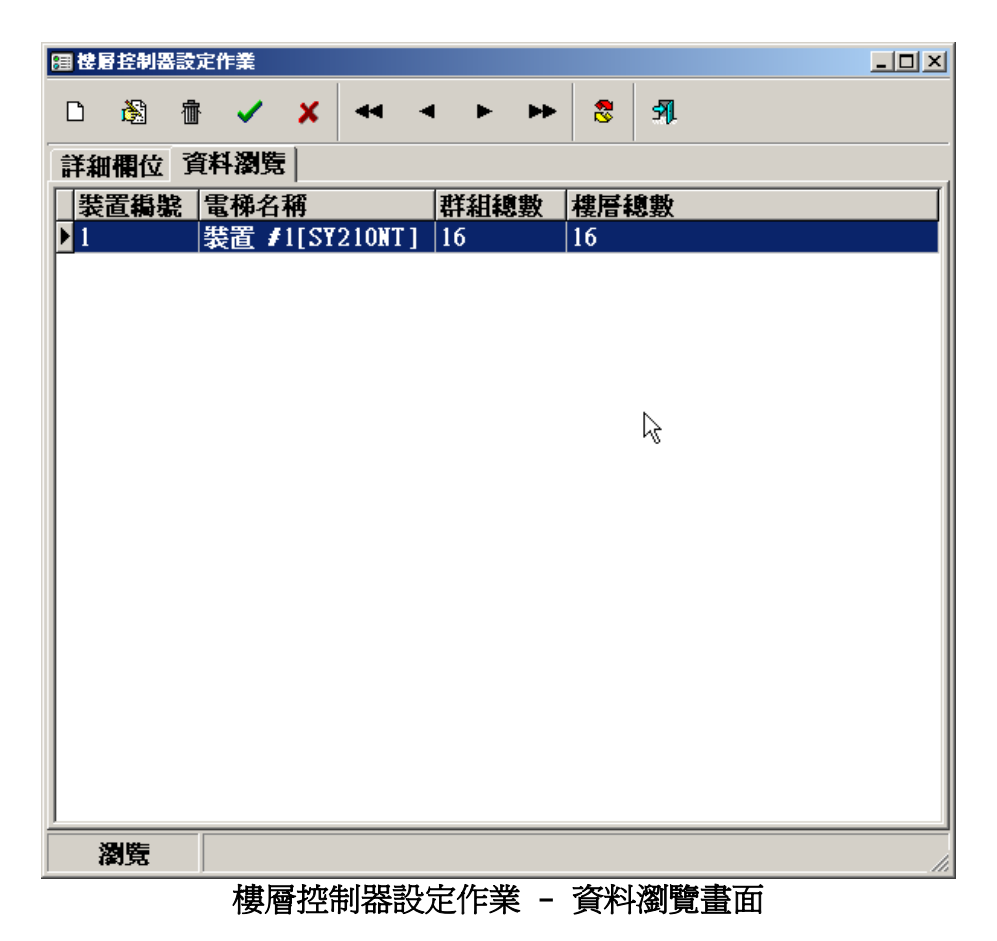

| SOFT-230 門禁管理 | 王系統                               |  |
|---------------|-----------------------------------|--|
| 圖 樓層控制器設      | 定作業                               |  |
| 12 i 🕄 1      | m ✓ X ↔ → ► ► 8 31.               |  |
|               | 新增樓層控制器                           |  |
| ਭ 使唇控制器設      |                                   |  |
|               | ≝ <mark>∕∖ × → → ≻ ≻ ⊗</mark> 31. |  |
| 詳細欄位          | 資料瀏覽                              |  |
|               | 裝置名稱: 裝置 #1[SY210NT] ▼            |  |
|               | 電梯名稱: 裝置 #1[SY210NT]              |  |
|               | 群組總數: 16 ▼                        |  |
|               | 樓層總數: 16 -                        |  |
|               |                                   |  |
|               |                                   |  |
|               |                                   |  |
|               |                                   |  |
|               |                                   |  |
| 新增            |                                   |  |

#### 按確定,新增一筆樓層控制器資料。

## 8.2 群組樓層權限設定作業

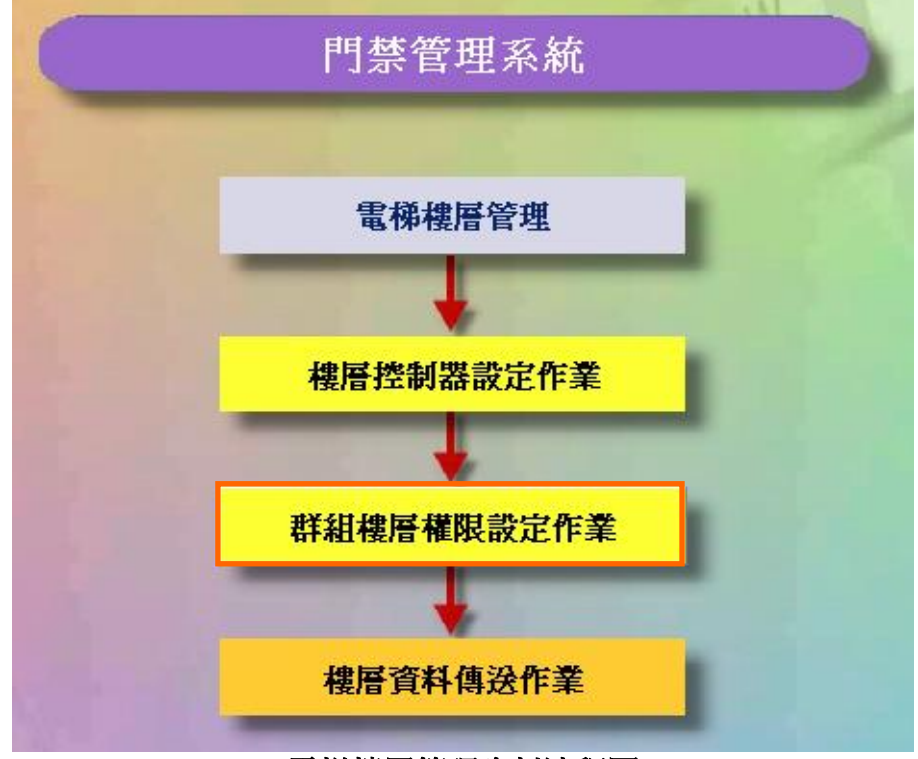

電梯樓層管理資料流程圖

| L. | 詳組樓層 | 種限設プ  | 定作業   |    |   |        |     |     |     |                |          |     |     | - D ×      |
|----|------|-------|-------|----|---|--------|-----|-----|-----|----------------|----------|-----|-----|------------|
| ò  | •    | ×     | 8     |    |   | ✓ 傳送至控 | 制器  |     | 1   | <mark>↓</mark> | 定層       | 樓名  | 稱   | <b>5</b> 1 |
|    | 樓層   | 控制    | 器     |    |   |        |     | 郡   | 組通  | 行樓層            | ai<br>ii |     |     |            |
|    | 装置 # | 1[SY: | 210N7 | [] | Π | 群組編號   | 01樓 | 02樓 | 03樓 | 04樓            | 05樓      | 06樓 | 07樓 | 18根-       |
|    |      |       |       |    | Þ | 1      | ×   | ×   | ×   | ×              | ×        | ×   | ×   | ×          |
|    |      |       |       |    |   | 2      | X   | ×   | ×   | ×              | X        | ×   | ×   | ×          |
|    |      |       |       |    |   | 3      | X   | ×   | ×   | ×              | ×        | ×   | ×   | ×          |
|    |      |       |       |    |   | 4      | ×   | ×   | ×   | ×              | ×        | ×   | ×   | ×          |
|    |      |       |       |    |   | 5      | X   | X   | ×   | ×              | ×        | ×   | ×   | ×          |
|    |      |       |       |    |   | 6      | ×   | ×   | ×   | ×              | ×        | ×   | ×   | ×          |
|    |      |       |       |    |   | 7      | X   | ×   | ×   | ×              | X        | ×   | ×   | ×          |
|    |      |       |       |    |   | 8      | X   | ×   | ×   | ×              | X        | ×   | ×   | ×          |
|    |      |       |       |    |   | 9      | X   | ×   | ×   | ×              | X        | ×   | ×   | ×          |
|    |      |       |       |    |   | 10     | X   | ×   | ×   | ×              | ×        | ×   | ×   | ×          |
|    |      |       |       |    |   | 11     | ×   | ×   | ×   | ×              | ×        | ×   | ×   | ×          |
|    |      |       |       |    |   | 12     | X   | ×   | ×   | ×              | ×        | ×   | ×   | ×          |
|    |      |       |       |    |   | 13     | X   | ×   | ×   | ×              | X        | ×   | ×   | ×          |
|    |      |       |       |    |   | 14     | X   | ×   | ×   | ×              | X        | ×   | ×   | ×          |
|    |      |       |       |    |   | 15     | X   | ×   | ×   | ×              | X        | ×   | ×   | ×          |
|    |      |       |       |    |   | 16     | ×   | ×   | X   | ×              | ×        | ×   | ×   | ×-         |
|    |      |       |       |    | 1 |        |     |     |     |                |          |     |     |            |
|    | 瀏覽   |       |       |    |   |        |     |     |     |                |          |     |     | 1.         |

#### 群組樓層權限設定作業 -資料瀏覽畫面

| 山群 | 且樓層有 | 顧限設定  | を作業   |    |   |       |    |    |    |     |    |      |    |    |    | _   |          |
|----|------|-------|-------|----|---|-------|----|----|----|-----|----|------|----|----|----|-----|----------|
| i, | ~    | ×     | 8     |    |   | 傳送至控制 |    | 1↓ | 設定 | 層樓  | 名稱 | ঙ্গা |    |    |    |     |          |
|    | 樓層   | 控制    | 器     |    |   |       |    |    | 君  | 詳組通 | 行樓 |      |    |    |    |     |          |
|    | 置 #  | 1[512 | 210N7 | .] | Π | 群組編號  | 1樓 | 2樓 | 3樓 | 4樓  | 5樓 | 6樓   | 7樓 | 8樓 | 9樓 | 10樓 | 11-      |
|    |      |       |       |    |   | 1     | ×  | ×  | ×  | ×   | ×  | ×    | ×  | ×  | ×  | ×   |          |
|    |      |       |       |    |   | 2     | ×  | ×  | ×  | ×   | ×  | ×    | ×  | ×  | ×  | ×   |          |
|    |      |       |       |    |   | 3     | ×  | ×  | ×  | ×   | ×  | ×    | ×  | ×  | ×  | ×   |          |
|    |      |       |       |    | Ц | 4     | ×  | ×  | ×  | ×   | ×  | ×    | ×  | ×  | ×  | ×   |          |
|    |      |       |       |    | Ц | 5     | ×  | ×  | ×  | ×   | ×  | ×    | ×  | ×  | ×  | ×   |          |
|    |      |       |       |    | Ц | 6     | ×  | ×  | ×  | ×   | ×  | ×    | ×  | ×  | ×  | ×   |          |
|    |      |       |       |    | Ц | 7     | ×  | ×  | ×  | ×   | ×  | ×    | ×  | ×  | ×  | ×   |          |
|    |      |       |       |    | Ц | 8     | ×  | ×  | ×  | ×   | ×  | ×    | ×  | ×  | ×  | ×   |          |
|    |      |       |       |    | Ц | 9     | ×  | ×  | ×  | ×   | ×  | ×    | ×  | ×  | ×  | ×   |          |
|    |      |       |       |    | Ц | 10    | ×  | ×  | ×  | ×   | ×  | ×    | ×  | ×  | ×  | ×   |          |
|    |      |       |       |    | Ц | 11    | ×  | ×  | ×  | ×   | ×  | ×    | ×  | ×  | ×  | ×   |          |
|    |      |       |       |    | Ц | 12    | ×  | ×  | ×  | ×   | ×  | ×    | ×  | ×  | ×  | ×   |          |
|    |      |       |       |    | Ц | 13    | ×  | ×  | ×  | ×   | ×  | ×    | ×  | ×  | ×  | ×   |          |
|    |      |       |       |    | Ц | 14    | ×  | ×  | ×  | ×   | ×  | ×    | ×  | ×  | ×  | ×   |          |
|    |      |       |       |    | Н | 15    | ×  | ×  | ×  | ×   | ×  | ×    | ×  | ×  | ×  | ×   | <u> </u> |
|    |      |       |       |    | μ | 16    | ×  | ×  | ×  | ×   | ×  | ×    | ×  | ×  | ×  | ×   |          |
|    |      |       |       |    |   |       |    |    |    |     |    |      |    |    |    |     |          |
|    |      |       |       |    | • |       |    |    |    |     |    |      |    |    |    |     | Ŀ        |
|    | 艑輯   |       |       |    |   |       |    |    |    |     |    |      |    |    |    |     | 1.       |

按修改按鈕,修改每個組群的通行樓層

| <b>論</b> 群組捜層種限設定作業 |   |         |          |                                                                                                    |                                                                                                    |                                                                                                    |                                                                                                    |                                                                                                    |                                                                                                    |                                                                                                    |                                                                                                    | _                                                                                                    |     |  |
|---------------------|---|---------|----------|----------------------------------------------------------------------------------------------------|----------------------------------------------------------------------------------------------------|----------------------------------------------------------------------------------------------------|----------------------------------------------------------------------------------------------------|----------------------------------------------------------------------------------------------------|----------------------------------------------------------------------------------------------------|----------------------------------------------------------------------------------------------------|----------------------------------------------------------------------------------------------------|----------------------------------------------------------------------------------------------------|-----|--|
| 🕸 🖍 🛪 📚             |   | 4 傳送至控制 | 器        |                                                                                                    | <b>↑</b> ↓                                                                                                    | 設定                                                                                                    | 層樓                                                                                                    | 名稱                                                                                                    | A                                                                                                    | ঙ্গা                                                                                                    |                                                                                                    |                                                                                                    |     |  |
| 樓層控制器               |   |         |          |                                                                                                    | 君                                                                                                    | 組通                                                                                                    | 且通行樓層                                                                                                    |                                                                                                    |                                                                                                    |                                                                                                    |                                                                                                    |                                                                                                    |     |  |
| ──装置 #1[SY210NT]    |   | 群組編號    | 1樓       | 2樓                                                                                                    | 3樓                                                                                                    | 4樓                                                                                                    | 5樓                                                                                                    | 6樓                                                                                                    | 7樓                                                                                                    | 8樓                                                                                                    | 9樓                                                                                                    | 10樓                                                                                                    | 11- |  |
|                     |   | 1       | ×        | -                                                                                                    | ×                                                                                                    | ×                                                                                                    | ×                                                                                                    | -                                                                                                    | ×                                                                                                    | ×                                                                                                    | ×                                                                                                    | -                                                                                                    |     |  |
|                     |   | 2       | ×        | <ul> <li>Image: A second second s</li></ul> | ×                                                                                                    | ×                                                                                                    | ×                                                                                                    | ×                                                                                                    | ×                                                                                                    | ×                                                                                                    | ×                                                                                                    | <ul> <li>Image: A second second s</li></ul> |     |  |
|                     |   | 3       | ×        | $\checkmark$                                                                                                    | ×                                                                                                    | ×                                                                                                    | ×                                                                                                    | $\checkmark$                                                                                                    | ×                                                                                                    | ×                                                                                                    | ×                                                                                                    | <ul> <li>Image: A second second s</li></ul> |     |  |
|                     | Ш | 4       | <b>~</b> | <ul> <li>Image: A second second s</li></ul> | <ul> <li>Image: A second second s</li></ul> | <ul> <li>Image: A second second s</li></ul> | <ul> <li>Image: A set of the set of the</li></ul> | <ul> <li>Image: A second second s</li></ul> | <ul> <li>Image: A second second s</li></ul> | <ul> <li>Image: A second second s</li></ul> | <ul> <li>Image: A second second s</li></ul> | <ul> <li>Image: A second second s</li></ul> | •   |  |
|                     | Ц | 5       | ×        | <ul> <li>Image: A second second s</li></ul> | ×                                                                                                    | ×                                                                                                    | ×                                                                                                    | <ul> <li>Image: A second second s</li></ul> | ×                                                                                                    | ×                                                                                                    | ×                                                                                                    | <ul> <li>Image: A second second s</li></ul> |     |  |
|                     | Ц | 6       | ×        | <ul> <li>Image: A set of the set of the</li></ul>  | ×                                                                                                    | ×                                                                                                    | ×                                                                                                    | <ul> <li>Image: A set of the set of the</li></ul>  | ×                                                                                                    | ×                                                                                                    | ×                                                                                                    | <ul> <li>Image: A start of the start of the start of</li></ul>  |     |  |
|                     | Н | 7       | ~        | ~                                                                                                    | <ul> <li>Image: A second second s</li></ul> | ~                                                                                                    | ~                                                                                                    | <ul> <li>Image: A second second s</li></ul> | <ul> <li>Image: A second second s</li></ul> | ~                                                                                                    | ~                                                                                                    | <ul> <li>Image: A set of the set of the</li></ul>  | •   |  |
|                     | H | 8       | ×        | ~                                                                                                    | ×                                                                                                    | ×                                                                                                    | ×                                                                                                    | ~                                                                                                    | ×                                                                                                    | ×                                                                                                    | ×                                                                                                    | <ul> <li>Image: A start of the start of the start of</li></ul>  | _   |  |
|                     | H | y<br>10 | ×        | ~                                                                                                    | ×                                                                                                    | ×                                                                                                    | ×                                                                                                    | ~                                                                                                    | ×                                                                                                    | ×                                                                                                    | ×                                                                                                    | <b>_</b>                                                                                                    |     |  |
|                     | H | 10      | ×        | <ul> <li></li> </ul>                                                                                                    | ×                                                                                                    | ×                                                                                                    | X                                                                                                    |                                                                                                    | ×                                                                                                    | X                                                                                                    | X                                                                                                    | <b>_</b>                                                                                                    |     |  |
|                     | H | 11      | ×        | <u> </u>                                                                                                    | ×                                                                                                    | ×                                                                                                    | X                                                                                                    | <u> </u>                                                                                                    | ×                                                                                                    | X                                                                                                    | ×                                                                                                    | <u> </u>                                                                                                    |     |  |
|                     | H | 12      | ×        | <u> </u>                                                                                                    | ×                                                                                                    | ×                                                                                                    | ×                                                                                                    | <u> </u>                                                                                                    | ×                                                                                                    | X                                                                                                    | ×                                                                                                    | <u> </u>                                                                                                    |     |  |
|                     | Н | 13      | <u>.</u> | <b>~</b>                                                                                                    | ÷.                                                                                                    | ÷                                                                                                    | <u>.</u>                                                                                                    | <b>~</b>                                                                                                    | <u></u>                                                                                                    | <u>.</u>                                                                                                    | ÷                                                                                                    | <b></b>                                                                                                    |     |  |
|                     | Н | 14      | - 0      | <b>~</b>                                                                                                    | ÷                                                                                                    | - 0                                                                                                    | <b>•</b>                                                                                                    | <b>_</b>                                                                                                    |                                                                                                    | ÷                                                                                                    |                                                                                                    | <b></b>                                                                                                    |     |  |
|                     | H | 15      | - 🗘      | <b>~</b>                                                                                                    | - 0                                                                                                    | - 0                                                                                                    | - 0                                                                                                    | ×.                                                                                                    | - 0                                                                                                    | <b>•</b>                                                                                                    | - 🗘                                                                                                    | <b></b>                                                                                                    |     |  |
|                     | ۳ | 10      | ~        | ~                                                                                                    | ~                                                                                                    | ~                                                                                                    | ~                                                                                                    | ~                                                                                                    | ~                                                                                                    | ~                                                                                                    | ~                                                                                                    | <b>•</b>                                                                                                    |     |  |
|                     |   |         |          |                                                                                                    |                                                                                                    |                                                                                                    |                                                                                                    |                                                                                                    |                                                                                                    |                                                                                                    |                                                                                                    |                                                                                                    | -   |  |
|                     | • |         |          |                                                                                                    |                                                                                                    |                                                                                                    |                                                                                                    |                                                                                                    |                                                                                                    |                                                                                                    |                                                                                                    |                                                                                                    |     |  |
| 編輯                  |   |         |          |                                                                                                    |                                                                                                    |                                                                                                    |                                                                                                    |                                                                                                    |                                                                                                    |                                                                                                    |                                                                                                    |                                                                                                    | //. |  |

## 完成設定後,按確定以儲存設定値

| - 并相接属差限验定的       | ⊨粪        |       |                                          |          |
|-------------------|-----------|-------|------------------------------------------|----------|
|                   | 5         | 摺     | ▲ 一 一 一 一 一 一 一 一 一 一 一 一 一 一 一 一 一 一 一  |          |
|                   |           | 相网    |                                          |          |
|                   |           | (安)官! |                                          |          |
| <b>新祖徳層種限設定</b> 的 | <b>持業</b> |       |                                          |          |
| 🖹 🗸 🗶 🕄           | 🥄 🚽 傳送至控制 | 日報    | ▲ 一部 一部 一部 一部 一部 一部 一部 一部 一部 一部 一部 一部 一部 |          |
|                   |           | 設定月   | 會樓名稱                                     |          |
| ■ 樓層名稱設定          | Ē         |       |                                          |          |
| 資料(D) 功能(F        | ) 離開(E)   |       |                                          |          |
| 🖹 🗸 🗙             |           | ••    | ঙ্গা                                     |          |
|                   |           |       |                                          |          |
|                   | 樓層名稱: 1樓  |       |                                          |          |
|                   |           |       |                                          |          |
| _ 裝置編號            | 樓層編號      | 樓層    | 名稱                                       | <b>_</b> |
| ▶ 1               | 1         | 1樓    |                                          |          |
| 1                 | 2         | 2樓    |                                          |          |
| 1                 | 3         | 3樓    |                                          |          |
| 1                 | 4         | 4樓    |                                          |          |
| 1                 | 5         | 5樓    |                                          |          |
| 1                 | 6         | 6樓    |                                          |          |
| 1                 | 7         | 7樓    |                                          |          |
| 1                 | 8         | 8樓    |                                          |          |
| 1                 | 9         | 9樓    |                                          |          |
| 1                 | 10        | 10樓   |                                          |          |
| 1                 | 11        | 11樓   |                                          | <b>_</b> |
| 編輯                |           |       |                                          | 1.       |

編輯層樓名稱

### 8.3 樓層資料傳送作業

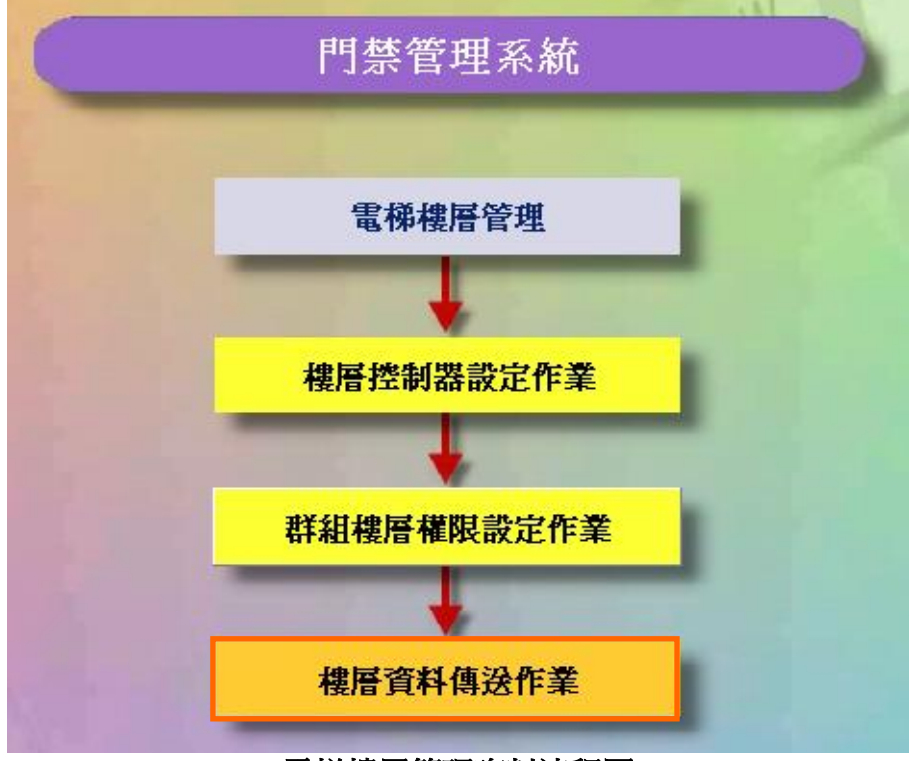

電梯樓層管理資料流程圖

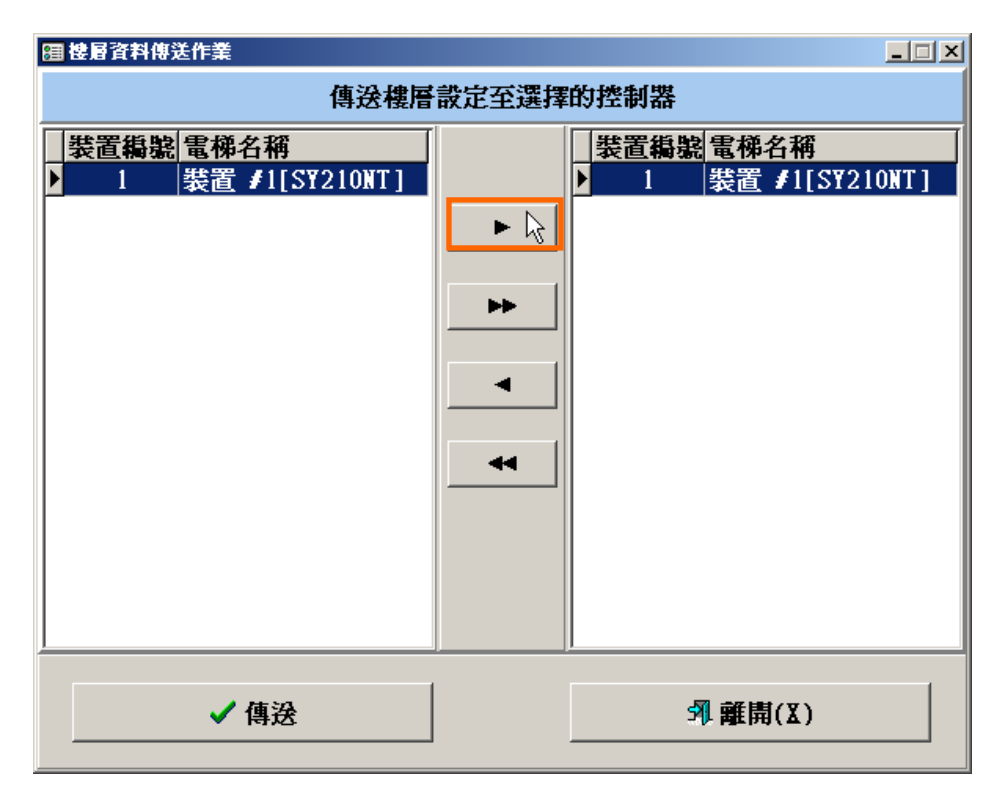

#### 選擇要傳送的樓層控制器

| 1 使唇資料傳送作業         |             |
|--------------------|-------------|
| 傳送樓層               | 設定至選擇的控制器   |
| ■ 装置編號 ■電梯名稱       | 装置編號 電梯名稱   |
| ▶ 1 装直 #1[SY210N1] | ▶<br>▶<br>▲ |
| ✔ 傳送 🔓             | - 乳離開(X)    |

按傳送

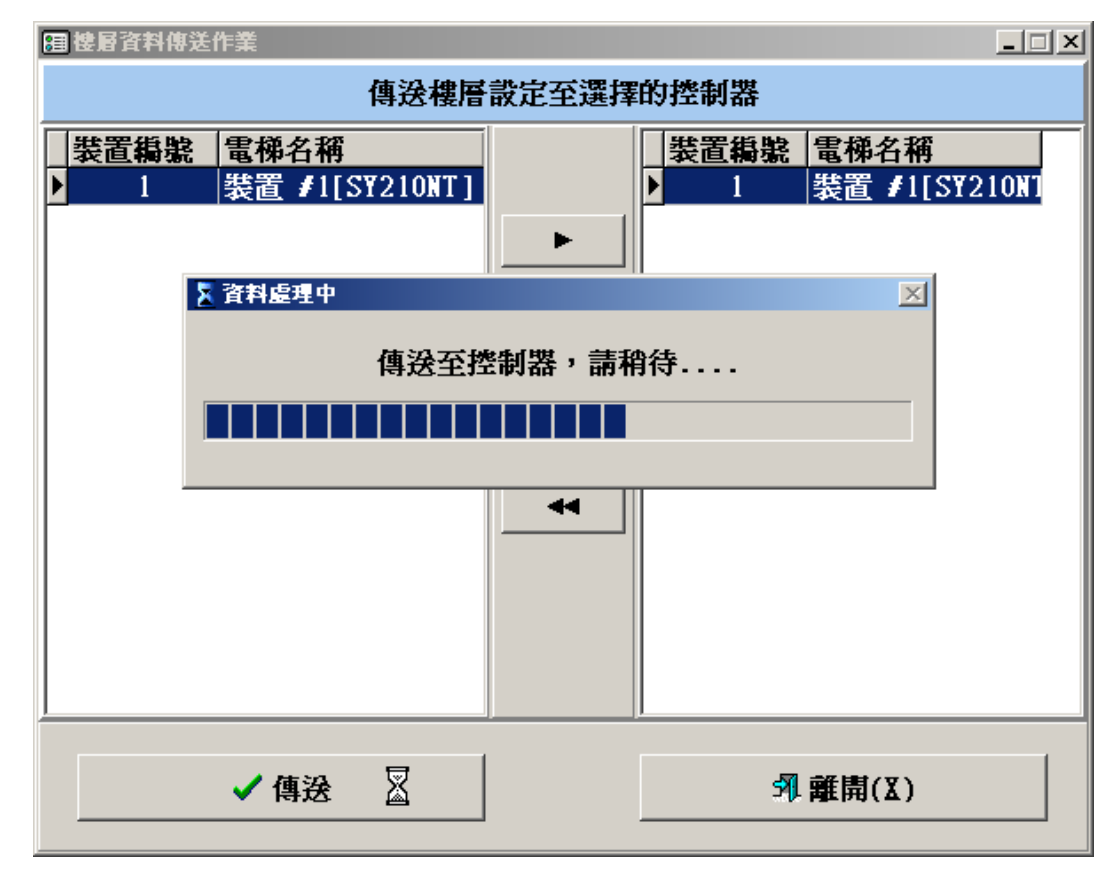

樓層資料傳送過程